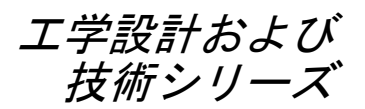

# SolidWorks® ソフトウェア教 育のための教師用ガイド

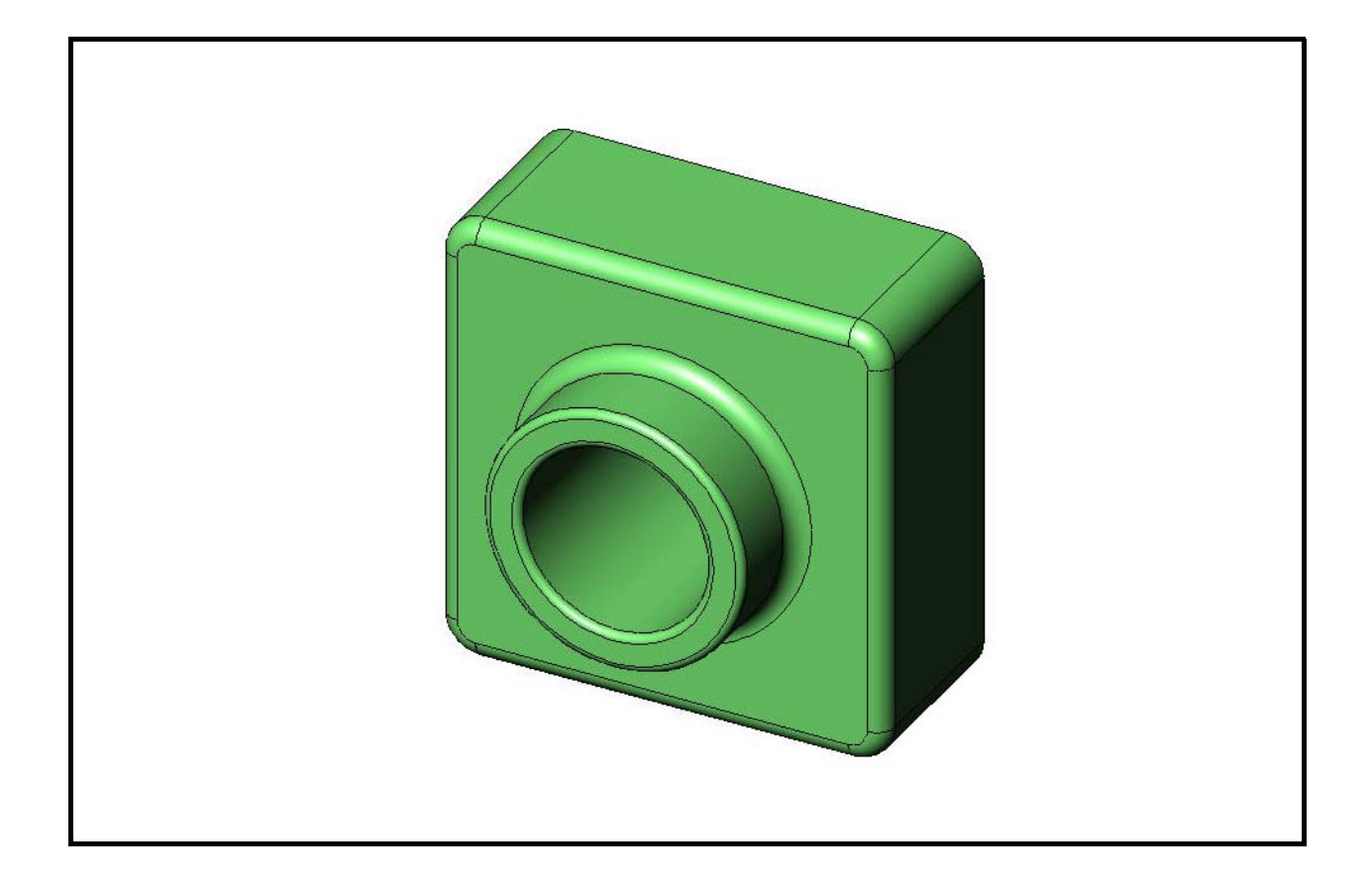

Dassault Systèmes - SolidWorks Corporation 300 Baker Avenue Concord, Massachusetts 01742 USA 電話番号 : +1-800-693-9000

米国外:+1-978-371-5011 ファックス:+1-978-371-7303 電子メール:info@solidworks.com ウェブ:http://www.solidworks.com/education © 1995-2010, Dassault Systèmes SolidWorks Corporation, a Dassault Systèmes S.A. company, 300 Baker Avenue, Concord, Mass. 01742 USA.

All Rights Reserved.

本ドキュメントに記載されている情報とソフト ウェアは予告なく変更されることがあり、Dassault Systèmes SolidWorks Corporation (DS SolidWorks)の 保証事項ではありません。

本ドキュメントに含まれるいかなる資料も、DS SolidWorksの明示的な書面による承認なく、いかな る目的、またいかなる手段によっても複製あるいは 送信することは禁じられています。

本ドキュメントに記載されているソフトウェアは、 使用許諾に基づくものであり、当該使用許諾の条件 の下でのみ使用あるいは複製が許可されています。 DS SolidWorks がソフトウェアとドキュメントに関 して付与するすべての保証は、エンドユーザー使用 許諾契約および Subscription Service Agreement に規 定されており、本ドキュメントまたはその内容に記 載、あるいは黙示されているいかなる事項もそれら の保証、その変更、あるいは補完を意味するもので はありません。

# SolidWorks Standard、Premium、Professional 製品の特許情報

U.S. Patents 5,815,154; 6,219,049; 6,219,055; 6,603,486; 6,611,725; 6,844,877; 6,898,560; 6,906,712; 7,079,990; 7,184,044; 7,477,262; 7,502,027; 7,558,705; 7,571,079; 7,643,027 and foreign patents, (e.g., EP 1,116,190 and JP 3,517,643).

U.S. and foreign patents pending.

#### すべての SolidWorks 製品の商標およびその他の注記

SolidWorks、3D PartStream.NET、3D ContentCentral、 PDMWorks、eDrawings、eDrawingsのロゴは DS SolidWorksの登録商標です。FeatureManager は DS SolidWorks が共同所有する登録商標です。

SolidWorks Enterprise PDM、SolidWorks Simulation、SolidWorks Flow Simulation、SolidWorks 2010 は DS SolidWorks の製品名です。

CircuitWorks、Feature Palette、FloXpress、PhotoWorks、TolAnalyst、XchangeWorks は DS SolidWorksの商標です。

FeatureWorks は Geometric Ltd. の登録商標です。

その他、記載されているブランド名、製品名は、 各社の商標および登録商標です。

#### 文書番号:PME0118-JPN

#### COMMERCIAL COMPUTER SOFTWARE - PROPRIETARY

U.S. Government Restricted Rights. Use, duplication, or disclosure by the government is subject to restrictions as set forth in FAR 52.227-19 (Commercial Computer Software - Restricted Rights), DFARS 227.7202 (Commercial Computer Software and Commercial Computer Software Documentation), and in the license agreement, as applicable.

#### Contractor/Manufacturer:

Dassault Systèmes SolidWorks Corporation, 300 Baker Avenue, Concord, Massachusetts 01742 USA

#### SolidWorks Standard、Premium、Professional 製品 の著作権情報

Portions of this software © 1990-2010 Siemens Product Lifecycle Management Software III (GB) Ltd.

Portions of this software © 1998-2010 Geometric Ltd.

Portions of this software  $\ensuremath{\mathbb{C}}$  1986-2010 mental images GmbH & Co. KG.

Portions of this software © 1996-2010 Microsoft Corporation. All rights reserved.

Portions of this software © 2000-2010 Tech Soft 3D.

Portions of this software © 1998-2010 3D connexion.

This software is based in part on the work of the Independent JPEG Group. All Rights Reserved.

Portions of this software incorporate PhysX<sup>™</sup> by NVIDIA 2006-2010.

Portions of this software are copyrighted by and are the property of UGS Corp. © 2010.

Portions of this software © 2001-2010 Luxology, Inc. All Rights Reserved, Patents Pending.

Portions of this software © 2007-2010 DriveWorks Ltd

Copyright 1984-2010 Adobe Systems Inc. and its licensors. All rights reserved. Protected by U.S. Patents 5,929,866; 5,943,063; 6,289,364; 6,563,502; 6,639,593; 6,754,382; Patents Pending.

Adobe, the Adobe logo, Acrobat, the Adobe PDF logo, Distiller and Reader are registered trademarks or trademarks of Adobe Systems Inc. in the U.S. and other countries.

著作権情報の詳細については、SolidWorks でヘル プ > バージョン情報を参照してください。

SolidWorks 2010にはDS SolidWorksのライセンサーから使用許諾を受けたその他の部分が含まれます。

#### SolidWorks Simulation の著作権情報

Portions of this software © 2008 Solversoft Corporation.

PCGLSS © 1992-2007 Computational Applications and System Integration, Inc. All rights reserved.

Portions of this product are distributed under license from DC Micro Development, Copyright © 1994-2005 DC Micro Development, Inc. All rights reserved.

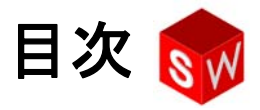

| 概要                                        | v   |
|-------------------------------------------|-----|
| レッスン1:インターフェースを使用する                       | 1   |
| レッスン2:基本操作                                | 19  |
| レッスン3 : クイックスタート — 40 分                   | 49  |
| レッスン4: アセンブリの基本                           | 69  |
| レッスン 5:SolidWorks Toolbox の基本             | 101 |
| レッスン6: 図面作成の基本                            | 123 |
| レッスン7 : SolidWorks eDrawings の基本          | 151 |
| レッスン 8:設計テーブル                             | 173 |
| レッスン9:回転フィーチャーとスイープフィーチャー                 | 199 |
| レッスン 10:ロフト フィーチャー                        | 223 |
| レッスン 11:レンダリングとアニメーション                    | 243 |
| レッスン 12:SolidWorks SimulationXpress       | 265 |
| 用語集                                       | 283 |
| 付録 A:Certified SolidWorks Associate プログラム | 291 |

# 先生方へ

*SolidWorks<sup>®</sup> ソフトウェア教育のための教師用ガイド*ならびに付属の資料は、教育 機関において SolidWorks を教える際のガイドとして作成されています。このガイ ドは、能力主義的アプローチにより3D設計の概念および技術を教える教材です。

Solidworks ソフトウェア教育のための教師用ガイドに含まれる各レッスンには、 Solidworks ソフトウェア学習のための学生用ガイドと同じページ内容が含まれて います。(タスク パネルのデザイン ライブラリタブから PDF を表示できます。 SolidWorks Content、SolidWorks Educator Curriculum、Curriculum、SolidWorks Student Guide を展開します)。Solidworks ソフトウェア教育のための教師用ガイ ドには、クラスにおける議論のテーマ、教師によるデモンストレーションのヒン ト、ならびに課題やプロジェクトに関連した詳細情報、等が含まれています。ま た、このガイドにはテストやワークシートの答えも含まれています。

# SolidWorks チュートリアル

*Solidworks* ソフトウェア教育のための教師用ガイドは、 SolidWorks チュートリアルを補完する付属リソースと して提供されています。*Solidworks* ソフトウェア学習の ための学生用ガイドに含まれる課題の多くは、 SolidWorks チュートリアルでも使用されています。

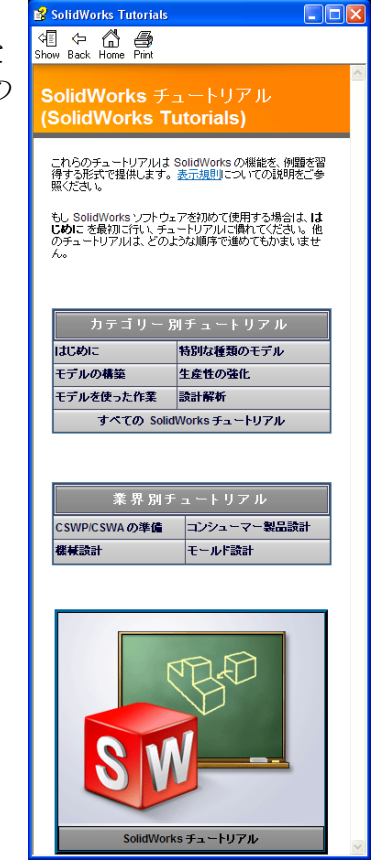

#### SolidWorks チュートリアルへのアクセス

SolidWorks チュートリアルを開始するには、ヘルプ、SolidWorks チュートリアルを クリックします。SolidWorks のウィンドウのサイズが調整され、その横に表示さ れるウィンドウにチュートリアルのリストが表示されます。SolidWorks チュート リアルには、40個以上のレッスンがあります。リンクの上にポインタを置くと、 チュートリアルの内容を示す図がウィンドウの下部に表示されます。希望の チュートリアルのリンクをクリックすると、チュートリアルが開始されます。

 ヒント: SolidWorks Simulation を使用して工 学静解析を実行する場合は、ヘル プ、シミュレーション、Simulation Online Tutorialをクリックし、20個 以上のレッスンと 35 個以上の検証 問題にアクセスします。ツール、 アドインをクリックし、SolidWorks Simulationをアクティブにします。

#### 表記規則

- チュートリアルを最適の状態で表示するには、画面の解像度を 1280x1024 に設定 してください。
- チュートリアルには以下のアイコンが表示されます。
- <u>
  ☆へ</u> **シ**チュートリアルの次の画面に進みます。
  - ☆ 注意事項やヒントを表します。リンクとして表示されない場合、情報はア イコンの下に表示されます。ここに表示される注意事項やヒントは、効率 的な作業方法や役に立つ情報を提供します。
  - ビッスン内で使用されるほとんどのツールバーボタンは、クリックすると 対応する SolidWorks ボタンが表示されます。
  - ファイルを開くあるいはこのオプションを設定を意味します。クリックする と、ファイルを開く、あるいはオプションを設定する操作が自動的に行わ れます。
  - **詳細**リンクでは、そのトピックの詳細情報を表示します。チュートリアルの完了に必修ではありませんが、そのテーマに対するより詳しい説明を見ることができます。
  - **解説**リンクでは、手順に関する詳細情報を表示し、なぜそのような手順を 使用するのかについて解説します。この情報も、チュートリアルの完了に は必須ではありません。

表示する…では、ビデオでデモンストレーションを表示します。

#### SolidWorks チュートリアルの印刷

SolidWorks チュートリアルは以下の手順で印刷することができます。

- 1 チュートリアルナビゲーションツールバーで表示をクリックします。 これにより、SolidWorksチュートリアルの目次が表示されます。
- 2 レッスンを表す本の形をしたアイコンを右クリックし、ショートカット メニュー から印刷…を選択します。

トピックの印刷ダイアログボックスが表示されます。

- 3 選択された見出しおよびすべてのサブトピックを印刷を選択して、OK をクリックします。
- 4 印刷したい各レッスンに対してこの手順を繰り返してください。

# 教材リソース リンク

タスクパネルの SolidWorks リソース @ タブにある Instructors Curriculum リンク には、コースの実施を助ける補助教材が含まれています。このページにアクセス するには、SolidWorks カスタマー ポータルのログイン アカウントが必要となり ます。このコースはそのまま使用することも、クラスのニーズに合わせて選択的 に使用することもできます。これらの資料は、コースの範囲、深さ、プレゼン テーション方法に柔軟性を持たせるのにご活用ください。

#### はじめに

作業を始める前に、レッスンで使用する付属ファイルをお使いのコンピュータにコピーしてください。

1 SolidWorksの起動

スタートメニューを使って、SolidWorksアプリケーションを起動します。

2 SolidWorks コンテンツ

SolidWorks リソース @をクリックし、SolidWorksリソー スタスクパネルを開きます。

**Instructors Curriculum** リンクをクリックし、SolidWorksカ スタマー ポータル ウェブ ページを開きます。

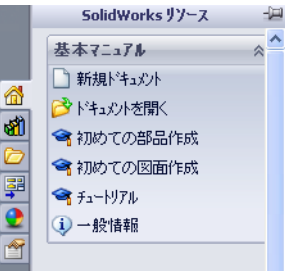

**Download**セクションにある**Educator Resources**をクリッ クします。このページにアクセスするには、SolidWorks カスタマーポータルのログインアカウントが必要となります。

ここに、教師用の付属ファイルが含まれる zip ファイル、Teacher SolidWorks files があります。

3 zip ファイルのダウンロード

4 zip ファイルを開く

ステップ3でzipファイルを保存したフォルダーまで参照し、zipファイルをダブルクリックします。

5 Extract をクリックします

ファイルを保存する場所を指定してください。システムは、ここで指定され た場所にサンプルファイルのフォルダーを作成します。例えば、マイドキュ メントに保存しても良いでしょう。

**ヒント**:これらのファイルの場所を覚えて おいてください。

# このコースの使用

このコースは、この本の内容だけにとどまりません。Solidworks ソフトウェア教育 のための教師用ガイドは、SolidWorks 教育コースの中心的素材で、ロードマップ を提供するものです。教材リソースリンクならびにSolidWorksチュートリアルに 含まれる補助教材は、コースを柔軟に構成できるようにします。

3D設計の習得には、対話型のプロセスが必要です。学習する概念を、現実的な応用例として作業できる時に学習効果が最も高まります。このコースには、学生が設計概念を実際のモデルで表現することのできる課題が数多く含まれています。 付属のファイルを使用することにより、これを迅速に行うことができます。

このコースのレッスン配分は、講義と実習のバランスを考えて設計されています。また学生の習得度合いを確認するのに役立つテスト等も用意されています。

# 講義を行う前に

- □ 教室で使用するコンピュータにSolidWorksがインストール済みで、ライセンス に従って動いていることを確認します。
- □ 教材リソース リンクからファイルをダウンロードし、解凍します。
- □ 各学生のために Solidworks ソフトウェア学習のための学生用ガイドのコピーを 印刷します。
- □ 各例題を実際に作業してみてください。この作業は、例題がどのように構築 されているかを確認するだけでなく、追加学習のヒントにもなります。とい うのは、1つのタスクを行うのに複数の方法がある場合が多いためです。

#### レッスンの内容

各レッスンには以下の要素が含まれています:

- □ このレッスンの目的 レッスンの目的を明確にします。
- □ このレッスンを始める前に レッスンに前提条件がある場合、これを示します。
- □ このレッスンのリソース レッスンに対応するチュートリアルです。
- □ 前のレッスンのおさらい 前のレッスンで説明された課題やモデルに関して、 質問と例でおさらいします。これらの質問を学生にしてみて、概念の確認を してください。
- □ レッスンの概要 各レッスンで学ぶ主な概念について説明します。
- □ 能力 レッスンで提供される課題を習得するに伴い、高められる能力をリスト に示します。
- ディスカッション レッスンに含まれる一部の概念の説明を目的とするディスカッションのトピックです。
- 学習課題 学生がモデルを作成します。課題のいくつかは、Solidworks ソフト ウェア学習のための学生用ガイドに含まれています。多くは、SolidWorks チュートリアルのものです。
- □ 5分間テストーレッスンの概要と、学習課題で学んだ概念について確認します。 質問は学生用ワークブックにも含まれており、クラスで答えさせてもよい し、宿題にしてもよいでしょう。5分間テストの問題は、ロ頭で説明させるこ とも、記述させることもできます。学生用ワークブックには答えを記入する 欄があります。これは、学生が次の課題やプロジェクトへ進む前のチェック ポイントとして使用するとよいでしょう。
- □ 追加の課題とプロジェクト 各レッスンの最後には、追加の課題とプロジェクトが含まれています。これらの課題およびプロジェクトは、学生や教師からの提案により作成されたものです。

**注記:** 例題の中には、数学的計算が含まれます。例: コーヒー マグを設計して、 どの位液体が入るかを決定します。回答が正しいか確かめてください。

- □ 追加課題 学生によって学習の速度が違うため、いくつかのレッスンには追加の課題が含まれています。これは全員に行わせても、他の課題を先に終了してしまった学生に行わせてもよいでしょう。
- □ レッスンのテスト 空欄を埋める、あるいは○×式の短い答えの質問で構成されています。レッスンのテストとその答えは Solidworks ソフトウェア教育のための教師用ガイドにのみ含まれています。
- □ レッスンのまとめ -- レッスンの主要なポイントを簡単に振り返ります。
- □ Microsoft<sup>®</sup> PowerPoint<sup>®</sup>スライドー各レッスンを説明するためのMicrosoft PowerPoint スライドが用意されています。これらのスライドは、教材リソースリンクで電子 的に提供されています。この資料は複製可能で、配布資料とすることもできます。

# 大要

以下は、各レッスンに含まれる題材の概要です。

| レッスン                       | 習得結果                                                                                                    | テスト                                                                                                    |
|----------------------------|----------------------------------------------------------------------------------------------------|----------------------------------------------------------------------------------------------------|
| レッスン 1:インターフェース<br>を使用する   | <ul> <li>Microsoft Windows について<br/>知る</li> <li>SolidWorks のユーザー イン<br/>ターフェースについて知る</li> </ul>                                                                               | <ul> <li>・5 分間テスト</li> <li>・用語に関するワークシート</li> <li>・レッスンのテスト</li> </ul>                                                                                                    |
| レッスン2:基本操作                 | <ul> <li>3Dモデリングの理解と3D空間でのオブジェクトの認識を深める</li> <li>2Dスケッチジオメトリ、矩形、円形、寸法を適用する</li> <li>押し出しベース、押し出しカット、フィレット、シェルを含め、ジオメトリを追加および削除する3Dフィーチャーを理解する</li> <li>ボックス部品を作成する</li> </ul> | <ul> <li>5分間テスト</li> <li>用語に関するワークシート</li> <li>レッスンのテスト</li> <li>追加課題:スイッチ プレートの設計</li> <li>スイッチ プレートの<br/>任意材料:各学生あたり<br/>120mm x 80mmの厚紙、工作<br/>用紙、またはフォームボード、およびテープまたはのり、切断器具、ルーラー</li> <li>ボックスの任意材料:<br/>ミル加工された木材の<br/>場合は、各ボックスあたり<br/>100mm x 60mm x 50mmの木<br/>材。(注記:厚紙とテープ<br/>を使用することも可能)。</li> </ul> |
| レッスン3: クイックス<br>タート — 40 分 | <ul> <li>ジオメトリを追加および削除する 3D フィーチャーについての理解を増強する</li> <li>2D スケッチ ジオメトリ、矩形、円形、寸法を適用する</li> <li>Tutor1 部品を作成する</li> </ul>                                                        | <ul> <li>・5 分間テスト</li> <li>・単位変換に関するワークシート</li> <li>・材料の体積テスト</li> <li>・レッスンのテスト</li> <li>・追加課題:Tutor1部品の変更</li> <li>・追加課題:CD 収納ケースと収納ボックス部品</li> <li>・任意材料:厚紙またはフォームボード、テープ、各収納ボックスあたり</li> <li>29mm x 17mm x 18mmの木材(ミル加工または事前にカットされた木片が必要)</li> </ul>                                                         |

| レッスン                                 | 習得結果                                                                                                    | テスト                                                                                                    |
|--------------------------------------|----------------------------------------------------------------------------------------------------|----------------------------------------------------------------------------------------------------|
| レッスン4:アセンブリの基本                       | <ul> <li>Tutor1部品をTutor2部品と組<br/>み合わせることで3Dアセン<br/>ブリのモデリングについて<br/>の理解を深める</li> <li>2Dスケッチツールを適用し<br/>てジオメトリをオフセット<br/>し、スケッチ平面にジオメ<br/>トリを投影する</li> <li>Tutor2部品とTutorアセンブ<br/>リを作成する</li> </ul>        | <ul> <li>5分間テスト</li> <li>用語に関するワークシート</li> <li>レッスンのテスト</li> <li>ファスナー選択の復習</li> <li>追加課題:スイッチプレートアセンブリ、収納ボックスアセンブリ、かぎ爪のある三脚アセンブリの設計</li> <li>任意材料:スイッチプレート部品のねじ、約3.5mm直径</li> <li>各種ファスナーを使用した製品の設計と製造のパラメータについてのディスカッション</li> </ul> |
| レッスン 5 : SolidWorks Toolbox<br>の基本   | <ul> <li>標準部品の構成部品ライブ<br/>ラリである SolidWorks Toolbox<br/>についての理解を深める</li> <li>ライブラリの構成部品をア<br/>センブリで利用する方法に<br/>ついて理解する</li> <li>SolidWorks Toolbox 部品の定<br/>義を変更して新しい部品を<br/>Toolbox ライブラリに作成する</li> </ul> | <ul> <li>5分間テスト</li> <li>用語に関するワークシート</li> <li>レッスンのテスト</li> <li>標準の Toolbox のなべ頭ねじ<br/>によるスイッチプレートの<br/>組み立て</li> <li>追加課題:ベアリングブロッ<br/>クアセンブリへのファスナー<br/>の追加</li> <li>任意材料:各種ファスナー。<br/>スイッチプレートの場合、<br/>#6-32 なべ頭</li> </ul>       |
| レッスン 6 : 図面作成の基本                     | <ul> <li>基本的な図面作成の概念を<br/>理解する</li> <li>図面の規格を部品とアセン<br/>ブリの図面に適用する</li> <li>図面テンプレートを作成する</li> <li>Tutor1の部品とアセンブリの<br/>図面を作成する</li> </ul>                                                               | <ul> <li>5分間テスト</li> <li>レッスンのテスト</li> <li>追加課題:Tutor2、収納ボックス、スイッチプレートの</li> <li>図面の作成</li> </ul>                                                                                                    |
| レッスン 7 : SolidWorks<br>eDrawings の基本 | <ul> <li>既存のSolidWorksファイルから eDrawings を作成する</li> <li>eDrawings を表示し、編集する</li> <li>eDrawings を測定し、マークアップを行う</li> <li>eDrawings のアニメーションを作成して複数ビューを表示する</li> </ul>                                         | <ul> <li>5分間テスト</li> <li>用語に関するワークシート</li> <li>レッスンのテスト</li> <li>追加課題: eDrawings ファイ<br/>ルの作成、確認、送信</li> </ul>                                                                                                    |

概要

| レッスン                                                                                                    | 習得結果                                                                                                    | テスト                                                                                                    |
|----------------------------------------------------------------------------------------------------|----------------------------------------------------------------------------------------------------|----------------------------------------------------------------------------------------------------|
| レッスン 8:設計テーブル<br>じつうう しつう<br>しつうう<br>しつう<br>しつ | <ul> <li>コンフィギュレーションを<br/>理解する</li> <li>Microsoft Excel で設計テーブ<br/>ルを構築して部品ファミ<br/>リーを作成する</li> <li>Excel スプレッドシートの値<br/>がどのように既存の部品の<br/>寸法やフィーチャーを自動<br/>的に変更し、サイズの異な<br/>る複数の部品を作成するか<br/>を確認する</li> </ul> | <ul> <li>5分間テスト</li> <li>レッスンのテスト</li> <li>追加課題:Tutor2、Tutorアセンブリ、収納ボックス、カップの設計テーブルの作成</li> <li>任意材料:カップ、サイズの異なるビーカー、ルーラー</li> </ul> |
| レッスン9:回転フィーチャー<br>とスイープフィーチャー                                                                                                    | <ul> <li>回転とスイープを含めジオ<br/>メトリを追加および削除する<br/>3Dフィーチャーを理解する</li> <li>楕円、トリム、中心線など<br/>の2Dスケッチツールを適用<br/>する</li> <li>燭台部品を作成する</li> </ul>                                                                        | <ul> <li>5分間テスト</li> <li>レッスンのテスト</li> <li>追加課題:ろうそくの作成<br/>とスイッチプレートの変更</li> <li>任意材料:カップ、ビー<br/>カー、ろうそく、ルーラー</li> </ul>            |
| レッスン 10: ロフト フィー<br>チャー                                                                                                    | <ul> <li>・異なる平面にスケッチされた複数の輪郭から作成される3Dロフトフィーチャーを理解する</li> <li>・のみ部品を作成する</li> </ul>                                                                                                    | <ul> <li>5分間テスト</li> <li>レッスンのテスト</li> <li>追加課題:びん、ドライバ<br/>ー、スポーツボトルの作成</li> <li>任意材料:ドライバーとシ<br/>ンプルなびん</li> </ul>                 |

| レッスン                                     | 習得結果                                                                                                    | テスト                                                                                                    |
|------------------------------------------|----------------------------------------------------------------------------------------------------|----------------------------------------------------------------------------------------------------|
| レッスン 11 : レンダリングとア<br>ニメーション             | <ul> <li>JPEG フォーマットで写実的<br/>なイメージを作成するため、材料、シーン、照明を<br/>適用する方法について理解<br/>する</li> <li>分解図を作成し、AVIフォー<br/>マットでアニメーションを<br/>作成する</li> </ul> | <ul> <li>5分間テスト</li> <li>レッスンのテスト</li> <li>追加課題:Tutor1、Tutor2、<br/>TutorアセンブリのPhotoWorks<br/>レンダリングの作成、分解<br/>図の作成、入れ子構造のス<br/>ライド アセンブリのアニ<br/>メーション作成</li> <li>任意材料:デジタル写真お<br/>よびイメージ</li> </ul> |
| レッスン 12 : SolidWorks<br>SimulationXpress | <ul> <li>・応力解析の基本概念を理解<br/>する</li> <li>・部品を解析して安全率、最大<br/>応力、最大変位を計算する</li> </ul>                                                         | <ul> <li>5分間テスト</li> <li>レッスンのテスト</li> <li>追加課題:収納ボックスの<br/>解析、収納ボックスの変更<br/>による最大変位に対する影響の調査</li> </ul>                                                                                            |

# コース教材

以下の補助教材は、SolidWorksカスタマー ポータルの教材リソース リンクから 入手できます。タスク パネルの SolidWorks リソース Maria Potica Instructors Curriculum リンクをクリックし、以下にアクセスします。

- □ Student workbook Solidworks ソフトウェア学習のための学生用ガイドの電子版です。この中には、課題、チュートリアル、プロジェクト、およびワークシートが含まれています。この本は学生用に複製することができます。
- □ Student SolidWorks files Solidworks ソフトウェア学習のための学生用ガイドに 含まれる課題に対応した部品、アセンブリ、図面ファイルです。
- □ Teacher SolidWorks files このガイドに含まれる課題に対応した部品、アセン ブリ、図面ファイルです。
- □ Instructor guide 以下を含む zip ファイルです。
  - ・このガイドの電子版。
  - ・ Solidworks ソフトウェア学習のための学生用ガイドの電子版。
  - Microsoft PowerPointスライド これらのスライドはSolidworks ソフトウェア教育のための教師用ガイドに沿ったものです。これらのスライドは直接スクリーンに投影する、配布資料として複製する、または必要に応じて変更することが可能です。これらのスライドは、.PPT および .PDF ファイルとして入手できます。

#### 概要

# Certified SolidWorks Associate (CSWA) 認定プログラム

このコースに含まれるレッスン、課題、プロジェクトは、Certified SolidWorks Associate (CSWA)認定プログラムに必要となる基礎知識の多くを提供します。 CSWA 認定プログラムは、工学設計分野での業務に必要となるテクニックを提供 します。CSWA 試験に合格することで、3D CAD モデリング技術の能力、技術原 理の応用、国際的な業界慣行の認識を証明できます。付録Aでは詳しい情報と試 験のサンプルが提供されています。

# その他のリソース

SolidWorks Education ウェブサイト(<u>http://www.solidworks.com/education</u>)は、関連 情報やアップデートをお届けするダイナミックな情報リソースです。このサイト は、教育機関のニーズに焦点をあてたもので、工業デザイン、機械設計の最新の 教授法とその関連情報を提供します。

次の表には、SolidWorks ソフトウェアを習得、使用、教育しやすくするのに役立 つ多数の追加のリソースが紹介されています。

| 教師と学生のためのカリキュラムおよびコミュニティ                                                                                                    |                                        |
|----------------------------------------------------------------------------------------------------|----------------------------------------|
| カリキュラム リソース                                                                                                    |                                        |
| SolidWorks Instructor Guides - SolidWorks の設計および解<br>析ツールを使ったチュートリアルおよびプロジェクト集<br>です。ドキュメント、PowerPoint プレゼンテーション、動<br>画ファイルが複製可能なフォーマットで含まれていま<br>す。SolidWorks Customer Portal のログインが必要です。 | www.solidworks.com/curriculum          |
| <b>SolidWorks Student Guides -</b> SolidWorks Education Edition で<br>使用できるチュートリアルおよびプロジェクト集です。                                                                                             | ヘルプ >Student Curriculum を選択してく<br>ださい。 |
| Solid Works Sustainability - 持続可能な設計とライフサイ<br>クル評価 (LCA) について紹介するチュートリアルと<br>PowerPoint プレゼンテーションが含まれています。Solid Works<br>Customer Portal のログインが必要です。                                       | www.solidworks.com/customerportal      |
| <b>Teacher Blog</b> - SolidWorks を使って科学、技術、工学、数学<br>のコンセプトを教える教師のための、教師によって開発<br>されたレッスン集です。                                                                                               | http://blogs.solidworks.com/teacher    |
| コミュニティ リソース                                                                                                    |                                        |
| <b>3D Content Central</b> - 部品、アセンブリ、図面、ブロックお<br>よびマクロ ファイルのライブラリです。                                                                                                    | www.3DContentCentral.com               |
| SolidWorks User Group Network - 世界中の地域のSolidWorks<br>ユーザーによる独立したコミュニティです。                                                                                                    | www.swugn.org                          |
| SolidWorks Blog - SolidWorks 公式ブログと、35 名以上の<br>SolidWorks ブロガーによるブログへのアクセスを提供し<br>ます。                                                                                                    | http://blogs.solidworks.com            |
| <b>SolidWorks User Network -</b> 個別の製品分野ごとの包括的な<br>リソースフォーラムです。                                                                                                    | http://forum.solidworks.com/           |

| 教師と学生のためのカリキュラムおよびコミュニ                                                                                                    | ティ                                                                                                    |
|----------------------------------------------------------------------------------------------------|----------------------------------------------------------------------------------------------------|
| SolidWorks Sponsored Design Contests - SolidWorks は、<br>FSAE/Formula Student チーム、各種ロボティクス競技会、<br>各種テクノロジ競技会を含む課外プログラムに参加する<br>何千もの学生をサポートしています。                                                                                                    | www.solidworks.com/<br>SponsoredDesignContests                                                                       |
| <b>Textbooks</b> - 様々な出版社が提供する SolidWorks ソフトウェ<br>アについての本を紹介します。                                                                                                    | www.amazon.com<br>www.delmarlearning.com<br>www.g-w.com<br>www.mcgrawhill.com<br>www.prenhall.com<br>www.schroff.com |
| <b>Video</b> - YFormula SAE/Formula Student、Certified SolidWorks<br>Associate Exam (CSWA)、SolidWorks チュートリアルなどに<br>ついての YouTube プレイリストです。                                                                                                    | www.youtube.com/solidworks                                                                                           |
| <b>Certified SolidWorks Associate (CSWA) Exam Provider Program</b> -<br>CSWA Provider Program は学生を Certified SolidWorks Associate<br>Exam (CSWA) Exam 認定合格へと導く工学設計コンピテン<br>シー プログラムです。産業界は採用のための推奨能力評<br>価基準として、教育機関は評価および単位互換認定にこ<br>れを活用しています。CSWA Exam Preparation Guide のコ<br>ピーは www.schroff.com から入手できます。 | CSWA Provider 申し込み:<br>www.solidworks.com/CSWAProvider<br>CSWA 試験サンプル:<br>www.solidworks.com/CSWA                    |

# レッスン1:インターフェースを使用する

# このレッスンの目的

- □ Microsoft Windows<sup>®</sup> のインターフェースについて知る。
- □ SolidWorks のユーザーインターフェースについて知る。

**注記**: 学生が Microsoft Windows の GUI に慣れている場合、SolidWorks の GUI の操 作方法について説明したセクションはお読みになる必要はありません。

#### このレッスンを始める前に

- □ 教室のコンピュータで Microsoft Windows が動いていることを確認します。
- □ 教室で使用するコンピュータにSolidWorksがインストール済みで、ライセンス に従って動いていることを確認します。
- □ 教材リソース リンクからレッスン ファイルをロードします。

#### レッスン1の概要

- □ 学習課題 インターフェースを使用する
  - プログラムの開始
  - プログラムの終了
  - ファイルあるいはフォルダーを探す
  - ・既存のファイルを開く
  - ファイルを保存する
  - ファイルをコピーする
  - ウィンドウのサイズ変更
  - SolidWorks ウィンドウ
  - ・ツールバー
  - マウスボタン
  - ・ 状況依存のショートカット メニュー
  - オンラインヘルプを見る

□ レッスンのまとめ

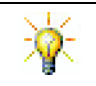

*SolidWorks* ソフトウェア教育のための教師用ガイドには、追加の参考例、プレゼンテーション、モデル ファイル、テストが含まれています。詳細については、www.solidworks.com/customerportal を参照してください。

# レッスン1で獲得できる能力

このレッスンでは、以下の能力を高められます。

- □ **工学技術**:工学設計業界のソフトウェアアプリケーションに関する知識。
- □ 技術:ファイルの管理、検索、コピー、保存、プログラムの起動と終了についての理解。

#### 学習課題 — インターフェースを使用する

SolidWorks アプリケーションを起動し、ファイルの検索、ファイルの保存、新しい名前でのファイルの保存を行います。基本的なユーザー インターフェースについても学びます。

# プログラムの開始

1 ウィンドウの左下にあるスタートボタン メニューが表示されます。スタートメニューからは、Microsoft Windows 環境の 基本機能を選択することができます。

**注記:** クリック、とはマウスの左ボタンを押して離すこと を意味します。

2 スタートメニューから、以下の図のようにプログラム、SolidWorks、SolidWorks と選択します。

これで SolidWorks アプリケーション プログラムが実行されました。

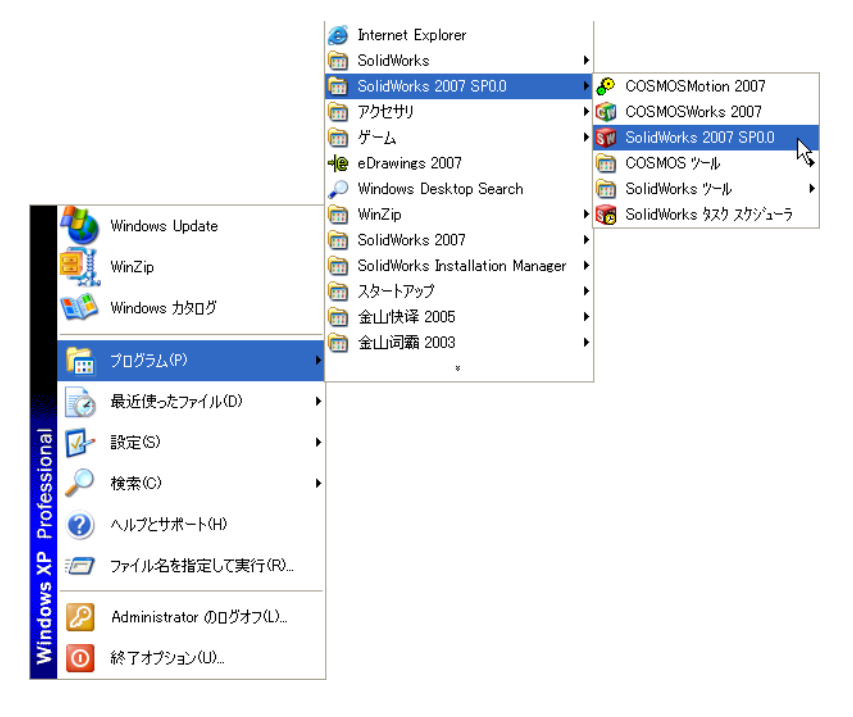

**注記: スタート**メニューは、コンピュータにインストール されているプログラムのバージョンによっては上記 の図とは異なる表示になる場合があります。 **ヒント**: デスク トップ ショートカットは、ダブル クリックして直接ファイルやフォルダーを 開くことのできるアイコンです。右の図は SolidWorks ショートカットを表しています。

# プログラムを終了する

プログラムを終了するには、ファイル、終了をクリックするか、SolidWorks ウィンドウの メをクリックします。

# ファイルあるいはフォルダーを探す

ファイル、あるいはファイルを含むフォルダーを検索して探すことができます。これは、正確なファイル名を覚えていない場合に有効です。

3 スタート、検索をクリックし、Windows デスクトップ サーチダイアログ ボック スを開きます。ここをクリックして検索コンパニオンを使用します。を選択し、 検索結果ダイアログ ボックスを開きます。

4 ファイルとフォルダすべてをクリックします。dumbellという名前の SolidWorks 部品 を検索します。これを行うには、ファイル名のすべてまたは一部:のフィールドに dumb\* を入力します。 何を検索するか、どこを検索するかの指定を、「検索条件の定義」といいます。

ヒント:アスタリスク(\*)記号は、 「ワイルドカード」と呼ばれ ます。ワイルドカードを使用 することにより、ファイル名 の一部を指定して、その文字 列を含む全てのファイルや フォルダーを検索することが できます。

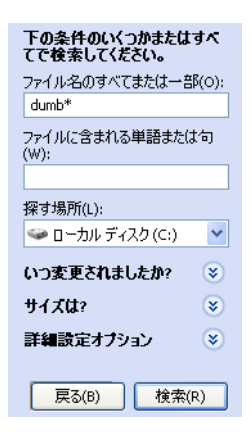

5 検索をクリックします。 検索条件に一致したファイルやフォルダーが検索結果ウィンドウに表示され ます。

**ヒント:スタート**ボタンを右クリックして検索を選択すること によっても検索を開始できます。右クリック、とは マウスの右ボタンを押して離すことを意味します。

#### 既存のファイルを開く

6 SolidWorks 部品ファイル Dumbell をダブルクリックします。

これにより、Dumbell ファイルが SolidWorks で 開きます。部品ファイル名を ダブルクリックした時点で SolidWorks アプリケーション プログラムが実行さ れていない場合、システムが自動的に SolidWorks アプリケーション プログラ ムを実行して選択された部品ファイルを開きます。

**ヒント**: ダブルクリックには左マウスボタンを使用します。 左マウスボタンを使ったダブルクリックが、たいて いの場合フォルダーからファイルを開く最も速い方 法です。

ファイル、開くを選択してファイル名を入力または参照するか、あるいは SolidWorks のファイルメニューからファイル名を選択することによってもファ イルを開くことができます。SolidWorks は最近開いたファイルをいくつか表 示します。

# ファイルを保存する

7 標準ツールバーの保存 記をクリックして変更をファイルに保存します。 作業をする際、何か変更を行ったら必ずファイルを保存する習慣をつけると 良いでしょう。

# ファイルをコピーする

Dumbell というのは、実は正しいスペルではありませんでした。本当は「b」が2個必要です。

1 ファイル、指定保存をクリックしてこ のファイルのコピーを新しい名前で 保存します。

指定保存ウィンドウが表示されます。 このウィンドウには、ファイルが現在 あるフォルダーとファイルの名前、 ファイルの種類が表示されます。

| 指定保存                                | 2                                                                                                    | × |
|-------------------------------------|----------------------------------------------------------------------------------------------------|---|
| は<br>最近使った<br>ファイル<br>で<br>デ・スクトッフ・ | (保存する場所の: 🔁 Lesson01 🔍 🔇 🎓 🖾 🔧 Appen Towel Base SLDPRT                                                               |   |
| ک<br>۲/۲۴۹۵۶/۱۰                     | ファイル名(W:         DumbellSLDPRT         保存(S) ・           ファイルの種類(D)         部品 (*prt*sldprt)         ・         キャンセル |   |
| な気に入り                               | Description:<br>□北 <sup>-</sup> 指定保存( <u>A</u> )                                                                     |   |
| ₹7<br>71<br>≈917-9                  |                                                                                                    |   |

2 ファイル名フィールドで、名前をDumbbellに変更し、保存をクリックします。 新しい名前でファイルが作成されます。元のファイルもまだ存在します。新 規ファイルは、元のファイルのその時点での完全なコピーです。

## ウィンドウのサイズ変更

他の多くのアプリケーション同様、SolidWorks も複数のウィンドウを使って作 業内容を表示します。各ウィンドウのサイズは変更できます。

- 1 ウィンドウの端までカーソルを動かすと、カーソルの形が ↔ ↓ 「」 両方向矢印の形になります。
- 2 カーソルが両方向矢印の状態で、左マウスボタンを押さえ てドラッグするとウィンドウのサイズが変更できます。
- 3 ウィンドウが希望のサイズになったら、マウスボタンを離します。 ウィンドウには複数のパネルが表示される場合があります。これらのパネルの相対的な大きさも変更することができます。
- 5 カーソルが矢印つき二重線の形の状態で、左マウスボタンを押さ えてドラッグするとパネルのサイズが変更できます。
- **6** パネルが希望のサイズになったら、マウスボタンを離します。

# SolidWorks ウィンドウ

SolidWorks ウィンドウには、次の2つのパネルがあります。1つはグラフィック以外のデータを表示します。もう1つのパネルは、部品、アセンブリ、図面等をグラフィックに表示します。

左側のパネルにはそれぞれ、FeatureManager<sup>®</sup>デザインツリー、PropertyManager、ConfigurationManager が表示されます。

1 左側パネルの上にある各タブをクリックして、ウィンドウの内容がどのよう に変化するか確認してください。

ー番右側のパネルはグ ラフィックス領域で、 部品、アセンブリ、図 面を作成、編集する領 域です。

2 グラフィックス領域を 見てください。ダンベ ルがどのように表示されているか確認してく ださい。これは、シェ イディング、カラー、 等角投影で表示されています。モデルはこのように、各種設定により することができます。

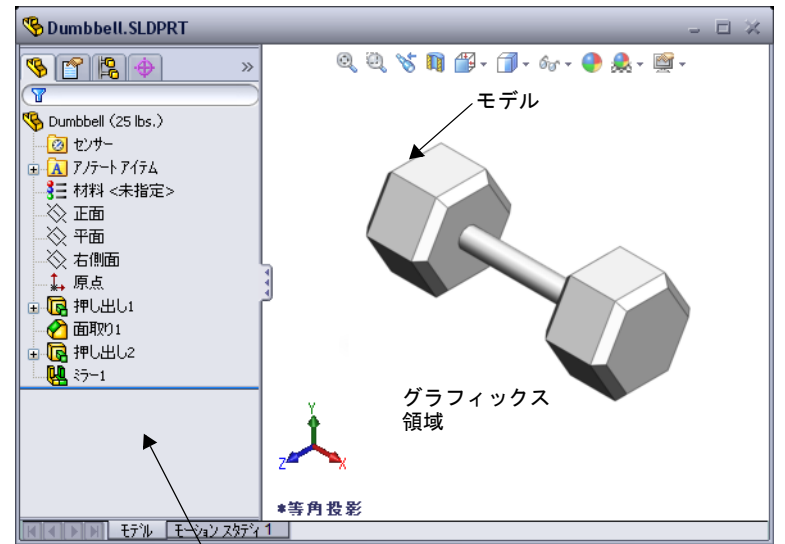

左側のパネルに Feature Manager デザイン ツリーが表示されているところ

#### ツールバー

ツールバー ボタンは、よく使うコマンドに対するショートカットです。ツー ルバーの配置や表示 / 非表示はドキュメントタイプ(部品、アセンブリ、図面)に応じて設定できます。SolidWorks は、各ドキュメントタイプに対して どのツールバーを表示し、どこに配置するかを記憶しています。

- 1 表示、ツールバーをクリックします。 全てのツールバーのリストが表示されます。アイ ↓ ☎ ∅ ∅ ∅ ∅ ↓ ↓ コンが押された状態、または横にチェックマーク のあるツールバーは表示されており、アイコンが押されていない状態、また はチェックマークのないツールバーは非表示されています。
- いくつかのツールバーをオンあるいはオフにしてコマンドの表示を確認して ください。

## CommandManager

CommandManager は、アクセスしたいツールバーに基づいてダイナミックにアッ プデートされる状況依存ツールバーです。デフォルトで、ドキュメントタイプ に基づいたツールバーがその中に組み込まれています。

コントロール領域のボタンをクリックすると、CommandManager により、ツール バーの表示が更新されます。例えば、コントロール領域内のスケッチをクリック すると、スケッチ ツールが CommandManager に表示されます。

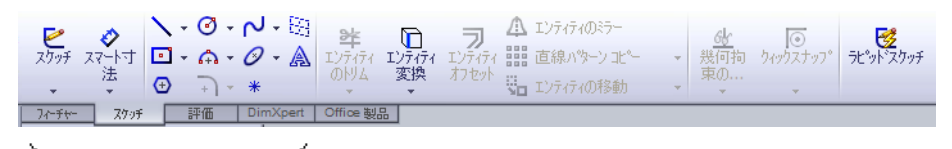

コントロール領域

CommandManager を使用することで、ツールバー ボタンを中央に表示し、グラフィックス領域をより広く使うことができます。

# マウスボタン

マウスボタンは次のように動作します:

- ・ エニーアイテム、グラフィックス領域にあるエンティティ、FeatureManager デザイン ツリーにあるオブジェクト等を選択します。
- □ 右 状況依存のショートカットメニューを表示します。
- □ 中 部品やアセンブリのビューの回転、移動、拡大/縮小したり、図面上での 移動に使用します。

#### ショートカット メニュー

ショートカットメニューは、SolidWorks での作業中における様々な場面でツー ルやコマンドへのアクセスを提供します。モデルに含まれる形状データ、 FeatureManager デザイン ツリーに含まれるアイテム、SolidWorks ウィンドウの 枠、等の上にポインタを置いて右クリックすると、クリックした場所に適切な内 容のショートカットメニューが表示されます。

メニュー内の二重下矢印 \* を選択することにより、その他のコマンドにアクセス できます。二重の下向き矢印をクリックするか、その上にポインタを置いたまま にすると、ショートカットメニューが拡大してより多くのメニュー アイテムが 表示されます。

ショートカット メニューを使うことにより、メインのプルダウン メニューや ツールバー ボタンとの間を頻繁に移動することなく、効率的に作業を行うこと ができます。

# オンラインヘルプを見る

SolidWorks ソフトウェアを使用中、何か知りたいことがあった場合に調べる方 法はいくつかあります。

- **ロ ヘルプ** ? を標準ツールバーでクリックします。
- □ メニューバーからヘルプ、SolidWorks ヘルプトピックをクリックします。
- コマンド中に、ダイアログのヘルプ 2をクリックします。

# レッスン1--5分間テスト--答え

名前: \_\_\_\_\_日付:

指示:以下の質問に対し、正しい答え(複数の場合もあり)を記入するか、正しい答えに〇をつけなさい。

1 SolidWorks 部品ファイルPaper Towel Baseを探してください。どうやって検索しましたか?

- 2 検索ウィンドウを開く最も速い方法は?
   <u>答え</u>: <u>▼ スタート</u>を右クリックし、ショートカットメニューから検索 … をクリックします。
- 3 検索結果ウィンドウからどうやってファイルを開きますか?答え:ファイル名をダブルクリックします。
- 4 SolidWorks プログラムを起動するにはどうしますか?
  <u>答え:</u> 37/37-1/5 、すべてのプログラム、SolidWorks、SolidWorksをクリックします。
- 5 SolidWorks プログラムを起動する最も速い方法は?
  <u>答え:</u>SolidWorks デスクトップ ショートカット(あれば)をダブルクリックします。

# レッスン1-5分間テスト

複製可能

名前: \_\_\_\_\_日付: \_\_\_\_\_クラス: \_\_\_\_日付: \_\_\_\_

指示:以下の質問に対し、正しい答え(複数の場合もあり)を記入するか、正しい答えに〇をつけなさい。

- 1 SolidWorks 部品ファイルPaper Towel Baseを探してください。どうやって検索しましたか?
- 2 検索ウィンドウを開く最も速い方法は?
- 3 検索結果ウィンドウからどうやってファイルを開きますか?
- **4** SolidWorks プログラムを起動するにはどうしますか?
- **5** SolidWorks プログラムを起動する最も速い方法は?

# レッスン1用語に関するワークシート — 答え

名前: \_\_\_\_\_日付: \_\_\_\_\_

以下の記述に当てはまる言葉を空欄に入れなさい。

- 1 よく使うコマンドへのショートカットを集めたもの: **ツールバー**
- 2 ファイルのコピーを新しい名前で作成するためのコマンド:ファイル、指定保存
- 3 ウィンドウをいくつかに分割したもの:パネル
- 4 部品、アセンブリ、図面のグラフィックな表現: <u>モデル</u>
- 5 ワイルドカード検索を行うのに使用する文字: **アスタリスク (\*)**
- 6 コンピュータの画面の一部でプログラムの実行結果を表示するところ: ウィン ドウ
- 7 ダブルクリックするとプログラムが起動するアイコン:<u>デスクトップショートカット</u>
- 8 よく使うコマンド、詳細なコマンドなどのショートカットメニューを素早く表示 するための操作:<u>右クリック</u>
- 9 行った変更内容でファイルを更新するコマンド: ファイル、保存
- 10 部品やプログラムを素早く開くための動作:ダブルクリック
- 11 部品、アセンブリ、図面を作成するプログラムの名前: SolidWorks
- **12** SolidWorks ウィンドウのパネルの1つで部品、アセンブリ、図面を視覚的に表示 するところ: <u>グラフィックス領域</u>
- 13 指定した文字列で始まる、あるいは終わる名前を持つ全てのファイルやフォ ルダーを検索する手法:ワイルドカード検索

レッスン1用語に関するワークシート

複製可能

| 名前: | クラス:日付: |  |
|-----|---------|--|
|     |         |  |

以下の記述に当てはまる言葉を空欄に入れなさい。

- 1 よく使うコマンドへのショートカットを集めたもの: \_\_\_\_\_
- 2 ファイルのコピーを新しい名前で作成するためのコマンド: \_\_\_\_\_
- 3 ウィンドウをいくつかに分割したもの: \_\_\_\_\_
- 4 部品、アセンブリ、図面のグラフィックな表現: \_\_\_\_\_
- 5 ワイルドカード検索を行うのに使用する文字: \_\_\_\_\_
- 6 コンピュータの画面の一部でプログラムの実行結果を表示するところ: \_\_\_\_
- 7 ダブルクリックするとプログラムが起動するアイコン: \_\_\_\_\_
- 8 よく使うコマンド、詳細なコマンドなどのショートカットメニューを素早く表示するための操作:
- 9 行った変更内容でファイルを更新するコマンド: \_\_\_\_\_

**10** 部品やプログラムを素早く開くための動作: \_\_\_\_\_

- 11 部品、アセンブリ、図面を作成するプログラムの名前: \_\_\_\_\_
- 12 SolidWorks ウィンドウのパネルの1つで部品、アセンブリ、図面を視覚的に表示 するところ:
- 13 指定した文字列で始まる、あるいは終わる名前を持つ全てのファイルやフォ ルダーを検索する手法:

# レッスン1 テスト — 答え

名前: \_\_\_\_\_日付: \_\_\_\_\_

指示:以下の質問に対し、正しい答え(複数の場合もあり)を記入するか、正しい答えに〇をつけなさい。

- SolidWorks アプリケーション プログラムを起動するにはどうしますか?
   答え: 「オメート、すべてのプログラム、SolidWorks、SolidWorksをクリックする か、または SolidWorks デスクトップ ショートカットをダブルクリックするか、 あるいは SolidWorks のファイルをダブルクリックします。
- 2 ファイルのコピーを作成するのに使用するコマンドは何ですか?

#### <u>答え:</u>ファイル、指定保存

- モデルの 3D 表現は、どこに表示されますか?
   <u>答え</u>: グラフィックス領域
- 5 ファイル名全体を思い出せない場合、どのようにしてファイルを探しますか?答え:ワイルドカード検索を行います。
- 6 ファイルに対して行った変更内容を保持するのに使用するコマンドは何ですか? <u>答え:</u>ファイル、保存
- 7 ワイルドカード検索を行うのに使用する文字は?答え:アスタリスク(\*)
- 8 ウィンドウのサイズ変更を行うカーソルに○をつけなさい。

# <u>答え:</u>〜

9 パネルのサイズ変更を行うカーソルに○をつけなさい。 💦 💧 🖕 🌔

#### <u>答え:</u>≑

10 オンラインヘルプを表示するのに使用するボタンに〇をつけ 🖞 👔 🚨 🦠 てください。

# <u>答え:</u>?

# レッスン1テスト

## 複製可能

名前: \_\_\_\_\_日付: \_\_\_\_\_クラス: \_\_\_\_日付: \_\_\_\_

指示:以下の質問に対し、正しい答え(複数の場合もあり)を記入するか、正しい答えに〇をつけなさい。

- 1 SolidWorks アプリケーション プログラムを起動するにはどうしますか?
- 2 ファイルのコピーを作成するのに使用するコマンドは何ですか? \_\_\_\_\_
- **3** モデルの 3D 表現は、どこに表示されますか? \_\_\_\_\_
- 4 右の図を見てください。よく使うコマンドを集め **↓ ◎ ∅ ∅ ∅ ∅ ∅ ◎** ∞ た、これを何と呼びますか?
- 5 ファイル名全体を思い出せない場合、どのようにしてファイルを探しますか?
- 6 ファイルに対して行った変更内容を保持するのに使用するコマンドは何ですか?
- 7 ワイルドカード検索を行うのに使用する文字は? \_\_\_\_\_
- 8 ウィンドウのサイズ変更を行うカーソルに○をつけなさい。 🗼 🌔 🕻 🗧
- 9 パネルのサイズ変更を行うカーソルに○をつけなさい。 💦 🚺 💈 🗧
- 10 オンラインヘルプを表示するのに使用するボタンに〇をつけ 🖞 😰 🚨 🌯 てください。

## レッスンのまとめ

- □ スタートメニューからプログラムの起動をしたり、検索を行ったりします。
- □ファイルを検索する際にはワイルドカードを使用できます。
- □ 右クリック、ダブルクリックなど作業を簡単にするための近道があります。
- **ロファイル、保存**を行うと元のファイルが更新され、ファイル、指定保存を行うとファイルのコピーが作成されます。
- □ ウィンドウやウィンドウ内のパネルのサイズや配置を変更することができます。
- □ SolidWorks のウィンドウにはグラフィックス領域があり、ここにはモデルが 3D で表示されます。

# PowerPoint スライドのサムネール イメージ

以下の左から右へのサムネールイメージは、このレッスンで提供されている PowerPointのスライドです。

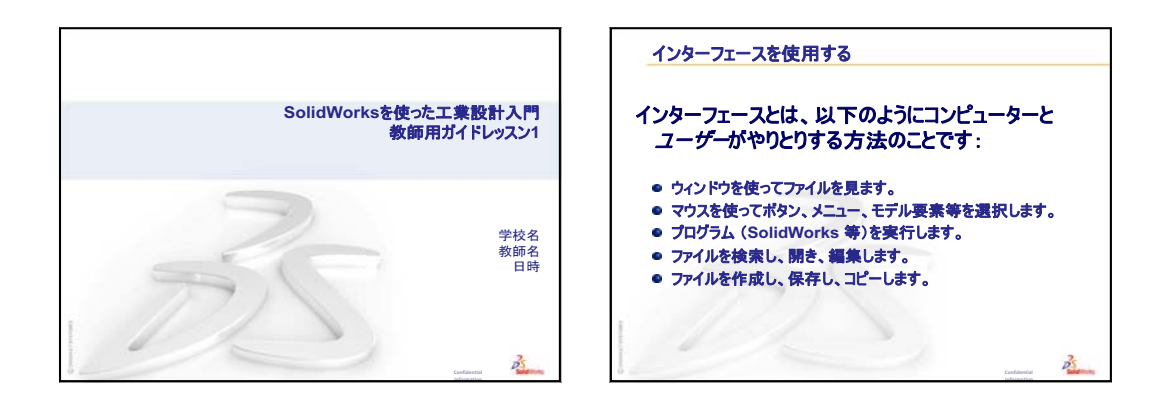

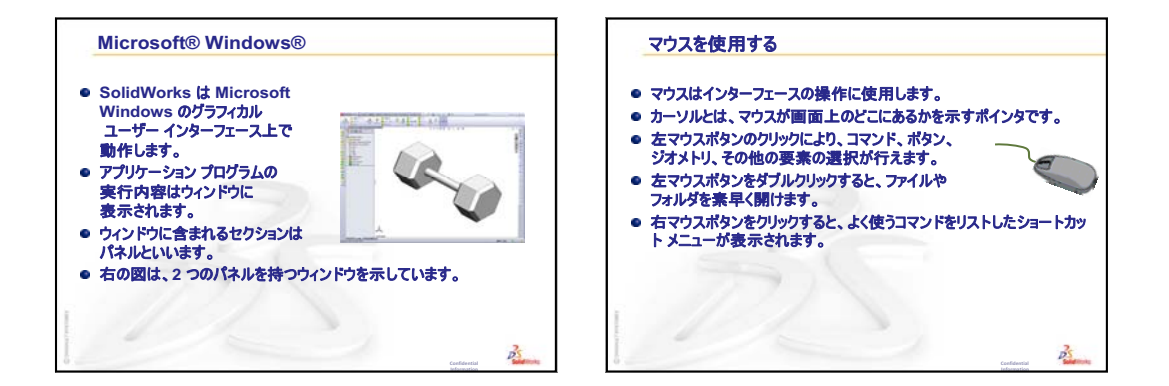

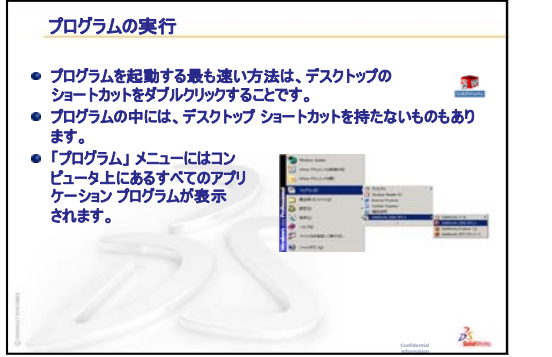

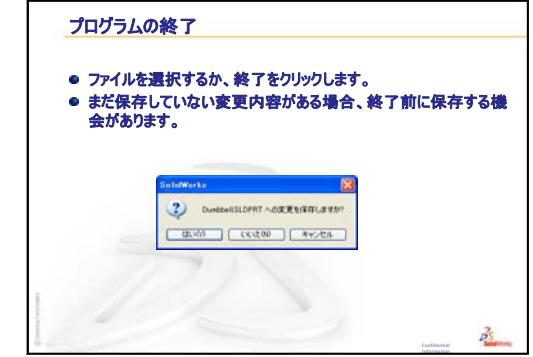

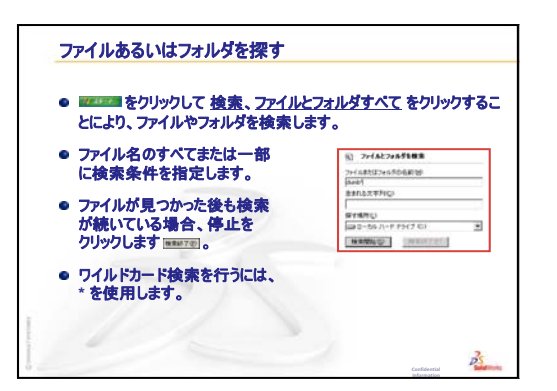

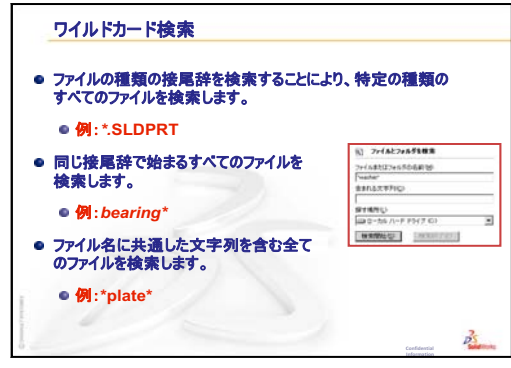

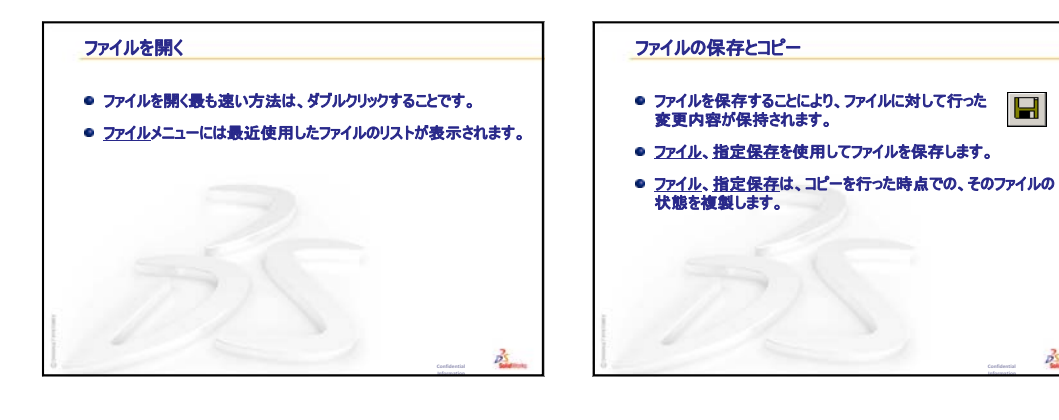

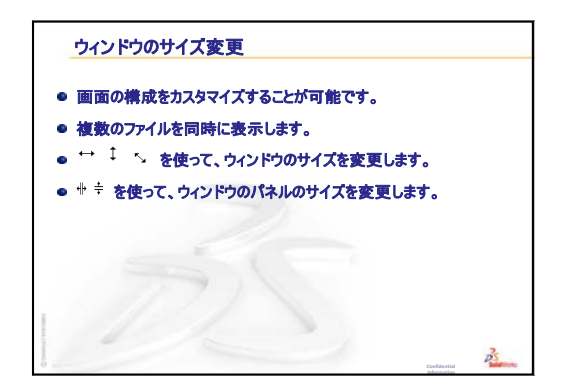

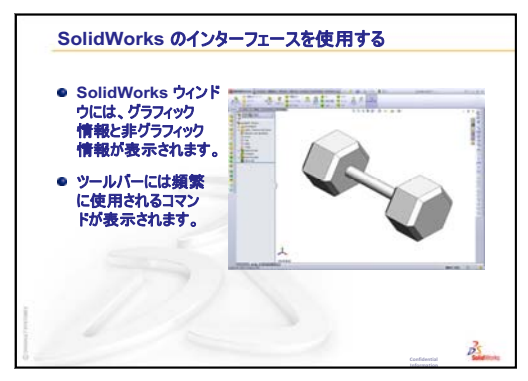

N.

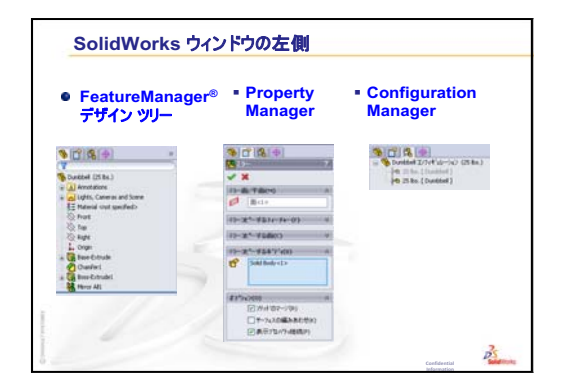

| タスク ペイン                                                                                                    |                                                                                                    |
|----------------------------------------------------------------------------------------------------|----------------------------------------------------------------------------------------------------|
| ● SolidWorks リソース                                                                                                    | = デザイン ライブラリ                                                                                               |
| Alternative Constraints                                                                                                    | 1750 M378 - 54<br>28 M - 2 M<br>- 4 Strategies<br>- 5 D 10 Sectors<br>- 5 D 10 Sectors<br>- 5 D 10 Sectors |
| () - 0 - 0 - 0<br>() - 0 - 0 - 0<br>() - 0 - 0 - 0<br>() - 0 - 0 - 0 - 0<br>() - 0 - 0 - 0 - 0<br>() - 0 - 0 - 0 - 0<br>() - 0 - 0 - 0<br>() - 0 - 0<br>() - 0<br>() - 0 - 0<br>() - 0<br>() - 0 - 0<br>() - 0<br>() - | andelator anothe futures                                                                                   |
| and and an and a second second                                                                                                    |                                                                                                    |

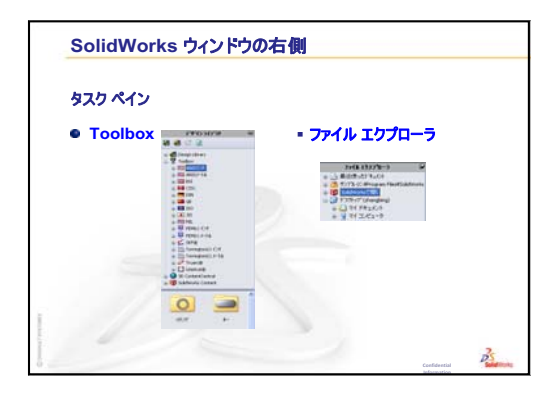

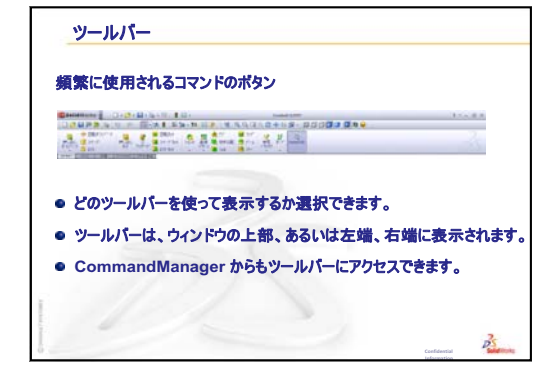

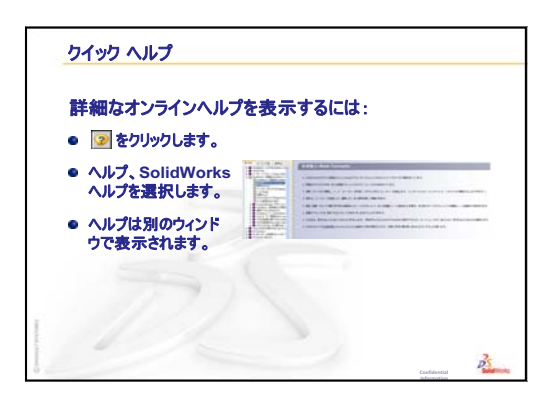

レッスン2:基本操作

# <u>このレッスンの目的</u>

- □ SolidWorks ソフトウェアの基本的な機能を理解する。
- □ 以下の部品を作成する。

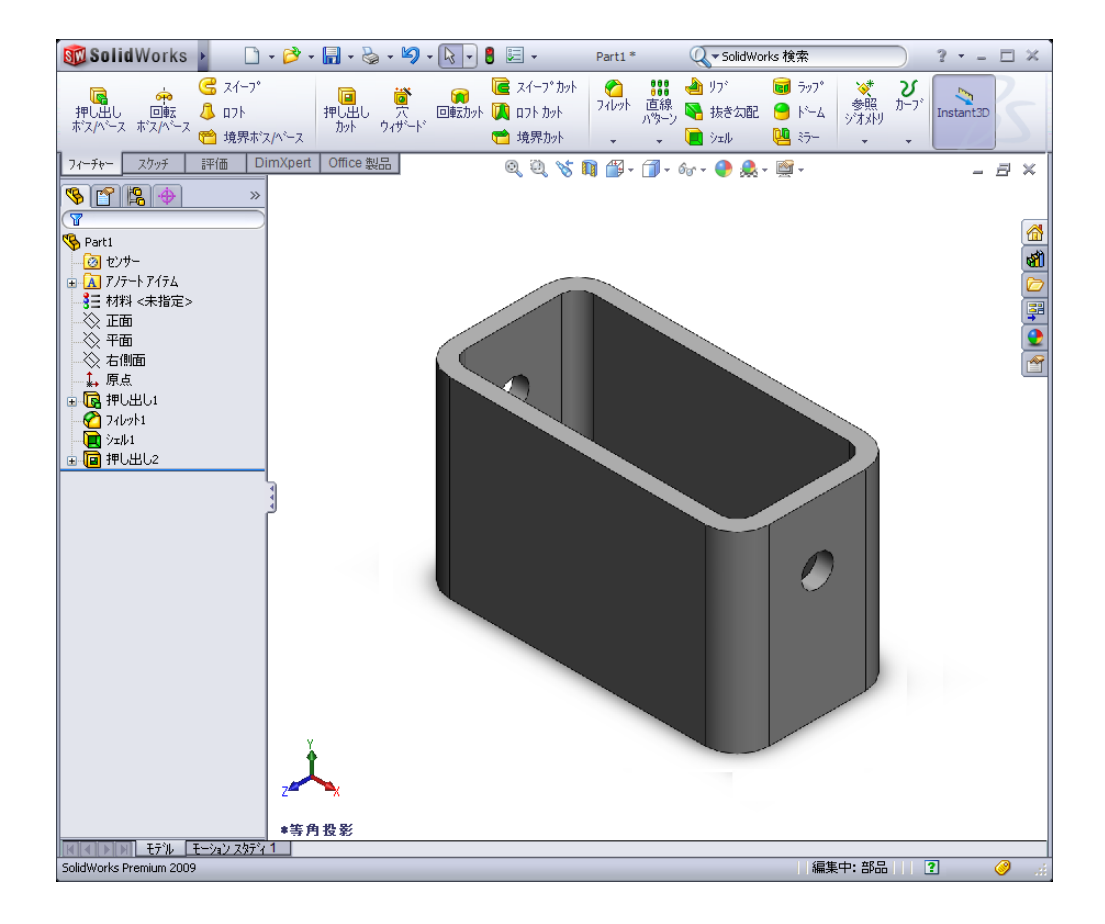

# このレッスンを始める前に

レッスン1:インターフェースを使用するを終了していることが前提となります。

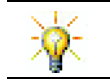

*SolidWorks* ソフトウェア学習のための学生用ガイドは設計のテクニックを増強し、能力を高めます。

# レッスン1:インターフェースを使用するのおさらい

- インターフェースとは、以下のようにコンピューターとユーザーがやりとりする 方法のことです:
- □ ウィンドウを使ってファイルを見ます。
- □ マウスを使ってボタン、メニュー、モデル要素等を選択します。
- □ プログラム (SolidWorks 等) を実行します。
- □ファイルを検索し、開き、編集します。
- □ ファイルを作成し、保存し、コピーします。
- □ SolidWorks は Microsoft Windows のグラフィカル ユーザー インターフェース上 で動作します。
- □ <u>■ スタート</u>をクリックして検索をクリックすることによりファイルやフォル ダーを検索します。
- □ マウスはインターフェースの操作に使用します。
- □ ファイルを開く最も速い方法は、ダブルクリックすることです。
- □ ファイルを保存することにより、ファイルに対して行った変更内容が保持され ます。
- SolidWorks ウィンドウには、グラフィックな情報と非グラフィック情報が表示されます。
- □ ツールバーには頻繁に使用されるコマンドが表示されます。
#### レッスン2の概要

- □ ディスカッション SolidWorks モデル
- □ 学習課題 基本的部品を作成する
  - 新規の SolidWorks ドキュメントを作成
  - SolidWorks ウィンドウの概要
  - 矩形のスケッチ
  - 寸法の追加
  - 寸法値の変更
  - ベースフィーチャーの押し出し
  - 表示モード
  - 部品を保存
  - 部品の角を丸める
  - ・ 部品をくり抜く
  - 押し出しカットフィーチャー
  - スケッチを開く
  - 円をスケッチ
  - 円を寸法付け
  - スケッチを押し出し
  - 表示の回転
  - 部品を保存
- □ ディスカッション ベース フィーチャーについて説明
- □ 課題とプロジェクト スイッチプレートの設計
- □ 追加課題 部品を変更する
- □ レッスンのまとめ

#### レッスン2 で獲得できる能力

このレッスンでは、以下の能力を高められます。

- □ 工学技術:選択した平面、寸法、フィーチャーに基づいた3D部品を作成する。 設計プロセスを適用し、厚紙やその他の材料でボックスまたはスイッチ プレートを作成する。スイッチ プレートを描画することにより、手動でのスケッチテクニックを高める。
- □ 技術: Windows ベースのグラフィカル ユーザー インターフェースの適用。
- □ 数学:測定の単位、材料の追加と削除、直角度、x-y-z座標系についての理解。

# ディスカッション — SolidWorks モデル

SolidWorks は、設計自動化ソフトウェアです。SolidWorks では、構想をスケッチ し、様々なデザインを試みながら 3D モデルを作り上げることができます。 SolidWorks は、学生、デザイナー、エンジニア、その他のプロフェッショナルに 使用されています。簡単なものから複雑なものまで、部品、アセンブリ、図面を 作成できます。

SolidWorks モデルは以下から構成されます:

□ 部品

ロアセンブリ

□ 図面

部品とは、フィーチャーにより構成される 3D オブジェクトです。部品はアセン ブリの構成部品となることができ、図面においては 2D で表現できます。部品の 例としては、ボルト、ピン、プレート、等々があります。SolidWorks 部品ファイ ル名の拡張子は、.SLDPRT です。フィーチャーとは、部品を構成する*形状と操 作*です。ベース フィーチャーは最初に作成されるフィーチャーです。ベース フィーチャーは、部品の基礎です。

アセンブリとは、部品、フィーチャー、あるいは他のアセンブリ(サブアセンブ リ)を組み合わせたものです。部品やサブアセンブリは、アセンブリドキュメ ントとは別のドキュメントに存在します。例えば、アセンブリを使ってピストン 部品をロッドやシリンダー等の他の部品と組み合わせます。このアセンブリを、 エンジン アセンブリのサブアセンブリとして使用することができます。 SolidWorks アセンブリファイル名の拡張子は、.SLDASMです。

図面とは、3Dの部品あるいはアセンブリを 2D で表示したものです。SolidWorks 図面ファイル名の拡張子は、.SLDDRW です。 SolidWorks を使用して、右図のような箱を作成します。 以下の手順に従ってください。

テンフ°レート Tutorial

1

assem

B

draw

part.

ビキサー

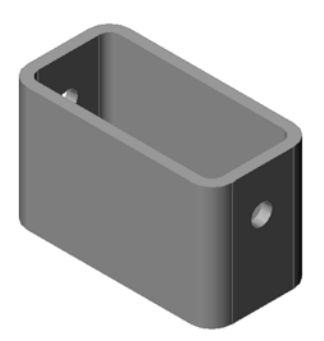

💶 🖽 📟

-7°1/1°2-

OK

2

# 新規の SolidWorks ドキュメントを作成

- 1 新しい部品を作成しま 新規 SolidWorks ドキュメント す。標準ツールバーの 新規 🗋をクリックし ます。 新規 SolidWorks ドキュ メントダイアログボッ クスが表示されます。
- 2 Tutorial タブをクリック します。
- 3 Part アイコンを選択し ます。
- 4 OKをクリックします。 新しい部品ドキュメントウィンドウが開きます。

# ベース フィーチャー

ベースフィーチャーには以下が必要です:

- □ スケッチ平面 正面 (デフォルト平面)
- □ スケッチ輪郭 2D 矩形
- □ フィーチャー タイプ 押し出しボス フィーチャー

#### スケッチを開く

- 1 FeatureManager デザインツリーで正面をクリックし、これを選択します。
- 2 2D スケッチを開きます。スケッチ ツールバーのスケッチ ≥をクリックします。

#### 確認コーナー

各種の SolidWorks コマンドがアクティブになっている場合、グラフィック領域 の右上部分にはシンボル(あるいは複数のシンボル)が表示されます。この部分 を、確認コーナーと呼びます。

#### スケッチ インジケータ

スケッチがアクティブ、あるいは開いている状態では、スケッチツール に似たシンボルが確認コーナーに表示されます。これは現在スケッチ がアクティブになっていることを知らせるためのものです。このシン ボルをクリックすると、変更内容を保存してスケッチを終了します。 赤い X シンボルをクリックすると、変更内容を保存しないでスケッチ を終了します。

他のコマンドがアクティブになっている時、確認コーナーにはチェックマークと X の 2 つのシンボルが表示されます:チェックマークは、現在のコマンドを実行します。X はそのコマンドをキャンセルします。

# SolidWorks ウィンドウの概要

□ グラフィックス領域の中心にはスケッチ原点が表示されます。

- □ 画面の下部にあるステータスバーに編集中:スケッチ1と表示されます。
- □ FeatureManager デザイン ツリーにはスケッチ1 が表示されています。
- ステータスバーにはポインタの位置、あるいはスケッチ原点からのスケッチ ツールの位置が表示されます。

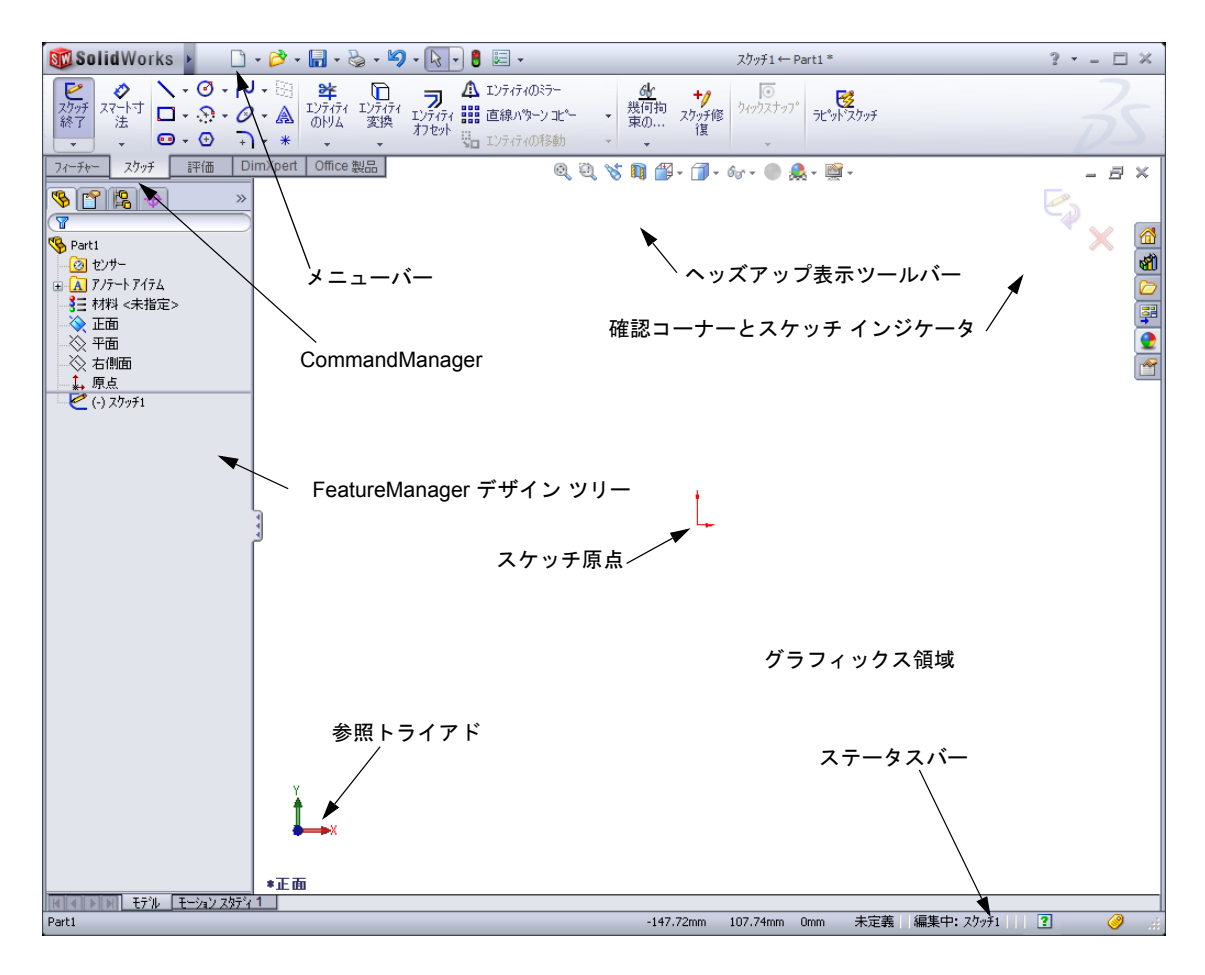

#### 矩形のスケッチ

- エクッチ ツールバーの矩形コーナー□をクリックします。
- 2 スケッチ原点をクリックして矩形の作成を開始 します。
- 3 ポインタを右上方向に動かし、矩形を作成します。
- 4 マウスボタンをもう1度クリックして矩形を完 成します。

# 寸法の追加

- 2 矩形の上側の辺をクリックします。
- 線の上側でクリックして寸法テキストを配置します。
   修正ダイアログボックスが表示されます。
- 4 100 と入力します。 ✓ をクリックするか、Enter を押します。
- 5 矩形の右側のエッジをクリックします。
- 6 寸法テキストを配置する位置をクリックします。65と入力します。 ✓をクリックします。 上側の線と残りの頂点が黒で表示されました。 ウィンドウ右下のステータスバーに、スケッチ が完全定義されたことが表示されます。

#### 寸法値の変更

- この箱の新しい寸法値は、100mm x 60mm です。寸法を変更します。
- 65 をダブルクリックします。
   修正ダイアログボックスが表示されます。
- 2 修正ダイアログボックスに 60 と入力します。
- 3 ✔をクリックします。

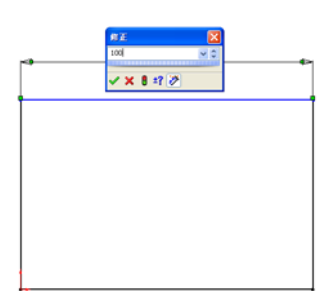

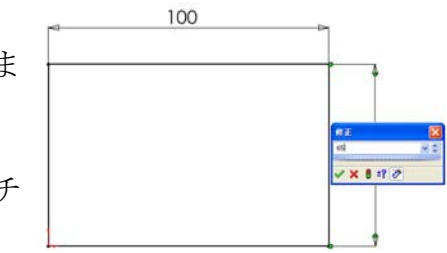

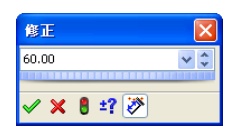

# ベース フィーチャーの押し出し

どの部品でも、最初のフィーチャーはベース フィーチャーと呼ばれます。この 練習では、スケッチした矩形を押し出すことによりベース フィーチャーを作成 します。

- - **ヒント**:フィーチャーツールバーが表示 されていない(アクティブでな い)場合には、CommandManager からフィーチャー関連コマンド にアクセスすることもできます。

**押し出し** PropertyManager が表示されます。スケッチの表示 が不等角投影に変更されます。

2 プレビューを表示します。

フィーチャーのプレビューが、デフォルトの 厚みで表示されます。

ハンドル が表示され、プレビュー上でこの ハンドルをドラッグすることにより厚みを変 更できます。ハンドルは、アクティブ方向が 黄色、非アクティブ方向が灰色で表示されて います。現在の厚みを示すテキストも表示さ れています。

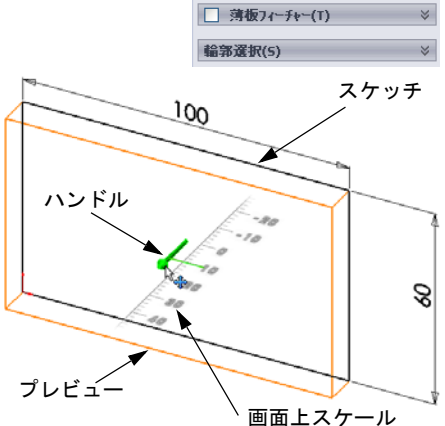

□押し出し
✓ × ☆

次から(F) スケッチ平面

方向1(1)

[]

\_ 方向2(2)

7.24/21/2

10.00mm

● 外側に抜き気配指定(0

ポインタの形が『に変わります。ここでフィーチャーを作成する場合、右マ ウスボタンをクリックします。そうでない場合、さらに設定を変更すること ができます。例えば、押し出しの深さをダイナミックハンドルでマウスをド ラッグして変更、あるいは PropertyManager で値を設定して変更することがで きます。

- 7 押し出しフィーチャーの設定をします。
   図のように、設定を変更します。
  - ・ 押し出し状態 = ブラインド
  - ・ 💦 (深さ) = 50

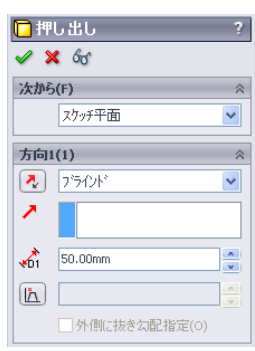

4 押し出しを作成します。OK ✓をクリックします。 新しいフィーチャー、押し出し1が FeatureManager デ ザインツリーに表示されます。

# ヒント:

PropertyManager で OK ボタン ✓ をクリックす るのは、コマンドを終了する1つの方法に過 ぎません。

もう1つの方法として、グラフィッ クス領域の確認コーナーに表示され ている**OK/キャンセル**ボタンを使う方 法があります。

また別の方法としては、右 マウスボタンをクリックし て表示されるショートカッ トメニューに**OK**ボタンが含 まれている場合、これを使 う方法もあります。

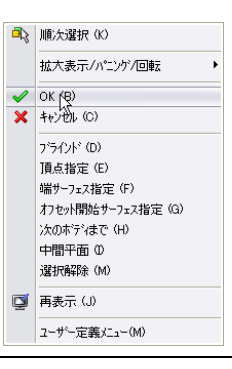

5 FeatureManager デザイン ツリーで押し出し 1 の横に表示されるプラス記号 ●をクリックし ます。フィーチャーを押し出す際に使用した スケッチ 1 がフィーチャーの下に表示されて いることを確認してください。

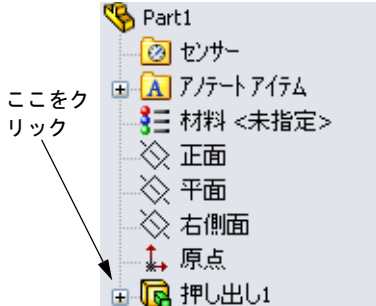

#### 表示モード

表示モードを変更します。表示ツールバーで**隠線** 表示回をクリックします。 隠線表示にすると、ボックスの後ろ側の隠れた エッジを選択することができます。

#### 部品を保存

- 標準ツールバーの保存 
   をクリックするか、ファイル、保存をクリックします。
   指定保存ダイアログボックスが表示されます。
- 2 ファイル名として box と入力します。保存をクリッ クします。 ファイル名に、拡張子.sldprt が追加されます。 このファイルはカレントディレクトリに保存されます。Windows の参照ボタン を使用して、保存する場所を別のディレクトリに変更することも可能です。

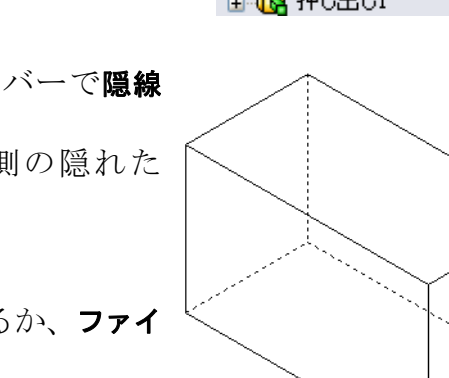

#### 部品の角を丸める

ボックスの4つの角を丸くします。丸める半径は同じ(10mm) にします。これを、単一のフィーチャーとして作成します。

- 1 フィーチャーツールバーの フィレット ☎ をクリックします。 フィレット PropertyManager が表示されます。
- 2 半径として10を入力します。
- 3 全体をプレビュー表示を選択します。 残りの設定はデフォルト値のままにしておきます。
- 4 最初のコーナーエッジをクリックします。 ポインタをその付近に動かすと、面、エッジ、 頂点がハイライト表示されます。 エッジを選択すると、■■□□□□□ というテキスト が表示されます。
- 5 選択可能なオブジェクトを判別するには、以 下のようなポインタの形の変化に注意してく ださい。

エッジ: 🏹 面: 隆 🗖 頂点: 隆 🖕

- 6 2番目、3番目、および4番目のコーナー エッジを選択していきます。
  - 注記:通常、テキストは最初のエッジ にのみ表示されます。この図で は、選択された4つのエッジ全 てにテキストが表示されていま す。これは、どのエッジを選択 すべきかを説明するために作成 されたものです。
- 7 OK ✓をクリックします。
   FeatureManager デザイン ツリーにフィレット 1 が表示されます。
- 8 表示ツールバーの**シェイディング** 「 をクリックし ます。

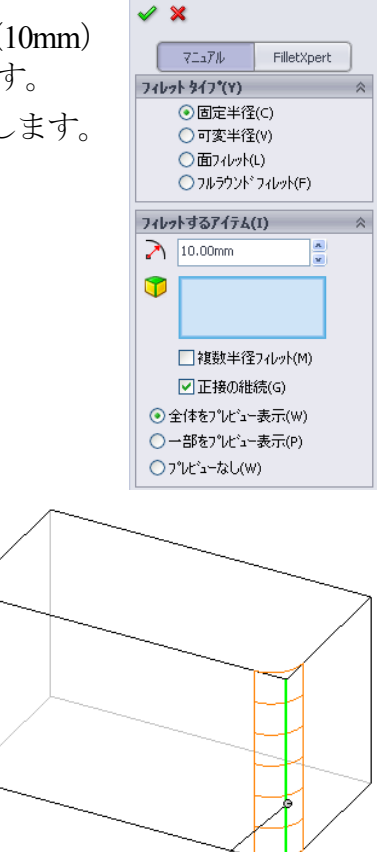

🚰 フィレット

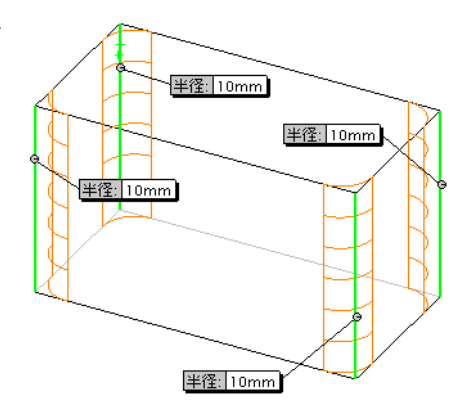

半径: 10mm

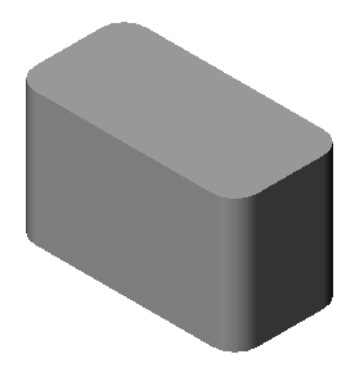

シェルフィーチャーを使用して、モデルの上面を取り除きます。

- 1 フィーチャー ツールバーのシェル ■をクリックします。 シェル PropertyManager が表示されます。
- 2 厚みの値として5を入力します。
- 3 上面をクリックします。

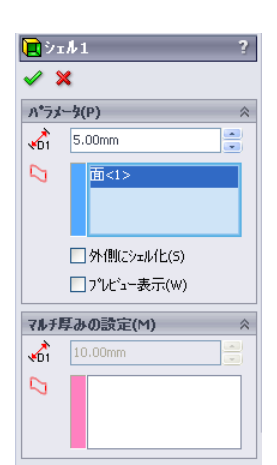

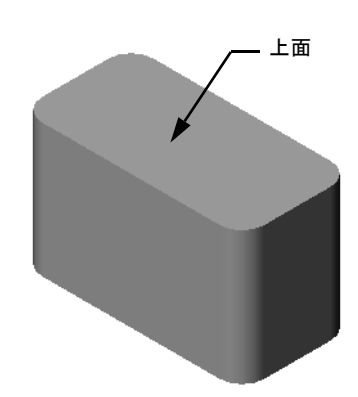

4 ✔をクリックします。

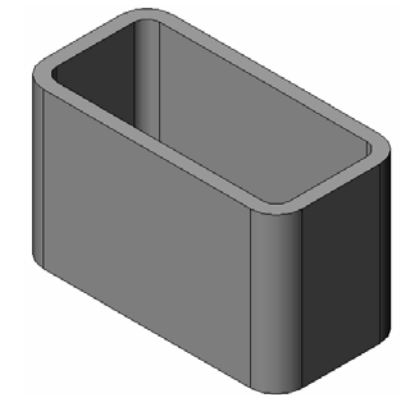

# 押し出しカット フィーチャー

押し出しカットフィーチャーにより材料を取り除きます。押し出しカットを行 うには、以下が必要です:

- □ スケッチ平面 この課題では、部品の右側の面を使用します。
- □ スケッチ輪郭 2D 円。

#### スケッチを開く

- 1 スケッチ平面を選択するには、ボック スの右側の面をクリックします。
- 2 標準表示方向ツールバーの右側面 のリックします。 ボックスの表示が向きを変えます。選択したモデル面が画面に向かって正面になります。
- 3 2D スケッチを開きます。スケッチ ツー ルバーのスケッチ ≧をクリックします。

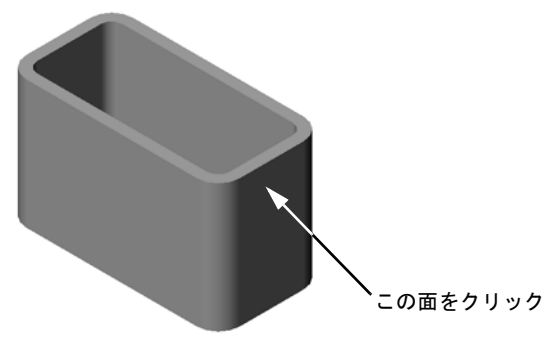

#### 円をスケッチ

- スケッチ ツール ツールバーの円 
   をクリックします。
- 2 円の中心としたい位置にポインタを置きます。左 マウスボタンをクリックします。
- 3 ポインタをドラッグして円をスケッチします。
- 4 左マウスボタンをもう1度クリックして円を完成 します。

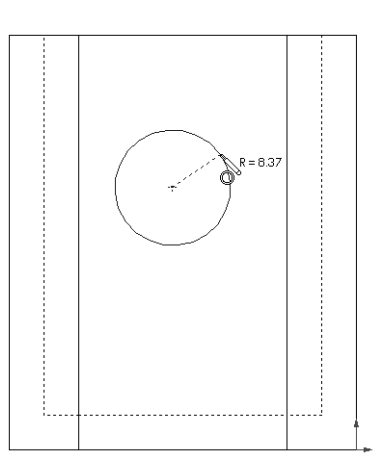

# 円を寸法付け

円に寸法付けをしてサイズと位置を確定します。

- 1 寸法/拘束ツールバーのスマート寸法 ②をクリックします。
- 2 直径寸法を作成します。円周上をクリックします。右上側で寸法テキストの配置位置をクリックします。10と入力します。
- 3 水平寸法を作成します。円周上をクリックします。一番左側の垂直エッジをクリックします。 下の水平線の下側に寸法テキストの配置位置を クリックします。25と入力します。
- 4 垂直寸法を作成します。円周上をクリックします。一番下の水平エッジをクリックします。スケッチの右側で寸法テキストの配置位置をクリックします。40と入力します。

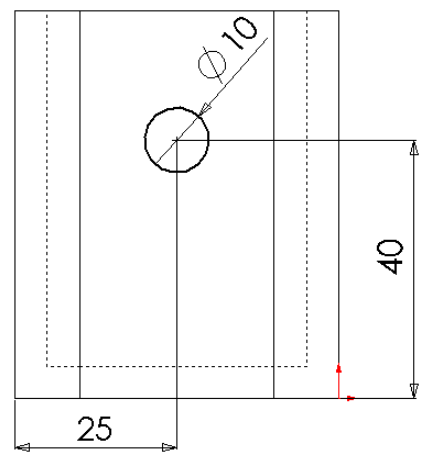

# スケッチを押し出し

フィーチャー ツールバーの押し出しカット 
 をクリックします。

**押し出し** PropertyManager が表示されます。

- 2 押し出し状態を全貫通に設定します。
- 3 ✔をクリックします。

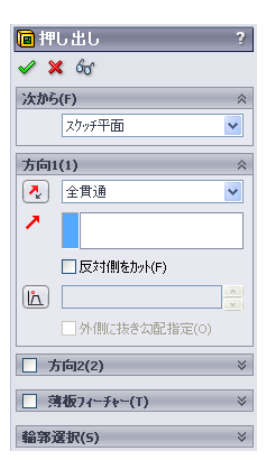

4 結果 カットフィーチャーが表示されます。

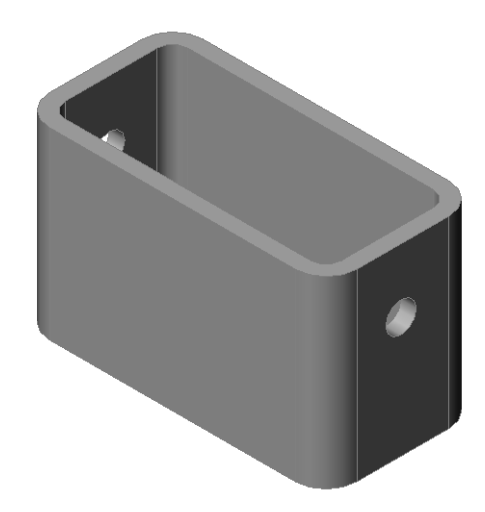

#### 表示の回転

グラフィックス領域で表示を回転してモデルを異なる角度から見てみます。

- 1 グラフィックス領域で部品を回転します。中ボタンを押し、押さえたままに します。ポインタを上下左右に動かしてみます。表示がダイナミックに回転 します。
- 2 標準表示方向ツールバーの等角投影 😡 をクリックします。

#### 部品を保存

- 1 標準ツールバーの**保存 同**をクリックします。
- 2 メインメニューからファイル、終了をクリックします。

# レッスン2—5分間テスト — 答え

名前: \_\_\_\_\_日付:

指示:以下の質問に対し、正しい答え(複数の場合もあり)を記入するか、正しい答えに〇をつけなさい。

SolidWorks セッションを開始するにはどうしますか?
 <u>答え: 73/38-16</u>をクリックします。[すべてのプログラム]をクリックします。

SolidWorks フォルダーをクリックします。SolidWorks アプリケーションをクリックします。

- 2 ドキュメントテンプレートを使用するのはなぜですか?
  <u>答え</u>:ドキュメントテンプレートには、モデルの単位、グリッド、テキストその他の設定が含まれているからです。メートル法用とポンドヤード法用のテ
- 3 新しい部品ドキュメントを作成するにはどうしますか?
   答え:新規アイコンをクリックします。そして部品テンプレートを選択します。
- 4 box 部品を作成するのに、どのようなフィーチャーを使用しましたか?
   <u>答え</u>:押し出しボス、フィレット、シェル、押し出しカット。
- 5 ○か×で答えてください。SolidWorks は、設計者やエンジニアが使用する。 <u>答え:</u>○
- 6 SolidWorks 3D モデルを構成する要素とは?
   答え:部品、アセンブリ、図面。

ンプレートを用意しておくことが可能です。

- スケッチを開くにはどうしますか?
   <u>答え</u>:スケッチ ツールバーのスケッチ アイコンをクリックします。
- 8 フィレットフィーチャーは何を行うものですか?
   <u>答え</u>:フィレットフィーチャーは鋭角なエッジを丸めるものです。
- 9 シェルフィーチャーは何を行うものですか?
   <u>答え:</u>シェルフィーチャーは、選択された面から材料を除去します。
- 10 カット 押し出しフィーチャーは何を行うものですか?

<u>答え:</u>カット - 押し出しフィーチャーは材料を取り除きます。

11 寸法値を変更するにはどうしますか?

<u>答え</u>: 寸法をダブルクリックします。**修正**ダイアログボックスに新しい値を入 力します。

# レッスン 2 \_\_\_ 5 分間テスト

複製可能

名前: \_\_\_\_\_日付:

指示:以下の質問に対し、正しい答え(複数の場合もあり)を記入するか、正しい答えに〇をつけなさい。

- 1 SolidWorks セッションを開始するにはどうしますか?
- 2 ドキュメントテンプレートを使用するのはなぜですか?
- 3 新しい部品ドキュメントを作成するにはどうしますか?
- 4 box 部品を作成するのに、どのようなフィーチャーを使用しましたか?
- 5 ○か×で答えてください。SolidWorks は、設計者やエンジニアが使用する。
- 6 SolidWorks 3D モデルを構成する要素とは?
- 7 スケッチを開くにはどうしますか?
- 8 フィレットフィーチャーは何を行うものですか?
- 9 シェルフィーチャーは何を行うものですか?
- 10 カット 押し出しフィーチャーは何を行うものですか?
- 11 寸法値を変更するにはどうしますか?

# ディスカッション — ベース フィーチャーについて説明

鉛筆を取り出します。学生に鉛筆のベースフィーチャーは何か説明させます。 鉛筆には他にどのようなフィーチャーを追加したらよいでしょうか?

# <u>答え</u>

- □ 円形の 2D 輪郭をスケッチします。
- 2D スケッチを押し出します。これにより ベース フィーチャーが作成され、押し出 し1という名前がつきます。
- ベースフィーチャーの円形エッジの1つを 選択します。フィレットフィーチャーを 作成します。フィレットフィーチャーは 鋭角なエッジを取ります。フィレット フィーチャーを使って鉛筆についている 消しゴム部分を表現します。

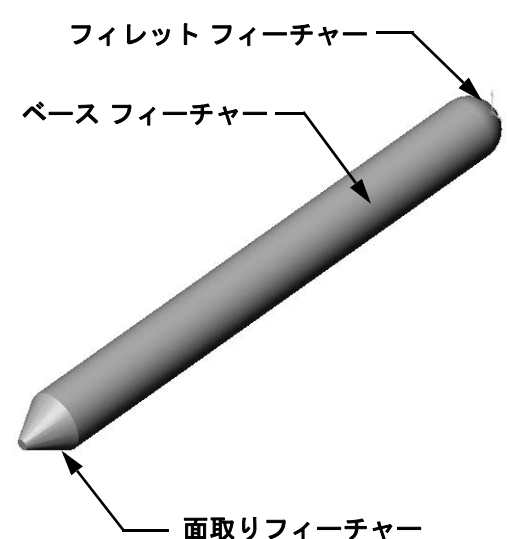

□ ベース フィーチャーの別の円形エッジを
 ■ ▲ ■ ■ ■ ■ ■ ■
 ■ 選択します。面取りフィーチャーを作成します。
 面取りフィーチャーを使って鉛筆の先端部分を表現します。

# 課題とプロジェクト — スイッチプレートの設計

スイッチプレートは安全のために必要な部品です。電気の配線をカバーし、人が 触って感電しないようにするためのものです。スイッチプレートはどこの家にも 学校にもあります。

▲ 注意:電気の来ている壁面コンセントのスイッチプレートに金属製の定規を 当ててはいけません。

# タスク

- 1 照明プレートカバーの寸法を調べます。
   <u>答え:</u>スイッチプレートの寸法はおよそ 70mm x 115mm x 10mm 位です。スイッチの カットアウト部分はおよそ 10mm x 25mm 位です。
- 2 紙と鉛筆を使って、照明プレートカバーの スケッチを描きます。
- 3 寸法を書き入れます。
- 4 照明プレート カバーのベース フィーチャー は何になるでしょうか?
  答え:押し出しボス フィーチャーです。

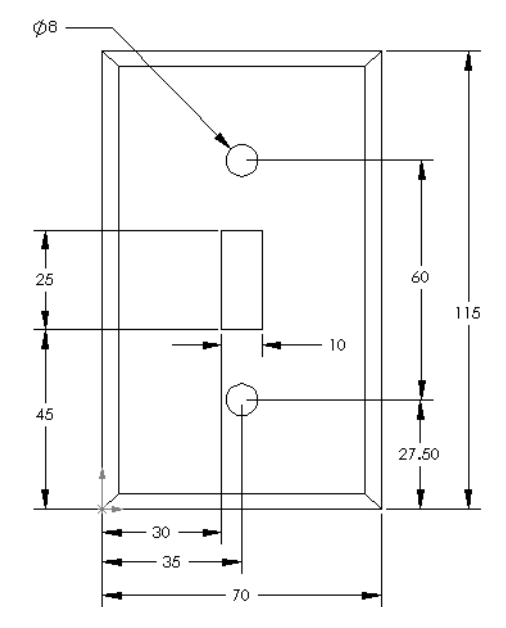

- 5 SolidWorks を使って、スイッチ1個用の 照明プレートカバーを作成します。部品 のファイル名はswitchplateにします。
- 6 switchplate を作成するのにどのよう なフィーチャーを使用しますか?
   <u>答え</u>: switchplateの作成には、押し出し しボス、面取り、シェル、押し出し カットフィーチャーを使用します。
  - フィーチャーを作成する順番は重要です。

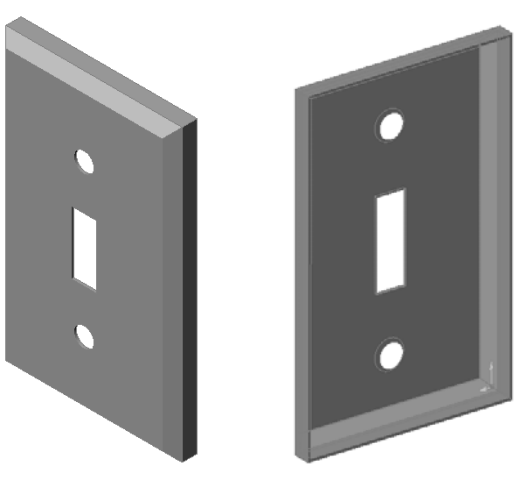

- 最初に ベース フィーチャーを作 成します。
- 2番目に 面取りフィーチャーを作成します。
- 3番目に シェルフィーチャーを作成します。
- 4番目に スイッチの穴のカットフィーチャーを作成します。
- 5番目に ねじの穴のカットフィーチャーを作成します。
- ファイル switchplate.sldprt は、SolidWorks Teacher Toolsフォル ダーの Lessons Lesson2 の中にあります。
- 7 簡単な2ロコンセント カバーを作成し ます。部品のファイル名はoutletplate にします。

**答え**:outletplate.sldprt ファイル は、SolidWorks Teacher Toolsフォル ダーのLessons\Lesson2 にあります。

8 部品を保存します。これらは後のレッ スンで使用します。

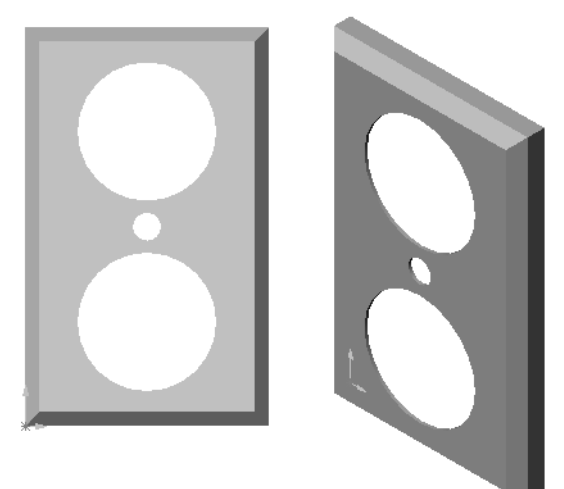

#### 追加課題 — 部品を変更する

多くの場合、鉛筆は前の図にあるものよりも尖っています。どのようにすれば先端を尖らせることができますか?

#### <u>答え</u>

答えは1つではありません:解答例:

- FeatureManagerデザインツリーあるいはグラ フィックス領域のいずれかで面取りフィー チャーをダブルクリックします。
- □ 角度を 10° に変更します。
- □ 距離を 25mm に変更します。
- □ 標準ツールバーの再構築 ■をクリックし、 部品を再構築します。

別の解答例:

- □ 面取りフィーチャーの定義を編集します。
- ロタイプオプションを距離-距離に変更します。
- □ 距離1の値を25mm にします。
- □ 距離 2 の値を 4.5mm にします。
- OK をクリックして面取りフィーチャーを再構築します。

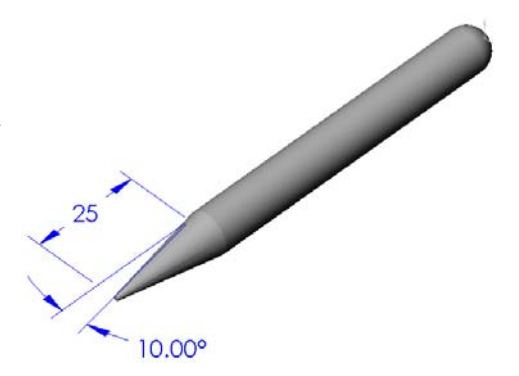

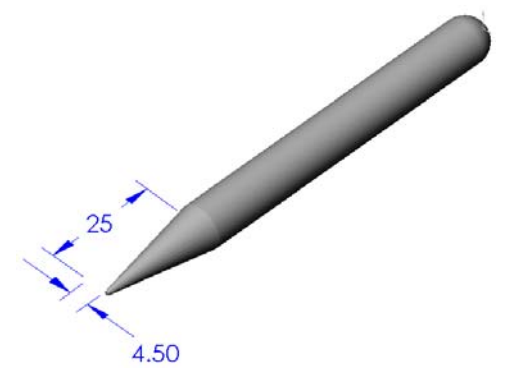

### レッスン 2 用語に関するワークシート — 答え

名前: \_\_\_\_\_日付:

以下の記述に当てはまる言葉を空欄に入れなさい。

- 1 エッジとエッジがマージした点:頂点
- 2 3 つのデフォルト参照平面の交点: <u>原点</u>
- 3 角を丸めるのに使用するフィーチャー:フィレット
- 4 SolidWorks モデルを構成する3種類のドキュメント: 部品、アセンブリ、図面
- 5 部品をくり抜くのに使用するフィーチャー: シェル
- 6 ドキュメントの単位、グリッド、テキスト、およびその他の設定をコント ロールする:<u>テンプレート</u>
- 7 全ての押し出しフィーチャーの基礎となるもの: <u>スケッチ</u>
- 8 互いに直角(90°)となる2本の線は: <u>垂直</u>
- 9 どの部品でも最初のフィーチャーはベースフィーチャーと呼ばれます。
- 10 部品の外側のサーフェスは:**面**
- 11 メカニカル設計自動化ソフトウェアアプリケーションの名前: SolidWorks
- 12 面の境界線:エッジ
- 13 常に同じ距離を保った2本の直線は: 平行
- 14 同じ中心を共有する2つの円または円弧は: 同心円
- 15 部品を構成する、形状と操作の組み合わせは:フィーチャー
- 16 部品に材料を追加するのに使用するフィーチャー: <u>ボス</u>
- 17 部品から材料を取り除くのに使用するフィーチャー: カット
- 18 あらゆる円筒型フィーチャーの中心を通る中心線:<u>軸</u>

レッスン2用語に関するワークシート

複製可能

| 名  | 前:日付:                               |
|----|-------------------------------------|
| Ŀ  | 以下の記述に当てはまる言葉を空欄に入れなさい。             |
| 1  | エッジとエッジがマージした点:                     |
| 2  | 3つのデフォルト参照平面の交点:                    |
| 3  | 角を丸めるのに使用するフィーチャー:                  |
| 4  | SolidWorks モデルを構成する3種類のドキュメント:      |
| 5  | 部品をくり抜くのに使用するフィーチャー:                |
| 6  | ドキュメントの単位、グリッド、テキストその他の設定をコントロールする: |
|    |                                     |
| 7  | 全ての押し出しフィーチャーの基礎となるもの:              |
| 8  | 互いに直角(90°)となる2本の線は:                 |
| 9  | 部品の最初のフィーチャーは、 フィーチャーと呼ばれる。         |
| 10 | 部品の外側のサーフェスは:                       |
| 11 | メカニカル設計自動化ソフトウェア アプリケーションの名前:       |
| 12 | 面の境界線:                              |
| 13 | 常に同じ距離を保った2本の直線は:                   |
| 14 | 同じ中心を共有する2つの円または円弧は:                |
| 15 | 部品を構成する、形状と操作の組み合わせは:               |
| 16 | 部品に材料を追加するのに使用するフィーチャー:             |
| 17 | 部品から材料を取り除くのに使用するフィーチャー:            |
| 18 | あらゆる円筒形フィーチャーの中心を通る中心線:             |

#### レッスン2テスト — 答え

名前: \_\_\_\_\_日付:

指示:以下の質問に対し、正しい答え(複数の場合もあり)を記入するか、正しい答えに〇をつけなさい。

- 部品はフィーチャーを使って作成します。フィーチャーとは何ですか?
   <u>答え</u>:フィーチャーは部品を作成するのに使用する形状(ボス、カット、穴)ならびに操作(フィレット、面取り、シェル)のことです。
- レッスン2でboxを作るのに使用したフィーチャーを挙げなさい。
   <u>答え</u>:押し出しボス、フィレット、シェル、押し出しカット。
- 3 新しい部品ドキュメントを作成するにはどうしますか?
  <u>答え:</u>新規ツールをクリックするか、またはファイル、新規をクリックします。
  そして部品テンプレートを選択します。
- 4 スケッチされた輪郭を必要とする形状フィーチャーの例を2つ挙げなさい。
   <u>答え</u>:形状フィーチャーには、押し出しボス、押し出しカット、穴があります。
- 5 選択されたエッジあるいは面を必要とするオペレーション フィーチャーの例を2つ挙げなさい。
   <u>答え</u>:オペレーション フィーチャーには、フィレット、面取り、シェル、があります。
- 6 SolidWorks モデルを構成する3種類のドキュメントを挙げなさい。 答え:部品、アセンブリ、図面。
- 7 デフォルトスケッチ平面は何ですか?
   <u>答え:</u>デフォルトスケッチ平面は、正面です。
- 8 平面とは何ですか?
   <u>答え:</u>平面とは、平担な 2D サーフェスです。
- 9 押し出しボスフィーチャーを作成するにはどうしますか?
   <u>答え</u>:スケッチ平面を選択します。新規スケッチを開きます。輪郭をスケッチします。スケッチ輪郭をスケッチ平面に垂直に押し出します。
- 10 ドキュメントテンプレートを作成して使用するのはなぜですか?
  <u>答え:</u>ドキュメントテンプレートには、モデルの単位、グリッド、テキストその他の設定が含まれています。それぞれ設定の異なる、メートル法用とポンドヤード法用のテンプレートを用意しておくことが可能です。

レッスン2テスト

名前: \_\_\_\_\_日付: \_\_\_\_\_クラス: \_\_\_\_日付: \_\_\_\_

指示:以下の質問に対し、正しい答え(複数の場合もあり)を記入するか、正しい答えに〇をつけなさい。

- 1 部品はフィーチャーを使って作成します。フィーチャーとは何ですか? \_\_\_\_
- 2 レッスン2で box を作るのに使用したフィーチャーを挙げなさい。\_\_\_\_\_
- 3 新しい部品ドキュメントを作成するにはどうしますか? \_\_\_\_\_
- 4 スケッチされた輪郭を必要とする形状フィーチャーの例を2つ挙げなさい。
- 5 選択されたエッジあるいは面を必要とするオペレーションフィーチャーの例を 2 つ挙げなさい。
- 6 SolidWorks モデルを構成する3種類のドキュメントを挙げなさい。 \_\_\_\_\_
- 7 デフォルトスケッチ平面は何ですか? \_\_\_\_\_
- 8 平面とは何ですか? \_\_\_\_\_
- 9 押し出しボス フィーチャーを作成するにはどうしますか?\_\_\_\_\_
- 10 ドキュメントテンプレートを作成して使用するのはなぜですか?\_\_\_\_\_

- □ SolidWorks は、設計自動化ソフトウェアです。
- SolidWorks モデルは以下から構成されます:
   部品 アセンブリ
   図面
- □ フィーチャーは、部品の構成要素です。

# PowerPoint スライドのサムネール イメージ

以下の左から右へのサムネール イメージは、このレッスンで提供されている PowerPoint のスライドです。

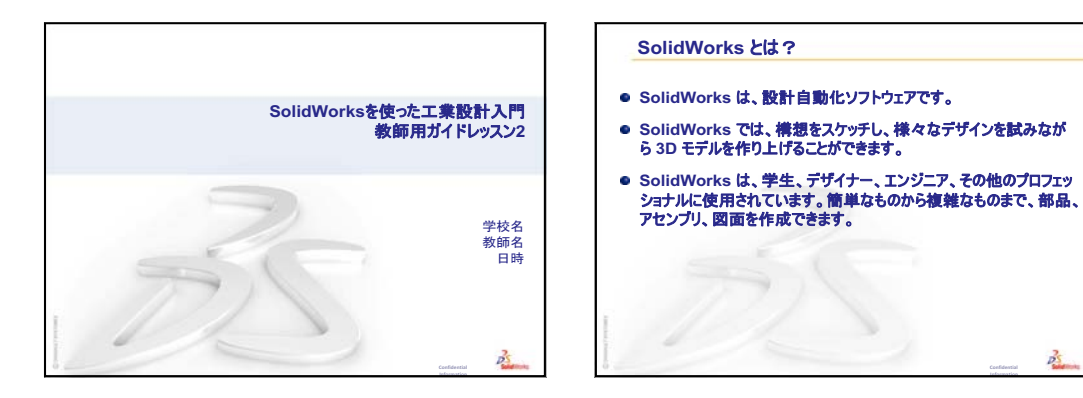

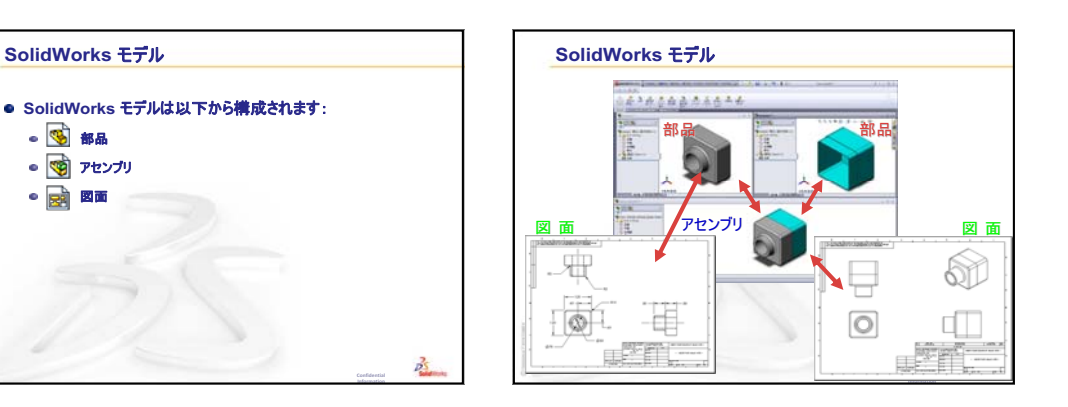

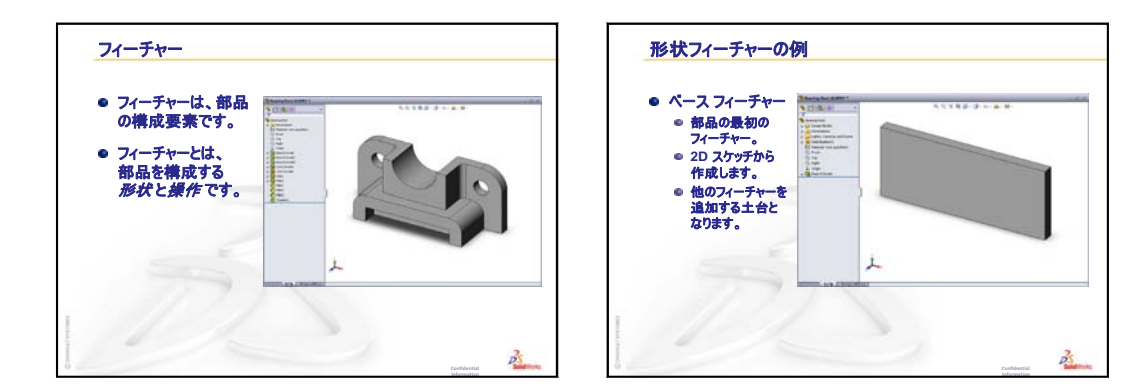

PS.

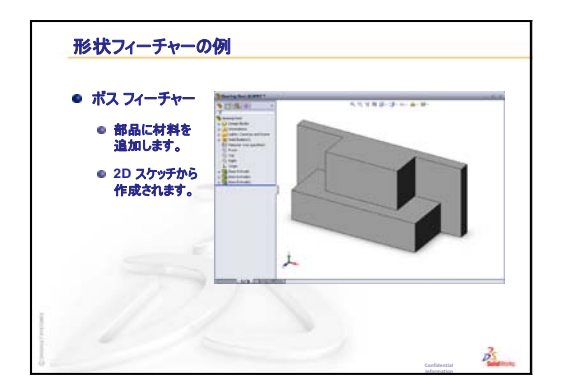

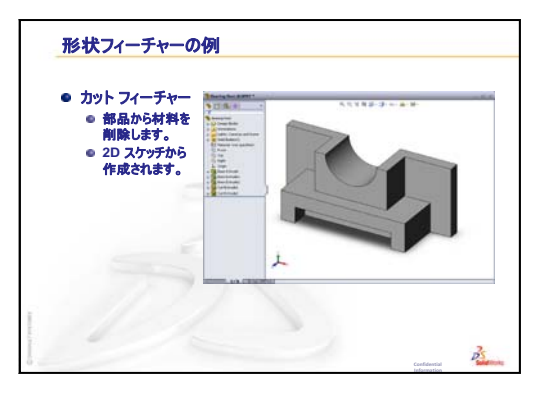

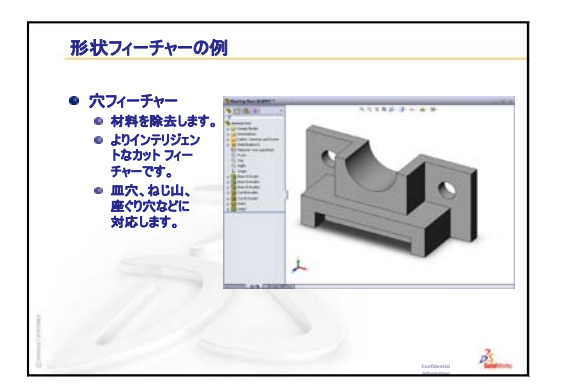

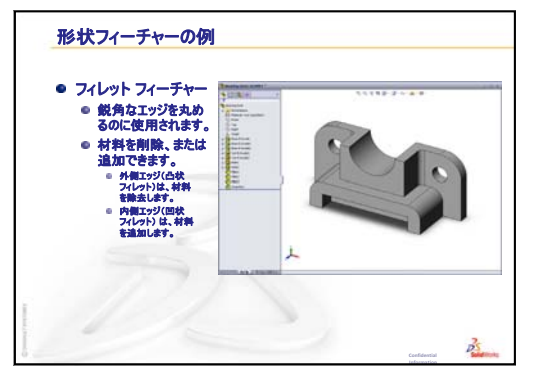

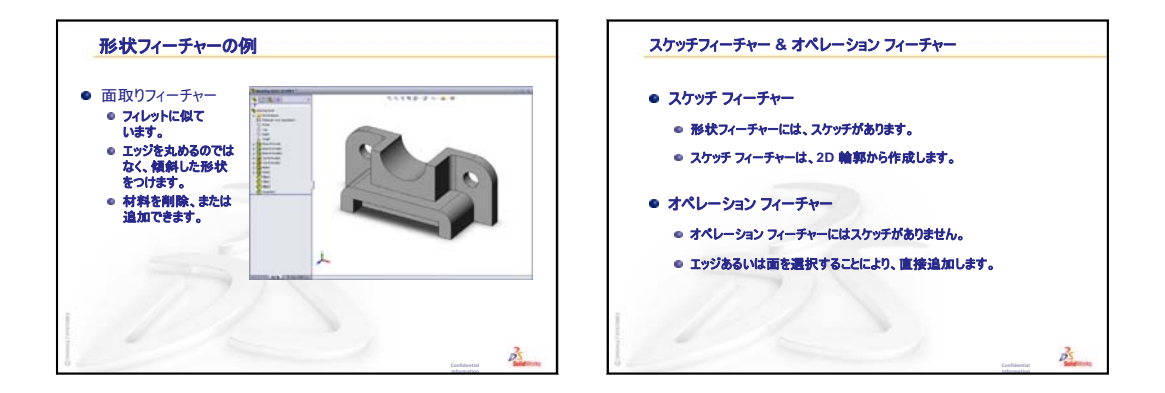

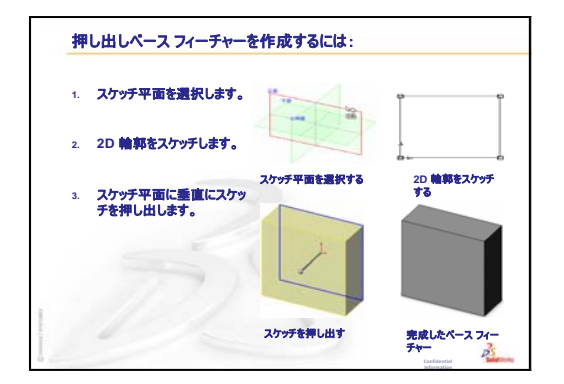

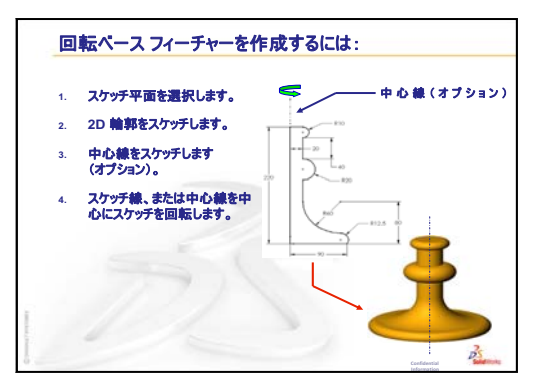

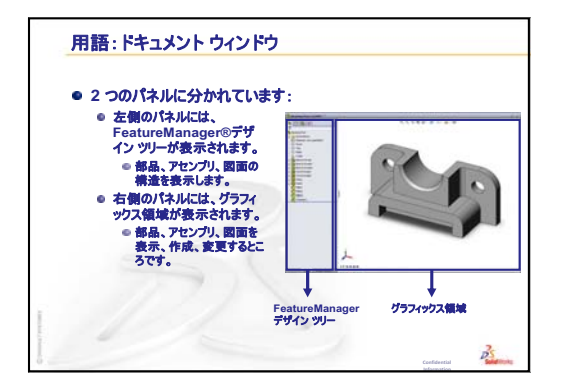

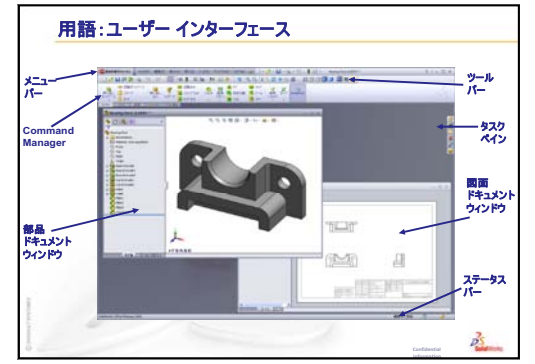

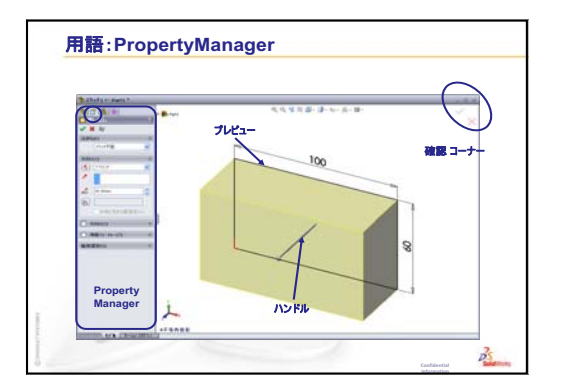

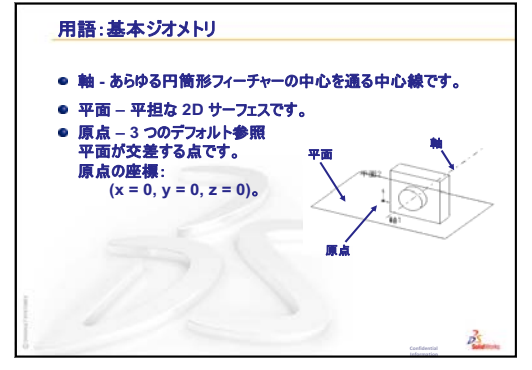

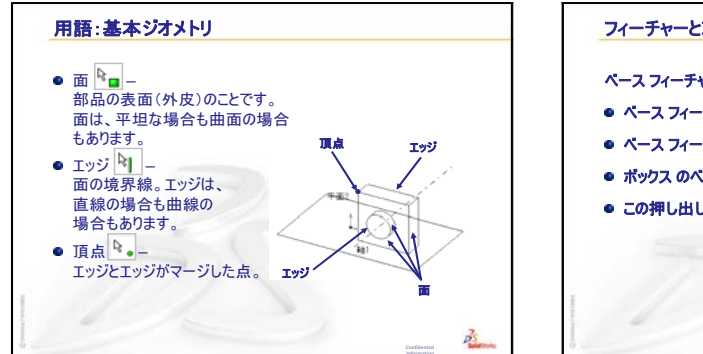

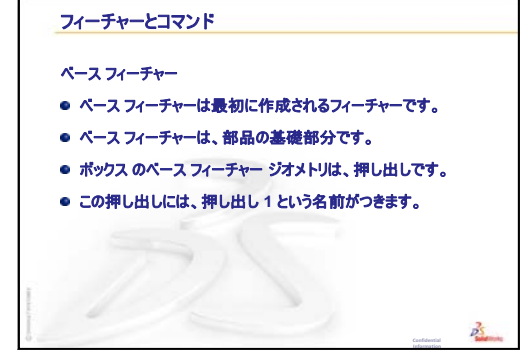

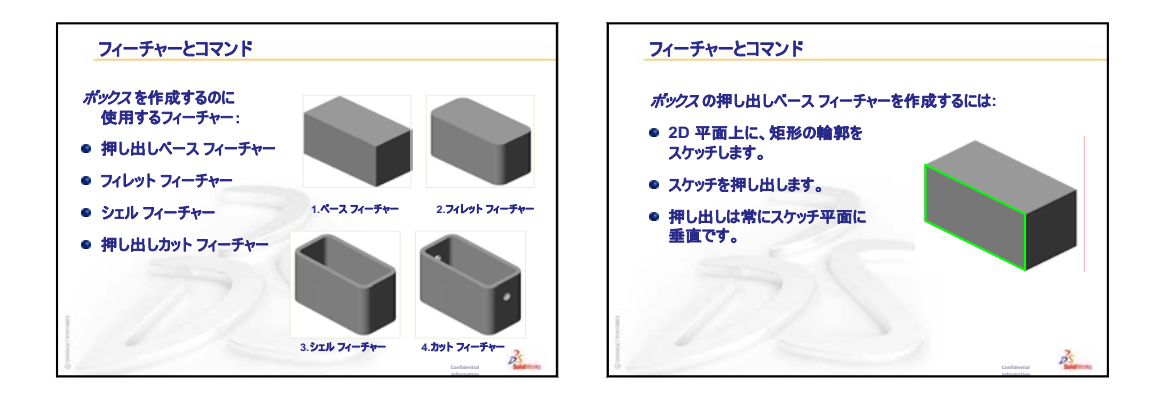

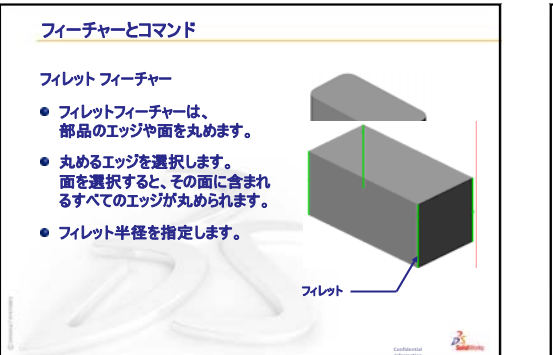

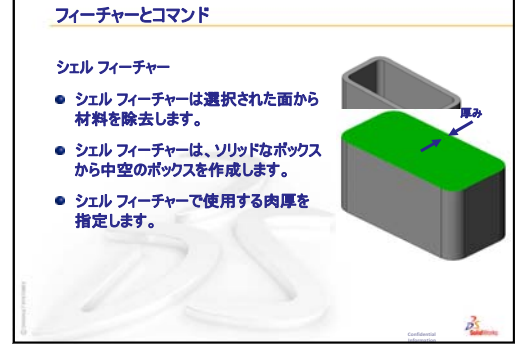

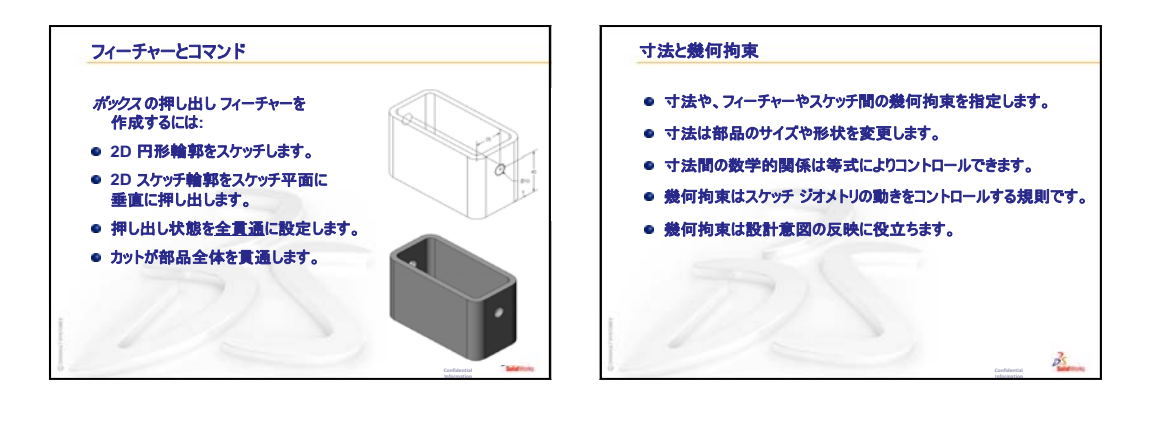

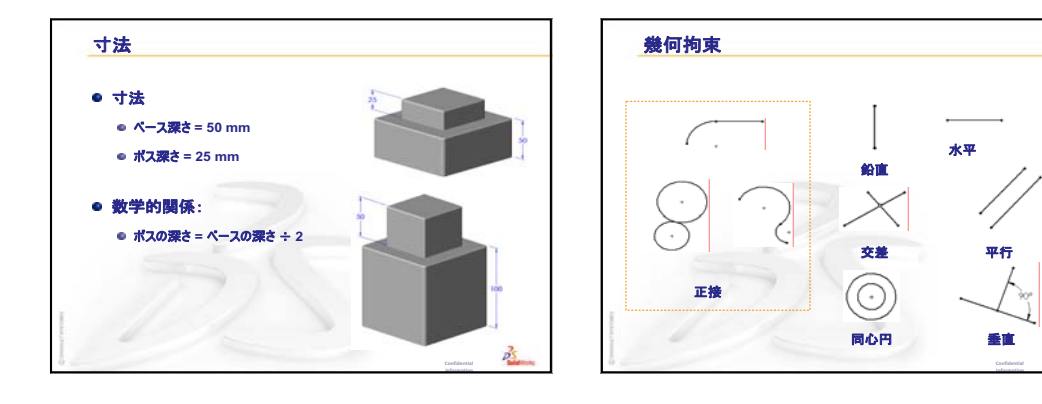

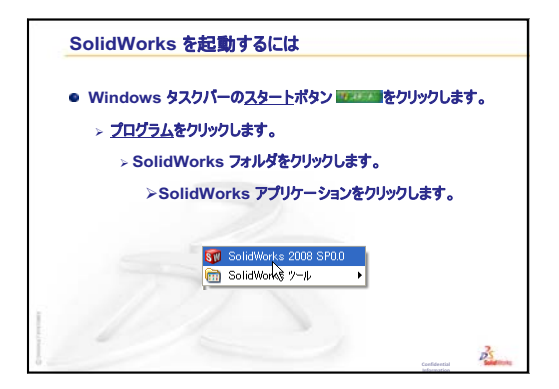

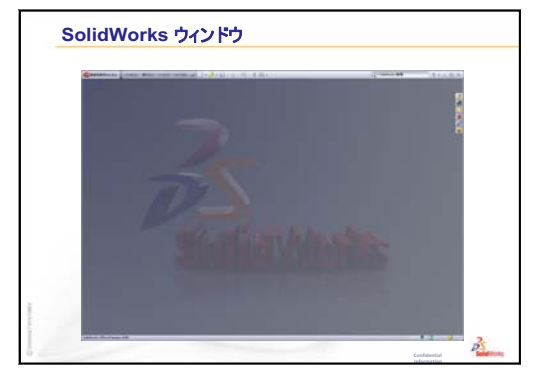

SolidWorks ソフトウェア教育のための教師用ガイド

B

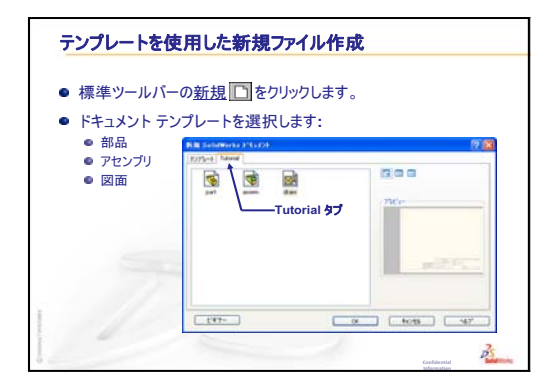

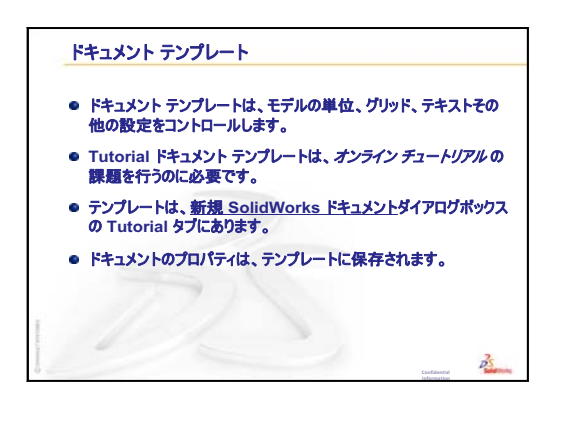

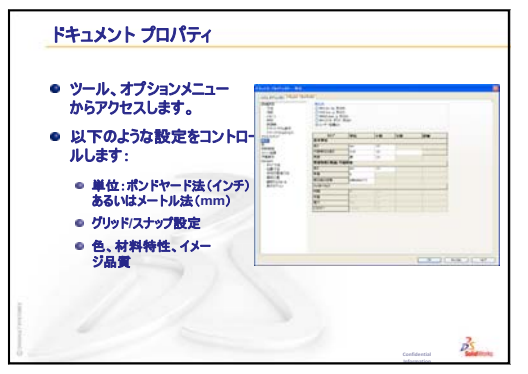

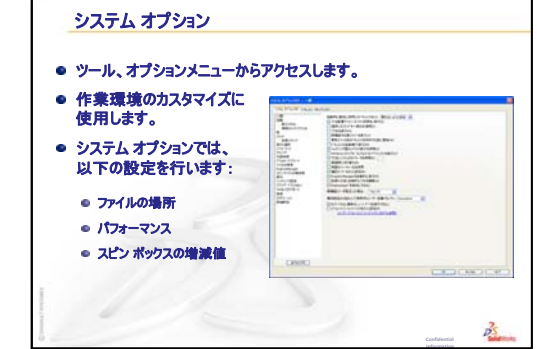

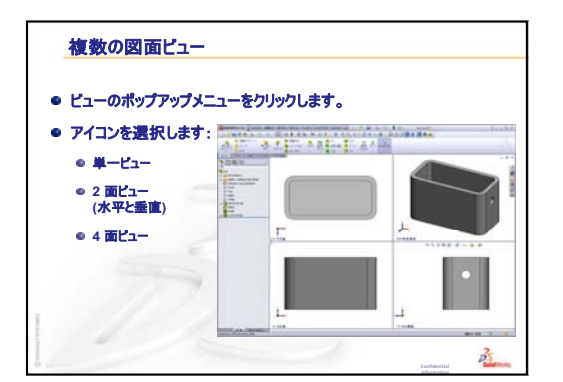

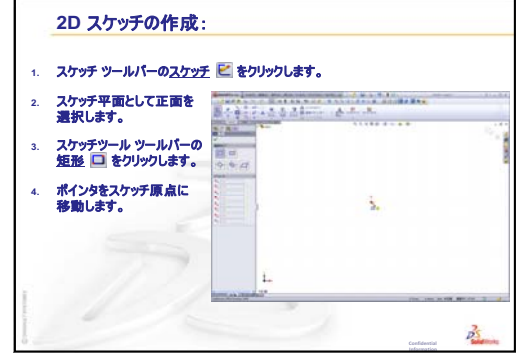

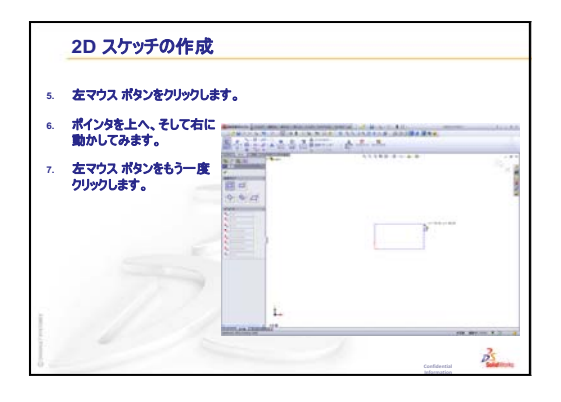

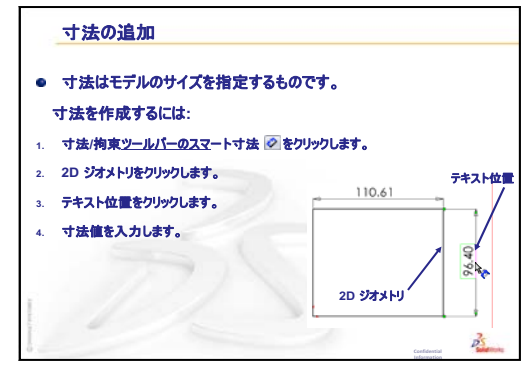

# レッスン3: クイックスタート --- 40 分

# <u>このレッスンの目的</u>

以下の部品を作成、変更する。

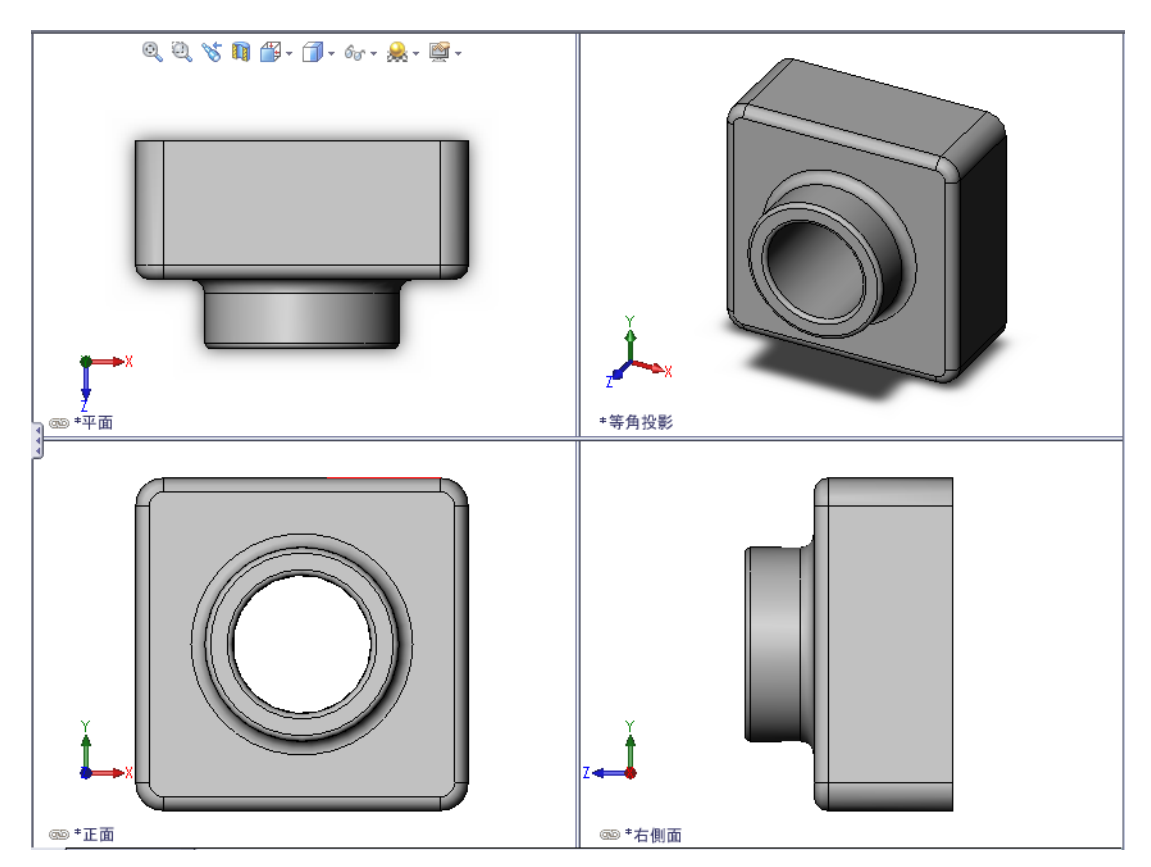

# このレッスンを始める前に

レッスン2:基本操作を終了していることが前提となります。

# このレッスンの参考資料

このレッスンは、SolidWorks チュートリアルの*はじめに: Lesson 1 部品*に対応していま す。詳細については、vページの、「SolidWorksチュートリアル」を参照してください。

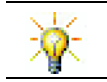

SolidWorks教育機関向けスイートには、工学設計、持続可能な設計、シミュレーション、解析のチュートリアル 80 個が含まれています。

# レッスン2:基本操作のおさらい

# これらについて確認します

- 1 SolidWorks 3D モデルは、3 種類のドキュメントで構成されます。3 種類のド キュメントとは? 答え:部品、アセンブリ、図面。
- 2 部品はフィーチャーを使って作成します。フィーチャーとは何ですか? 答え:フィーチャーは部品を作成するのに使用する形状(ボス、カット、穴) ならびに操作(フィレット、面取り、シェル)のことです。
- 3 レッスン1 で、box を作成するの に使用したフィーチャーは何でし たか? 答え:押し出しボス、フィレット、 シェル、押し出しカット。
- 4 ボックスのベース フィーチャーは 何ですか?

答え:ベースフィーチャーは、ボッ クスにおいて最初に作成された フィーチャーです。ベースフィー チャーは、部品の基礎です。box のベース フィーチャー ジオメトリ は押し出しです。この押し出しには 押し出し1という名前がつきます。 ベースフィーチャーは、ボックス の大まかな形状を表しています。

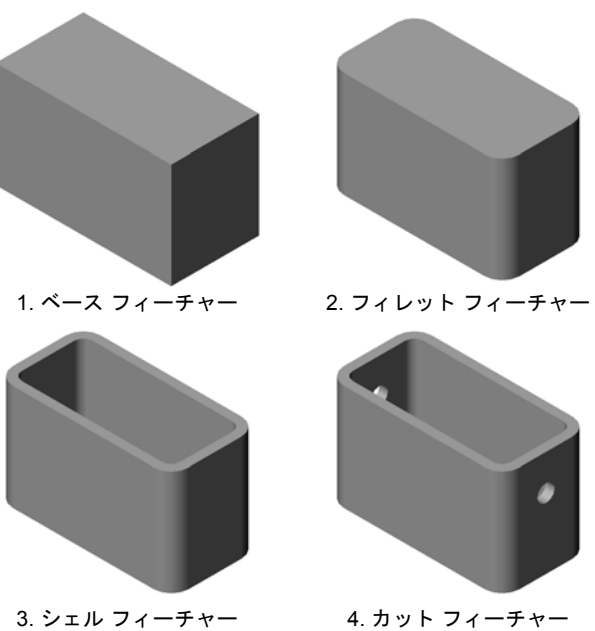

- 5 フィレットフィーチャーは何のために使いましたか? 答え:フィレットフィーチャーは鋭角なエッジや面を丸めるものです。フィレッ トフィーチャーを使用することにより、ボックスのエッジが丸くなりました。
- 6 シェルフィーチャーは何のために使いましたか? 答え:シェルフィーチャーは材料を取り除きます。シェルフィーチャーを使っ た結果、ソリッドなブロックから中空のブロックが作成されました。
- 7 ベースフィーチャーを作成するにはどうしますか? 答え: ソリッドな ベース フィーチャーを作成するには:
  - 平坦な 2D 平面上に矩形の輪郭をスケッチします。
  - スケッチ輪郭をスケッチ平面に垂直に押し出します。
- 8 フィレット フィーチャーを作成する前にシェル フィー チャーを作成していたらどうなりますか? 答え:ボックスの内側のコーナーが丸くなく、鋭角になり ます。

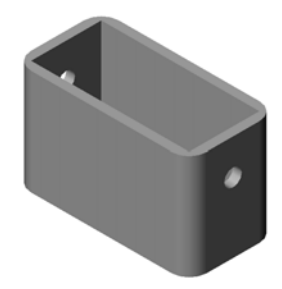

#### レッスン3の概要

- □ ディスカッション ベースフィーチャー
- □ 学習課題 部品を作成する
- □ 課題とプロジェクト 部品に変更を加える
  - ・ 寸法を変換
  - ・ 変更内容の計算
  - 部品の変更
  - 材料の体積を計算する
  - ・ ベースフィーチャーの体積を計算する
- □ 課題とプロジェクト CD ケースと収納ボックスを作成する
  - ・ CD 収納ケースのサイズを測定する
  - CD ケースのラフなスケッチを作成する
  - ケース全体の収納サイズを計算する
  - ・ CD 収納ボックスの外側の寸法を計算する
  - ・ CD ケースと収納ボックスを作成する
- □ 追加課題 さらに部品を作成
- □ レッスンのまとめ

#### レッスン3で獲得できる能力

このレッスンでは、以下の能力を高められます。

- □ 工学技術: 3D フィーチャーを利用し、3D 部品を作成する。チョークと黒板消しの輪郭の鉛筆画を作成する。
- □ 技術:一般的な音楽/ソフトウェアのケースで作業し、CD収納ボックスのサイズを決定する。
- □数学:円の間に同心円拘束(同じ中心)を適用する。該当するプロジェクトでのミリメータからインチへの変換を理解する。直角柱(ボックス)に幅、高さ、深さを適用する。
- □科学:直角柱(ボックス)の体積を計算する。

# ディスカッション — ベース フィーチャー

- □ 教室にある単純なオブジェクトを何か例にとります。たとえば、チョークや 黒板消しなどでよいでしょう。
- □ 学生にこれらのオブジェクトのベース フィーチャーは何か説明させます。
- そして、これらのオブジェクトには他にどのようなフィーチャーを追加した らよいでしょうか?

# <u>答え</u>

#### チョークの場合:

- □ 円形の 2D 輪郭をスケッチします。
- □ 2D 輪郭を押し出します。押し出した 2D 輪郭がベース フィーチャーとなりま す。このベース フィーチャーには押し出し1という名前がつきます。
- □ ベースフィーチャーの円形エッジの1つを選択します。フィレットフィーチャー を作成します。フィレットフィーチャーは鋭角なエッジを取ります。

#### 黒板消しの場合:

- □ 矩形の 2D 輪郭をスケッチします。
- □ 2D 輪郭を押し出します。押し出した 2D 輪郭がベース フィーチャーとなります。
- □ ベース フィーチャーの 4 つの角を選択します。フィレット フィーチャーを作 成して鋭角なエッジを取り除きます。

## 学習課題 — 部品を作成する

SolidWorks チュートリアルの*はじめに: Lesson 1 — 部品*の手順に従って作業してください。このレッスンでは、右図のような部品を作成します。この部品の名前は、Tutor1.sldprtです。

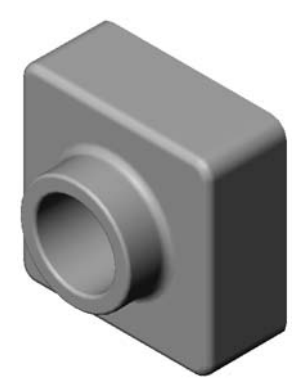

**注記:**新しいチョークの場合、フィレットフィーチャーは使用しなくてよい ことになるでしょう。

# レッスン3—5分間テスト — 答え

名前: \_\_\_\_\_日付:

指示:以下の質問に対し、正しい答え(複数の場合もあり)を記入するか、正しい答えに〇をつけなさい。

- Tutor1 を作成するのにどのフィーチャーを使用しましたか?
   答え:押し出しボス、フィレット、シェル、押し出しカット。
- フィレットフィーチャーは何を行うものですか?
   答え:フィレットフィーチャーは鋭角なエッジや面を丸めるものです。
- 3 シェルフィーチャーは何を行うものですか?
  答え:シェルフィーチャーは、選択された面から材料を除去します。
- 4 SolidWorks で使用する表示コマンドを3つ答えてください。
   答え:ウィンドウにフィット、表示の回転、移動。
- 5 これらの表示コマンドに対するボタンはどこにありますか? <u>答え:</u>表示コマンドに対応するボタンは「表示」ツールバーにあります。
- 6 SolidWorksの3つのデフォルト平面は?
  - <u>答え:</u>正面、平面、右側面
- 7 SolidWorksのデフォルト平面は、それぞれどの図面ビューに対応しますか?
   <u>答え:</u>
  - ・ 正面=正面あるいは背面
  - 平面=平面あるいは底面
  - 右側面 = 右側面あるいは左側面
- 8 ○か×で答えてください。完全定義されたスケッチでは、ジオメトリ(形状)データは黒で表示される。

<u>答え:</u>〇

9 ○か×で答えてください。重複定義のスケッチを使用してフィーチャーを作 成することができる。

<u>答え:</u>×

10 モデルの表示に使用する主要な図面ビューを3つ述べてください。 <u>答え</u>:平面、正面、右側面、等角投影ビュー。 レッスン3-5分間テスト

名前: \_\_\_\_\_日付:

指示:以下の質問に対し、正しい答え(複数の場合もあり)を記入するか、正しい答えに〇をつけなさい。

- 1 Tutor1 を作成するのにどのフィーチャーを使用しましたか?
- 2 フィレットフィーチャーは何を行うものですか?
- 3 シェルフィーチャーは何を行うものですか?
- 4 SolidWorks で使用する表示コマンドを3つ答えてください。
- 5 これらの表示コマンドに対するボタンはどこにありますか?
- 6 SolidWorksの3つのデフォルト平面は?
- 7 SolidWorksのデフォルト平面は、それぞれどの図面ビューに対応しますか?
- 8 ○か×で答えてください。完全定義されたスケッチでは、ジオメトリ(形状)データは黒で表示される。
- 9 ○か×で答えてください。重複定義のスケッチを使用してフィーチャーを作 成することができる。
- 10 モデルの表示に使用する主要な図面ビューを3つ述べてください。

# 課題とプロジェクト — 部品に変更を加える

# タスク1--- 寸法を変換

Tutor1のデザインは、ヨーロッパで 作成されました。Tutor1を米国で製 造するとします。Tutor1の寸法を全 てミリメートルからインチに変換しな さい。

# 条件:

- □ 変換: 25.4mm = 1inch
- □ ベース幅 = 120mm
- □ ベース高さ = 120mm
- □ ベース深さ = 50mm
- □ ボス深さ=25mm

## <u>答え:</u>

- □ 全体の深さ = ベース深さ + ボス深さ 全体の深さ = 1.97" + 0.98" = 2.95"
- □ 全体の寸法 = ベース幅 x ベース高さ x 深さ 全体の寸法 = 4.72" x 4.72" x 2.95"

# 教師によるデモンストレーション:

SolidWorks はメートル法とポンドヤー ド法の両方をサポートしています。 メートル単位からポンドヤード単位 への変換をデモンストレーションし てください。

- 1 ツール、オプションをクリックします。
- 2 ドキュメント プロパティタブをク リックします。
- 3 単位をクリックします。
- 4 長さ単位リストから、インチをク リックします。OK をクリックし ます。

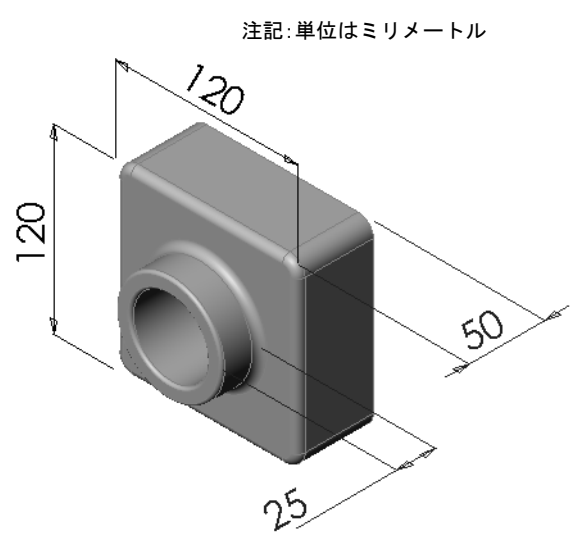

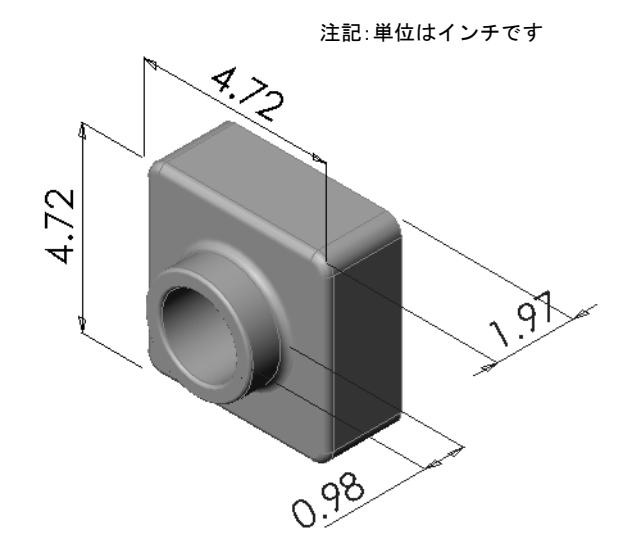

- 5 TUTOR1 フィーチャーをダブルクリックして寸法を表示してください。
  - ベース幅=4.72"
  - ベース高さ=4.72"
  - ベース深さ=1.97"
  - ボス深さ=0.98"
- 6 次の作業のために、部品の長さ単位をミリメータに戻します。

## タスク2-変更内容の計算

Tutor1 の現在の全体の深さは現在 75mm です。ところが、顧客が設計変更を求めています。全体の深さを100mmに変更しなければなりません。ベースの深さは50mmのままとします。ボスの深さを計算しなさい。

#### 条件:

- □ 変更後の全体の深さ = 100mm
- □ ベース深さ = 50mm

# <u>答え:</u>

□ 全体の深さ = ベースの深さ + ボスの深さ
 ボスの深さ = 全体の深さ - ベースの深さ
 ボス深さ = 100mm - 50mm
 ボス深さ = 50mm

# タスク3 — 部品の変更

SolidWorksを使用して、Tutor1を顧客の要求通りに変更します。ボスフィーチャーの深さを変更し、部品全体の深さが100mmになるようにします。

変更後の部品は別の名前で保存します。

#### <u>答え:</u>

1 押し出し2フィーチャーをダブルクリックします。

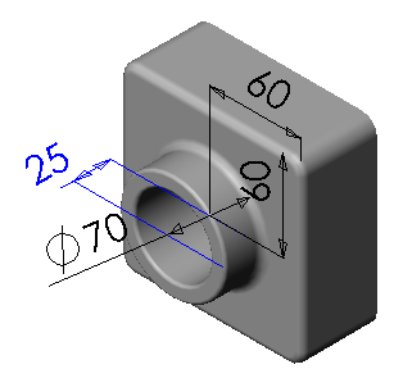

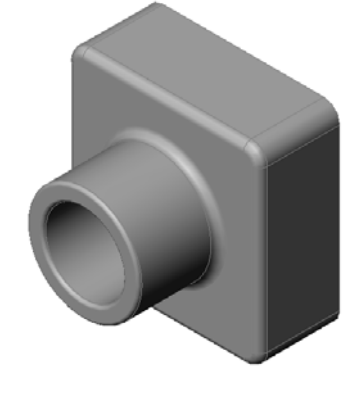
60

- 2 25mm の深さ寸法をダブルクリックします。
- 3 修正ダイアログで、値 50mm を入力します。
- 4 Enter を押します。

5 再構築をクリックします。

クして block100 を作成し ます。 ファイル、指定保存を使用す ることにより、ドキュメン トのコピーを新しい名前、 または新しいパスで保存す ることができます。必要で あれば、指定保存ダイアログ ボックスで新しいフォル ダーを作成することも可能 です。ファイル、指定保存を 使用した後、ユーザーは新

| 6 | <b>ファイル、指定保存</b> をクリッ  | 指定保存          | 2                                       |   |
|---|------------------------|---------------|-----------------------------------------|---|
|   | クして block100 を作成し      |               | 保存する場所の: 🔁 Lesson03 🔹 😮 🖽 -             |   |
|   | ます。                    | 最近使った<br>ファイル |                                         |   |
|   | ファイル、指定保存を使用す          |               |                                         |   |
|   | ることにより、ドキュメン           | デスウトップ        |                                         |   |
|   | トのコピーを新しい名前、           |               |                                         |   |
|   | または新しいパスで保存す           | マイドキュメント      | 7ァイル名(N): block100 (保存(S))              | • |
|   | ることができます。必要で           | *             | ファイルの種類(T): 部品 (*.prt:*.sidprt) ・ キャンセル |   |
|   | あれば、 <b>指定保存</b> ダイアログ | お気に入り         | Description:                            |   |
|   | ボックスで新しいフォル            |               |                                         |   |
|   | ダーを作成することも可能           | マイ<br>ネットワーク  |                                         |   |
|   | です。ファイル、指定保存を          |               |                                         |   |

しい方のドキュメントで作業していることになります。元のドキュメントは 保存せずに閉じられます。

コピー指定保存チェックボックスをクリックすると、ドキュメントのコピーが 新しい名前で、アクティブなドキュメントを置き換えることなく保存されま す。操作後、ユーザーは元のドキュメントで続けて作業できます。

### タスク4-材料の体積を計算する

材料の体積を計算することは、部品の設計と製造に とって重要な作業です。Tutor1のベースフィー チャーの体積をmm<sup>3</sup>で求めなさい。

#### <u>答え:</u>

□ 体積 = 幅 x 高さ x 深さ 体積 = 120mm x 120mm x 50mm = 720,000mm<sup>3</sup>

### タスク 5 — ベース フィーチャーの体積を計算する

ベース フィーチャーの体積を cm<sup>3</sup> で求めなさい。

#### 条件:

 $\Box$  1cm = 10mm

#### <u>答え:</u>

□ 体積 = 幅 x 高さ x 深さ 体積 = 12cm x 12cm x 5cm = 720cm<sup>3</sup>

### 課題とプロジェクト — CD ケースと収納ボックスを作成する

あなたは設計チームの一員です。プロジェクトマネージャから、以下の CD 収納 ボックスの設計規格が示されました。

- □ CD 収納箱は、樹脂(プラスチック)の材料で作られる。
- ボックスには25枚のCDケースを収納できなけれ ばならない。
- CDケースをボックスに収納した状態で、CDのタイトルが見えるようになっていること。
- □ 収納ボックスの壁の厚みは1cmとする。
- □ CD ケースと収納ボックスの内側の間は、両側で それぞれに 1cm の間隔があること。
- □ CD ケースの上部と、収納ボックスの内側の間は 2cm の間隔があること。
- □ CD ケースと収納ボックスの前面の間に 2cm の間隔があること。

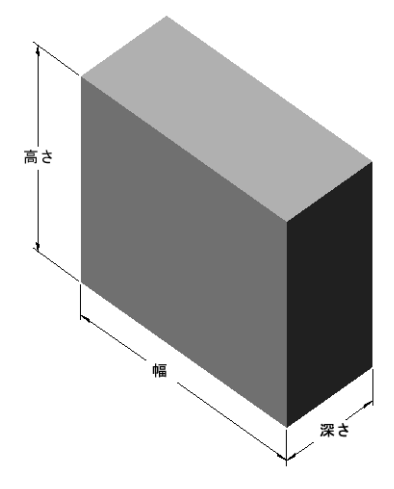

### タスク1-CD 収納ケースのサイズを測定する

CD ケースの幅、高さ、厚さを測定します。測定結果を cm で記入して下さい。

### <u>答え:</u>

およそ 14.2cm x 12.4cm x 1cm です。

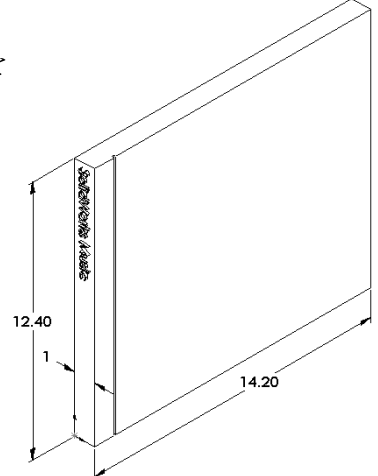

タスク 2 — CD ケースのラフなスケッチを作成する 紙と鉛筆を使って、CD ケースのスケッ チを描きます。寸法を書き入れます。

### タスク3-ケース全体の収納サイズを計算する

CDケースを25枚重ねたサイズを計算します。 全体の幅、高さ、深さを記入します。

- 条件:
  - □ CD ケースの幅 = 1cm
  - □ CD ケースの高さ = 12.4cm
  - □ CD ケースの深さ = 14.2cm

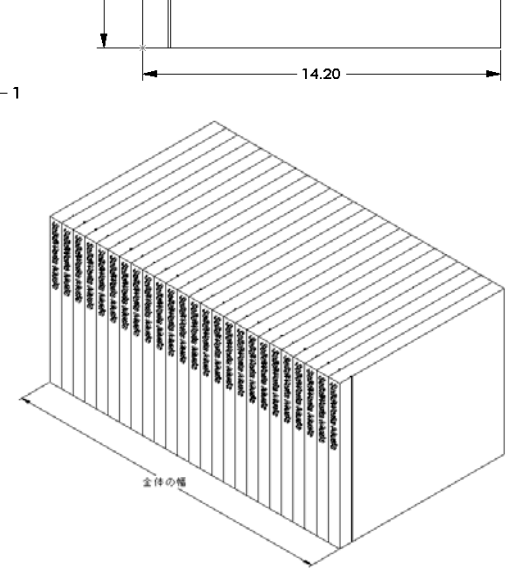

# <u>答え:</u>

- □ 25 枚 CD ケースの全体の幅 = 25 x 1cm = 25cm
- □ 25 枚の CD ケース全体のサイズ=全体の幅 x CD ケースの高さ x CD ケースの深さ 25 枚の CD ケース全体のサイズ=25 cm x 12.4 cm x 14.2 cm

### タスク4—CD 収納ボックスの外側の寸法を計算する

CD 収納ボックス全体の外側の寸法を計算します。収納ボックスには、CDケース を入れる際のクリアランス(間隔)が必要です。全体の幅に対して2cmのクリア ランス(両側に1cmずつ)と、高さに対して2cmのクリアランスを追加します。 壁の厚さは1cmです。

### <u>答え:</u>

- □ クリアランス = 2cm
- □ 肉厚 = 1cm
- □ 肉厚は、幅および高さ寸法に対しては両 側に適用されます。肉厚は深さ寸法に対 しては片側のみに適用されます。
- □ CD 収納ボックスの幅 = 25 枚の CD ケース 全体の幅+クリアランス+肉厚+肉厚
   CD 収納ボックスの幅 = 25cm + 2cm + 1cm +1cm = 29cm

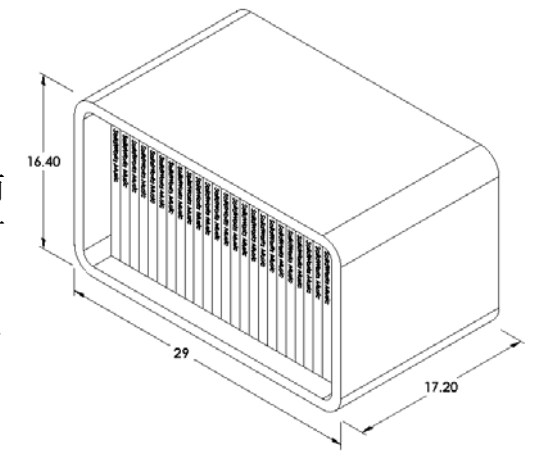

- □ CD 収納ボックスの高さ = CD ケースの高さ+クリアランス+肉厚+肉厚
   CD 収納ボックスの高さ = 12.4cm + 2cm + 1cm + 1cm = 16.4cm
- □ CD 収納ボックスの深さ = CD ケースの深さ+クリアランス+肉厚 CD 収納ボックスの深さ = 14.2cm + 2cm + 1cm = 17.2cm
- □ CD 収納ボックスの全体のサイズ = 収納ボックスの幅 x 収納ボックスの高さ x 収納ボックスの深さ
   CD 収納ボックスの全体のサイズ = 29cm x 16.4cm x 17.2cm

#### タスク5-CDケースと収納ボックスを作成する

2つの部品を SolidWorks を使って作成します。

- □ まず CD ケースのモデルを作成します。タスク1 で調べた寸法を使用します。 この部品に、CD case という名前を付けます。
  - **注記:** 実際のCDケースは複数の部品から組み立てられています。この課題では、CDケースの簡略化された表現を使用していることになります。この部品はCDケース全体の外側寸法を表したものになります。
- □ 25 枚の CD ケースを収納できるボックスを設計します。フィレットは 2cm で す。部品に storagebox という名前を付けます。
- □両方の部品を保存します。次のレッスンの最後で、これらの部品を使ってア センブリを作成します。

### 説明

次の例を見てください。ファイルは、SolidWorks Teacher ToolsのLessons\ Lesson03 フォルダーにあります。各例題には少なくとも3つのフィーチャーが 含まれています。これらの形状を作成するのに使用する2Dスケッチツールを調 べなさい。以下を行うこと:

- □ 部品をどのような個別のフィーチャーに分解したら良いかを検討する。
- □ 作りたい形を表すスケッチの作成に集中する。寸法を使用する必要はありません。形状に重点を置いてください。
- □ いろいろな形状の作成を試してみる。

注記:新規スケッチは既存のフィーチャーに重なるようにすること。

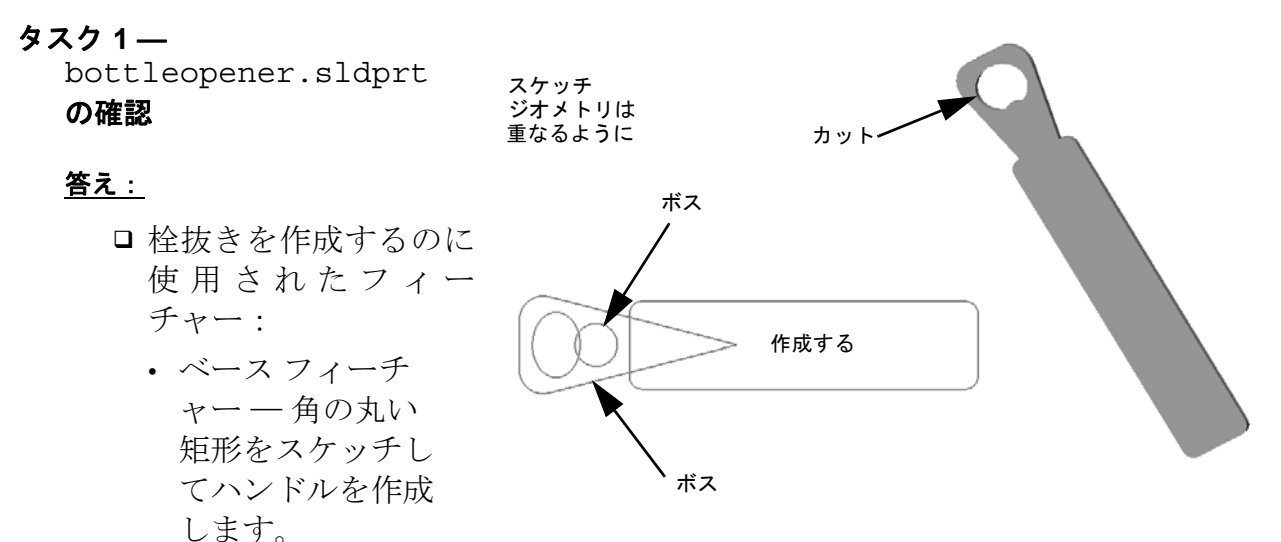

- ・ 押し出しボス 角の丸い三角形をスケッチしてヘッドを作成します。
- ・ 押し出しカット -- 楕円をスケッチして穴を作成します。
- 押し出しボス 円をスケッチしてフック タブを作成します。

### タスク2—door.sldprtの確認

### 答え:

- □ ドアを作成するのに使用 されたフィーチャー:
  - ベースフィーチャーー 矩形をスケッチしてド アを作成します。
  - 押し出しカット 円を スケッチしてドアの穴 を作成します。
  - ・ 押し出しカット 2 つ の矩形をスケッチして パネルを作成します。
  - ・面取り ― 中央の面を選 押し出しカット
     択します。

### タスク3—wrench.sldprtの確認

### <u>答え:</u>

- □レンチを作成するのに使用された フィーチャー:
  - ベースフィーチャー 矩形をスケッ チレ、一方を丸めることによりハン ドルを作成します。
  - シェルー上面を選択してハンドルのく ぼみを作成します。
  - 押し出しボス 円をスケッチしてヘッ ドを作成します。

最初に、ベース フィーチャーを 作成する

押し出しカット

面取り

- を

- ・ 押し出しカット 一端が丸められたスロットをスケッチして開口部を作成し ます。
- 押し出しカット 円をスケッチしてハンドルの穴を作成します。
- フィレット ハンドルとヘッドの外側エッジを丸める部分の面とエッジを選 択します。
- 面取り一開口部の2つの内側エッジを選択します。

#### レッスン3テスト — 答え

名前: \_\_\_\_\_日付:

指示:以下の質問に対し、正しい答え(複数の場合もあり)を記入するか、正しい答えに〇をつけなさい。

- 新しい部品ドキュメントを作成するにはどうしますか?
   <u>答え:</u>新規アイコンをクリックします。そして部品テンプレートを選択します。
- スケッチを開くにはどうしますか?
   <u>答え</u>:スケッチ平面を選択します。スケッチ ツールバーのスケッチアイコンをクリックします。
- 3 ベースフィーチャーとは何ですか?
   <u>答え</u>:ベースフィーチャーは部品の最初のフィーチャーです。部品の基礎部分です。
- 4 完全定義されたスケッチのジオメトリは何色ですか?
   <u>答え:</u>黒
- 5 寸法値を変更するにはどうしますか?
  <u>答え</u>: 寸法をダブルクリックします。修正ダイアログボックスに新しい値を入力します。
- 6 押し出しボスフィーチャーと押し出しカットフィーチャーの違いは何ですか?
  <u>答え</u>:ボスフィーチャーは材料を追加します。カットフィーチャーは、材料を取り除きます。
- 7 フィレットフィーチャーとはどのようなものですか?
   <u>答え</u>:フィレットフィーチャーは部品のエッジあるいは面を指定された半径で 丸めます。
- 8 シェルフィーチャーとはどのようなものですか?
   <u>答え:</u>シェルフィーチャーは部品をくり抜くようにして材料を取り除きます。
- 9 スケッチに追加することのできる幾何拘束の種類を4つ挙げなさい。
   <u>答え:</u>スケッチに追加できる幾何拘束:水平、鉛直、同一線上、円弧上、垂直、平行、正接、同心円、中点、交点、一致、等しい長さ/半径、対称、固定、 貫通、マージ点。
- 10 断面図とはどのようなものですか?
   <u>答え</u>: 断面図とは、部品を2つに切ったように見せるビューです。モデルの内 部構造を表示します。
- 11 部品から複数のビューを作成するにはどうしますか?
  <u>答え</u>: 部品の複数のビューを作成するには、ウィンドウの隅にある分割線の片方あるいは両方をドラッグして、ウィンドウをペインに分けます。ペインのサイズを調整します。各ペイン内で表示方向を変更します。

# レッスン3テスト 複製可能

名前: \_\_\_\_\_日付:

指示:以下の質問に対し、正しい答え(複数の場合もあり)を記入するか、正し い答えに〇をつけなさい。

- 1 新しい部品ドキュメントを作成するにはどうしますか?
- 2 スケッチを開くにはどうしますか?
- 3 ベースフィーチャーとは何ですか?\_\_\_\_\_
- 4 完全定義されたスケッチのジオメトリは、何色ですか?
- 5 寸法値を変更するにはどうしますか?
- 6 押し出しボスフィーチャーと押し出しカットフィーチャーの違いは何ですか?
- 7 フィレットフィーチャーとはどのようなものですか?
- 8 シェルフィーチャーとはどのようなものですか?\_\_\_\_\_
- 9 スケッチに追加することのできる幾何拘束の種類を4つ挙げなさい。\_\_\_\_\_
- 10 断面図とはどのようなものですか? \_\_\_\_\_
- 11 部品から複数のビューを作成するにはどうしますか? \_\_\_\_\_

- ベースフィーチャーは最初に作成されるフィーチャーです。部品の基礎となります。
- □ ベース フィーチャーを元に、他のいろいろなフィーチャーを取り付けていきます。
- □ 押し出しベースフィーチャーは、スケッチ平面を選択しスケッチをスケッチ平 面に対して垂直方向に押し出すことにより作成します。
- □ シェルフィーチャーは、ソリッドなブロックから中空のブロックを作成します。

部品に対してよく使われる表示方向は:
 平面
 正面
 右側面
 等角投影または不
 等角投影

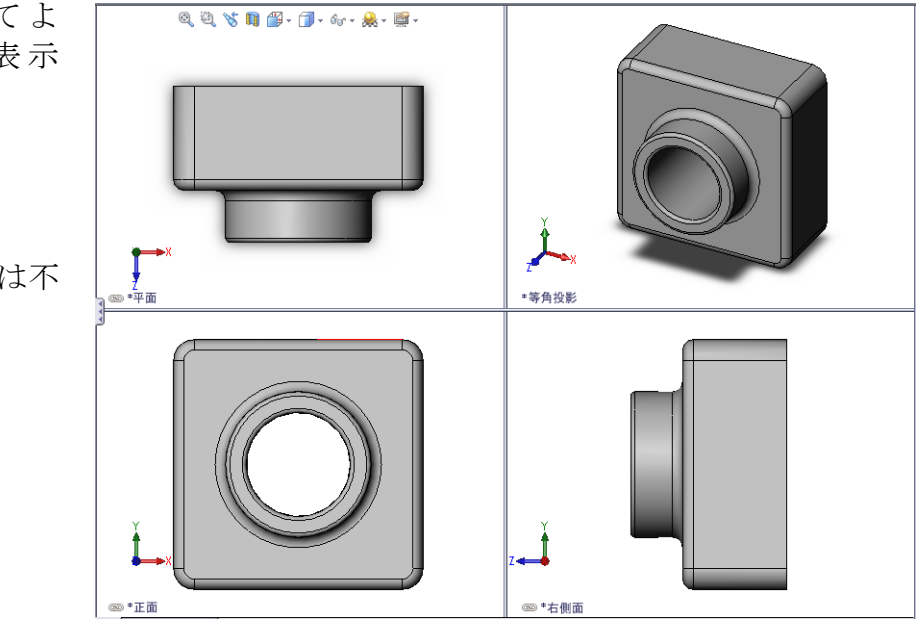

# PowerPoint スライドのサムネール イメージ

以下の左から右へのサムネール イメージは、このレッスンで提供されている PowerPoint のスライドです。

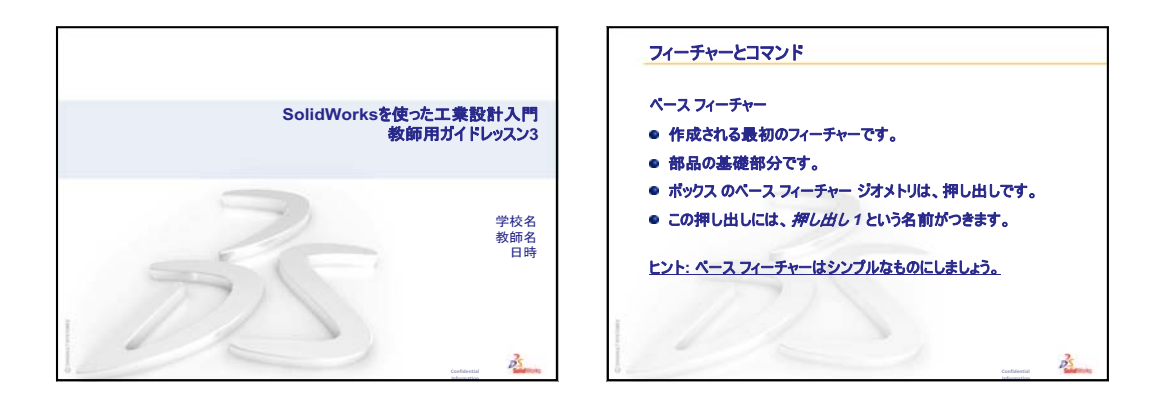

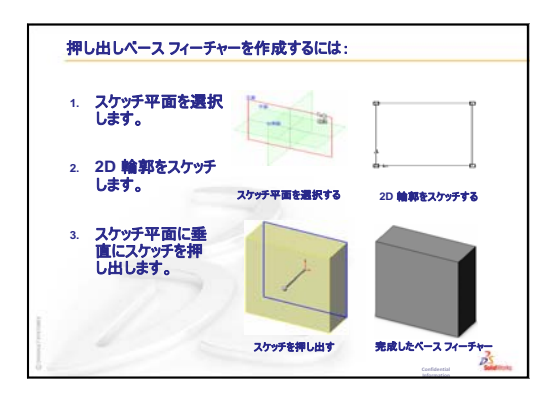

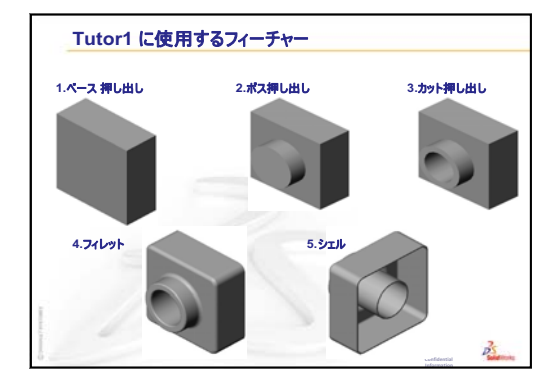

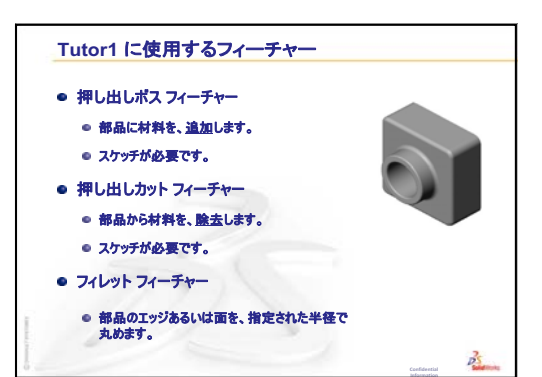

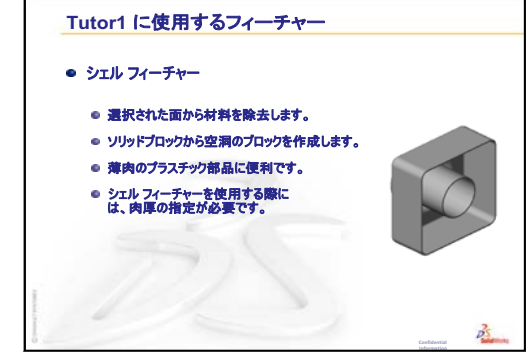

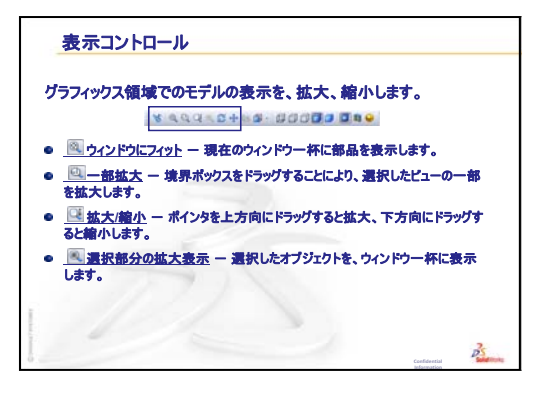

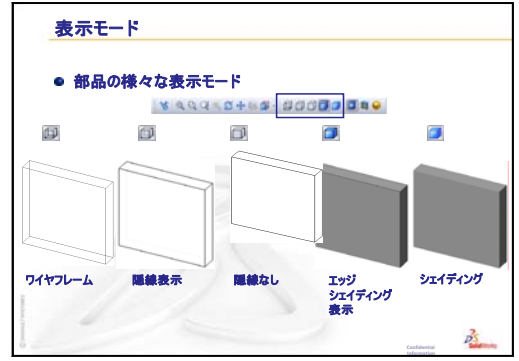

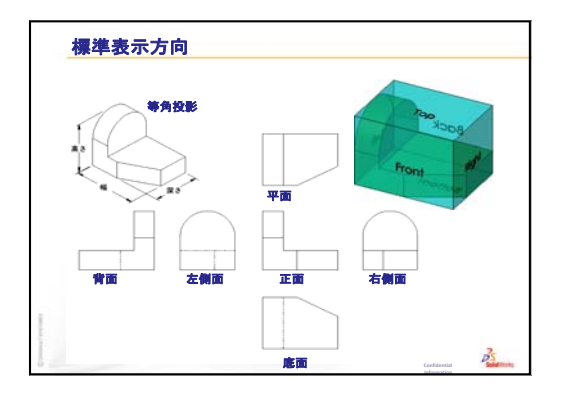

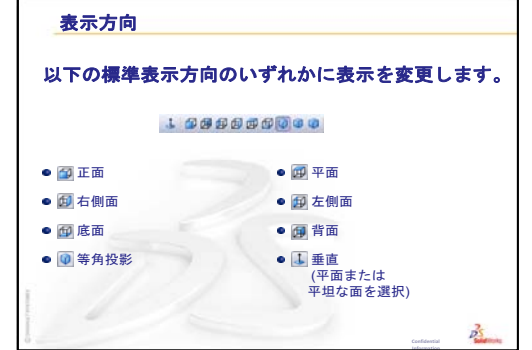

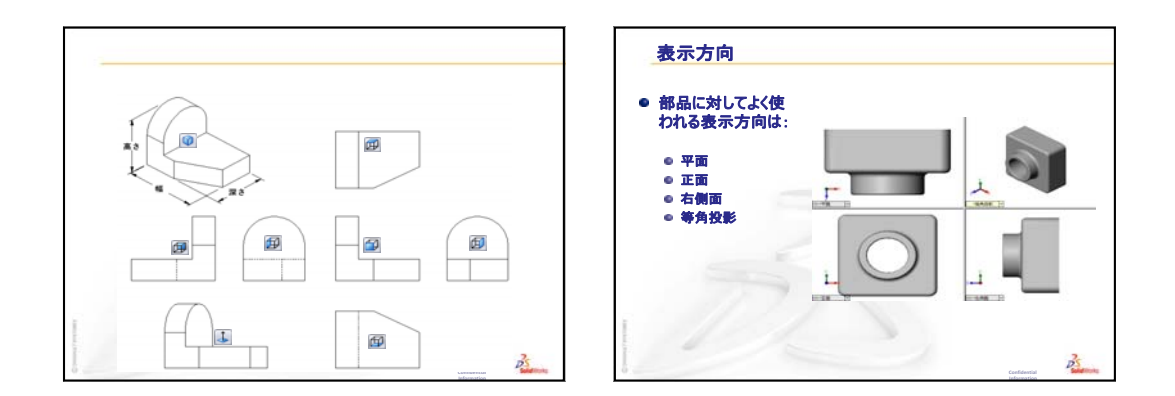

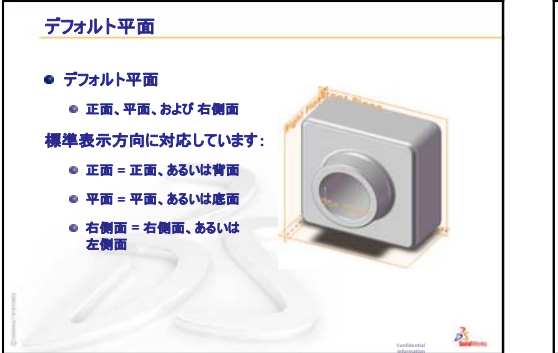

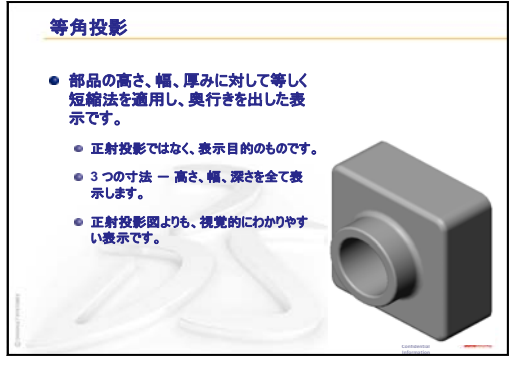

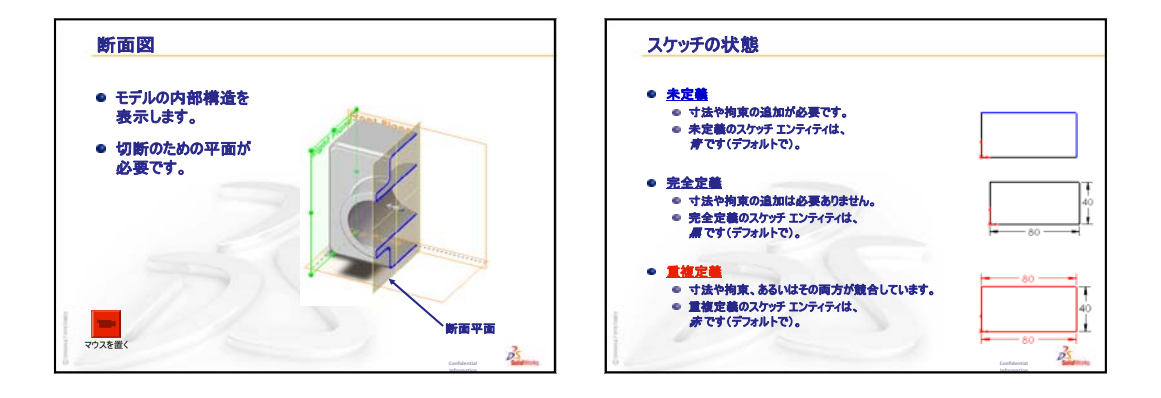

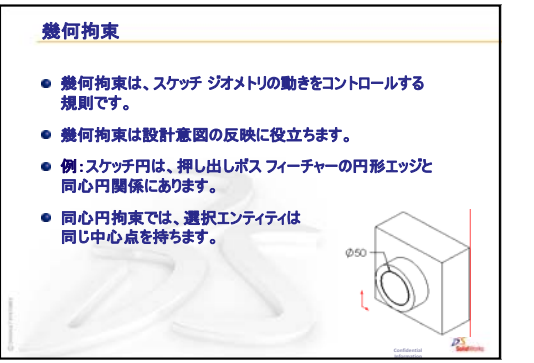

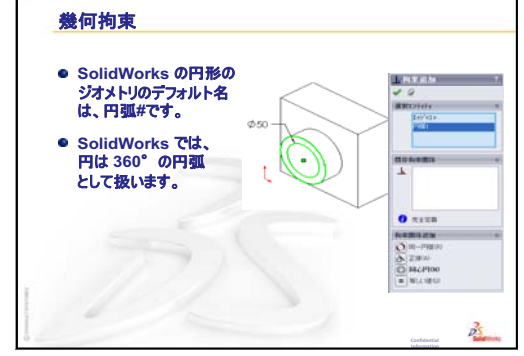

レッスン4:アセンブリの基本

### <u>このレッスンの目的</u>

- □ 部品とアセンブリの関係を理解する。
- □ 部品 Tutor2 を作成、変更し、アセンブリ Tutor を作成する。

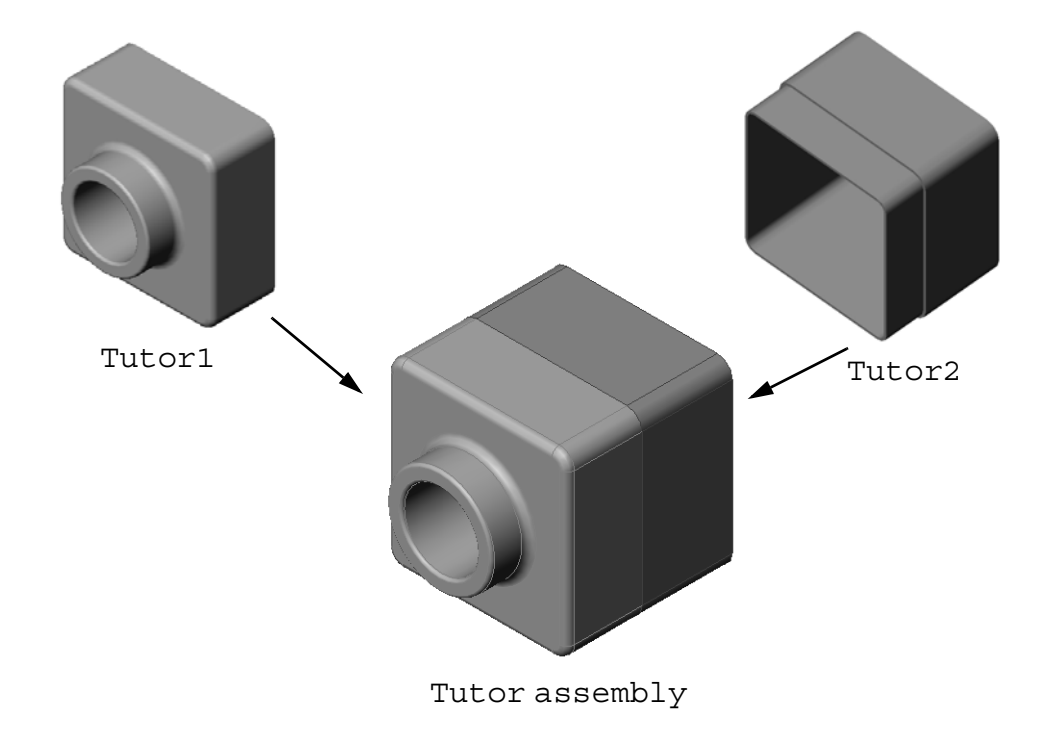

### このレッスンを始める前に

tutor1部品をレッスン3: クイックスタート — 40分で完成していることが前提 となります。

### このレッスンの参考資料

このレッスンは、SolidWorks チュートリアルの*はじめに: Lesson 2 アセンブリ*に 対応しています。

アセンブリに関するその他の情報は、SolidWorks チュートリアルの*モデルの構築:* アセンブリ合致レッスンにもあります。

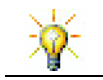

<u>www.3dContentCentral.com</u> には、何千ものモデルファイル、サプライヤ構成部品、 複数ファイルフォーマットが含まれています。

# レッスン3: クイックスタート — 40 分のおさらい

### これらについて確認します

SolidWorks の 3D モデルは 3 種類のドキュメントで構成されます。3 種類のドキュメントとは?
 答え:部品、アセンブリ、図面。

<u>合え:</u> 印加、ノビンノリ、凶॥。

 2 レッスン3でtutor1を作るのに使用 したフィーチャーを挙げなさい。
 <u>答え</u>:レッスン3のPowerPointスライド を確認します。これらのフィーチャー は、ここに表示されています。

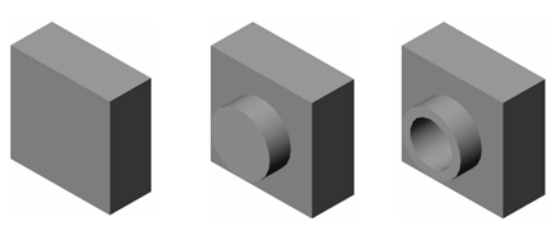

1. ベース押し出し 2. ボス押し出し 3. カット押し出し

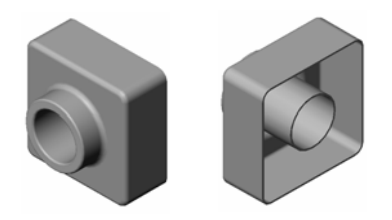

4. フィレット 5. シェル

 switchplate、cdcase、storageboxの作成に関す る様々な問題についてディスカッションを行います。

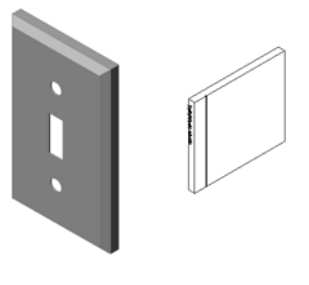

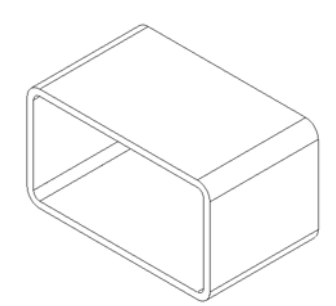

- □ ディスカッション アセンブリについて詳しく見る
- ディスカッション サイズ、はめあい、機能
- □ 学習課題 アセンブリを作成する
- □ 課題とプロジェクト スイッチプレート アセンブリを作成する
  - フィーチャー サイズの変更
  - ファスナーの設計
  - アセンブリの作成
- □ 課題とプロジェクト CD 収納ボックス アセンブリを作成する
  - 構成部品パターン
- □ 課題とプロジェクト 三脚のアセンブリを作成する
  - スマート合致
  - 円形構成部品パターン
  - ・ ダイナミック アセンブリ モーション
- □ レッスンのまとめ

#### レッスン4で獲得できる能力

このレッスンでは、以下の能力を高められます。

- □ 工学技術:現在の設計を評価し、良い製品につながる設計変更を組み込む。 導入時に強度、コスト、材料、外観、組み立てやすさに基づいてファスナーの選択を評価する。
- □ 技術:アセンブリの設計時に様々な材料と安全性を評価する。
- □ 数学:角度測定、軸、平行、同心円、一致する面、線形パターンを適用する。
- □ 科学:軸の周りを回転する輪郭からボリュームを作成する。

# ディスカッション — アセンブリについて詳しく見る

□ ホワイトボードマーカーや蛍光ペンなどを例にとって見せます。

□マーカーについて、フィーチャーや構成部品といった観点から学生に説明さ せます。

### 答え

マーカーには目に見えるところで大きく4つの構成部品があります。これらは: body (ボディ)、felt tip (フェルト芯)、end plug (プラグ)、cap (フ タ)です。

### ディスカッション

の距離合致

義されました。

felt tip と body の間には、どのような合致 が必要でしょうか?

### 答え

アセンブリの名前は Marker です。Marker に は、アセンブリを完全定義するのに3つの合致 が必要です。その3つの合致とは:

□ body の円筒面と felt tip の円筒面の間の 同心円合致

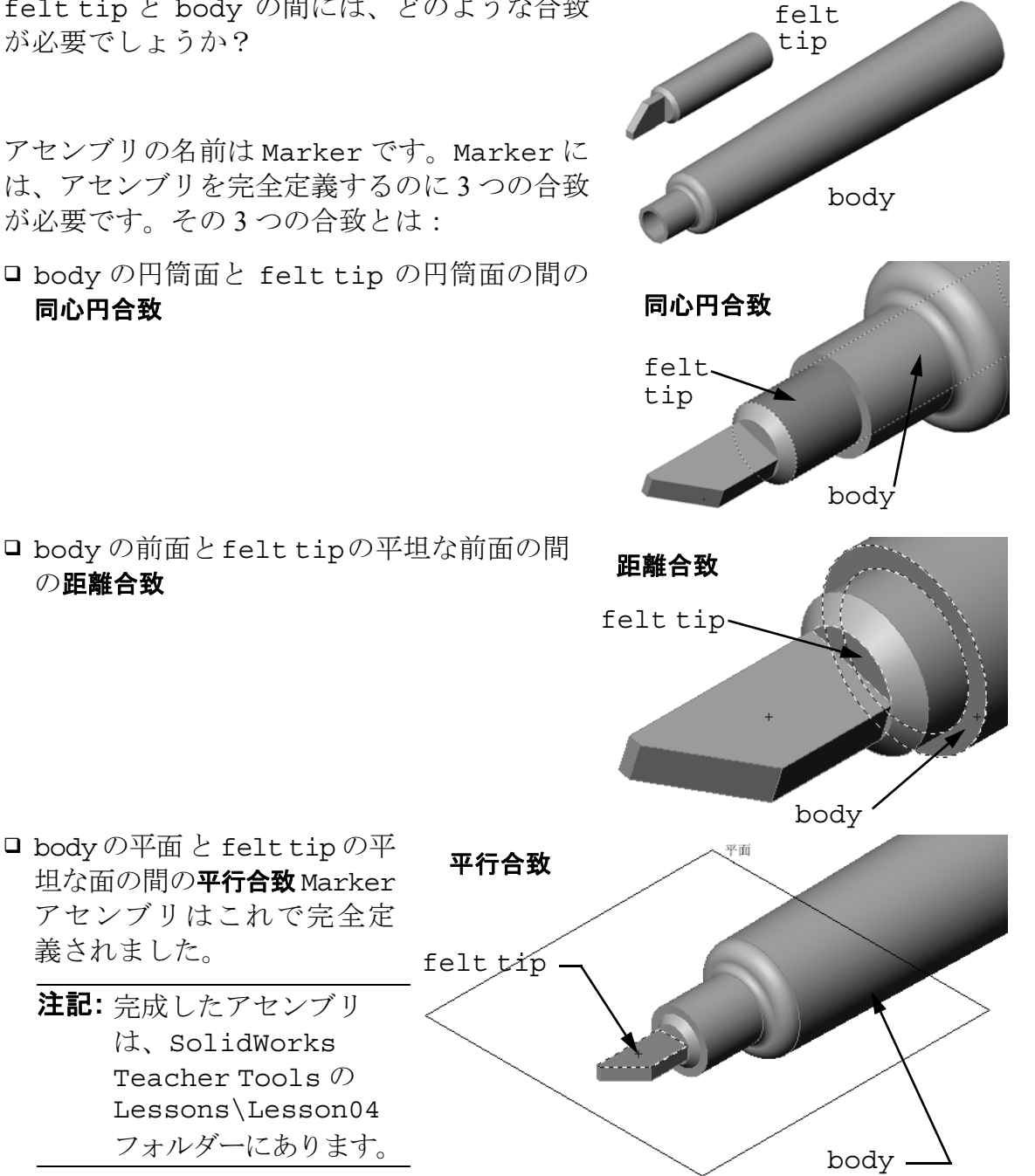

は、SolidWorks

Teacher Tools  $\mathcal{O}$ Lessons\Lesson04 フォルダーにあります。

□ bodyの平面とfelttipの平

注記:完成したアセンブリ

坦な面の間の平行合致Marker アセンブリはこれで完全定

### ディスカッション — サイズ、はめあい、機能

3.5mm径のファスナーを3.5mmの穴に簡単に入れることはできません。3.5mmの 寸法は<u>呼び寸法</u>です。呼び寸法は、分数や整数で表現されるそのフィーチャーの 大まかなサイズです。呼び寸法の例としてよく知られているものに、木材の2x4が あります。2x4は2インチx4インチではありません。実際には $1\frac{1}{2}$ インチ x $3\frac{1}{2}$ イ ンチです。

公差とは、呼び寸法と実際の製造寸法の違いの最小値と最大値の差です。例えば、設計に 4mm の穴が必要だとします。製品が製造される際、穴をあけるのに使用する方法や工具の磨耗等数多くの要因により実際の穴の径には違いがでます。なまったドリルと鋭利なドリルでは穴のサイズも違ってきます。

設計者は製品を設計する際、公差を考慮にいれなければなりません。例えば、穴の大きさが公差範囲の最小値であって、穴に入れるファスナーが公差範囲の最大値の場合、ファスナーは穴に入るでしょうか? この、ファスナーと穴の関係のようなアセンブリ関係を<u>はめあい</u>と呼びます。はめあいは、2 つの構成部品の関係がきつい、あるいはゆるい度合いにより定義されます。はめあいには大きく分けて3つのタイプがあります。

- □ すきま(Clearance) ファスナーのシャフト直径が穴径より小さい場合。
- □ 干渉(Interference) ファスナーのシャフト直径が穴径より大きい場合。シャ フトの直径と穴径の差は干渉と呼ばれます。
- □ 中間(Transition) ファスナーのシャフトと穴径の間にすきま、あるいは干渉 が存在します。

その他、はめあいと公差について教師の経験があれば紹介します。または以下の 書籍からの例などを紹介するのもよいでしょう。

□ Bertoline et. al. <u>Fundamentals of Graphics Communications</u>, Irwin, 1995.

□ Earle, James, Engineering Design Graphics, Addison Wesley 1999.

□ Jensel et al. Engineering Drawing and Design, Glencoe, 1990.

#### 穴ウィザード

穴ウィザードを学生に見せます。穴ウィザードがね じのサイズやすきまの量等を使用して正しいサイズ の穴をどのように作成するかを紹介してください。

#### ファスナーの選択

ファスナーの選択は大きなテーマです。特定の用途 に対して正しいファスナーを選択するためには、い ろいろな事柄を考慮する必要があります。特定の ジョブに対する正しいファスナーの選択に影響を与 える、以下の要因のいくつかについて、話し合って ください。

- 強度:そのファスナーは意図する用途に対して十分な強度があるか?ファスナーにかかる荷重によっては、ファスナーが破損し、顧客の不満から始まり、欠陥製品に対する訴訟、欠陥製品による 怪我、果ては命にかかわるような問題につながる 恐れがあります。
- □ 材料:これは強度、コスト、外観に関連してきます。但し、正しい材料の選択はそれ自体の重要性を持ちます。たとえば、海で使用する製品(ボート等)に使用するファスナーは、ステンレス等、耐腐食性のある材料でなくてはなりません。

| 🐻 穴の仕様            | ? |  |  |  |  |
|-------------------|---|--|--|--|--|
| ✓ ×               |   |  |  |  |  |
| 」<br>【 \$17° 【 位置 |   |  |  |  |  |
| 穴タイフ*(エ)          | ~ |  |  |  |  |
|                   |   |  |  |  |  |
| 規格:               |   |  |  |  |  |
| ANSIX-HI          |   |  |  |  |  |
| 種類:               |   |  |  |  |  |
| ಬರ್ರಕ್ಕ 🖌 🖌       |   |  |  |  |  |
| 穴の仕様              | * |  |  |  |  |
| サイス*:             |   |  |  |  |  |
| M3.5 💌            |   |  |  |  |  |
| はめあい:             |   |  |  |  |  |
| 中間ばめ              |   |  |  |  |  |
| □ ユーザー定義サイスを表示(Z) |   |  |  |  |  |
| 押し出し状態(C)         |   |  |  |  |  |
| 7'ラインド 🔽          |   |  |  |  |  |
| 10.00mm           | • |  |  |  |  |

- □ コスト:その他の全ての条件が同じであれば、製品メーカーは最も低コスト のファスナーを使用したいはずです。
- □ 外観:ファスナーはユーザーから見える場所にありますか?それとも製品の 内側で使用されていますか? 一部のファスナーには、部品を止めるという機 能的目的の他に、装飾的な目的を持つものもあります。
- □ 組み立てのしやすさ:今日、多くの製品がファスナーを使わずにスナップして組み立てるよう設計されています。これはなぜでしょうか?これは、自動組み立て装置を使用しても、ファスナーを使用することにより追加の費用がかかるためです。
- □特殊な検討事項:特別な性質を持ったファスナーもあります。例えば、取り付けはできるが取り外しができないような特別な頭を持つものもあります。 この種のファスナーの用途の1つに、道路標識のいたずら防止があります。

地元の工場の設計者や技術者の方を教室に招いて、ファスナー選択の問題につい て話し合ってください。

### 学習課題 — アセンブリを作成する

SolidWorks チュートリアルの*はじめに: Lesson 2 アセンブリ*の手順に従って作業 してください。このレッスンではまず Tutor2 を作成します。その後、アセンブ リを作成します。

**注記:** Tutor1.sldprt の場合、正しい寸法を使用するため \Lessons\Lesson04 フォルダーにあるサンプルファ イルを使用します。

Tutor2.sldprt の場合、チュートリアルでは 5mm 半径で フィレットを作成するように指示されています。ここで は、Tutor1.sldprt と正しく合致させるために、フィレッ トの半径を 10mm に変更する必要があります。

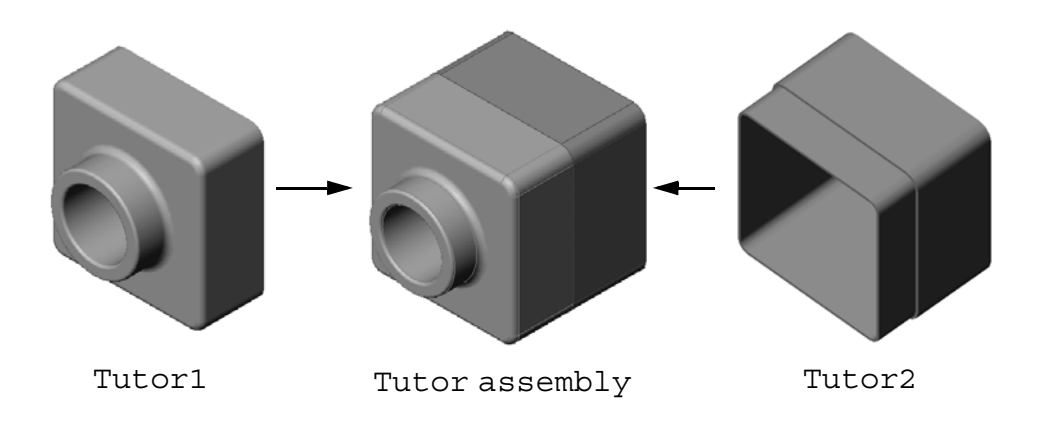

### レッスン4—5分間テスト — 答え

名前: \_\_\_\_\_日付:

指示:以下の質問に対し、正しい答え(複数の場合もあり)を記入するか、正しい答えに〇をつけなさい。

- Tutor2 を作成するのにどのフィーチャーを使いましたか?
   <u>答え</u>:押し出しベース / ボス、フィレット、シェル、押し出しカット。
- 2 押し出しカット フィーチャーを作成するのに使用した2つのスケッチ ツールは何ですか?
   <u>答え</u>:押し出しカットを作成するのに使用した2つのスケッチ ツールは、エンティティ変換とエンティティオフセットです。
- 3 エンティティ変換スケッチ ツールは何をするものですか?
  <u>答え:</u>エンティティ変換スケッチ ツールは、あるジオメトリをスケッチ平面に 投影することにより1つあるいは複数のカーブを作成します。
- 4 エンティティオフセットスケッチ ツールは何をするものですか?
  <u>答え:</u>エンティティ オフセットスケッチ ツールは選択されたエッジから指定された距離でカーブを作成します。
- 5 アセンブリにおいて、部品は何と呼ばれますか? <u>答え:</u>アセンブリにおいて、部品は構成部品と呼ばれます。
- 6 ○か×で答えてください。固定された構成部品は自由に移動できる。
   <u>答え:</u>×
- 7 ○か×で答えてください。合致とは、アセンブリ内で構成部品を整列し、組 み合わせる関係のことです。

<u>答え:</u>〇

- 8 アセンブリには構成部品がいくつ含まれますか? <u>答え:</u>アセンブリには2つ以上の構成部品が含まれます。
- 9 Tutor アセンブリに必要な合致は何ですか?
   <u>答え:</u>3 つの一致合致が Tutor assembly には必要です。

# レッスン 4 \_\_\_ 5 分間テスト

複製可能

名前: \_\_\_\_\_日付:

指示:以下の質問に対し、正しい答え(複数の場合もあり)を記入するか、正しい答えに〇をつけなさい。

- 1 Tutor2 を作成するのにどのフィーチャーを使いましたか?
- 2 押し出しカットフィーチャーを作成するのに使用した2つのスケッチツールは 何ですか?
- 3 エンティティ変換スケッチ ツールは何をするものですか?
- 4 エンティティオフセットスケッチ ツールは何をするものですか?
- 5 アセンブリにおいて、部品は何と呼ばれますか?
- 6 ○か×で答えてください。固定された構成部品は自由に移動できる。
- 7 ○か×で答えてください。合致とは、アセンブリ内で構成部品を整列し、組 み合わせる関係のことです。
- 8 アセンブリには構成部品がいくつ含まれますか?
- 9 Tutor アセンブリに必要な合致は何ですか?

# 課題とプロジェクト --- スイッチプレート アセンブリを作成する

### タスク1- フィーチャー サイズを変更する

レッスン3で作成した switchplate には、アセンブリを完成するためにファスナーが2本必要です。

### **質問**:

switchplate の穴のサイズはどのようにして決めますか?

### <u>答え:</u>

- ファスナーのサイズ
- □ 設計の多くの側面はサイズ、形状、アセンブリに含まれる他 の構成部品のフィーチャーの位置等によって決まります。
- □ switchplate は電源スイッチに取り付けるものです。
- 電源スイッチには、ねじを止めるためのねじ山つきの穴が
   既にあります。
- □ これらのねじが switchplate の穴のサイズを決めます。
- □ この穴は、ねじよりもわずかに大きくなくてはなりません。

#### 条件:

- ファスナーの直径は3.5mmである。
- □ switchplate の深さは **10mm** である。

#### 手順:

- **1** switchplate を開きます。
- 2 2つの穴の直径を 4mm に変更します。
- 3 変更を保存します。

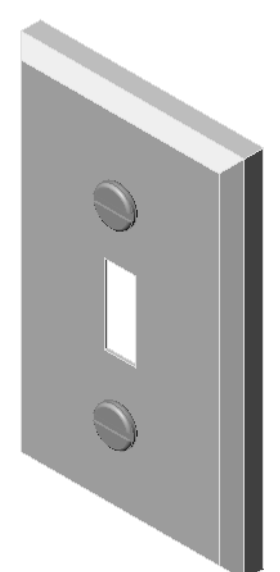

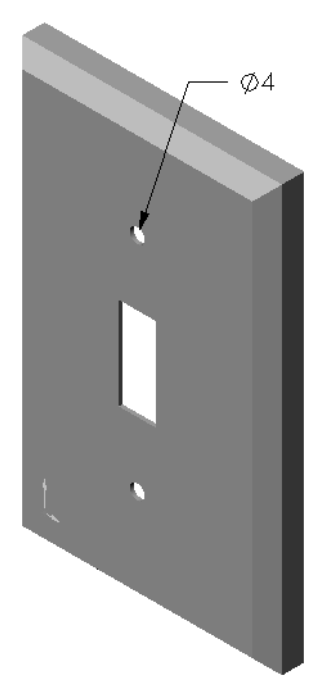

### タスク2-ファスナーを設計する

switchplate に適したファスナーを設計します。ファ スナーのモデルは、(例えば)右に示すようなものに なります。

#### 設計基準:

- ファスナーはスイッチプレートの厚みより長くなく てはならない。
- □ switchplate の厚みは **10mm** である。
- □ ファスナーの直径は **3.5mm** でなくてはならない。
- □ ファスナーの頭は switchplate の穴より大きくな くてはならない。

#### モデル化のヒント

ファスナーは必ずといってよいほど、簡略化された形 状でモデル化されます。つまり、実物のねじには溝が ありますが、モデルには含まれないということです。

### 教師用注記

- □ サンプルの fastener 部品と関連する図面ファイルが SolidWorks Teacher Toolsの下の Lessons\Lesson04 フォルダーにあります。
- □ 学生が設計するファスナーはこのページに示すものと全く同じでなくてもか まいません。
- □ これは、与えられた問題に対して学生が個別に解を見つけるよい機会となり ます。
- □ 但し、学生の作成するファスナーが与えられた*設計基準を満足する*ことは重要 です。

### タスク3-アセンブリを作成する

switchplate-fastener アセンブリを作成します。

手順:

- 1 新しいアセンブリを作成します。 switchplate が固定部品になります。
- 2 switchplate をアセンブリ ウィンドウにドラッグします。
- **3** fastener をアセンブリ ウィンドウにドラッグします。

switchplate-fastener アセンブリを完全定義するには、3 つの合致が必要です。

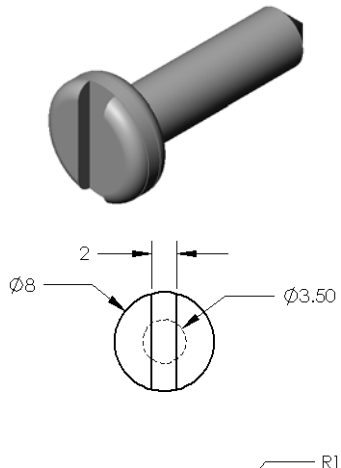

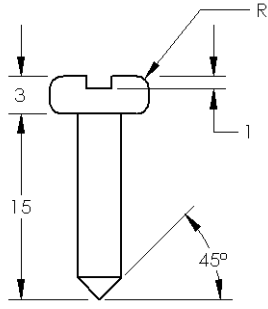

**1** fastener の円筒面と switchplate の穴の円筒面の間に**同心円**合致を作成します。

2 fastenerの裏側の平坦な面とswitchplate の前面の平坦な面の間に一致合致を作成し ます。

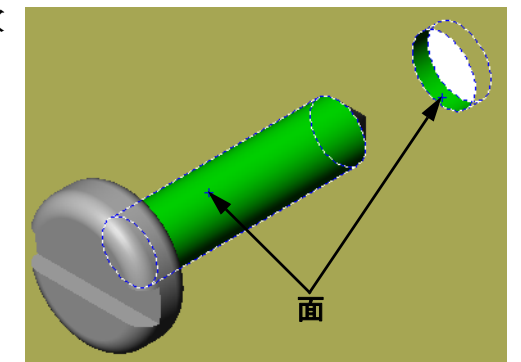

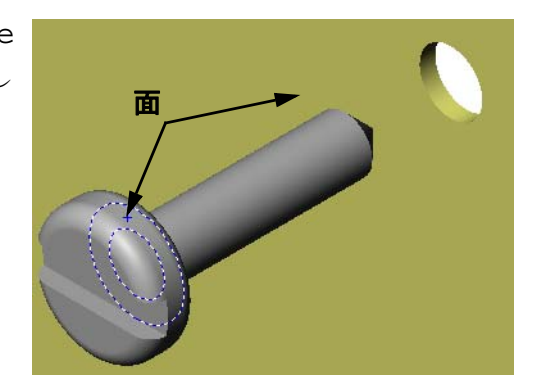

- **3** fastener の溝の平坦な面の1つと switchplate の上側の平坦な面の 間に平行合致を作成します。
  - **注記:** 必要な面が fastener や switchplateに存在しない 場合には、各構成部品の適 切な参照平面を使用して平 行合致を作成します。

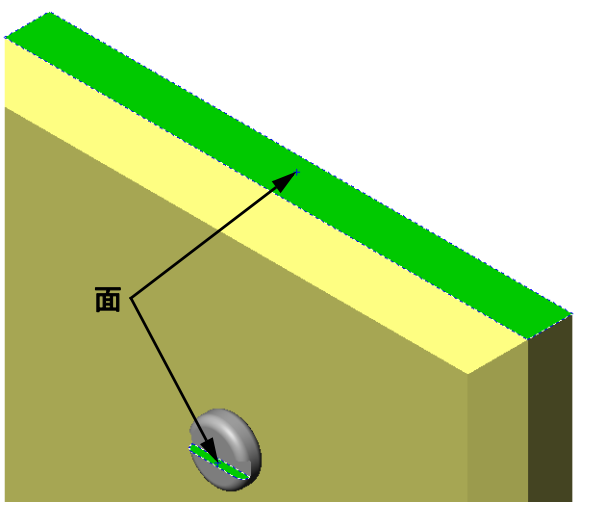

4 fastener の2つ目のインスタンスをアセンブリに追加 します。

構成部品をドラッグ&ドロップすることによりアセン ブリに追加できます。

- Ctrl キーを押したまま、FeatureManager デザインツリー あるいはグラフィックス領域から構成部品をドラッグ します。
- ポインタの形が、
   に変わります。
- ・ 左マウスボタンと Ctrl キーを離すことにより、グラフィックス領域内に構成部品をドロップします。
- **5**3 つの**合致**を追加することにより、2つ目の fastener を switchplate-fastener アセンブリにおいて完全 定義してください。
- **6** switchplate-fastener アセンブリを保存します。

### 教師用注記

完成した switchplate-fastener アセンブリは SolidWorks Teacher Tools の Lessons\Lesson04 フォルダーにあります。

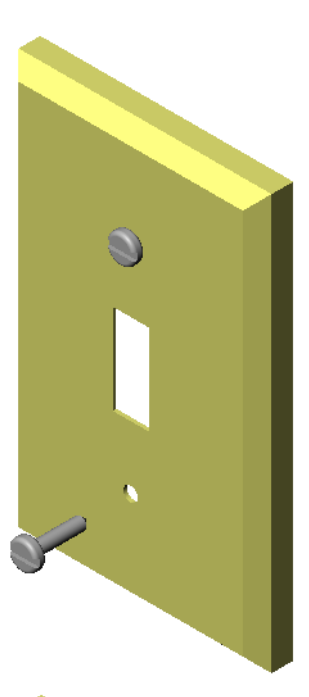

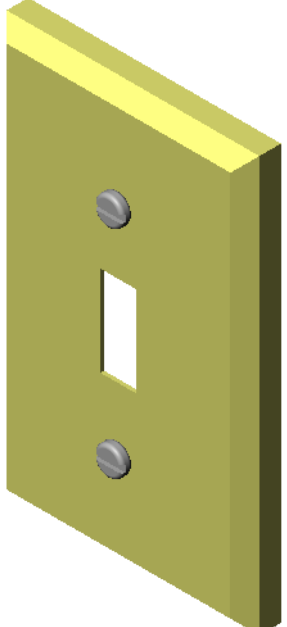

# 課題とプロジェクト — CD 収納ボックス アセンブリを作成する

レッスン 3 で作成した cdcase と storagebox を組み合わせてアセンブリを作成します。

**注記:**完成した cdcase-storagebox アセンブリの例はLesson3 フォルダーにあります。

### 手順:

- 新しいアセンブリを作成します。
   storagebox が固定部品になります。
- 2 storagebox をアセンブリ ウィンドウにドラッグします。
- 3 cdcase をアセンブリ ウィンドウにドラッグし、storagebox の右側に配置し ます。
- 4 cdcaseの底面とstorageboxの
   内側の底面の間に一致合致を作成します。

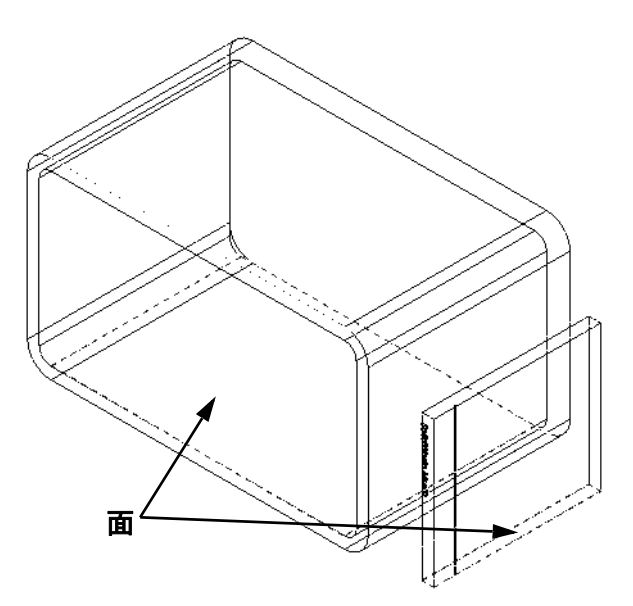

5 cdcase の背面と storagebox
 の内側の背面の間に一致合致を
 作成します。

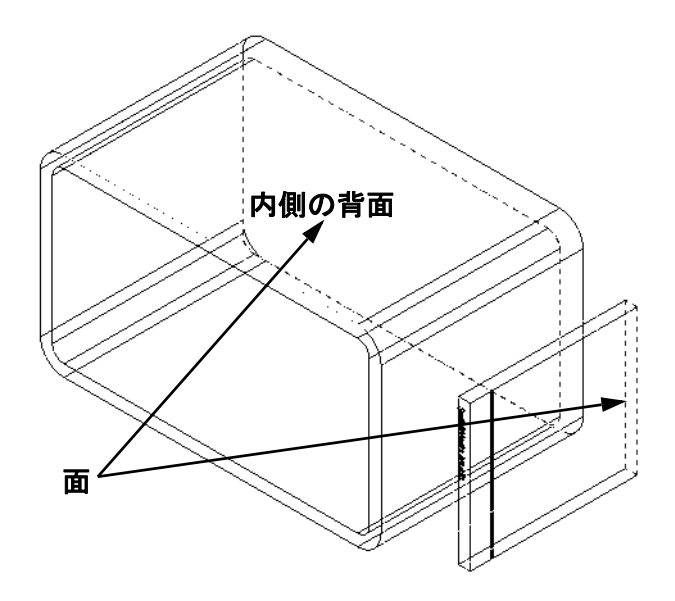

 6 cdcaseの左側面とstorageboxの 内側の左側面の間に距離合致を作成 します。

距離の値として1cmを入力します。

 アセンブリを保存します。
 ファイル名として cdcasestoragebox と入力します。

### 構成部品パターン

アセンブリ内で cdcase 構成部品の直 線パターンを作成します。

cdcase が元になる構成部品になりま す。元になる構成部品とは、パター ンとしてコピーされる元の部品のこ とです。

1 挿入、構成部品パターン、直線パターンをクリックします。 直線パターン PropertyManager が表示されます。

- パターンの方向を定義します。
   パターン方向テキストボックスの内側をクリックしてアクティブにします。storageboxの 底面の水平エッジをクリックします。
- 3 方向を示す矢印が表示されます。 矢印のプレビューは右側を向いているはずで す。もしそうでない場合、反対方向ボタンを クリックします。

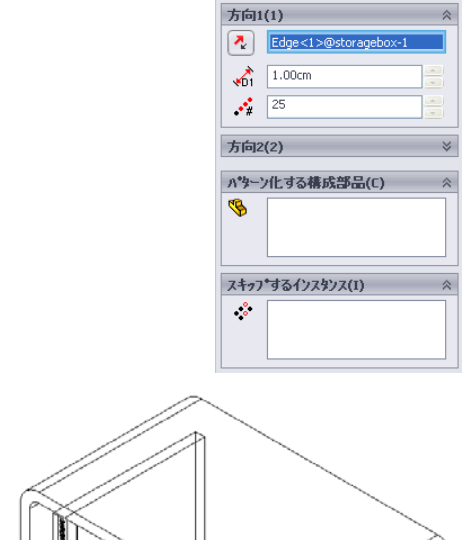

<mark>開</mark>直線∧\*ターン ✔ ¥

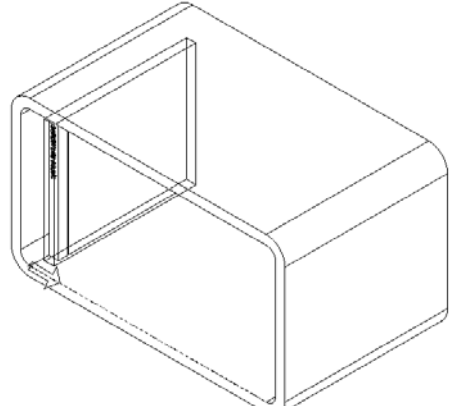

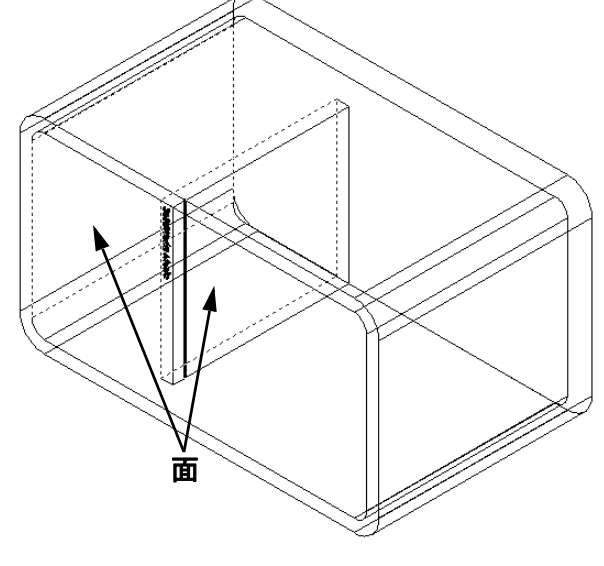

- 4 間隔の値として1cmを入力します。インスタンスとして25を III 直線パワーン 入力します。
- 方向1(1) 5 パターン化する構成部品を選択します。 Edge<1>@storagebox-1 1.00cm 構成部品パターンのフィールドがアクティブなことを確認 **2**5 し、cdcase 構成部品を Feature Manager デザイン ツリーあ 方向2(2) るいはグラフィックス領域で選択します。 パッターン化する構成部品(C) OK をクリックします。 8 FeatureManagerデザインツリーにローカル構成部品パターン スキッフ\*するインスタンス(I) フィーチャーが追加されます。 ÷
- 6 アセンブリを保存します。 保存をクリックします。cdcasestoragebox を名前として指定し ます。

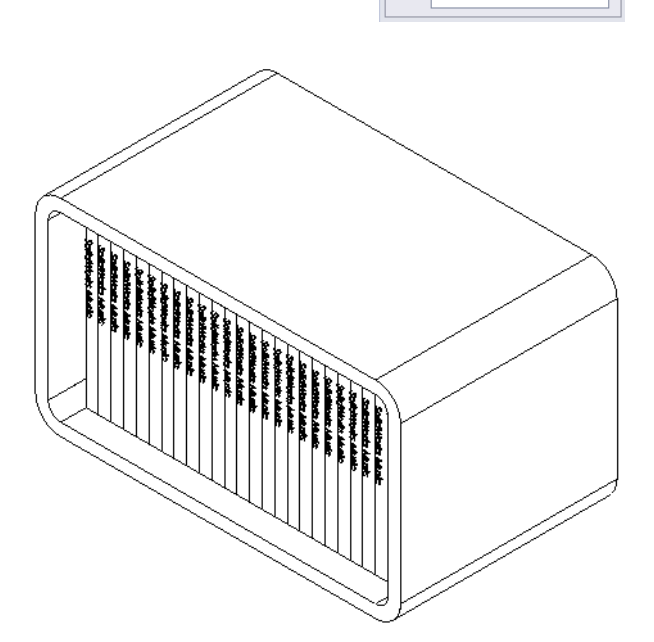

🖌 🖌

cdcase <1>

### 課題とプロジェクト — 三脚のアセンブリを作成する

右に示すようなかぎ爪のある三脚を組み立てます。こ のアセンブリはレッスン11で、SolidWorks Animator ソ フトウェアを使ったムービーの作成に使用します。

手順:

- 1 新しいアセンブリを作成します。
- 2 アセンブリを保存します。名前を、Claw-Mechanism とします。
- 3 構成部品 Center-Post を挿入します。 この課題で使用するファイルは、Lesson04 フォル ダーの中の Claw フォルダーに含まれています。

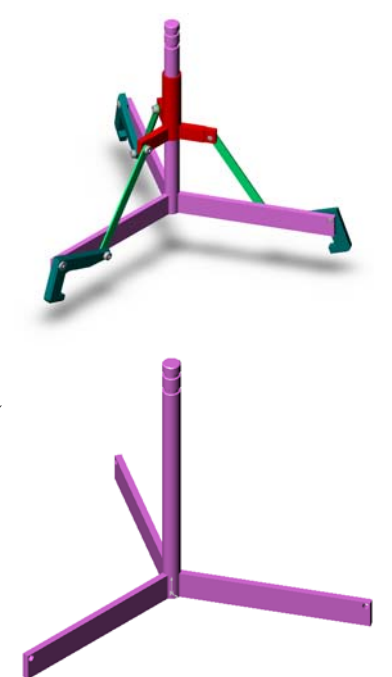

4 部品 Collar を開きます。 ウィンドウを図のように配置します。

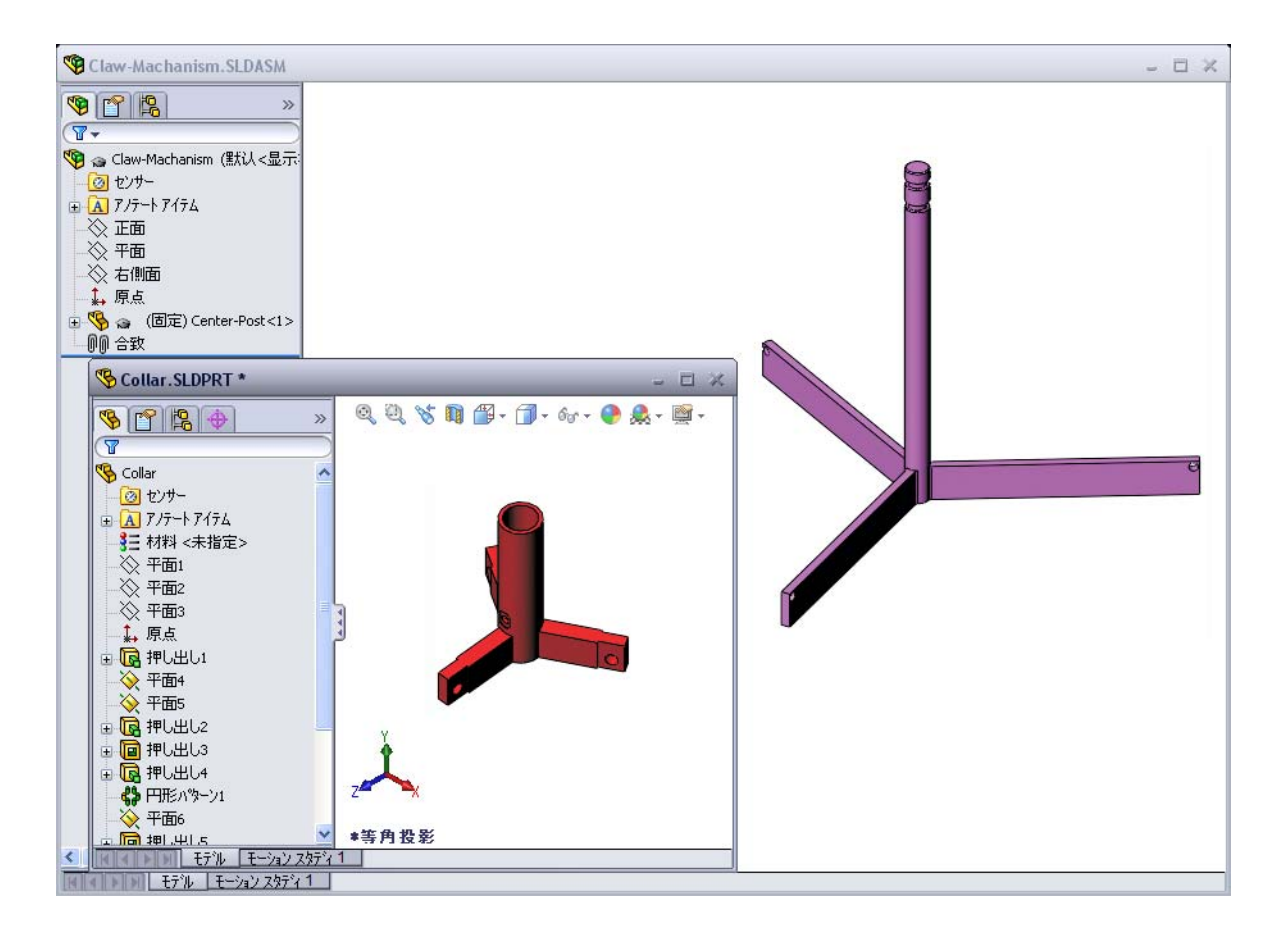

### スマート合致

自動的に作成できる合致タイプがいくつかあります。この方法で作成された合致 をスマート合致といいます。

開いた部品ウィンドウから特定の方法で部品をドラッグすることにより、合致を 追加します。ドラッグするのに使用したエンティティにより、追加される合致の タイプが決まります。

5 Collar の円筒面を選択し、Collar をアセンブリにドラッグします。アセンブ リ ウィンドウ内で Center-Post の円筒面にポインタを置きます。 ポインタが Center-Post の上に来ると、形がな客に変わります。このポイン タの形は、Collar をこの位置でドロップすると**同心円**合致が追加される、と いうことを表しています。Collar のプレビューが合致位置に表示されます。

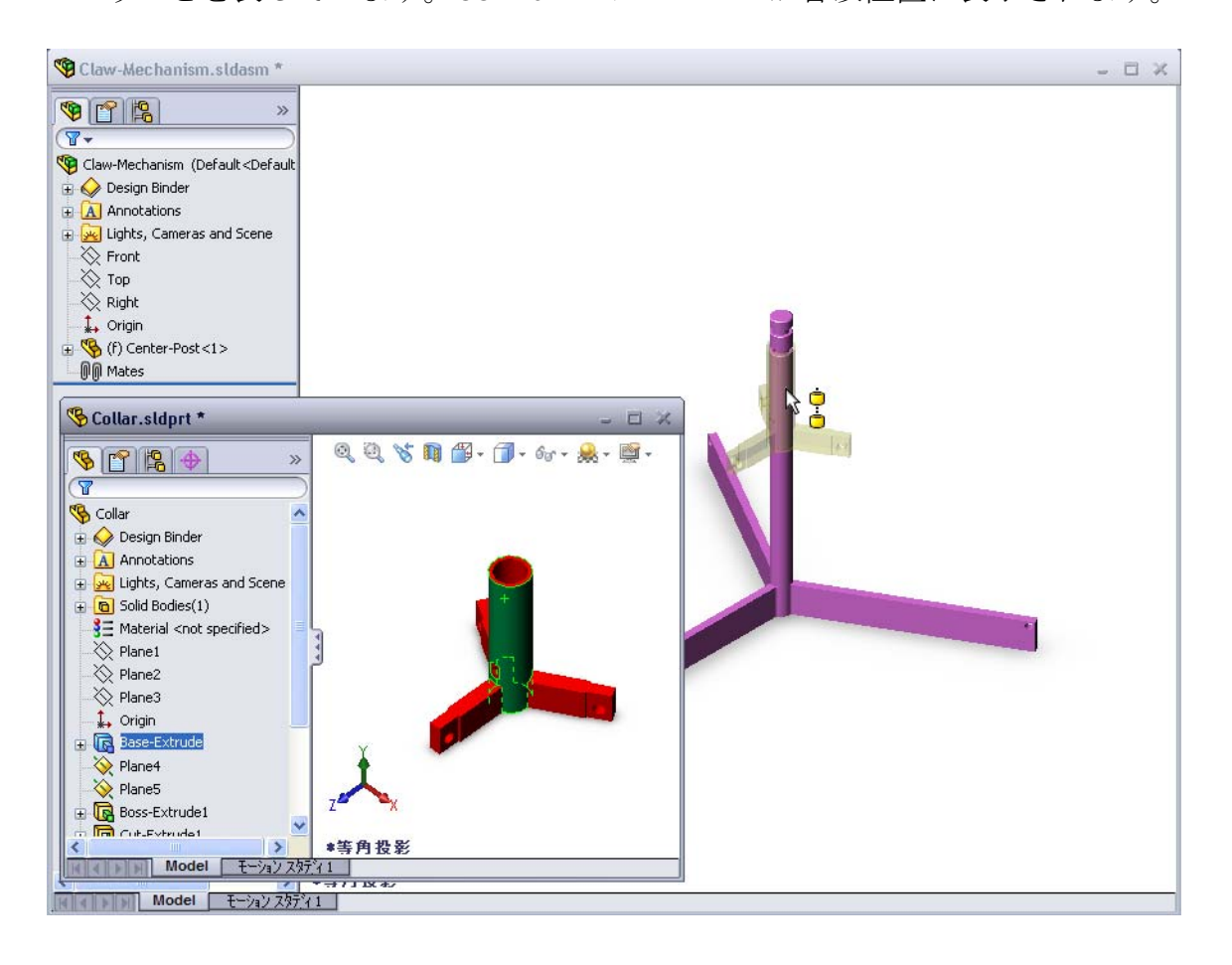

6 Collar をドロップします。
 同心円合致が自動的に追加されます。
 合致の追加 / 終了 √ をクリックします。

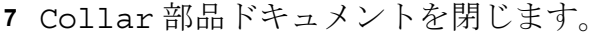

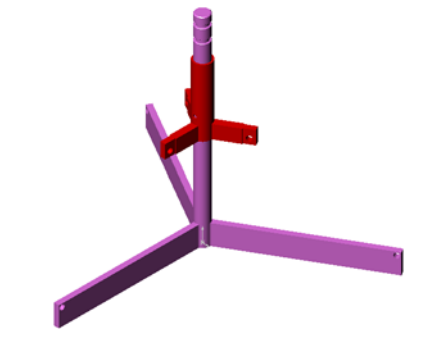

8 Clawを開きます。 ウィンドウを図のように配置します。

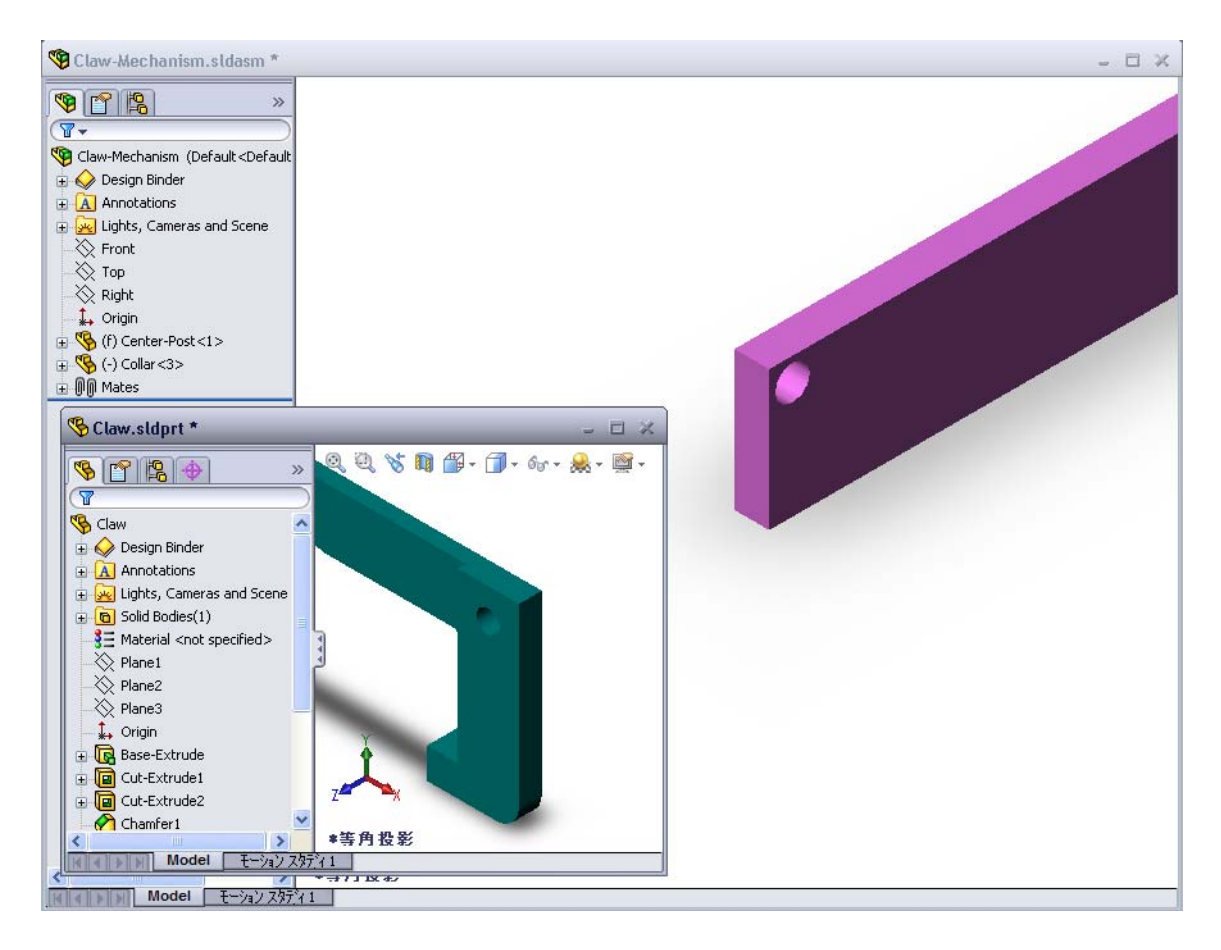

- 9 スマート合致を使用して Claw をアセンブリに追加します。
  - Clawの穴のエッジを選択します。
     円筒面ではなくエッジを選択することが重要です。それは、このタイプのスマート合致が2つの合致を追加するためです。
  - ・ 2つの穴の円筒面の間に同心円合致
  - Clawの平坦な面と Center-Post のアーム部分の間に一致
     合致

 $\cap$ 

- 10 Claw をアーム上の穴のエッジの上にドラッグ&ド ロップします。 ポインタの形がなるに変化し、同心円合致と一致合 致が自動的に追加されることを表します。スマー ト合致は、ファスナーを穴にはめる場合には理想 的な方法です。
- 11 Claw部品ドキュメントを閉じます。
- 12 Clawを図のようにドラッグします。これにより、 次のステップでエッジを選択しやすくなります。

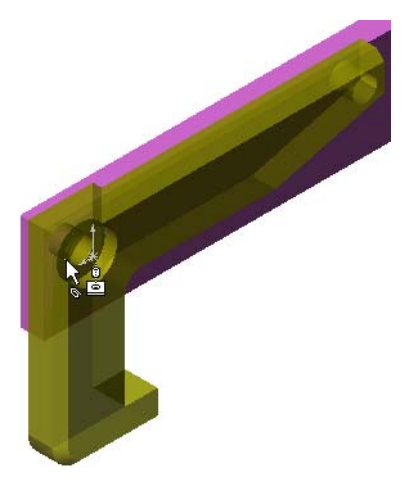

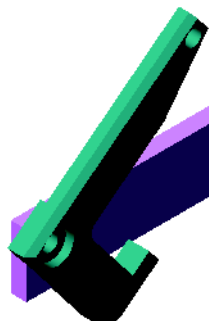

**13** Connecting-Rod をアセンブリに追加し ます。

ステップ 9 と 10 で使用したスマート合致 を使用し、Connecting-Rodの一端をClaw の端に合致させます。

2つの合致が作成されるはずです。

- ・2つの穴の円筒面の間に同心円合致
- ・ Connecting-Rod と Claw の平坦な面の間に**一致**合致

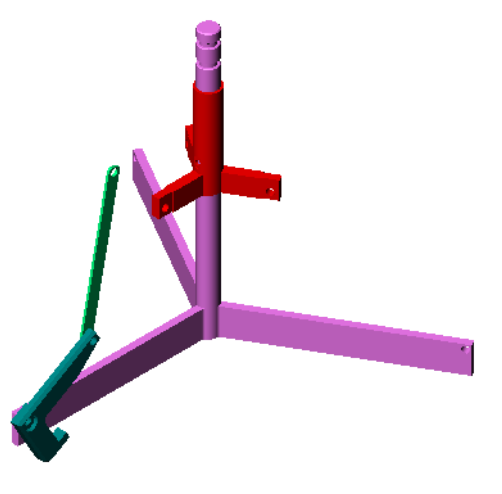

14 Connecting-RodをCollarに合致させ ます。

Connecting-Rod の穴と Collar の穴の間に**同心円**合致を追加します。

Connecting-Rod と Collar の間には-致合致を追加しません。

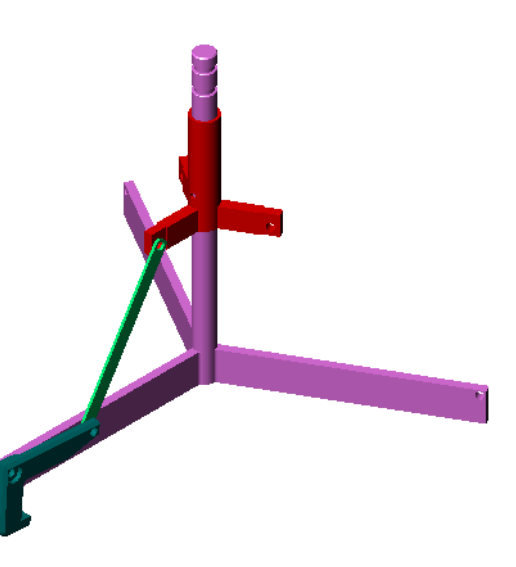

15 ピンを追加します。
長さの違う3本のピンがあります。
Pin-Long (1.745cm)
Pin-Medium (1.295cm)
Pin-Short (1.245cm)
どのピンをどの穴に入れたらよいか、
ツール、測定を使って調べてください。
スマート合致を使用してピンを追加します。

# 円形構成部品パターン

Claw、Connecting-Rod、ならびにピンの円形パターンを作成します。

- 挿入、構成部品パターン、円形パターンをクリックします。
   円形パターンの PropertyManager が表示されます。
- 2 パターン化する構成部品を選択します。 パターン化する構成部品フィールドがアクティブなことを確 認し、Claw、Connecting-Rod、3本のピンを選択します。
- 3 表示、一時的な軸をクリックします。
- 4 パターン軸フィールドをクリックします。パターンの回転中 心として、Center-Postの中心を通る軸を選択します。
- 5 角度を 120° に設定します。
- 6 インスタンスを3に設定します。
- 7 OK をクリックします。
- 8 一時的な軸をオフにします。

# ダイナミック アセンブリ モーション

未定義の構成部品を動かすことにより、ダ イナミック アセンブリ モーションでモデ ル化した機構の動きをシミュレーションし ます。

- 9 Collar を上下にドラッグして、アセン ブリの動きを確認してください。
- 10 アセンブリを保存して閉じます。

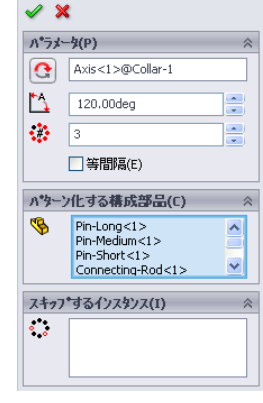

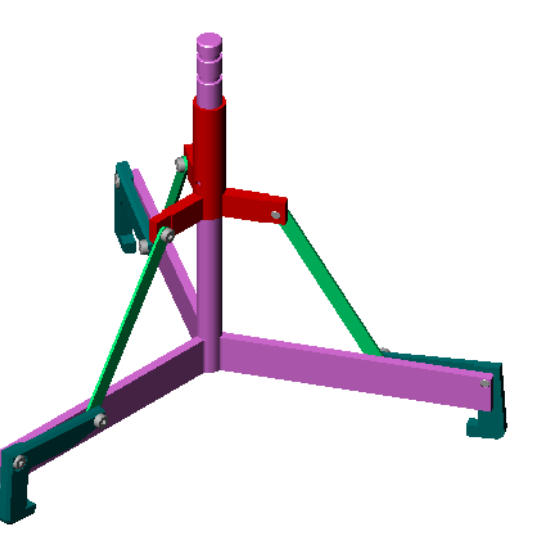

### レッスン 4 用語に関するワークシート - 答え

名前: \_\_\_\_\_日付:

以下の記述に当てはまる言葉を空欄に入れなさい。

- 1 <u>エンティティ変換</u>は1つあるいは複数のカーブを、スケッチ平面に投影すること によりアクティブスケッチにコピーします。
- 2 アセンブリにおいて、部品は何と呼ばれますか? 構成部品
- 3 アセンブリ内で構成部品を整列し、組み合わせる関係は何といいますか? 合致
- 4 FeatureManager デザイン ツリーで表示される(固定)記号は構成部品がどのような状態にあることを意味しますか? **固定**
- 5 (-) 記号は構成部品がどのような状態にあることを意味しますか? 未定義
- 6 構成部品パターンを作成する際、コピーする元の構成部品を<u>元になる</u>構成部品 といいます。
- 7 2 つまたはそれ以上の部品を含む SolidWorks のドキュメントは: アセンブリ
- 8 固定された構成部品は、まず非固定にした後でないと、移動や回転はできない。

レッスン4用語に関するワークシート 複製可能

名前: \_\_\_\_\_日付:

以下の記述に当てはまる言葉を空欄に入れなさい。

- は、1つあるいは複数のカーブを、スケッチ平面に投 1 影することによりアクティブスケッチにコピーする。
- 2 アセンブリにおいて、部品は何と呼ばれますか?
- 3 アセンブリ内で構成部品を整列し、組み合わせる関係は何といいますか? \_\_\_
- 4 FeatureManager デザインツリーで表示される(固定)記号は構成部品がどのよ うな状態にあることを意味しますか?
- 5 (-) 記号は構成部品がどのような状態にあることを意味しますか?
- 6 構成部品パターンを作成する際、コピーする元の構成部品を \_\_\_\_\_ 構成部品といいます。
- 7 2つ以上の部品を含む SolidWorks ドキュメントを何といいますか?
- 8 固定された構成部品は、まず \_\_\_\_\_ した後でないと、移動や回転 はできない。

### レッスン4 テスト - 答え

名前: \_\_\_\_\_日付:

指示:以下の質問に対し、正しい答え(複数の場合もあり)を記入するか、正しい答えに〇をつけなさい。

- 新しいアセンブリドキュメントを作成するにはどうしますか?
   <u>答え:</u>新規アイコンをクリックします。そして、アセンブリテンプレートを選択します。OK をクリックします。
- 2 構成部品とは何ですか?
  <u>答え</u>:構成部品とは、アセンブリに含まれる部品またはサブアセンブリのことです。
- 3 エンティティ変換スケッチ ツールは選択されたジオメトリを \_\_\_\_\_ 平面に 投影する。

<u>答え :</u>現在のスケッチ

4 ○か×で答えてください。エンティティオフセットスケッチ ツールはフィーチャーを「カット - 押し出し」するのに使用する。

<u>答え:</u>×

5 Tutor アセンブリを完全定義するのに必要な合致の数は?答え: Tutor アセンブリは3つの一致合致を必要としました。

- 6 ○か×で答えてください。アセンブリにおいて、エッジや面は「合致」を作成するための選択アイテムになり得る。
   答え:○
- アセンブリに含まれる構成部品に、FeatureManager デザイン ツリーで(-) 記号がついています。この構成部品は完全定義されていますか?
   <u>答え</u>:いいえ。(-)が前についている構成部品は完全定義されていません。合致を追加する必要があります。
- 8 構成部品を変更すると、アセンブリではどのような結果になりますか? <u>答え:</u>アセンブリは構成部品に新しく加えられた変更内容を反映します。
- 9 エッジあるいは面がポインタを使って選択するには小さすぎる場合、どうしますか?

<u>答え:</u>

- 表示ツールバーから拡大表示オプションを選択し、ジオメトリの表示サイズを拡大します。
- ・選択フィルターを使用します。
- ・右クリックして順次選択を選択します。
- **10** switchplate-fastener アセンブリを完全定義するのに必要な合致を挙げ てください。

<u>答え</u>: switchplate-fastener アセンブリには、各ファスナーあたり同心円合 致、一致合致、平行合致の3つの合致が必要でした。
# レッスン 4 <u>テスト</u>

#### 複製可能

名前: \_\_\_\_\_日付: \_\_\_\_\_クラス: \_\_\_\_日付: \_\_\_\_

指示:以下の質問に対し、正しい答え(複数の場合もあり)を記入するか、正しい答えに〇をつけなさい。

- 1 新しいアセンブリ ドキュメントを作成するにはどうしますか?
- 2 構成部品とは何ですか?
- 3 エンティティ変換スケッチ ツールは選択されたジオメトリを \_\_\_\_\_ 平面に 投影する。

平面。

- 4 ○か×で答えてください。エンティティオフセットスケッチ ツールはフィーチ ャーを「カット - 押し出し」するのに使用する。
- 5 Tutor アセンブリを完全定義するのに必要な合致の数は?
- 6 ○か×で答えてください。アセンブリにおいて、エッジや面は「合致」を作 成するための選択アイテムになり得る。
- アセンブリに含まれる構成部品に、FeatureManager デザイン ツリーで(-) 記号がついています。この構成部品は完全定義されていますか?
- 8 構成部品を変更すると、アセンブリではどのような結果になりますか?
- 9 エッジあるいは面がポインタを使って選択するには小さすぎる場合、どうしますか?
- **10** switchplate-fastener アセンブリを完全定義するのに必要な合致を挙げ てください。

### レッスンのまとめ

- □ アセンブリには、2 つ以上の部品が含まれます。
- □ アセンブリにおいて、部品は*構成部品*と呼ばれます。
- □ 合致とは、アセンブリ内で構成部品を整列し、組み合わせる関係のことです。
- □ 構成部品とアセンブリは、ファイルのリンクにより直接のつながりを持ちます。
- □構成部品内の変更はアセンブリに影響し、アセンブリでの変更は構成部品に 影響する。
- □ アセンブリに最初に配置される構成部品は固定となる。
- □ 未定義の構成部品はダイナミック アセンブリ モーションにより動かすことが できる。これは、モデル化した機構の動きをシミュレートするものである。

# PowerPoint スライドのサムネール イメージ

以下の左から右へのサムネール イメージは、このレッスンで提供されている PowerPoint のスライドです。

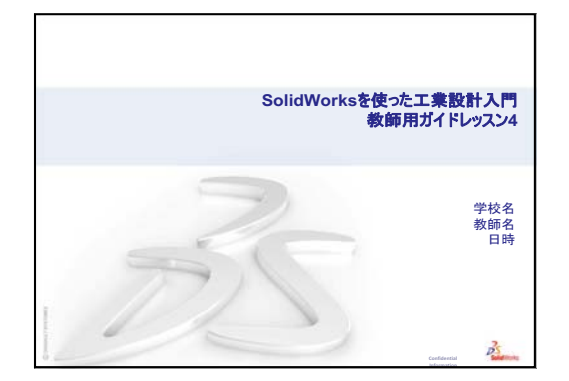

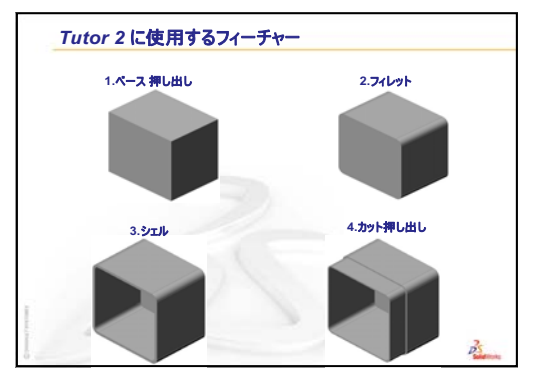

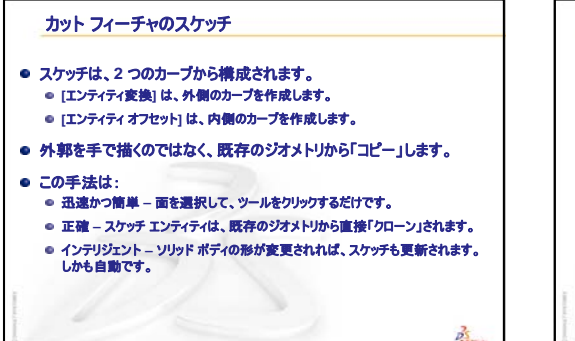

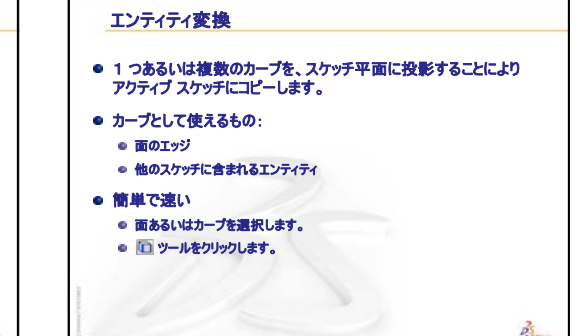

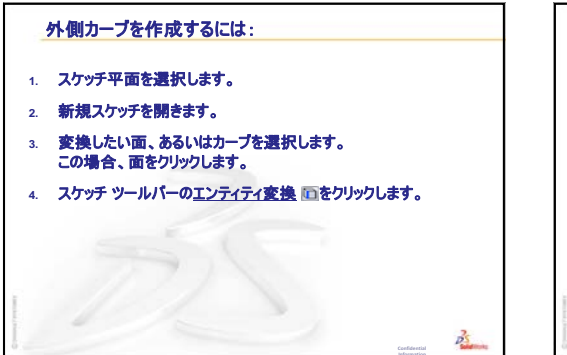

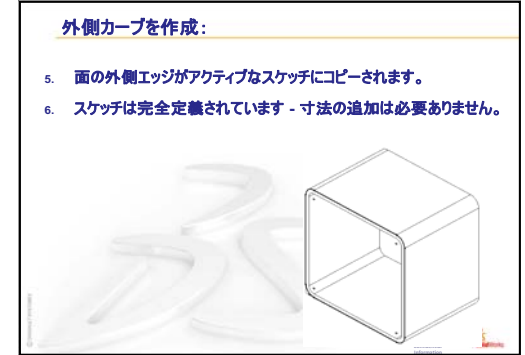

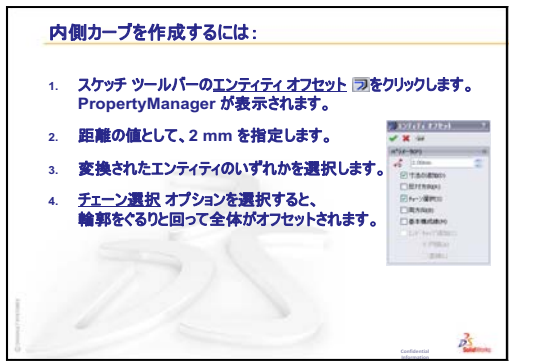

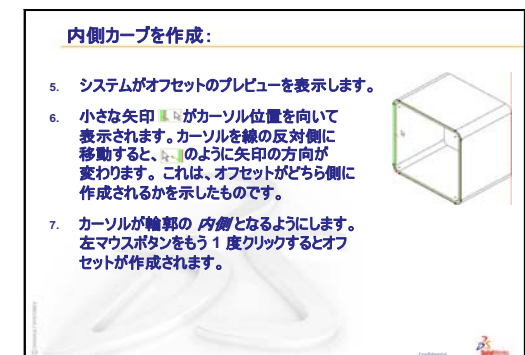

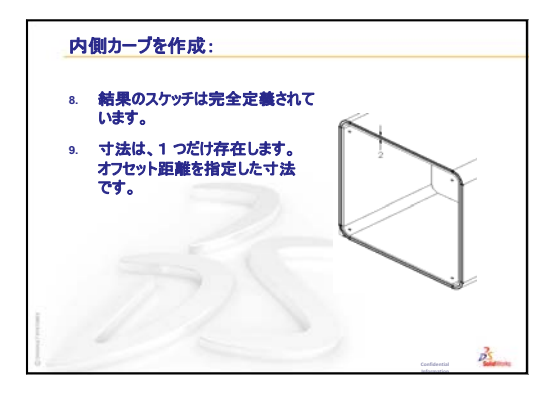

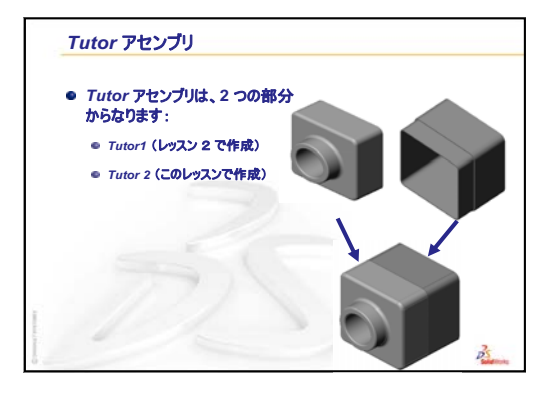

#### アセンブリの基本

- アセンブリには、2 つ以上の部品が含まれます。
- アセンブリにおいて、部品は*構成部品*と呼ばれます。
- 合致とは、アセンブリ内で構成部品を整列し、組み合わせる関係の ことです。
- 構成部品とアセンブリは、ファイルのリンクにより直接のつながりを持ちます。

PS.

- 構成部品で行った変更はアセンブリに影響を与えます。
- アセンブリで行った変更は、構成部品に影響を与えます。

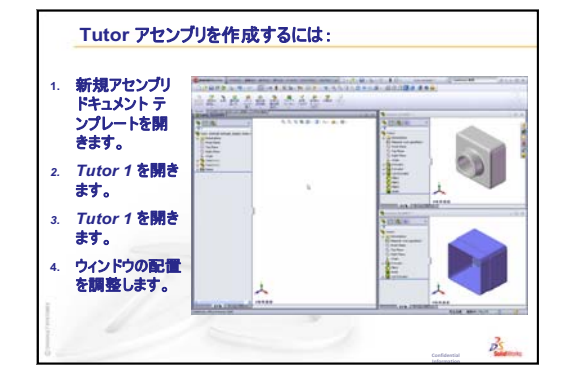

N

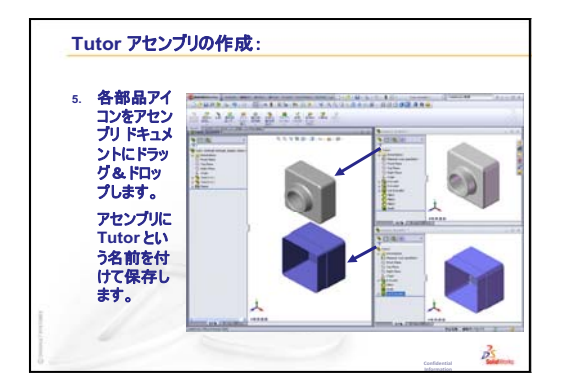

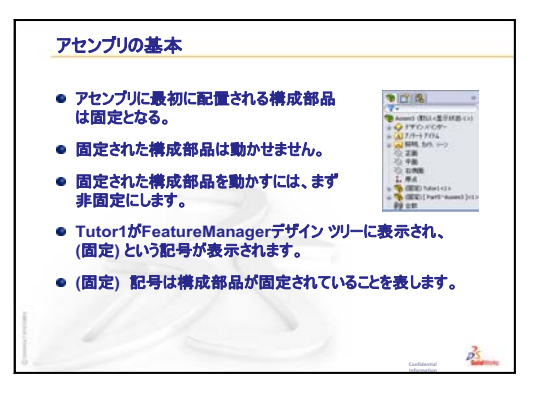

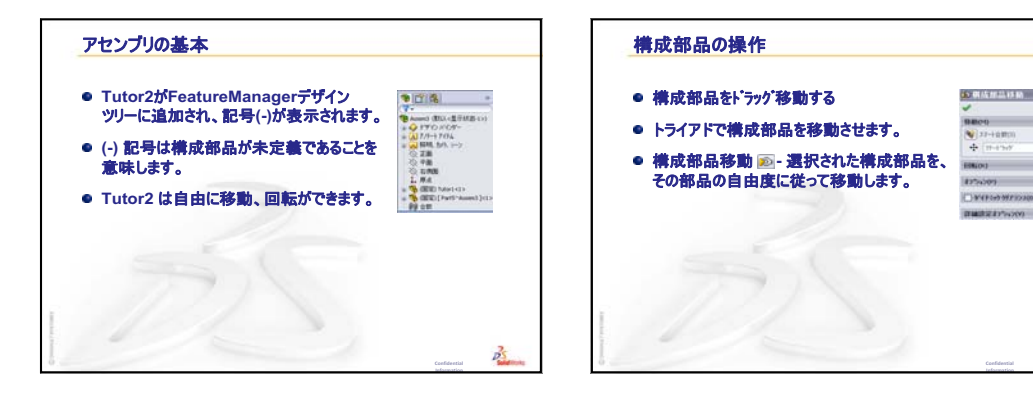

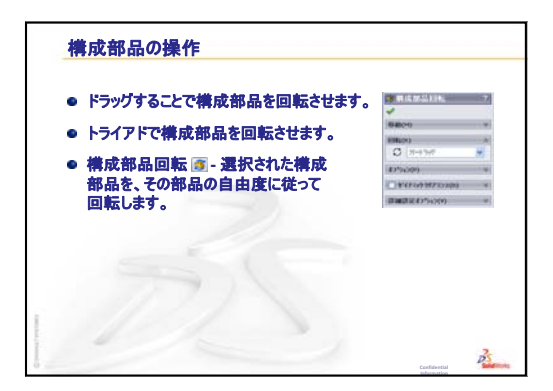

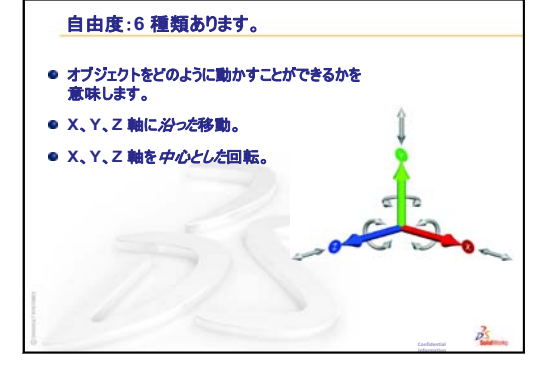

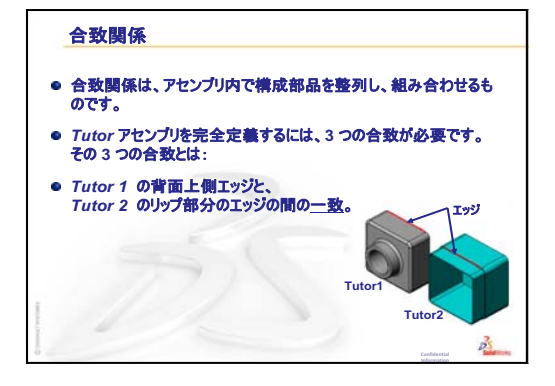

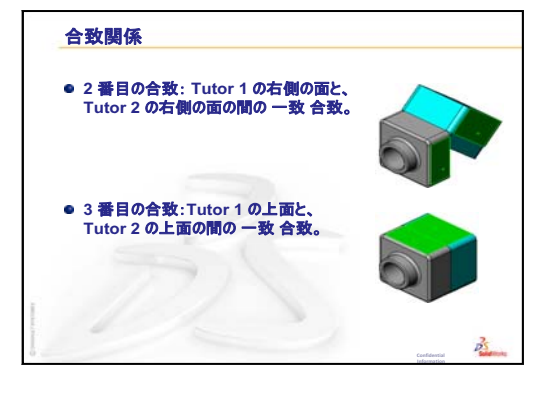

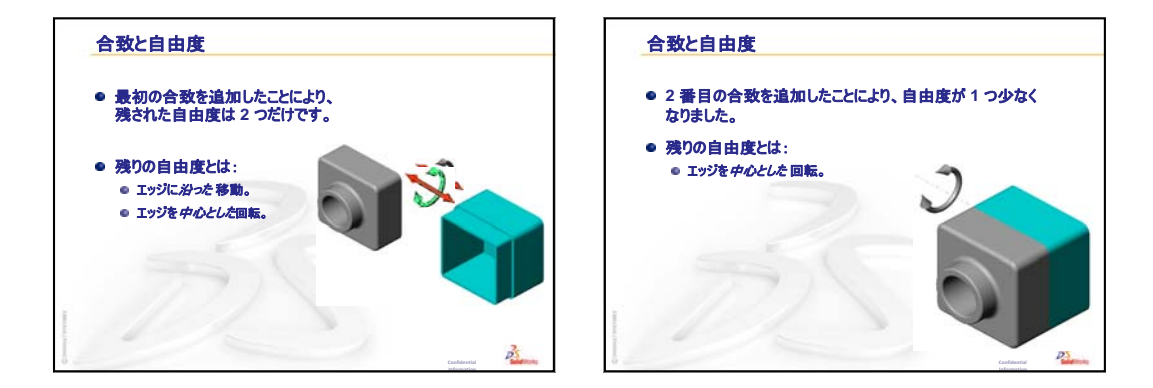

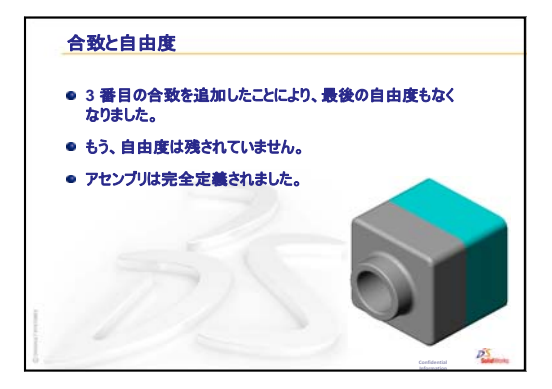

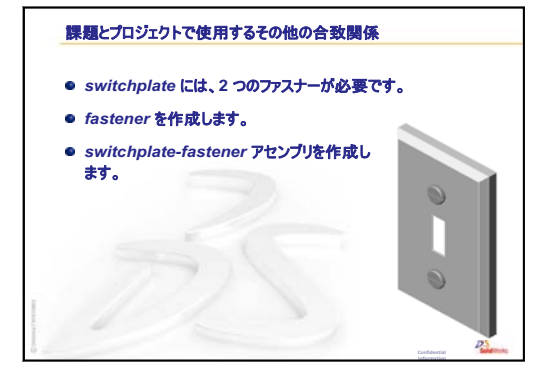

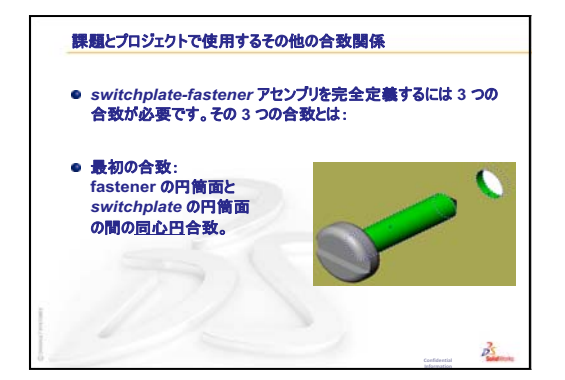

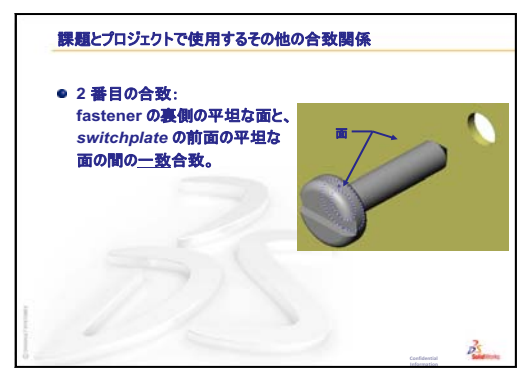

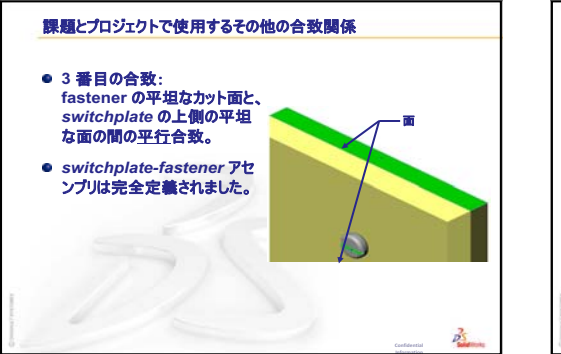

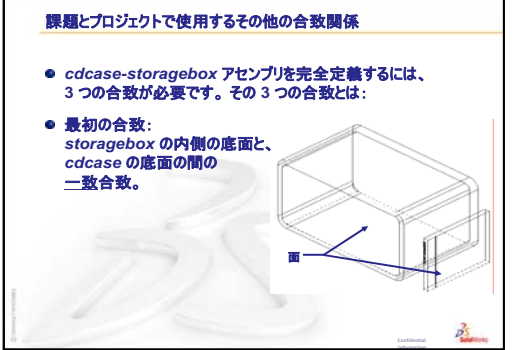

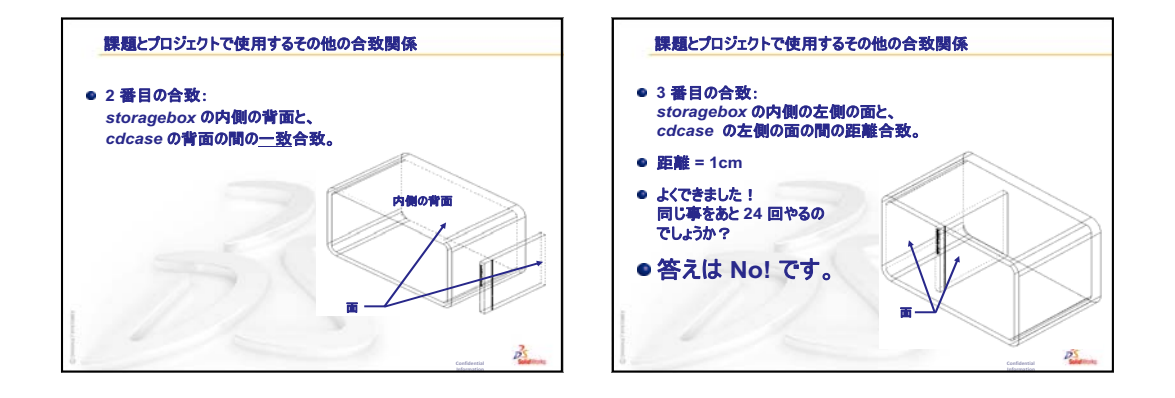

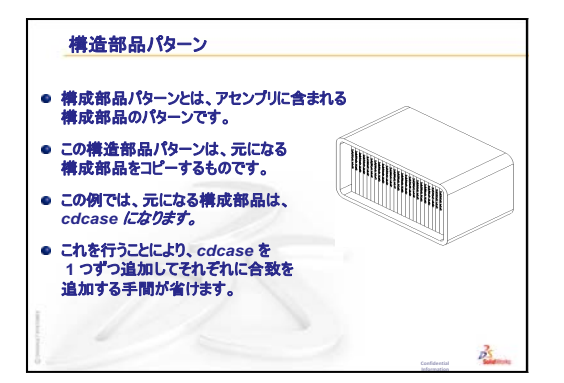

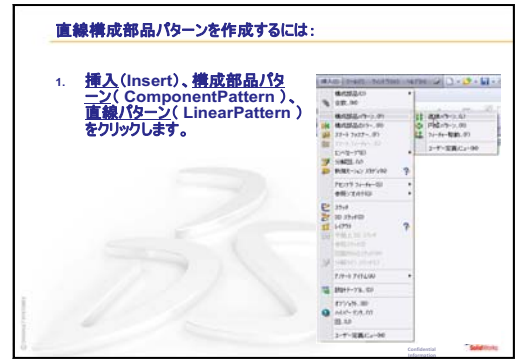

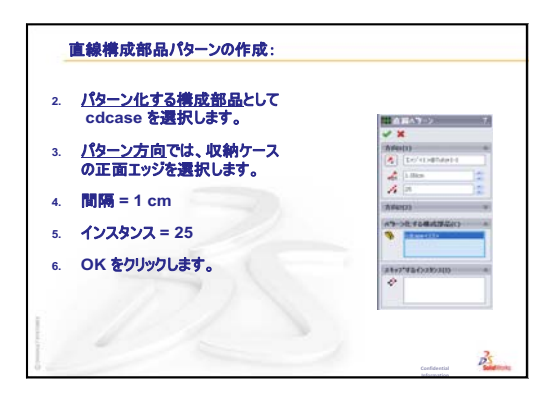

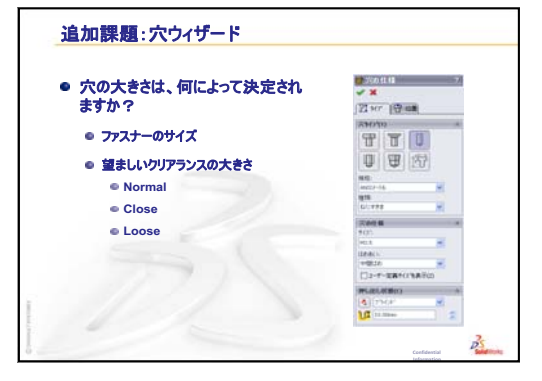

# <u>このレッスンの目的</u>

- □ 標準 SolidWorks Toolbox 部品をアセンブリ内に配置する。
- □ Toolbox 部品の定義を編集して、標準 Toolbox 部品をカスタマイズする。

# このレッスンを始める前に

- □ レッスン4:アセンブリの基本を終了していることが前提となります。
- SolidWorks Toolbox および SolidWorks Toolbox Browserがセットアップされ、実行されているこ とを確認してください。ツール、アドインをク リックし、これらのアドインをアクティブにし ます。SolidWorks Toolbox および SolidWorks Toolbox Browser は SolidWorks アドインソフト ウェアであり、自動的には読み込まれません。 これらのアドインは、インストール時に特に指 定してセットアップする必要があります。

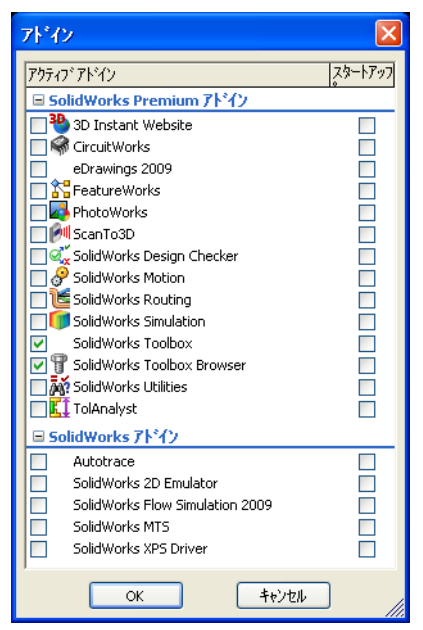

# このレッスンの参考資料

このレッスンは、SolidWorks チュートリアルの*生産性の強化: Toolbox* に対応しています。

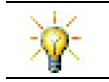

SolidWorks Toolboxには、ファスナー、ベアリング、鋼材レイアウトを含め何千もの ライブラリ部品が含まれています。

# レッスン4:アセンブリの基本のおさらい

### これらについて確認します

- アセンブリについて説明しなさい。
   <u>答え</u>: アセンブリは単一のドキュメント内に2つ以上の部品が含まれたものです。アセンブリ、およびサブアセンブリにおいて、部品は構成部品と呼ばれます。
- 2 エンティティ変換コマンドは何をするものですか?

<u>答え:</u>**エンティティ変換**は1つあるいは複数のカーブをアクティブなスケッチ平面に投影します。カーブとしては面のエッジ、他のスケッチに含まれるエンティティが使用できます。

- 3 選択フィルターは何を行うものですか?
   <u>答え</u>:選択フィルターを使用すると、指定した種類のエンティティのみを選択できるのでグラフィックス領域でのアイテムの選択がより簡単に行えます。
- 4 アセンブリ内の構成部品が「固定」であるとはどういうことですか?
  <u>答え:</u>アセンブリ内の固定された構成部品は動かせません。配置された位置に ロックされています。デフォルトで、アセンブリに最初に配置される構成部 品は自動的に固定されます。
- 5 合致とは何ですか?
  <u>答え:</u>合致とは、アセンブリ内で構成部品を整列し、位置付ける関係のことです。
- 6 自由度とは何ですか?
   <u>答え:</u>自由度とは、オブジェクトをどのように動かすことができるかを意味します。6つの自由度があります。X 軸、Y 軸、Z 軸に沿った移動と、X 軸、 Y 軸、Z 軸を中心とした回転があります。
- 7 自由度と合致はどのような関係にありますか?
   <u>答え</u>:合致は自由度を制限するものです。

# デモンストレーション --- アセンブリの変更

設計変更の指示を受けたとしま す。顧客は 50 枚の CD ケースを収 納できるボックスを必要としてい ます。

- **1** cdcase-storagebox アセンブ リを開きます。
- 構成部品 storagebox の上の面 をダブルクリックします。
- 3 幅寸法をダブルクリックします。 新しい値、54cmを入力します。
- 4 再構築します。

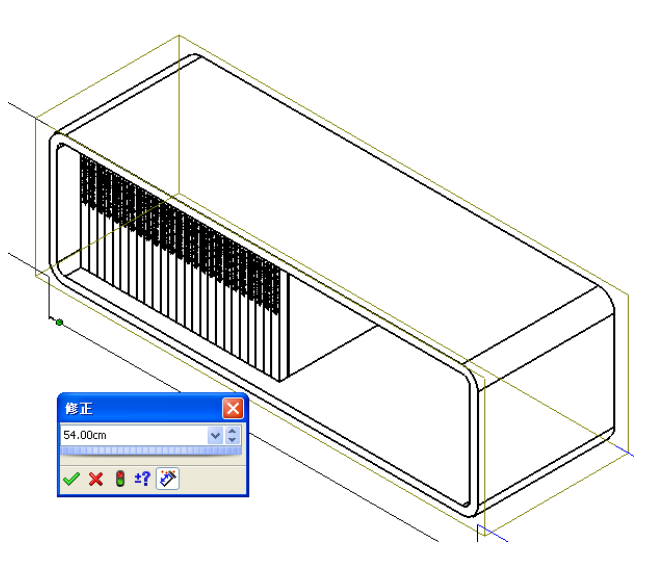

5 storagebox を開きます。変更された部 品を確認します。 アセンブリでフィーチャー寸法を変更す

ると、構成部品にもその変更が反映されます。

### オプション:

アセンブリ内の構成部品パターンのインス タンスの数を 50 に変更します。

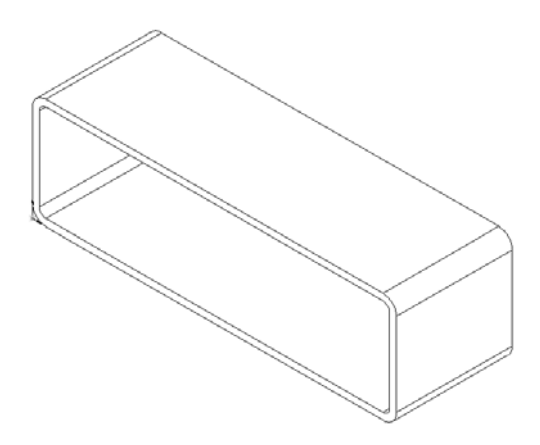

### レッスン 5の概要

- □ ディスカッション Toolbox とは?
- □ 学習課題 Toolbox 部品を追加する
  - Switchplate Toolbox アセンブリを開く
  - Toolbox ブラウザを開く、Design Library タスクペインで
  - 適切な標準部品の選択
  - ねじの配置
  - Toolbox 部品のプロパティを指定する
- □ 課題とプロジェクト Bearing Block Assembly
  - アセンブリを開く
  - ・ 座金の配置
  - ねじの配置
  - ねじ山の表示
  - ねじがぴったり合うことを確認する
  - Toolbox 部品の変更
- □ 追加課題 アセンブリに標準部品を追加する
- □ レッスンのまとめ

### レッスン 5 で獲得できる能力

このレッスンでは、以下の能力を高められます。

- □ 工学技術:穴の直径と深さに基づいたファスナーの自動選択。ねじ山の長 さ、ねじのサイズ、直径などのファスナー用語の活用。
- □ 技術: Toolbox Browser とねじ山のスタイル表示を利用する。
- □ 数学: ねじの直径をねじのサイズと関係付ける。
- □ 科学:異なる材料で作成されたファスナーを確認する。

# ディスカッション — Toolbox とは?

Toolbox には SolidWorks に完全に統合された標準部 品のライブラリが含まれています。これらの部品 は、ボルトやねじ等、すぐに使える部品です。

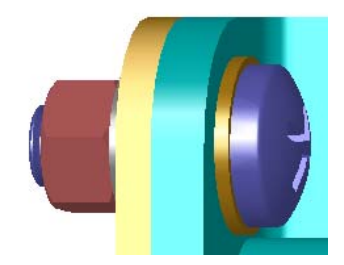

これらの部品をアセンブリに追加するには、追加 したい部品のタイプを選択し、希望のToolbox部品 をアセンブリ内にドラッグしてきます。Toolbox部 品をドラッグすると、適切な面にスナップし、自 動的に合致関係が作成されます。つまり、ねじが 穴に属するものであることを自動的に認識し、デ フォルトでスナップします。

Toolbox 部品を配置する際に、プロパティ定義を編 集することにより、ニーズにあった正しいサイズ に設定することができます。穴ウィザードで作成 した穴は、適切なサイズのToolbox部品と簡単に組 み合わせることができます。

Toolbox ブラウザ ライブラリの標準部品を使用す ることにより、これらを自分で設計し、適用する 場合にかかる時間を節約することができます。 Toolbox はユーザーのための部品カタログです。

Toolbox は、ANSI、BSI、CISC、DIN、ISO、JIS 等の 国際規格をサポートしています。さらに、Toolbox には PEM<sup>®</sup>、Torrington<sup>®</sup>、Truarc<sup>®</sup>、SKF<sup>®</sup>、Unistrut<sup>®</sup> 等の大手メーカーの標準部品ライブラリも含まれて います。

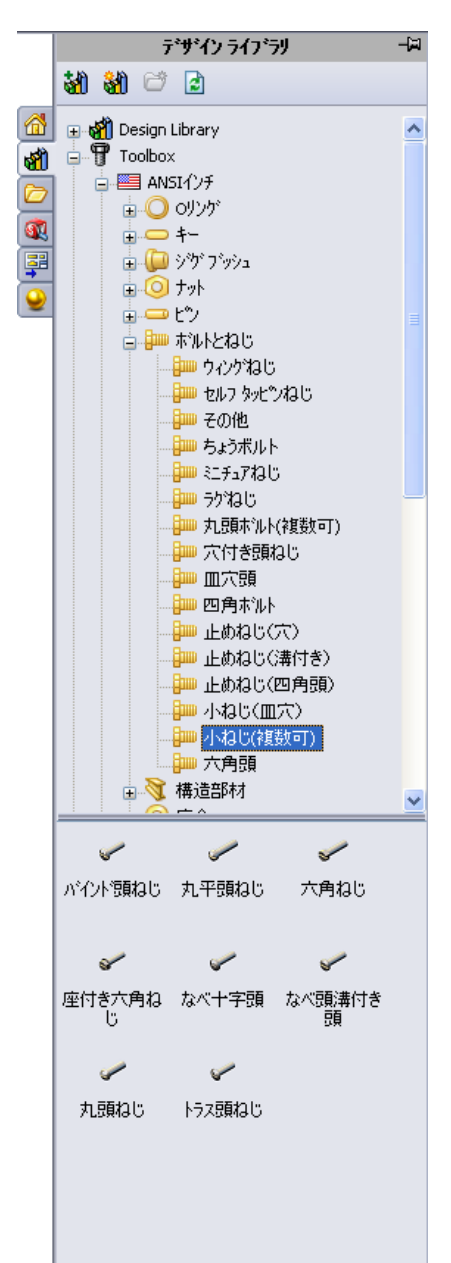

# 学習課題 — Toolbox 部品を追加する

SolidWorks チュートリアルの *Productivity Enhancements: Toolbox* の手順に従ってください。その後、以下の課題に進んでください。

Toolbox 内にある部品を使って、スイッチプレートにねじを追加します。

前のレッスンでは、ねじのモデルを作成し、アセンブリ内でスイッチプレートに 合致させるという方法で、ねじを追加しました。一般に、ねじなどは標準部品で す。Toolboxを使用することにより、このような標準的部品をわざわざ作成しなく ても、アセンブリに追加することができます。

# Switchplate Toolbox アセンブリを開く

Switchplate Toolbox Assembly を開き ます。

アセンブリには、部品、すなわち構成部品が 1つだけ含まれています。Switchplate が アセンブリに含まれる唯一の部品です。

アセンブリとは、部品を組み合わせるための ファイルです。この例では、スイッチプレー トに対してねじを追加します。

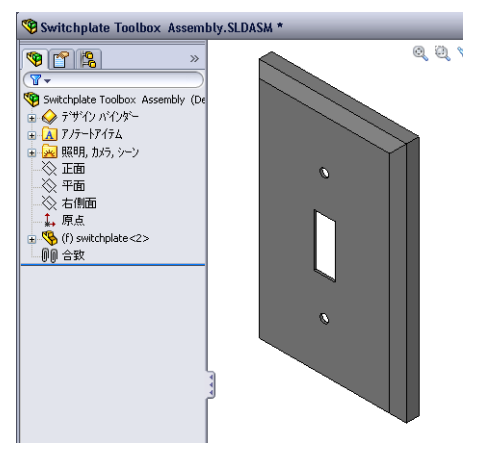

# Toolbox ブラウザを開く

Design Library タスク ペインの Toolbox アイテムを開きます きます 「Toolbox」。Toolbox ブラウザが開きます。 Toolbox ブラウザは、すべての使用可能な Toolbox 部 品を含む Design Library の拡張子です。 Toolbox ブラウザは、標準の Windows エクスプロー

ラーのフォルダーの表示のように整列されています。

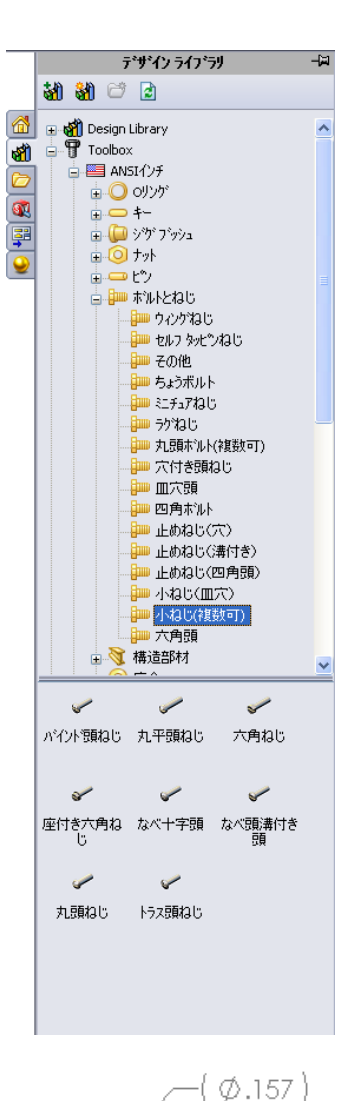

### 適切な標準部品の選択

- Toolbox には様々な標準部品が含まれています。正 しい部品の選択は、モデル作成にとても重要です。 使用する標準部品を選択し、穴に合わせる前に、 穴のサイズを調べなければなりません。
- 1 寸法/拘束ツールバーのスマート寸法 ≥ をクリック するか、またはツール ツールバーの測定 ■をク リックし、スイッチプレートのいずれかの穴を選 択して穴のサイズを求めます。

注記:このレッスンでは寸法はインチで表示します。

- Toolbox ブラウザで、フォルダー構成の、Ansi Inch、 ボルトとねじ、小ねじをブラウズします。 該当するタイプの小ねじが表示されます。
- 3 なべ十字頭をクリックし、ボタンを押さえたままにし ます。

この部品は、スイッチプレートのアセンブリに適し ているでしょうか?スイッチプレートは、ファス ナーのサイズを考慮して設計されています。つま り、スイッチプレートの穴は標準のファスナーのサ イズを特に考慮して設計されたものです。

ファスナー部品の選択において考慮すべきなのはサイ ズだけではありません。種類もまた重要です。たとえ ば、スイッチプレートに対してミニチュアねじや四角 頭ボルトを使ったりはしないでしょう。これらはサイ ズが不適当です。小さすぎる、あるいは大きすぎるサ イズです。また、この製品のユーザーがどのような人 かということも考慮する必要があります。スイッチプ レートは、ごく普通に家庭で使用される部品を使って 取り付け可能でなければなりません。

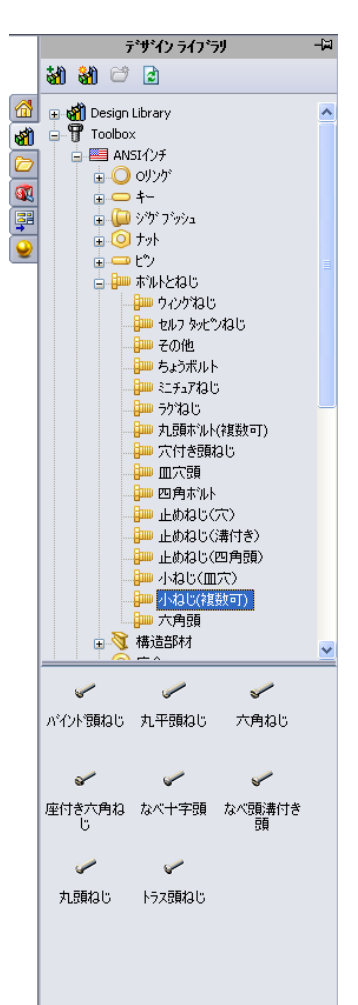

#### ねじの配置

 ねじ部品をスイッチプレートのところ ヘドラッグします。 ねじのドラッグを始めた時点では、ねじ

が非常に大きく見えるかもしれません。

**注記:** 部品のドラッグ&ドロップはマ ウスの左ボタンを押すことによ り行います。部品が正しい向き になったらマウスボタンを離し ます。

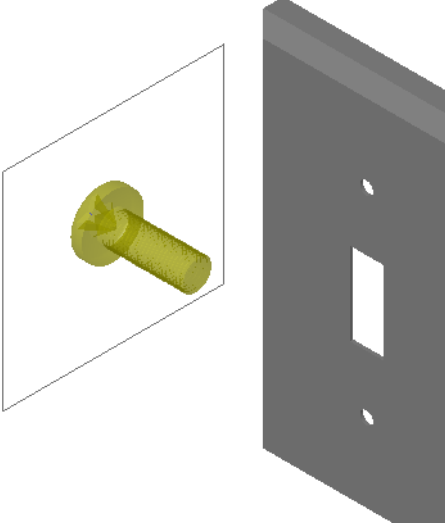

- 2 ねじをゆっくりとスイッチプレートの穴の1つに近づけると、ねじが穴にスナップして入ります。 ねじが穴にスナップする際、ねじの方向は正しく設定され、対象となる部品のサーフェスに適切に合致されます。 まだ、ねじは穴に対して大きすぎるように見えます。
- 3 ねじが正しい位置になったら、マウスボタンを離し ます。

# Toolbox 部品のプロパティを指定する

マウスボタンを離すと、PropertyManager が表示されます。

- 1 必要に応じて、ねじのプロパティを穴にあうように変更します。この場合、1インチの長さの#6-32サイズのねじが穴に適しています。
- 2 プロパティ変更が済んだら、**OK** ✓ をクリックします。 最初のねじが、1番目の穴に追加されました。

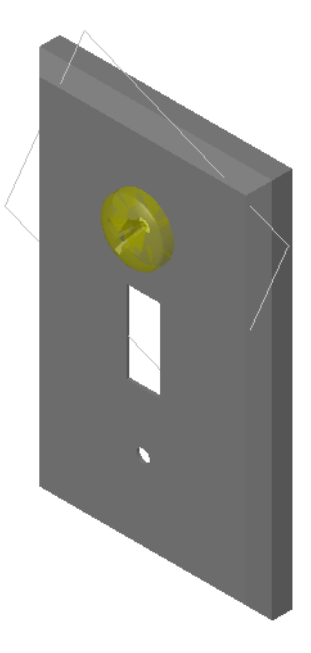

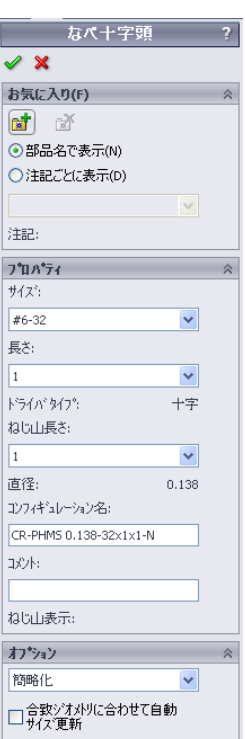

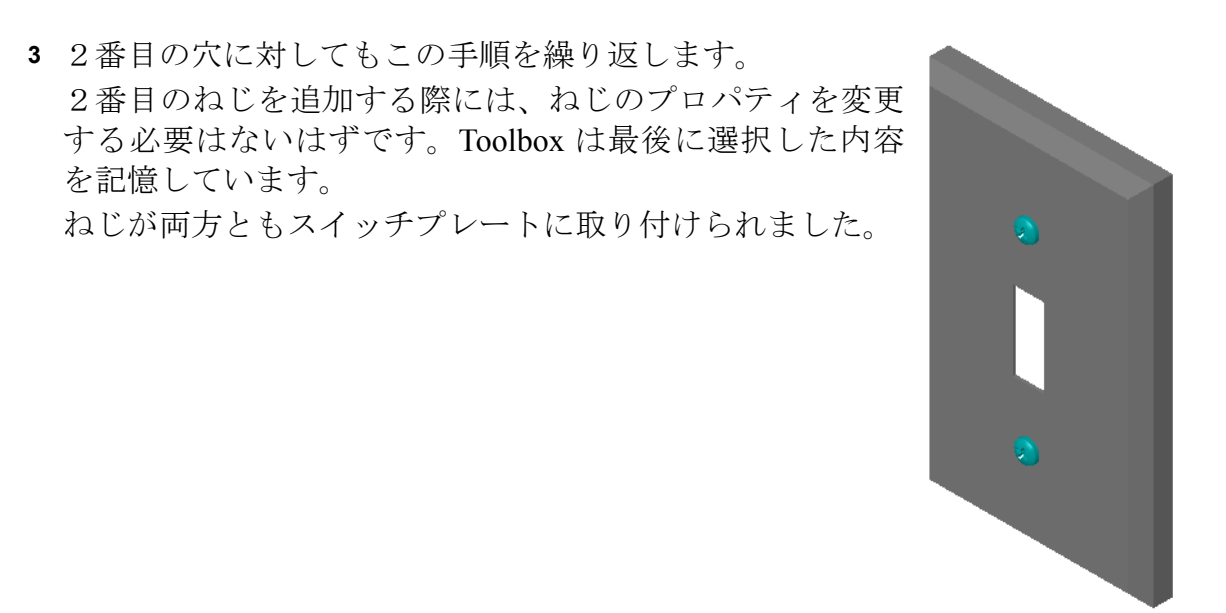

# レッスン 5-5分間テスト-答え

名前: \_\_\_\_\_日付: \_\_\_\_\_

指示:以下の質問に対し、正しい答え(複数の場合もあり)を記入するか、正しい答えに〇をつけなさい。

- アセンブリに追加するねじのサイズはどのようにして決めますか?
   <u>答え</u>:ねじを差し込む穴のサイズと材料の厚さを測定します。ねじのサイズは穴のサイズによって決まります。材料の厚みがねじの長さを決定します。
- 2 すぐに使用できる金具部品はどのウィンドウにありますか?

<u>答え:</u>Toolbox ブラウザ。

3 ○か×で答えてください。Toolbox 部品は、配置対象の構成部品に合うよう自動 的にサイズが変更される。

<u>答え:</u>×

- 4 ○か×で答えてください。Toolbox 部品はアセンブリにしか追加できない。
   <u>答え:</u>○
- 5 部品を配置する際、サイズはどのようにして変更しますか?
  <u>答え</u>:ポップアップ表示されるウィンドウを使って部品のプロパティを変更します。

# レッスン 5--5分間テスト

名前: \_\_\_\_\_日付:

指示:以下の質問に対し、正しい答え(複数の場合もあり)を記入するか、正しい答えに〇をつけなさい。

1 アセンブリに追加するねじのサイズはどのようにして決めますか?

2 すぐに使用できる金具部品はどのウィンドウにありますか?

- 3 ○か×で答えてください。Toolbox 部品は、配置対象の構成部品に合うよう自動的にサイズが変更される。
- **4** ○か×で答えてください。Toolbox 部品はアセンブリにしか追加できない。
- 5 部品を配置する際、サイズはどのようにして変更しますか?

### 課題とプロジェクト — Bearing Block Assembly

ベアリング台をベアリングブロックに取り付けるボルトと座金を追加します。

### アセンブリを開く

1 Bearing Block

Assembly を開きます。 Bearing Block Assembly には、構成部 品として Bearing Rest と Bearing Block が含 まれています。 この課題では、ベアリン グ台をベアリングブロッ クにボルトで取り付けま す。ベアリング台の貫通 穴はボルトが通ることが でき、大きすぎないよう

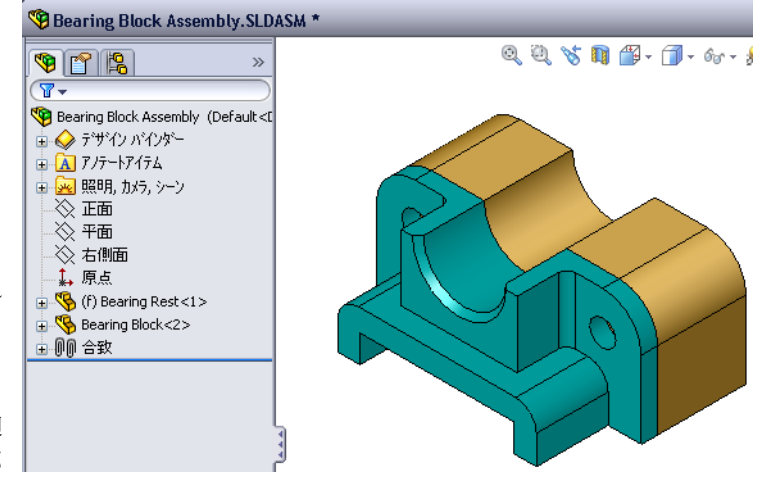

に設計されています。ベアリングブロックの穴はねじ穴です。ねじ穴には、 ねじ山がついており、ナットと同じ働きをするよう特別に設計してありま す。つまり、ボルトは直接ベアリング台に取り付けることができるのです。

穴を良く見ると、ベアリング台の穴の方がベアリング ブロッ クの穴より大きくなっています。これは、ベアリング ブ ロックの穴にはねじ山を形成するのに必要な材料の量が表 現されているためです。ねじ山は表示されません。モデルに おいてねじ山が表示されることはほとんどありません。

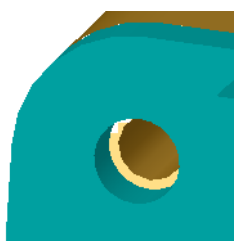

### 座金の配置

座金はねじあるいはボルトを配置する前に配置しなければなりません。ねじ を使う場合必ず座金を使う必要はありません。しかしながら、座金を使う際 には、必ずねじ、ボルト、ナットの前に配置し、正しい関係が構築されるよ うにして下さい。

座金は部品の面と合致し、ねじやボルトは座金と合致します。 ナットも座金 と合致します。

2 Design Library タスク ペインの Toolbox ブラウザ アイコン - 『Toolbox を開き ます。

- Toolbox ブラウザで、Ansi Inch、座金、平座金(A型) をブラウズします。
   該当するタイプのA型座金が表示されます。
- 4 標準 細幅平座金 A 型座金をクリックし、ボタンを押さ えたままにします。
- 5 座金をゆっくりとベアリング台の貫通穴の1つに近づけると、座金が穴の位置にスナップします。 座金が穴位置にスナップする際、座金の方向は正しく設定され、対象となる部品のサーフェスに適切に 合致されます。 まだ、座金は穴に対して大きすぎるように見えます。
- 6 座金が正しい位置になったら、マウスボタンを離し ます。 マウスボタンを離すと、ポップアップウィンドウが表

マウスホランを離りと、ホワファウァウィンドウがみ 示されます。このウィンドウを使って、座金のプロ パティを編集できます。

7 座金のプロパティを、サイズが 3/8 になるよう設定し、
 OK をクリックします。
 座金が配置されます。

ここで、内側の直径は 3/8 よりもわずかに大きいこと に注意してください。一般に、座金のサイズはその 穴を通るボルトやねじのサイズを表し、実際の座金 のサイズとは一致しません。

- 8 座金をもう1つの穴にも追加します。
- 9 構成部品の挿入 PropertyManager を閉じます。

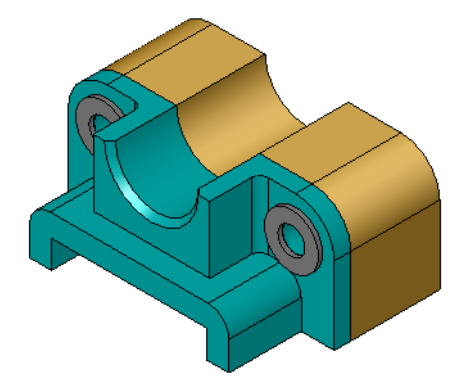

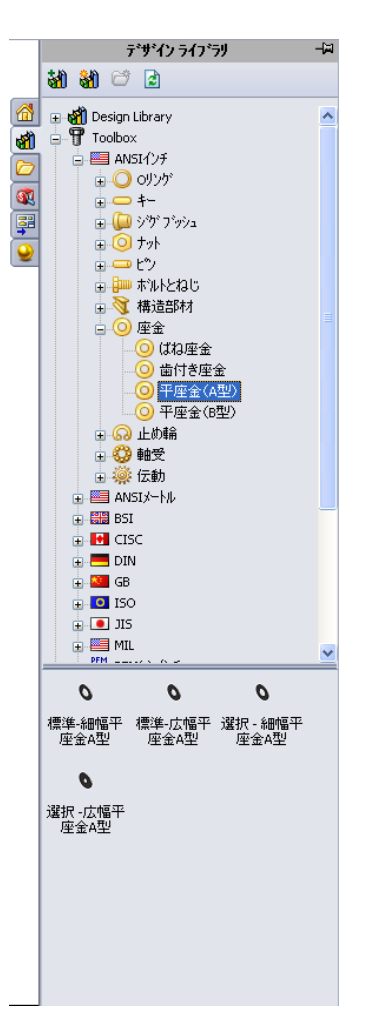

#### ねじの配置

- 1 Toolbox ブラウザで、リストから、Ansi Inch、ボルトとねじ、 小ねじを選択します。
- 2 六角ねじを、前の手順で配置した座金の1 つへドラッグします。
- 3 ねじが座金位置にスナップしたら、マウスボタンを離し ます。

六角ねじのプロパティを表したウィンドウが表示されます。

4 適切な長さの、サイズ 3/8-24 のねじを選択して**OK**をクリックします。

最初のねじが配置されます。ねじと座金の間に合致が作成 されます。

- 5 同様に、2番目のねじも追加します。
- 6 構成部品の挿入 PropertyManager を閉じます。

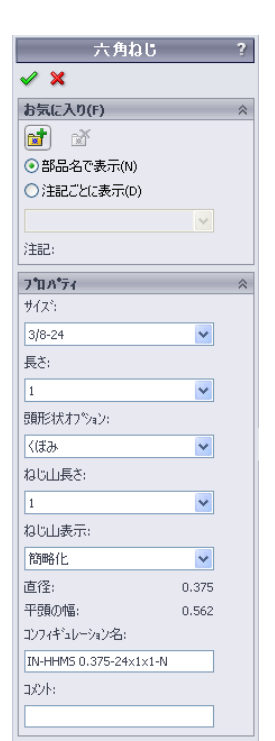

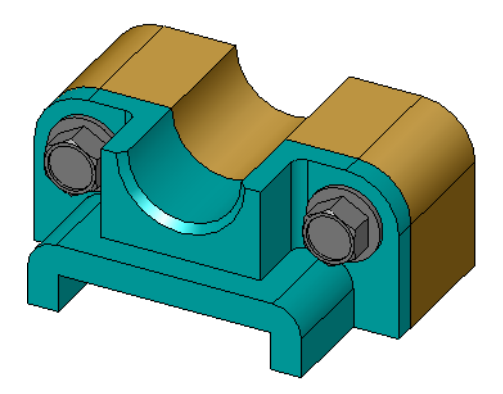

# ねじ山の表示

ボルトやねじなどのファスナーはかなり複雑な部品であり、また非常に一般的な 部品でもあります。一般に、ボルトやねじなどの部品は設計しません。売ってい る金物部品を使用します。そのため、通常の設計ではファスナーの細かい部分を 全て表示することはしません。その代わりに、プロパティを指定し、アウトライ ン、または簡略化された外観だけを表示します。

ボルトやねじに対する3つの表示モードは以下です:

□ 簡略化 — 詳細部分はほとんど表示せずに部品を表現します。 これは、最もよく使われる表示です。簡略化された表示で は、ボルトやねじにはねじ山がないように見えます。

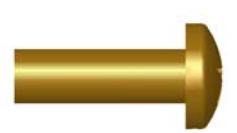

- □ 化粧 多少の特徴を表現します。ボルトやねじのバレル部分 と、ねじ山のサイズを破線で表示します。
- スキマティック一非常に詳細な表示で、めったに使用されません。ボルトやねじが実際の見た目どおりに表現されます。
   この表示は、特殊なファスナーを設計する際や、あまり使われないファスナーを指定する際に使用されます。

# ねじがぴったり合うことを確認する

座金やねじを配置する前に、穴の深さと座 金の厚さ、穴の直径を測定しておいたはず です。

部品を配置する前にこれらを測定していたと しても、ねじが意図したとおりにフィットし ているか確認することは大事です。アセンブ リをワイヤフレームで表示したり、別の角度 から見る、**測定**コマンドを使用する、断面表 示を行う、等によってこれを確認します。

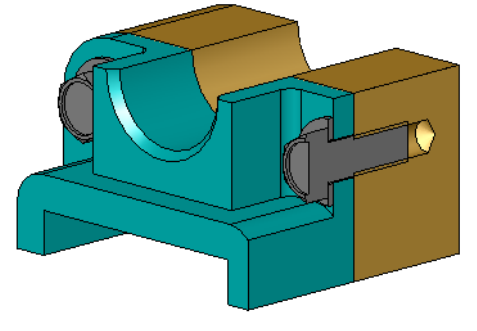

断面表示を行うと、アセンブリをのこぎりで切断したかのように表示するこ とができます。

- 表示ツールバーで断面表示 をクリックします。
   断面図 PropertyManager が表示されます。
- 2 右側面 🕖 を参照断面平面として選択します。
- 3 オフセット距離に 3.4175 を指定します。
- 4 OK をクリックします。 これで、ねじの1つを中心で切断したアセンブリのカット 断面を見ることができます。ねじの長さは足りています か?長すぎますか?

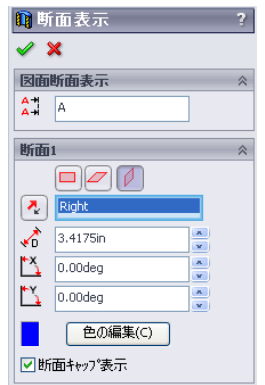

5 断面表示をオフにするには、もう一度**断面表示** <br/>
■をクリックします。

### Toolbox 部品の変更

ねじや他の Toolbox 部品が正しいサイズでない場合、プロパティを変更すること ができます。

- 1 変更したい部品を選択し、右クリックして **Toolbox 定義編集**を選択します。 Toolbox部品名を含むPropertyManagerが表示されます。これは、Toolbox部品を 配置する際に表示されたのと同じウィンドウです。
- 2 部品のプロパティを指定し、OK をクリックします。 Toolbox 部品が変更されます。

**注記:** 部品を変更した後、アセンブリを再構築する必要が あります。

# 追加課題 — アセンブリに標準部品を追加する

前の課題では、Toolboxを 使って座金とねじをアセン ブリに追加しました。その アセンブリにおいては、ね じはブラインド穴に入れま した。この課題では、座 金、ばね止め座金、ねじ、 ナットをアセンブリに追加 します。

Assembly を開きます。

1 Bearing Plate

- 2 まずベアリング台の貫通
   穴に座金(標準-細幅平座
   金 A 型部品)を追加しま

す。穴の直径は 3/8 インチです。

- 3 次に、プレートの反対側にばね止め座金(**並ばね止め座金**部品)を追加します。
- 4 なべ十字頭の1インチの小ねじを追加します。これらをベアリング台の座金に スナップします。
- 5 六角ナット(**六角ナット**部品)を追加します。これらをばね止め座金にスナッ プします。
- 6 前のセクションで学習した方法を使って、使用した金具がこのアセンブリに 合ったサイズであることを確認してください。

# レッスン 5 用語に関するワークシート - 答え

名前: \_\_\_\_\_日付:

以下の記述に当てはまる言葉を空欄に入れなさい。

- 1 アセンブリをのこぎりで切断したかのように表示することができる表示は: 断面図
- 2 ねじやボルトを直接ねじ込むことのできる穴のタイプ: ねじ穴
- 3 ねじやボルトの外形だけを表示し、詳細部分はほとんど表示しない、通常の モード:**簡略化**
- 4 Toolbox部品をToolboxブラウザからアセンブリに持ってくる方法: <u>ドラッグ&ド</u> <u>ロップ</u>
- 5 使用可能なすべての Toolbox 部品を含む Design Library タスク ペイン領域: <u>Toolbox ブラウザ</u>
- 6 部品を組み合わせるためのファイル: **アセンブリ**
- 7 Toolbox ブラウザから選択することのできる、ねじ、ナット、座金、ばね止め座 金等の部品: Toolbox 部品
- 8 ねじやボルトを挿入できる穴のタイプで、ねじ穴ではないもの:**貫通穴**
- 9 Toolbox 部品のサイズ、長さ、ねじ山の長さ、表示タイプ等のプロパティ:
   <u>Toolbox 定義</u>

レッスン 5<u>用語に関するワークシート</u>

複製可能

名前: \_\_\_\_\_日付: \_\_\_\_\_クラス: \_\_\_\_日付: \_\_\_\_

以下の記述に当てはまる言葉を空欄に入れなさい。

- 1 アセンブリをのこぎりで切断したかのように表示することができる表示は:
- 2 ねじやボルトを直接ねじ込むことのできる穴のタイプ: \_\_\_\_\_
- **3** ねじやボルトの外形だけを表示し、詳細部分はほとんど表示しない、通常の モード:\_\_\_\_\_
- 4 Toolbox 部品を Toolbox ブラウザからアセンブリに持ってくる方法: \_\_\_\_\_
- 5 使用可能なすべての Toolbox 部品を含む Design Library タスクペイン領域:
- 6 部品を組み合わせるためのファイル: \_\_\_\_\_
- **7** Toolbox ブラウザから選択することのできる、ねじ、ナット、座金、ばね止め座 金等の部品: \_\_\_\_\_
- 8 ねじやボルトを挿入できる穴のタイプで、ねじ穴ではないもの: \_\_\_\_\_
- 9 Toolbox 部品のサイズ、長さ、ねじ山の長さ、表示タイプ等のプロパティ:

# レッスン 5 テスト - 答え

名前: \_\_\_\_\_日付:

指示:以下の質問に対し、正しい答え(複数の場合もあり)を記入するか、正しい答えに〇をつけなさい。

- Toolbox 部品と、それを配置する部品の間にどのように合致を作成しますか?
   <u>答え</u>: 合致関係はToolbox部品が対象の部品にスナップする際に作成されます。
   合致を明示的に定義する必要はありません。
- 2 ツールボックス定義の編集により何を変更できますか?
   <u>答え:</u>サイズ、ねじ山の表示、長さ、等の Toolbox 部品プロパティ。
- 3 直径 3/8 のねじあるいはボルトに使用する座金は、座金の内径も 3/8 ですか?
   そうでない場合、それはなぜですか?
   答え:座金の内径は組み合わせるねじやボルトの外径よりわずかに大きくなっています。これはねじやボルトが確実に通るためです。
- 4 座金、ロック座金、ナットを使用して小ねじで2つの部品を止める場合、正しい長さはどのようにして計算しますか?

   査え:2つの部品、座金、ロック座金、ナットの厚みを測定します。その合計サイズの次に長いねじを使用することにより、ねじのねじ山がナットのねじ山を完全に通るようにします。
- 5 Toolbox からロック座金を選択する方法は?
  <u>答え:</u> Toolbox ブラウザで、Ansi Inch(あるいは他の規格)、座金、およびばね 座金を選択します。
- 6 ○か×で答えてください。Toolbox 部品を配置する際には、正確な XYZ 座標を 指定する必要がある。

<u>答え:</u>×

- 7 Toolbox 部品の配置位置はどのように指定しますか?
   <u>答え</u>: Toolbox 部品はアセンブリにドラッグ&ドロップすることにより配置します。
- 70サイズはどのように測りますか?
   <u>答え:</u>測定あるいは寸法配置コマンドを使用します。
- 9 ○か×で答えてください。ねじのねじ山は常に「スキマティック」モードで、詳細部分まで表示される。
   答え:○

# レッスン 5 テスト

名前: \_\_\_\_\_日付:

指示:以下の質問に対し、正しい答え(複数の場合もあり)を記入するか、正しい答えに〇をつけなさい。

- 1 Toolbox 部品と、それを配置する部品の間にどのように合致を作成しますか?
- 2 ツールボックス定義の編集により何を変更できますか? \_\_\_\_\_
- 3 直径 3/8 のねじあるいはボルトに使用する座金は、座金の内径も 3/8 ですか? そうでない場合、それはなぜですか? \_\_\_\_\_
- 4 座金、ロック座金、ナットを使用して小ねじで2つの部品を止める場合、正し い長さはどのようにして計算しますか? \_\_\_\_\_
- 5 Toolbox からロック座金を選択する方法は? \_\_\_\_\_
- 6 ○か×で答えてください。Toolbox 部品を配置する際には、正確な XYZ 座標を 指定する必要がある。
- 7 Toolbox 部品の配置位置はどのように指定しますか? \_\_\_\_\_
- 8 穴のサイズはどのように測りますか? \_\_\_\_\_
- 9 ○か×で答えてください。ねじのねじ山は常に「スキマティック」モード で、詳細部分まで表示される。\_\_\_\_\_

# レッスンのまとめ

- □ Toolbox は、ボルトやねじ等、すぐに使える部品を提供する。
- □ Toolbox 部品は、アセンブリにドラッグ&ドロップすることで配置する。
- □ Toolbox 部品のプロパティ定義は編集することができる。
- □ 穴ウィザードで作成した穴は、適切なサイズの Toolbox 部品と簡単に組み合わ せることができます。

# PowerPoint スライドのサムネール イメージ

以下の左から右へのサムネール イメージは、このレッスンで提供されている PowerPoint のスライドです。

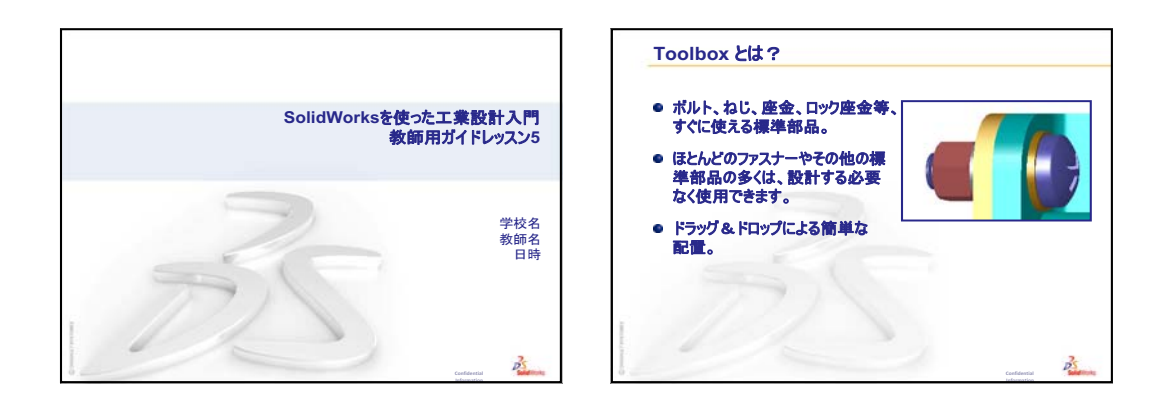

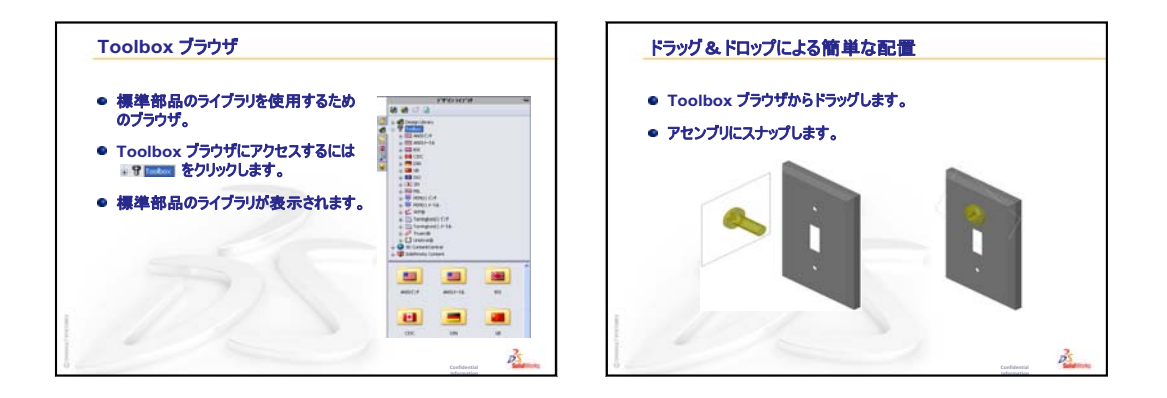

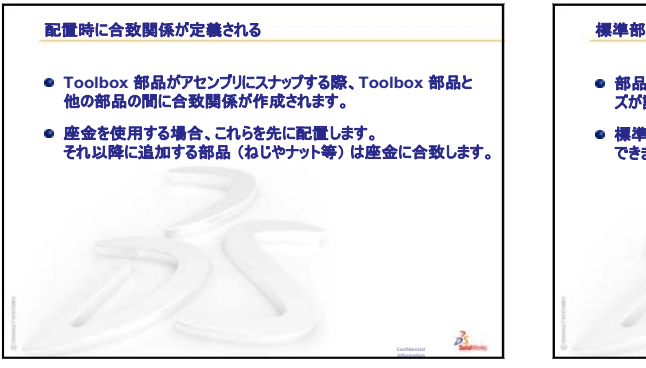

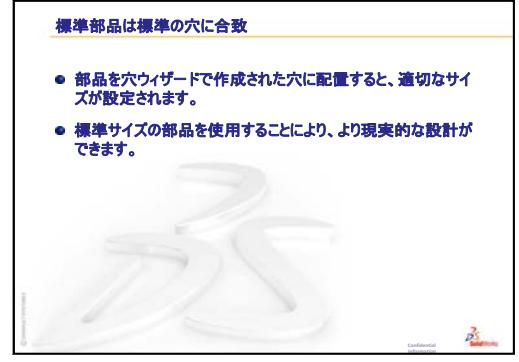

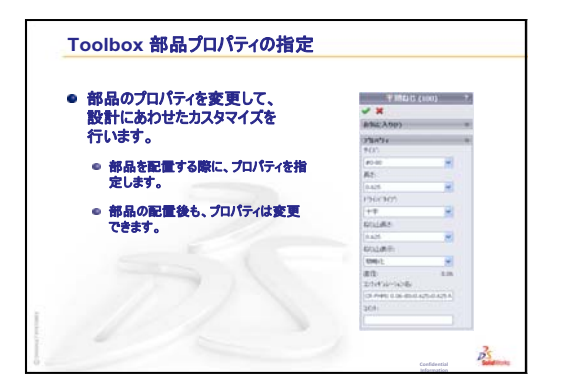

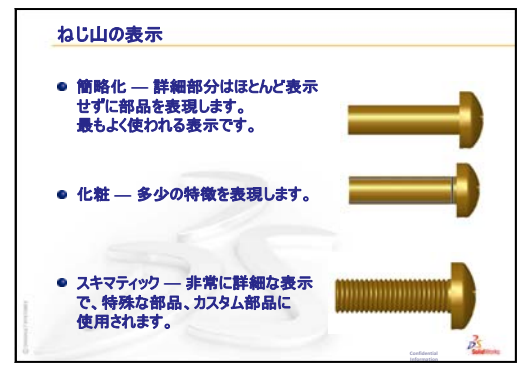

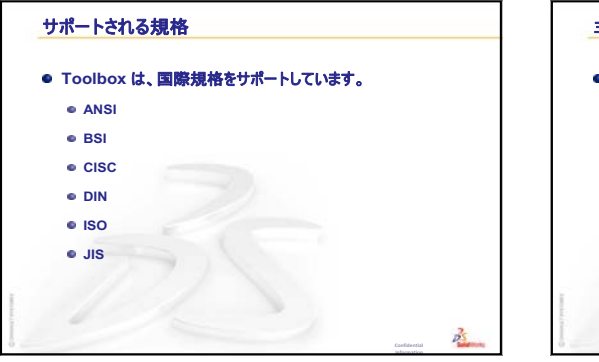

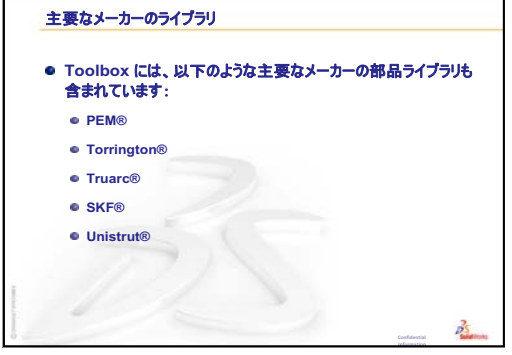

レッスン6:図面作成の基本

# <u>このレッスンの目的</u>

- □ 基本的な図面作成の概念を理解する。
- □ 部品やアセンブリの詳細な図面を作成する。

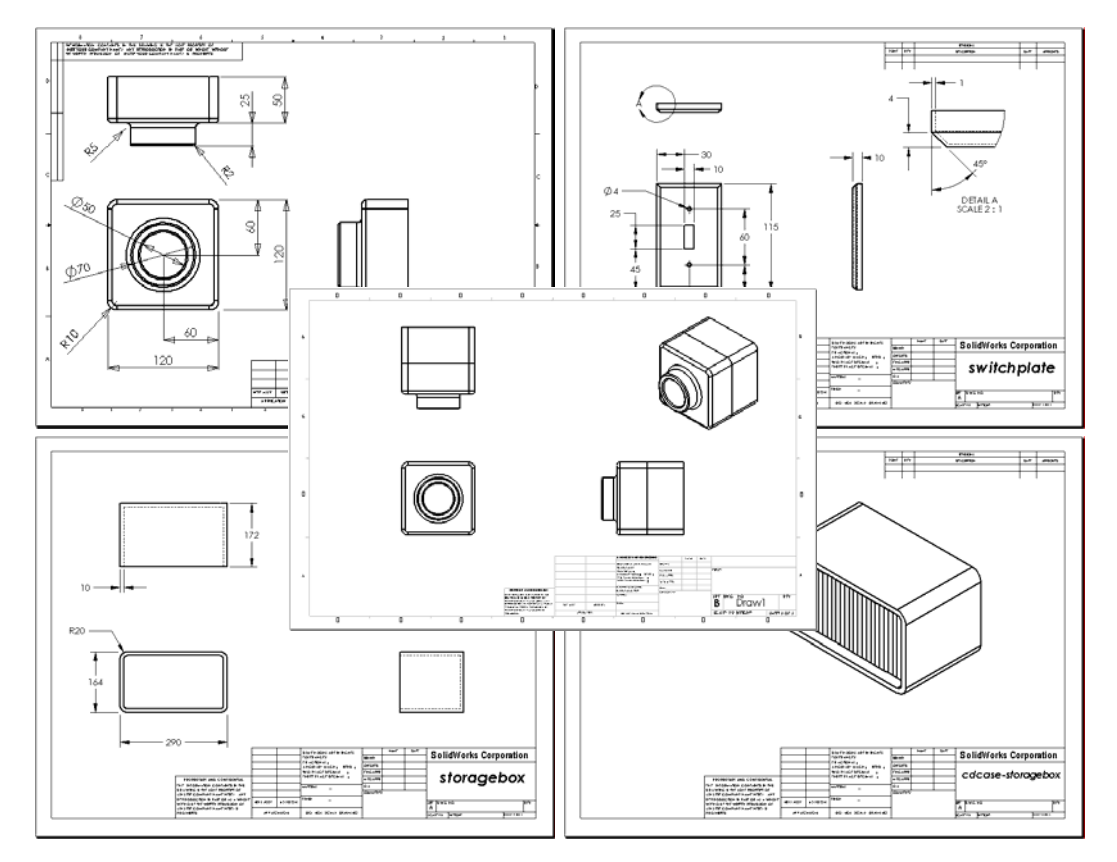

# このレッスンを始める前に

- □ Tutor1 部品をレッスン3: クイックスタート 40 分で作成していること。
- □ Tutor2 部品と Tutor アセンブリをレッスン4:アセンブリの基本で作成していること。

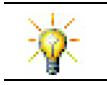

業界では図面作成のテクニックが求められています。<u>www.solidworks.com</u> で業界の 参考例、ケース スタディ、ホワイト ペーパーを確認してください。

# このレッスンの参考資料

このレッスンは、SolidWorks チュートリアルの*はじめに: Lesson 3 図面*に対応しています。

図面作成に関するその他の情報は、SolidWorks チュートリアルのモデルを使った 作業:図面の応用レッスンにもあります。

# レッスン5: SolidWorks Toolbox の基本のおさらい

- □ Toolbox にはボルト、ねじ、座金、ロック座金等、すぐに使える標準部品が揃っています。
- □ ほとんどのファスナーやその他の標準部品の多くは、設計する必要なく使用 できます。
- Toolbox ブラウザから標準部品のライブラリにアクセス します。
- □ ドラッグ&ドロップによる簡単な配置。
- □ Toolbox 部品はアセンブリにスナップします。
- □ Toolbox 部品がアセンブリにスナップする際、Toolbox 部品と他の部品の間に合致関係が作成されます。

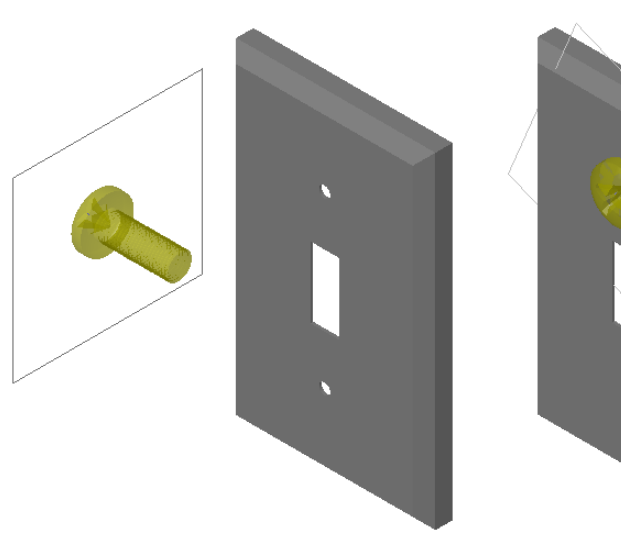

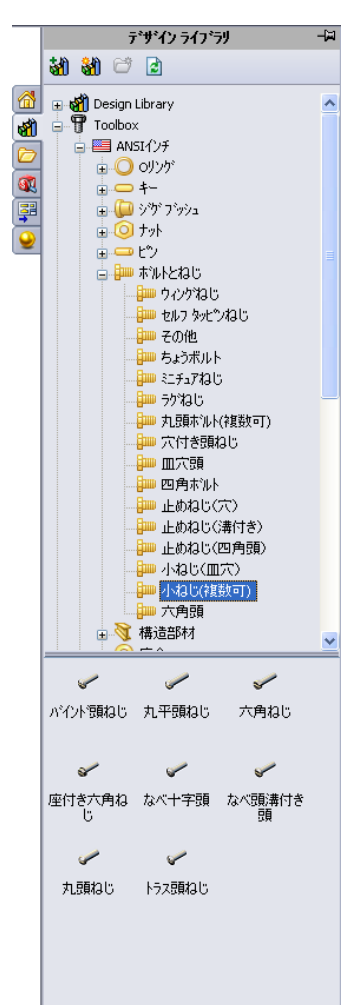

### レッスン6の概要

- □ ディスカッション --- 設計図面について理解する
  - 設計図面
  - ・ 一般的な図面に関する規則 ビュー
  - ・ 一般的な図面に関する規則 ビュー
  - タイトルブロックの編集
- □ 学習課題 図面を作成する
- □ 課題とプロジェクト 図面を作成する
  - 図面テンプレートを作成する
  - Tutor2 の図面を作成する
  - ・既存の図面にシートを追加する
  - ・既存のアセンブリ図面にシートを追加する
- □ 追加課題 パラメトリック注記を作成する
- □ 追加課題 スイッチプレート図面にシートを追加する

□ レッスンのまとめ

#### レッスン6で獲得できる能力

このレッスンでは、以下の能力を高められます。

- □ 工学技術:設計図面の規格を部品とアセンブリの図面に適用する。正投影の 概念を 2D 標準 3 面図と等角投影図に適用する。
- □ 技術:設計プロセス中に変更される、関係のある異なるファイルフォーマットの関連性を確認する。
- □ 数学:数値が部品全体のサイズとフィーチャーをどのように表現するかを確認 する。

### ディスカッション — 設計図面について理解する

#### 教師用注記

SolidWorks のコース材料は、一般的な機械図面や設計図面の製図についての学習 教材を置き換えることを意図していません。しかしながら、学生は製図の知識を もっていない場合が多く見受けられます。そのため、必要に応じて利用できるよ う製図についての 基本的な背景情報を用意しました。この材料は機械製図につ いて完全に説明することを意図したものではありません。ここでは表示方向の基 本と寸法表示方法についての概要を示すことだけを目的としています。

このレッスンに対応したOHP資料には、以下の概念についての図が含まれていま す。これらをコピーし、必要に応じて配布してもよいでしょう。

### 設計図面

図面は、設計対象のオブジェクトについて 3 つの情報を伝達します:

- □ 形状 ビューによりオブジェクトの*形状*を伝えます。
- サイズ *寸法*によりオブジェクトのサイズを伝えます。
- □ その他の情報 *注記*は、ドリル、リーマ、ボア、塗装、研磨、熱処理、バリ 取りなどの製造工程に関するコメントを伝えます。

一般的な図面に関する規則 — ビュー

- □ オブジェクトの全体的特徴から、その形状を説明するのにどのようなビュー が必要なのかが決まります。
- □ ほとんどのオブジェクトは、適切に選択された 3 つのビューを使って説明する ことができます。少ない数で済む場合もあります。但し、より多くのビュー が必要になることもあります。
- □場合によっては、オブジェクトを正確に表現するのに補助図や断面図等の特別なビューが必要になります。

一般的な図面に関する規則 — ビュー

□ 寸法には、2 種類あります。

- サイズを示す寸法 フィーチャーの大きさはどれくらいか?
- ・ 位置を示す寸法 フィーチャーはどこにあるのか?
- □ 平らな部品では、エッジビューで厚み寸法を表示し、他の寸法は外形ビューで 表示します。
- □フィーチャーの寸法付けは、フィーチャーの実際のサイズと形状が見える ビューで行います。
- □ 円に対しては直径寸法を使用します。円弧に対しては、半径寸法を使用します。
- □ 不必要な寸法は入れないようにします。

- □ 寸法は、輪郭線から離して配置します。
- □ 寸法と寸法の間を空けます。
- □輪郭線と補助線の間にはギャップがなくてはなりません。
- □ リーダー線、テキスト、矢印のサイズおよびスタイルは図面内で統一します。

# タイトル ブロックの編集

OHP 資料では、タイトルブロックの部品名をカスタマイズし、図面で参照している部品あるいはアセンブリ名が自動的に読み込まれるようにする方法を、段階的に手順を追って説明しています。この資料は上級トピックであり、全てのクラスに適当であるとは限りません。教師の判断で使用してください。テキスト注記をプロパティにリンクすることについては、SolidWorks オンライン ヘルプに詳細情報があります。ヘルプ、SolidWorks ヘルプをクリックし、プロパティへリンクトピックを探してください。

### 学習課題 — 図面を作成する

SolidWorks チュートリアルの*はじめに: Lesson 3 図面*の手順に従って作業してく ださい。このレッスンでは、2つの図面を作成します。最初に、前のレッスンで 作成した Tutor1の図面を作成します。その後、Tutor アセンブリのアセンブリ 図面を作成します。

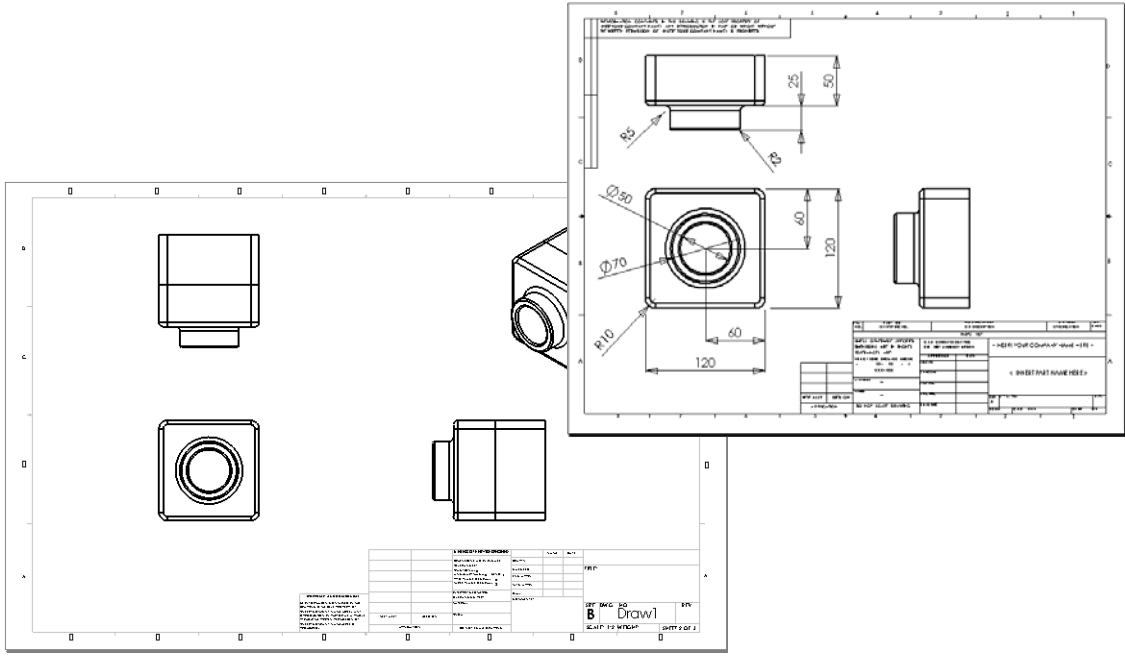

### レッスン6—5分間テスト — 答え

名前: \_\_\_\_\_日付:

指示:以下の質問に対し、正しい答え(複数の場合もあり)を記入するか、正しい答えに〇をつけなさい。

1 図面テンプレートを開くにはどうしますか?

答え:ファイル、新規をクリックします。図面アイコンをクリックします。

2 シートフォーマット編集とシート編集の違いは何ですか?

<u>答え:</u>シートフォーマット編集ではタイトルブロックのサイズやテキスト見出し を変更することができます。シート編集ではビュー、寸法、テキスト等の追 加、変更を行います。99%以上の時間は、シート編集モードでの作業です。

- 3 タイトル ブロックには部品やアセンブリについての情報が含まれています。
   タイトルブロックに含めることのできる情報を5つ挙げなさい。
   答え:答えは様々ですが、次が含まれます。会社名、部品番号、部品名、図面番号、リビジョン番号、シート番号、材料と加工方法、公差、図面スケール、シートサイズ、リビジョンブロック、作成者。
- 4 ○か×で答えてください。シートフォーマット編集を右クリックすることにより タイトルブロックの情報を変更する。

<u>答え:</u>〇

- 5 標準3面図をクリックすると図面に挿入される3つのビューの名前を挙げなさい。
  <u>答え</u>: 正面、平面、右側面。注記: この答えは、表示のタイプが第3角法(米 国ではほとんどこれが標準です)を使用している場合に当てはまります。 ヨーロッパのほとんどの国では第1角法を使用しており、この場合は正面、 平面、左側面になります。
- 6 図面ビューを移動するにはどうしますか?
   <u>答え</u>:境界線の内側でクリックします。境界線でビューをドラッグします。
- 7 部品の寸法を図面にインポートするのに使用するコマンドは?
   <u>答え</u>:部品の寸法を図面にインポートするのに使用するコマンドは、挿入、モデルアイテムです。
- 8 ○か×で答えてください。図面上においては、寸法はわかりやすく配置する 必要がある。

<u>答え:</u>〇
9 寸法配置を行う際に気をつける事柄を4つ挙げなさい。

**答え**:答えは1つではありませんが、以下が含まれます:

- ・ 平らな部品では、エッジビューで厚み寸法を表示し、他の寸法は外形ビュー で表示します。
- フィーチャーの寸法付けは、フィーチャーの実際のサイズと形状が見える ビューで行います。
- 円に対しては直径寸法を使用します。
- 円弧に対しては、半径寸法を使用します。
- 不必要な寸法は入れないようにします。
- ・ 寸法は、輪郭線から離して配置します。
- ・ 寸法と寸法の間を空けます。
- ・輪郭線と補助線の間にはギャップがなくてはなりません。
- ・ リーダー線、テキスト、矢印のサイズとスタイルは統一するべきです。

レッスン<u>6 — 5</u>分間テスト

名前: \_\_\_\_\_日付:

指示:以下の質問に対し、正しい答え(複数の場合もあり)を記入するか、正しい答えに〇をつけなさい。

- 1 図面テンプレートを開くにはどうしますか?
- 2 シートフォーマット編集とシート編集の違いは何ですか?
- **3** タイトル ブロックには部品やアセンブリについての情報が含まれています。 タイトルブロックに含めることのできる情報を5つ挙げなさい。
- 4 ○か×で答えてください。シートフォーマット編集を右クリックすることにより タイトルブロックの情報を変更する。
- 5 標準3面図をクリックすると図面に挿入される3つのビューの名前を挙げなさい。
- 6 図面ビューを移動するにはどうしますか?
- 7 部品の寸法を図面にインポートするのに使用するコマンドは?
- 8 ○か×で答えてください。図面上においては、寸法はわかりやすく配置する 必要がある。
- 9 寸法配置を行う際に気をつける事柄を4つ挙げなさい。

#### 課題とプロジェクト — 図面を作成する

#### タスク1- 図面テンプレートを作成する

A サイズ、ANSI 規格の図面テンプレートを作成します。

単位はミリメートルを使用します。

テンプレートに ANSI-MM-SIZEA という名前を付けます。

#### 手順:

- 1 Tutorial 図面テンプレートを使って新規図面を作成します。 これは、ISO 設計規格を使用した A サイズのシートです。
- 2 ツール、オプションをクリックし、ドキュメント プロパティタブを選択します。
- 3 詳細設定をクリックし、設計規格を ANSI に設定します。
- 4 寸法テキストのフォントの種類やサイズなど、ドキュメントプロパティに対し て必要な変更を加えます。
- 5 単位をクリックして長さの単位がミリメータに設定されていることを確認し ます。
- 6 OK をクリックして変更を適用し、ダイアログボックスを閉じます。
- 7 ファイル、指定保存... をクリックします。
- 8 ファイルの種類:から、Drawing Templates (\*.drwdot) をクリックします。 テンプレートがインストールされているディレクトリに自動的に移動します。
- 9 ジをクリックして新しいフォルダーを作成します。
- 10 このフォルダーに、Customという名前を付けます。
- 11 Custom フォルダーに移動します。
- **12** 名前として ANSI-MM-SIZEA と入力します。
- **13 保存**をクリックします。 図面テンプレートには、\*.drwdot という拡張子がつきます。

# タスク 2 — Tutor2 の図面を作成する

Tutor2の図面を作成します。タスク1で作成した図面テンプレートを使用します。

どのビューが必要か、ガイドラインを確認してみましょう。Tutor2 は四角い 形のため、平面図と右側面図は同じ情報を伝えるものです。Tutor2 の形状を 完全に説明するのに2つのビューしか必要ありません。

- 2 正面図と平面図を作成します。等角投影ビューも追加します。
- 3 部品から寸法をインポートします。

# 4 図面に、肉厚を説明する注記を追加します。 挿入、アノテートアイテム、注記をクリックします。肉厚=4mmと入力します。

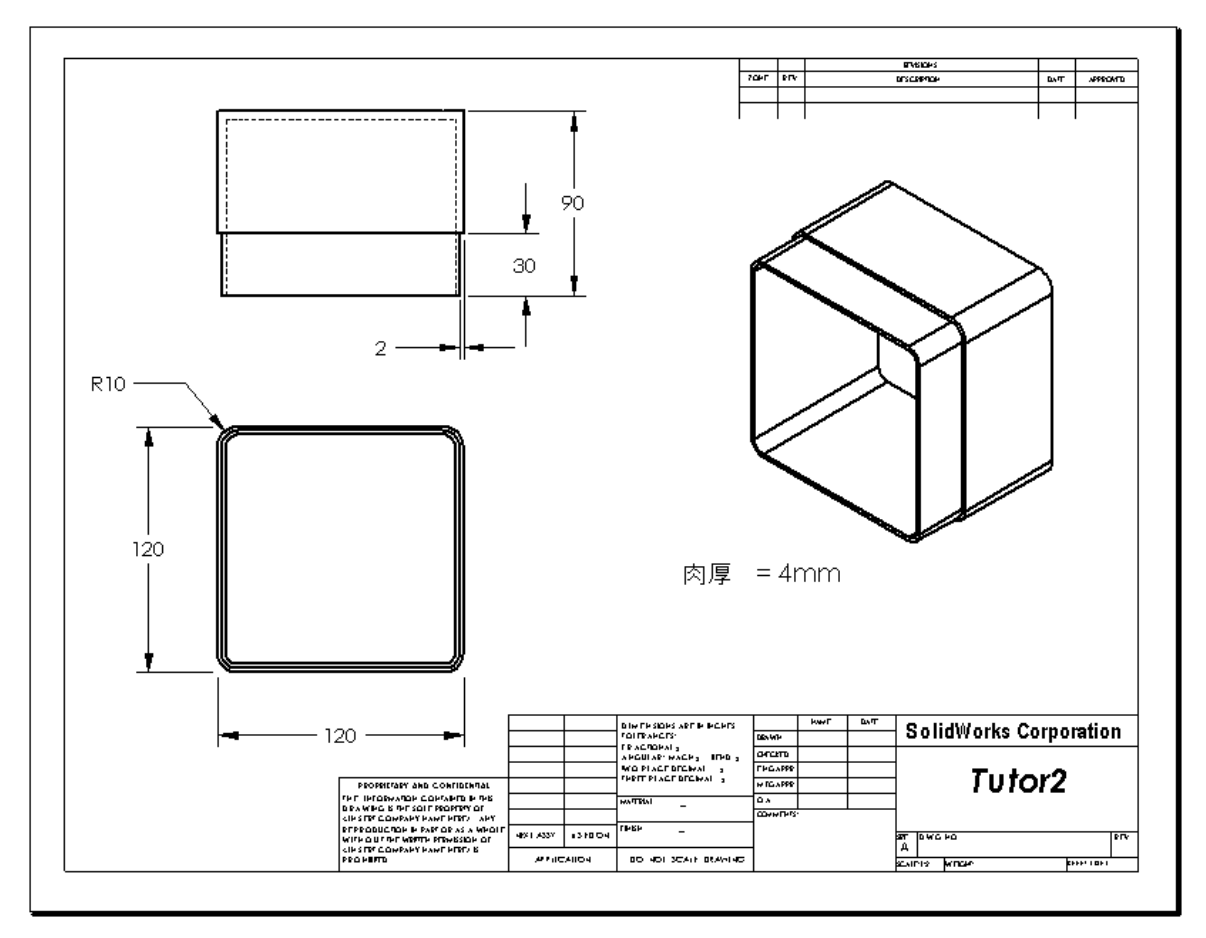

#### タスク3- 既存の図面にシートを追加する

- 1 タスク2で作成した既存の図面に新規のシートを追加します。タスク1で作成した図面テンプレートを使用します。
- **2** storagebox に対して標準3 面図を作成します。
- 3 モデルから寸法をインポートします。
- 4 storagebox に対して等角投影図を作成します。

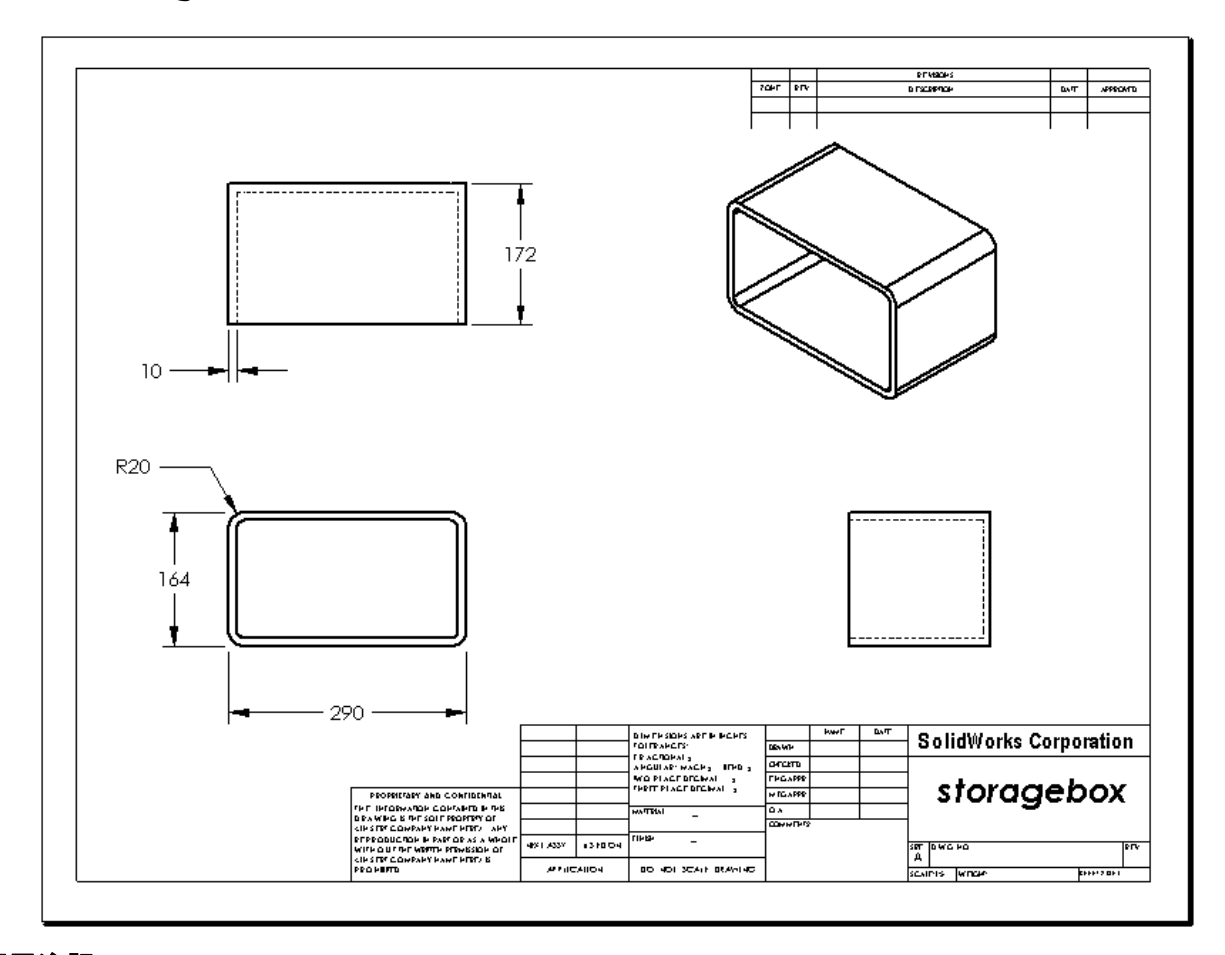

#### 教師用注記

学生が作成するデザインは、図に示したものとは異なる場合があります。

図面ファイルは、SolidWorks Teacher Tools の Lessons\Lesson06 フォル ダーにあります。このファイルの名前は Lesson6.SLDDRW です。この図面ファ イルには、以下の4枚のシートが含まれています。

- □ シート1はタスク2の図面です。
- □ シート2はタスク3の図面です。
- □ シート3はタスク4の図面です。
- □シート4は追加課題 --- スイッチプレート図面にシートを追加する、の図面です。

# タスク4- 既存のアセンブリ図面にシートを追加する

- 1 タスク2で作成した既存の図面に新規のシートを追加します。タスク1で作 成した図面テンプレートを使用します。
- 2 cdcase-storagebox アセンブリに対して等角投影図を作成します。

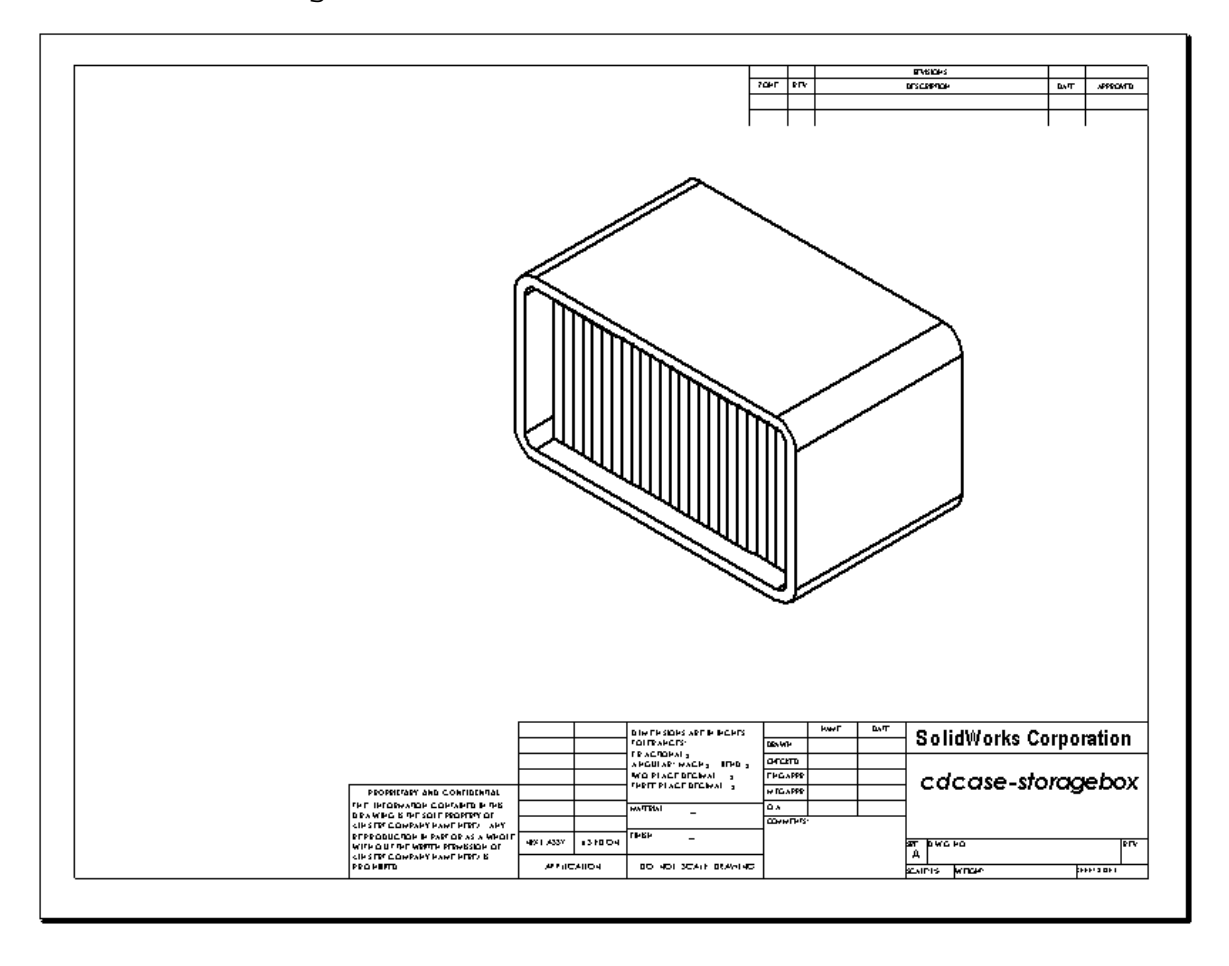

# 追加課題 — パラメトリック注記を作成する

オンラインドキュメントを参照して、パラメトリックな注記を作成する方法を 学習してください。パラメトリックな注記では、肉厚の値を示す数値等のテキストの代わりに、寸法データを使用します。これにより、シェルの厚みが変更されると注記も更新されます。

寸法がパラメトリック注記にリンクされた後は、寸法を*削除してはいけません*。 削除するとリンクも壊れます。但し、寸法を右クリックしてショートカットメ ニューから**非表示**を選択することにより、非表示にすることはできます。

#### 教師用注記

パラメトリック注記を作成するこのトピックは、自習用、あるいは上級者用に使 用する応用課題としてオプションで使用してください。学生への説明を行う助け となるよう、以下にパラメトリック注記の作成手順を示します。

 部品からモデル寸法を図面ヘイン ポートします。
 モデルから図面をインポートする
 際、シェル フィーチャーの肉厚 である 4mm の寸法も同時にイン ポートされます。この寸法をパラ メトリック注記で使用します。

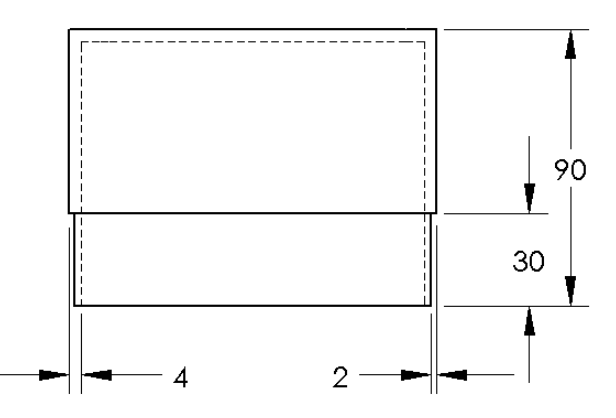

- アノテート アイテム ツールバーの注記 A をクリックするか、または挿入、ア
   ノテート アイテム、注記をクリックします。
- 3 クリックして、注記を図面に配置します。
   テキスト入力ボックス が表示されます。注記テキストを入力します。
   例:肉厚=
- 4 シェルフィーチャーの寸法を選択します。
   値を入力する代わりに、寸法をクリックします。寸法がテキストボックスに入力されます。

肉厚 =4

- 5 注記の残りを入力します。 カーソルがテキスト文字列の後ろにあることを確認してから、mmと入力します。
  MF = 4mm
- 6 OK をクリックして注記 PropertyManager を閉じます。
   図面上で注記をドラッグして位置を決めます。
- 7 寸法を非表示にします。 寸法を右クリックしてショートカット メニューから非表示を選択します。

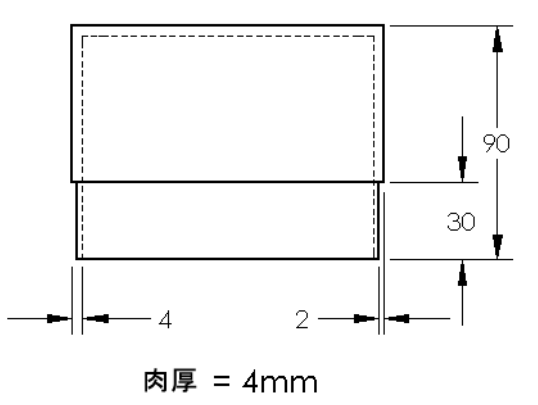

# 追加課題 --- スイッチプレート図面にシートを追加する

- 1 タスク2で作成した既存の図面に新規のシートを追加します。タスク1で作成 した図面テンプレートを使用します。
- **2** switchplate の図面を作成します。

平面図でも右側面図でも、面取りが小さすぎてはっきりと表示し、寸法表示する ことができません。この場合、詳細図が必要となります。詳細図は通常、モデル の一部分を拡大して表示します。詳細図を作成するには:

- 3 詳細図を作成する元のビューを選択します。
- 4 詳細図 ④ を図面ツールバーでクリックするか、または挿入、図面ビュー、詳細
   図をクリックします。
   これにより、円スケッチ ツールがオンになります。
- 5 拡大したい部分の上に、円をスケッチします。 円のスケッチが終了すると、詳細図のプレビューが表示されます。
- 6 詳細図を図面シートに配置します。 詳細図円と作成されたビューに対して自動的にラベルが追加されます。詳細 図のスケールを変更するには、ラベルのテキストを編集します。
- 7 詳細図に対して直接寸法をインポートしたり、寸法を他のビューからドラッ グして配置することもできます。

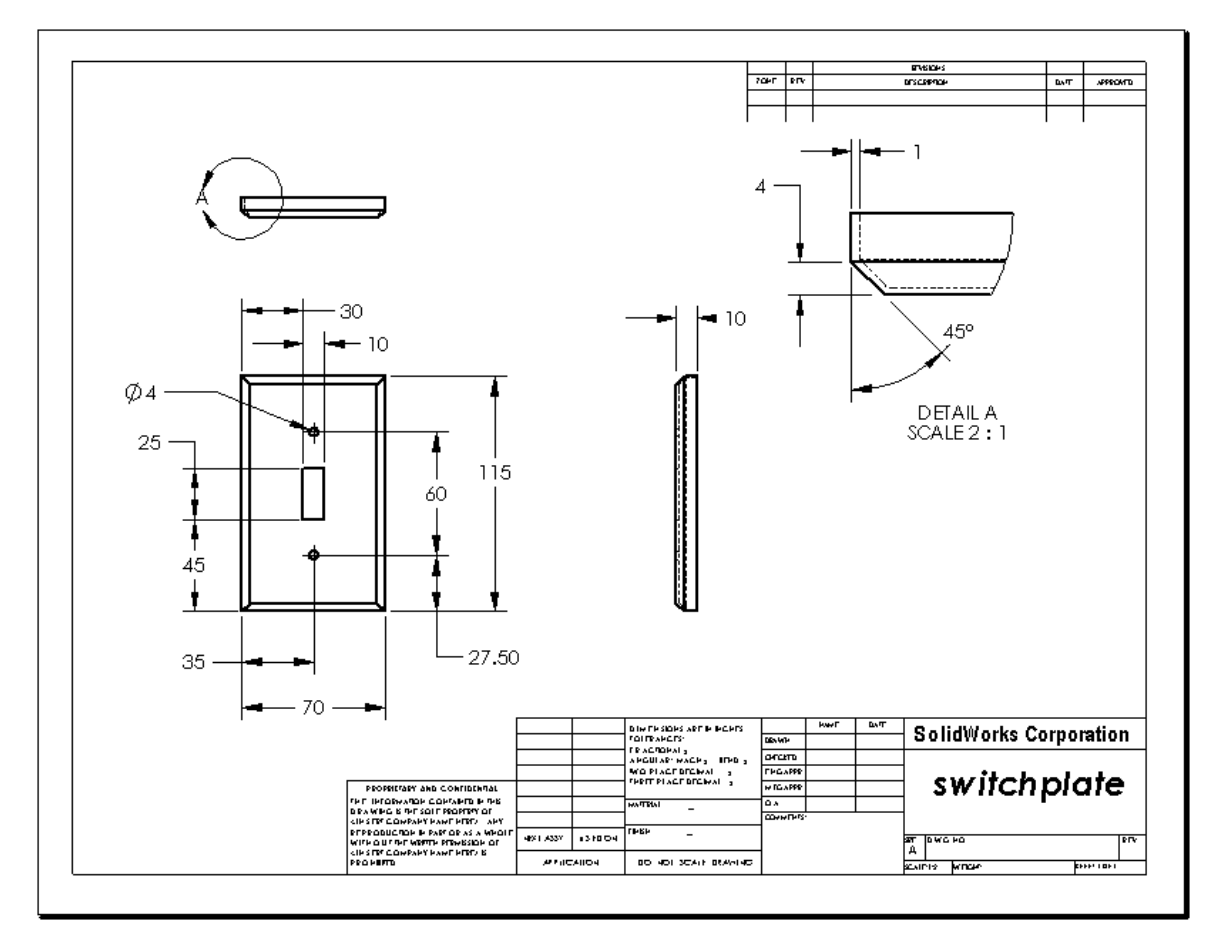

名前: \_\_\_\_\_日付:

指示:以下の質問に対し、正しい答え(複数の場合もあり)を記入するか、正しい答えに〇をつけなさい。

- 新しい図面ドキュメントを作成するにはどうしますか?
   <u>答え</u>:新しい図面ドキュメントを作成するには、ファイル、新規作成をクリックします。そして、図面テンプレートを選択します。
- 2 シートフォーマット編集とシート編集の違いは何ですか?
   <u>答え:</u>シートフォーマット編集ではタイトルブロックのサイズやテキスト見出しの変更、会社ロゴの指定や図面テキストの追加等を行うことができます。シート編集ではビュー、寸法、テキスト等の追加、変更を行います。99%以上の時間はシート編集モードで作業します。
- 3 図面を作成した人の名前は、図面上のどこにありますか?
  <u>答え</u>:図面を作成した人の名前は、タイトルブロックの 作成者のところにあります。
- 4 タイトルブロックの部品名のテキスト サイズやフォントを変更するにはどうすればよいですか?
   <u>答え</u>: タイトル ブロックの部品名を変更するには、シート フォーマット編集をクリックします。プロパティを右クリックします。フォントをクリックします。
- 5 図面の規格を ISO から ANSI に変更するにはどうしますか?
  <u>答え</u>:図面の規格をISOからANSIに変更するには、ツール、オプションをクリックします。ドキュメントプロパティタブで、全体的な設計企画にANSIを指定します。
- 6 SolidWorks の3つの標準図は?
   答え:3つの標準図面ビューは正面、平面、右側面です。
- 7 ○か×で答えてください。Tutor2 の図面を作成するのに使用した寸法は部品内で作成されたものである。
   答え:○
- 8 図面に配置済みの寸法を移動するにはどうしたらよいですか?
  <u>答え</u>: 寸法を移動するには、寸法テキストをクリックして新しい位置までドラッグします。
- 9 インポートされた寸法を図面上で変更すると、部品はどうなりますか?答え:部品にも変更が反映されます。
- 10 設計図面には3種類の情報が含まれます。それらは何ですか?
  <u>答え:</u>オブジェクトの形状を伝えるビュー;オブジェクトのサイズを伝えるナ 法、オブジェクトに関する非グラフィック情報を伝える注記があります。
- 11 良い設計図面とは、オブジェクトを表現するのに必要な全てのビューを含み、不必要なものは含まないものです。右に示す図で、不必要なビューに×を付けなさい。

<u>答え:</u>右側面図は必要ありません。

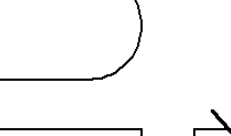

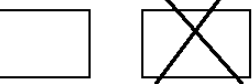

# <u>レッスン6テスト</u>

名前: \_\_\_\_\_日付:

指示:以下の質問に対し、正しい答え(複数の場合もあり)を記入するか、正しい答えに〇をつけなさい。

- 1 新しい図面ドキュメントを作成するにはどうしますか?
- 2 シートフォーマット編集とシート編集の違いは何ですか?
- 3 図面を作成した人の名前は、図面上のどこにありますか?
- 4 タイトルブロックの部品名のテキスト サイズやフォントを変更するにはどう すればよいですか?
- 5 図面の規格を ISO から ANSI に変更するにはどうしますか?
- 6 SolidWorks の3つの標準図は?
- 7 ○か×で答えてください。Tutor2 の図面を作成するのに使用した寸法は部品 内で作成されたものである。
- 8 図面に配置済みの寸法を移動するにはどうしたらよいですか?
- 9 インポートされた寸法を図面上で変更すると、部品はどうなりますか?
- 10 設計図面には3種類の情報が含まれます。それらは何ですか?
- 11 良い設計図面とは、オブジェクトを表現するのに必要な全てのビューを含み、不必要なものは含まないものです。右に示す図で、不必要なビューに×を付けなさい。

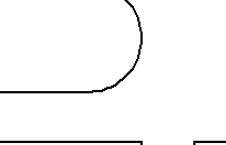

- □ 設計図面は、設計対象のオブジェクトについて3つの情報を伝達します。
  - 形状 ビューによりオブジェクトの形状を伝えます。
  - サイズ *寸法*によりオブジェクトのサイズを伝えます。
  - その他の情報 注記は、ドリル、リーマ、ボア、塗装、鍍金、研磨、熱処
     理、バリ取りなどの製造工程に関するコメントを伝えます。
- □ オブジェクトの全体的特徴から、その形状を説明するのにどのようなビュー が必要なのかが決まります。
- □ ほとんどのオブジェクトは、適切に選択された 3 つのビューを使って説明する ことができます。
- □ 寸法には、2 種類あります。
  - サイズを示す寸法 フィーチャーの大きさはどれくらいか?
  - ・ 位置を示す寸法 フィーチャーはどこにあるのか?
- □ 以下を指定します:
  - シート(用紙)サイズ
  - 向き 横あるいは縦
  - ・ シートフォーマット

# PowerPoint スライドのサムネール イメージ

以下の左から右へのサムネール イメージは、このレッスンで提供されている PowerPoint のスライドです。

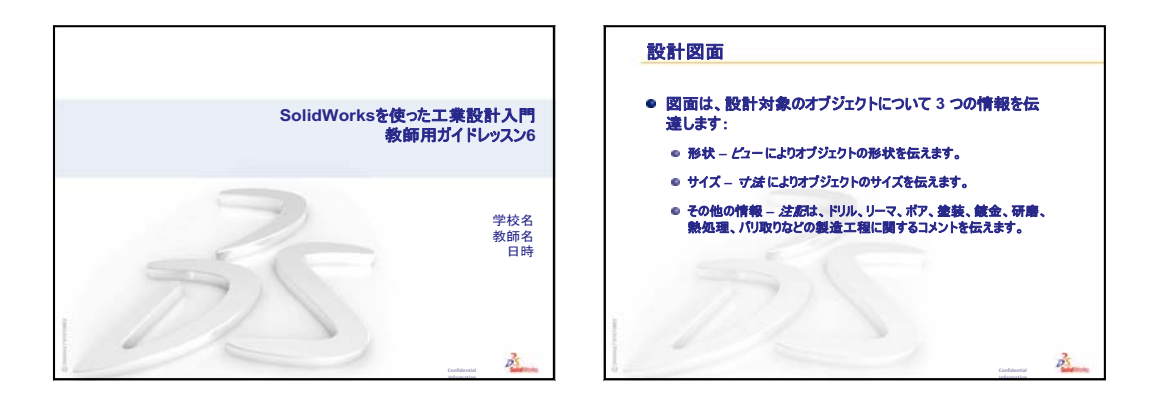

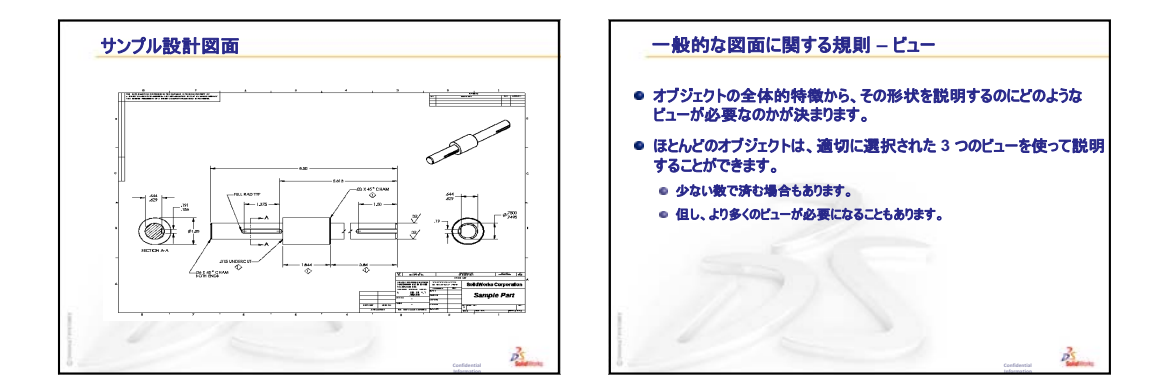

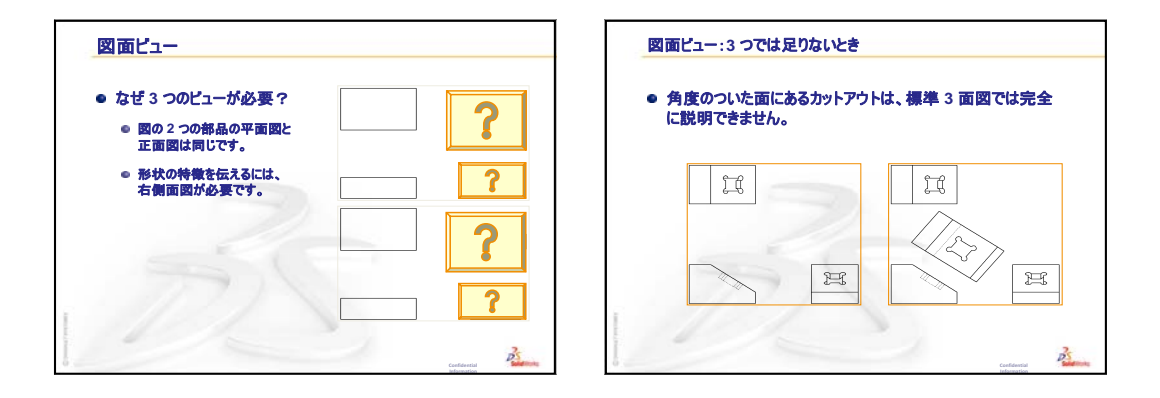

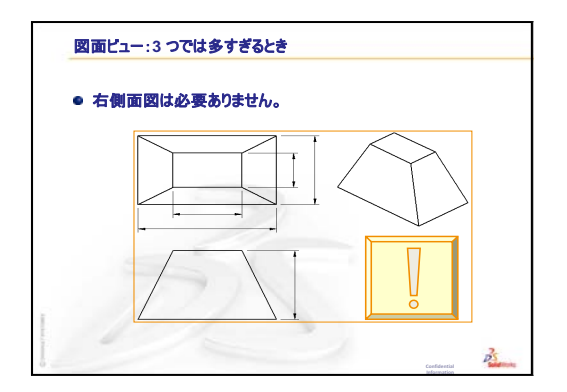

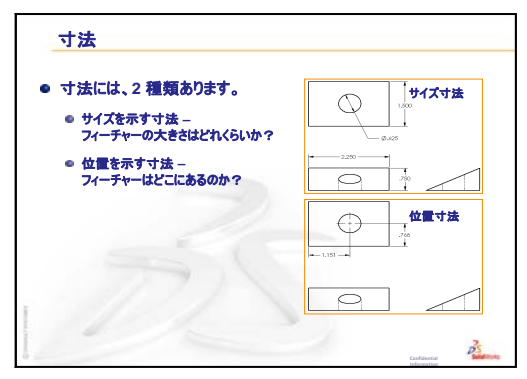

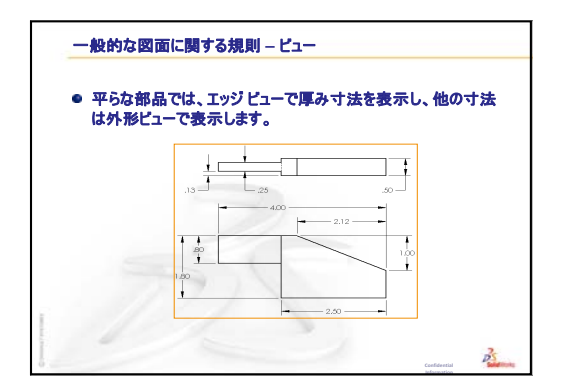

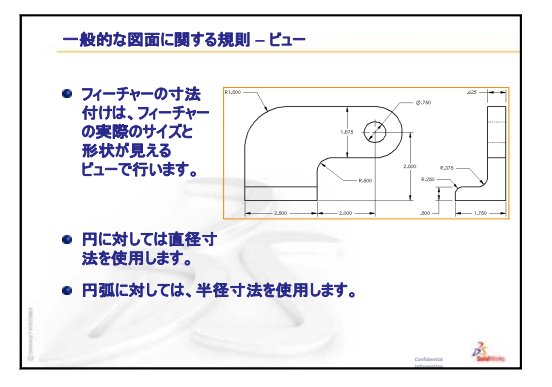

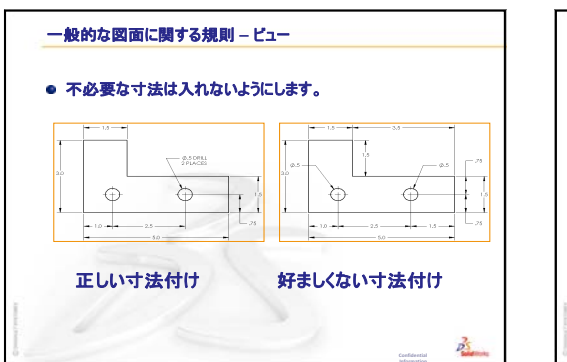

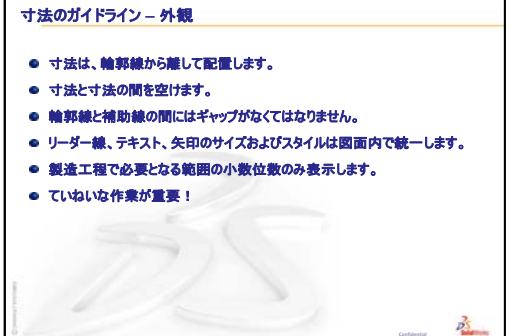

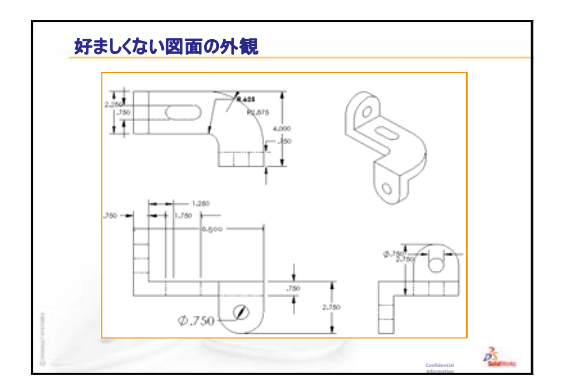

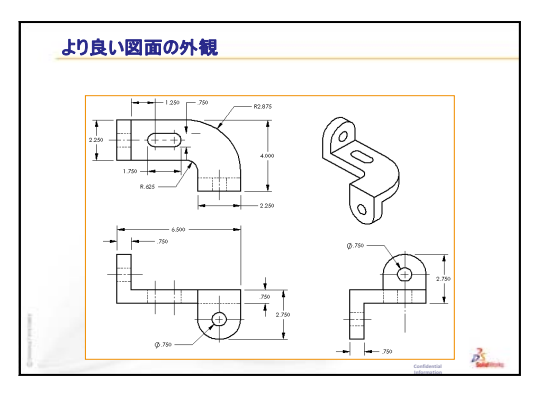

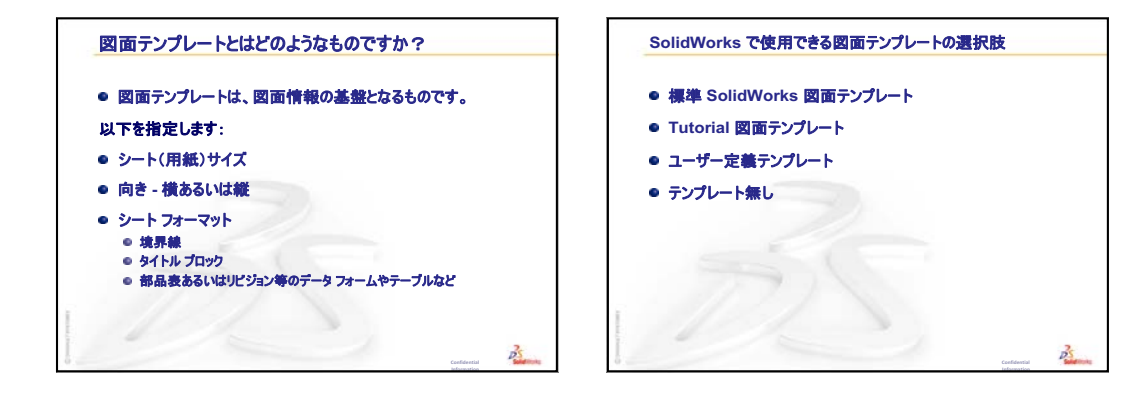

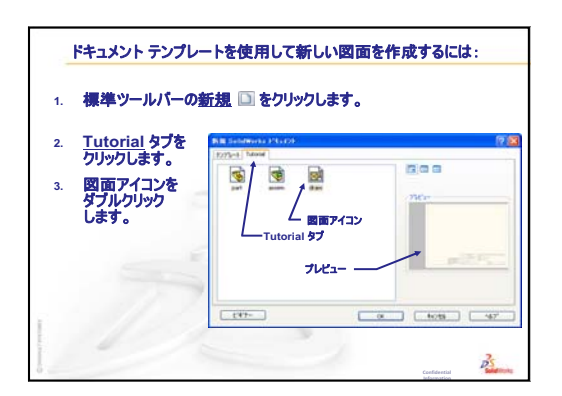

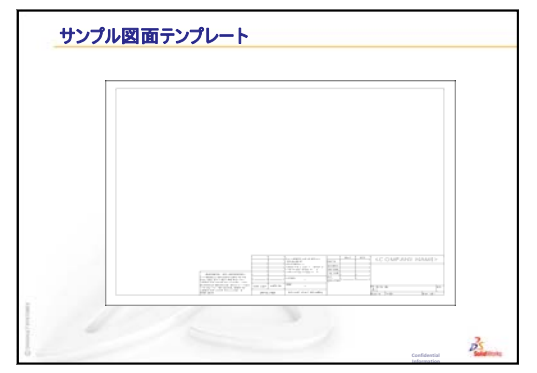

| 図面  | には、2 つのモードがあります:            |  |
|-----|-----------------------------|--|
| • • |                             |  |
|     | 詳細な図面を作成するモードです。            |  |
|     | 99% 以上の時間はこのモードで作業します。      |  |
|     | リビューを追加、変更します。              |  |
|     | ・ 寸法を追加、変更します。              |  |
|     | - テキスト注記を追加、変更します。          |  |
| • 2 | ートフォーマット編集                  |  |
|     | タイトルブロックのサイズとテキストへッダを変更します。 |  |
|     | 境界線を変更します。                  |  |
|     | 社名ロゴを使用します。                 |  |
|     | 全ての図面に表示される標準テキストを追加します。    |  |

|                 | 要な情報が含まれます。   |
|-----------------|---------------|
| 1 アルブロックは、安社こと  | にな日のものでた月しより。 |
| 1トル フロックに通常言ま   | 化る情報:         |
| 会社名             | 材料と仕上げ        |
| 部品番号            | 公差            |
| 部品名             | 図面のスケール       |
|                 | シートサイプ        |
| 図面番号            |               |
| 図面番号<br>リビジョン番号 | リビジョン ブロック    |

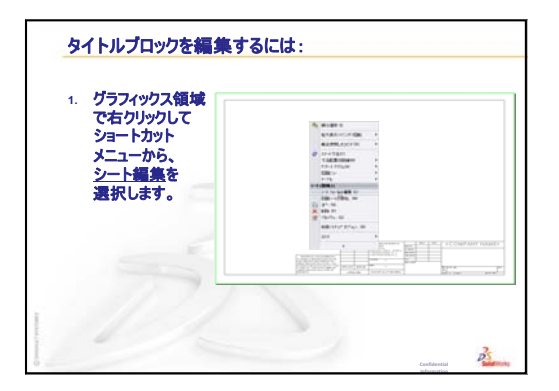

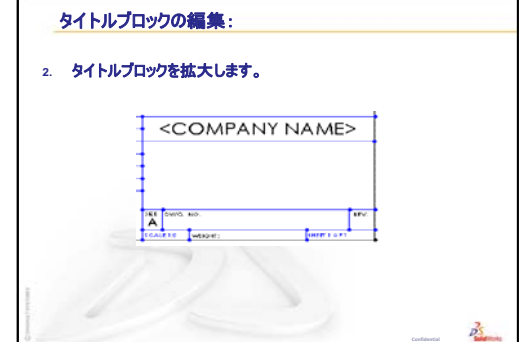

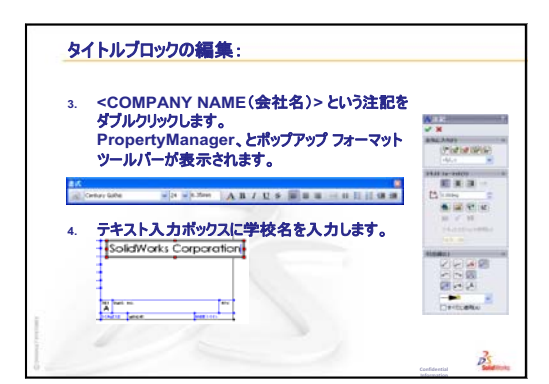

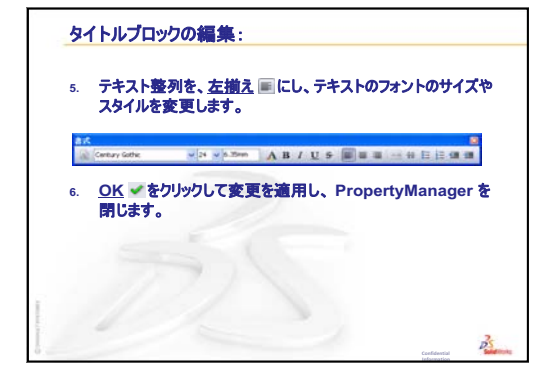

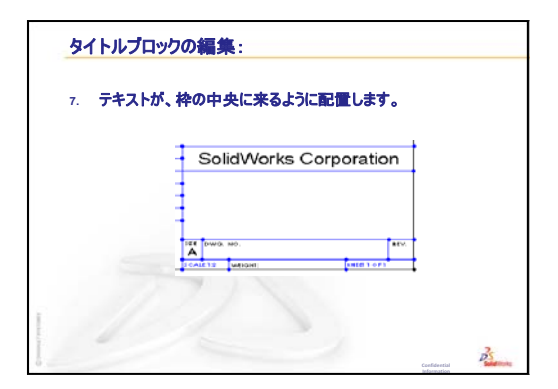

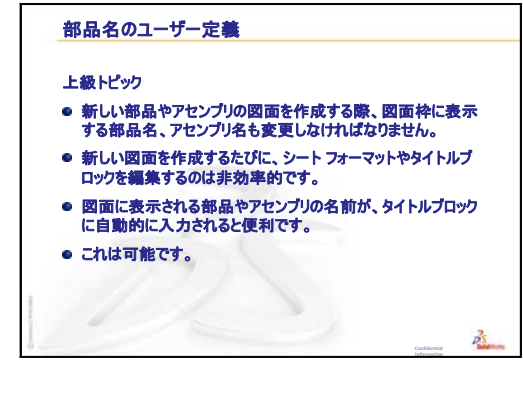

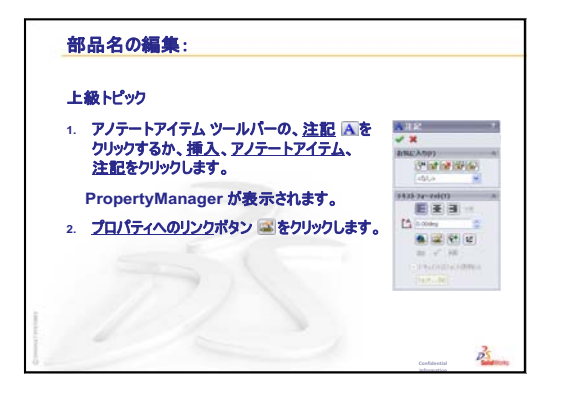

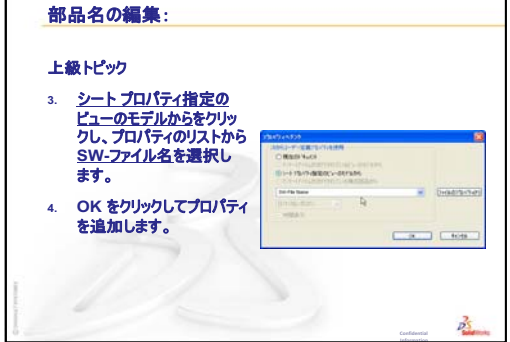

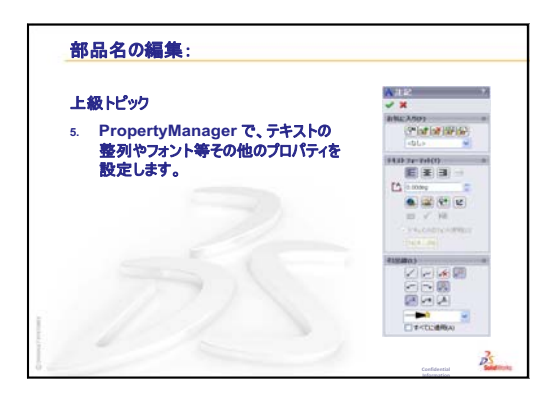

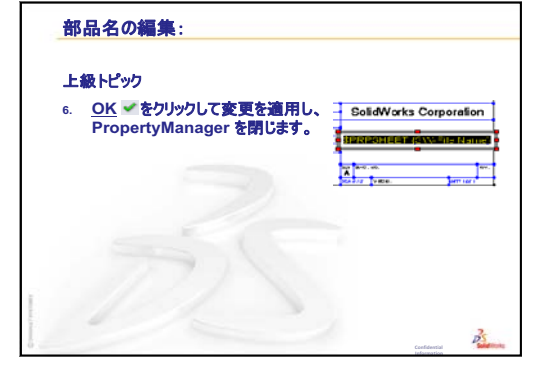

N

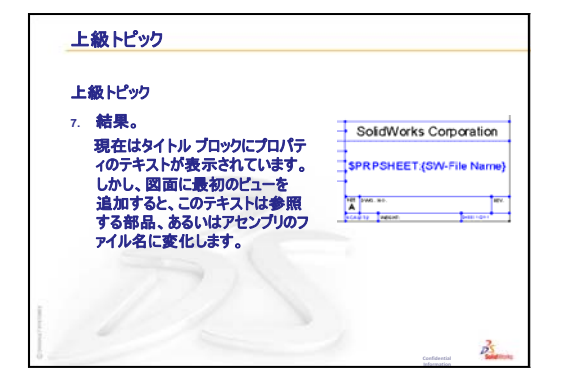

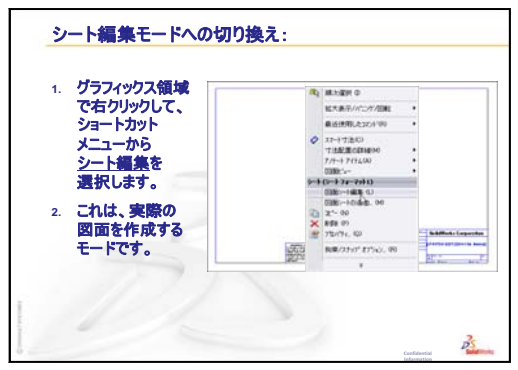

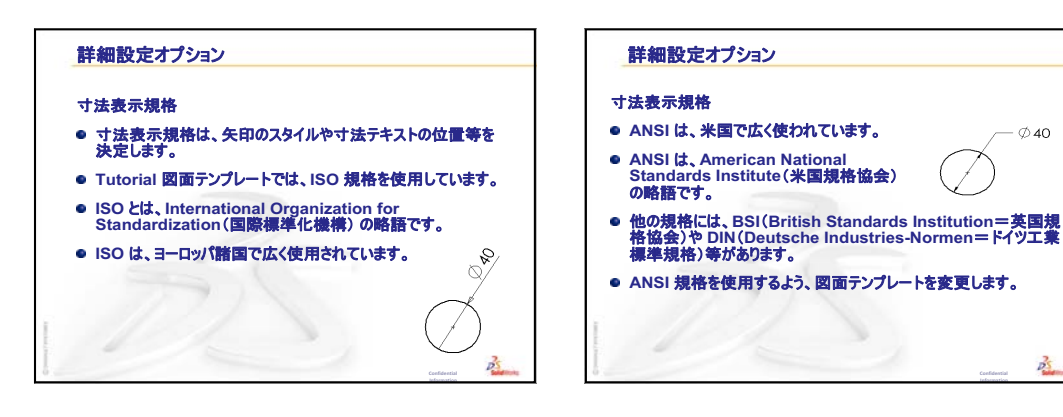

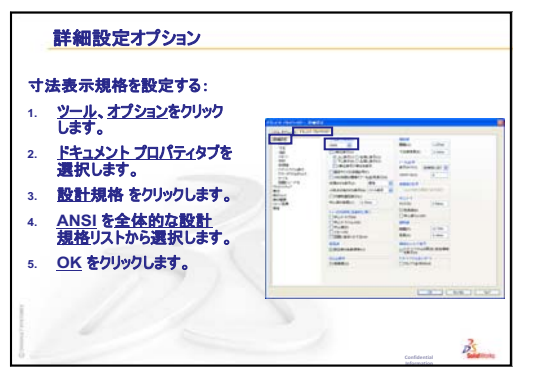

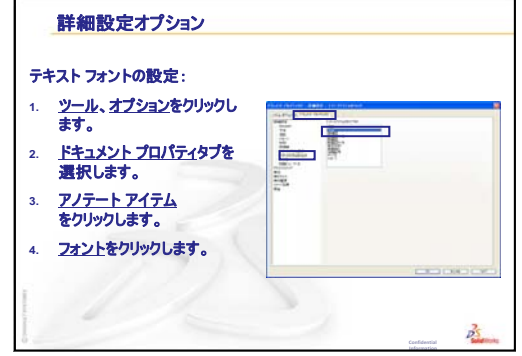

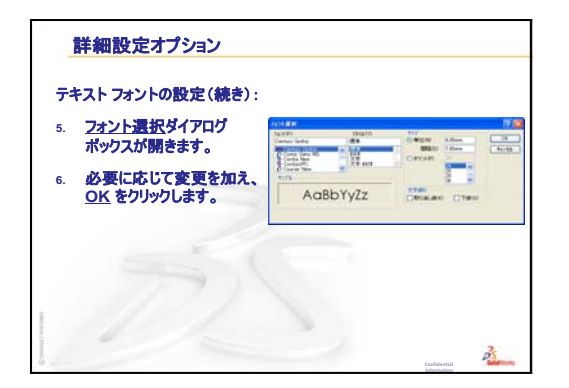

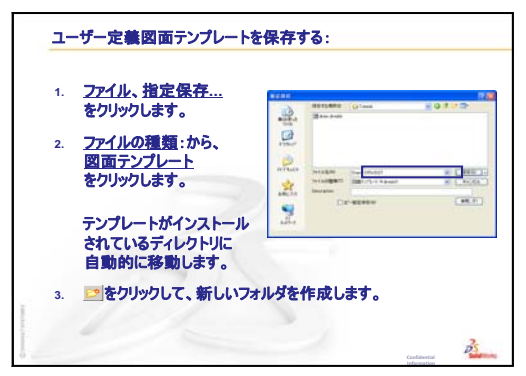

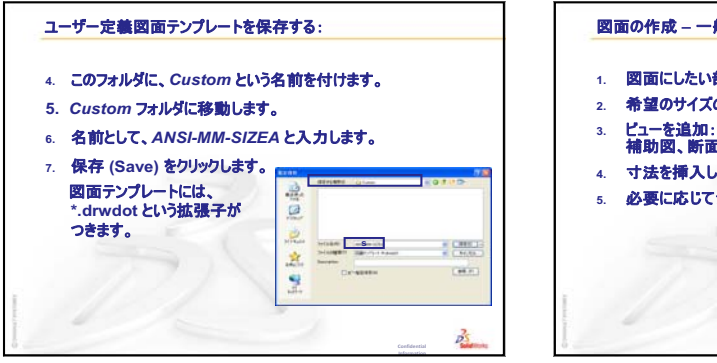

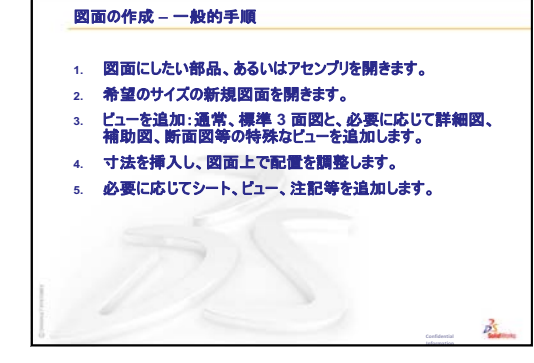

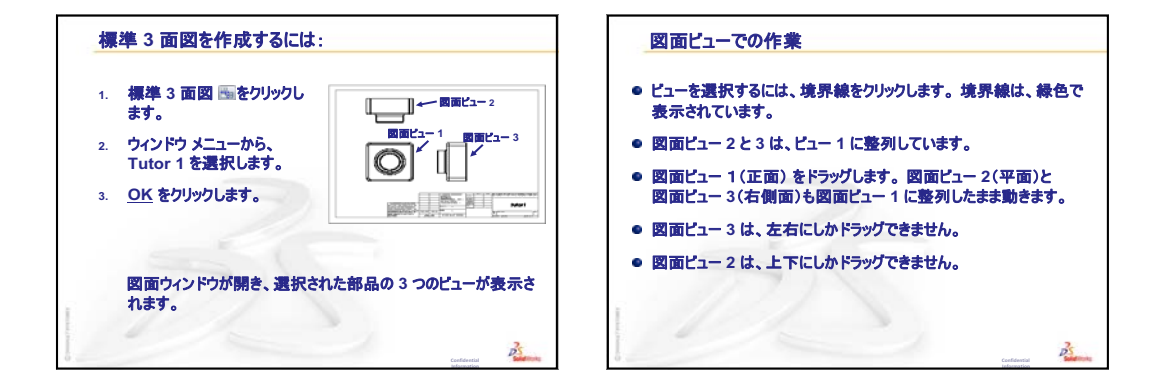

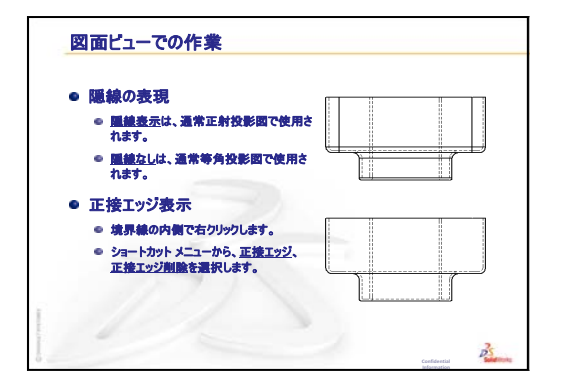

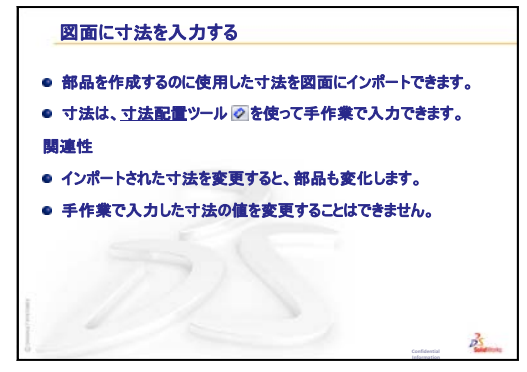

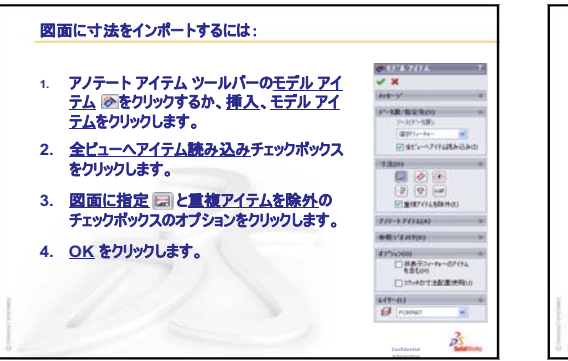

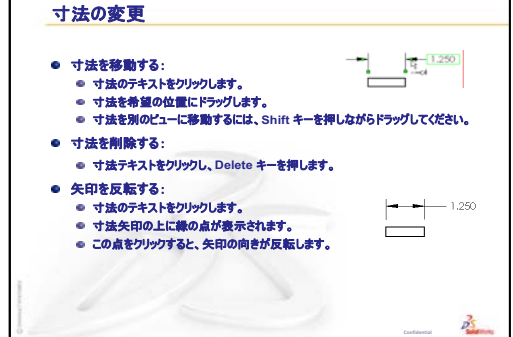

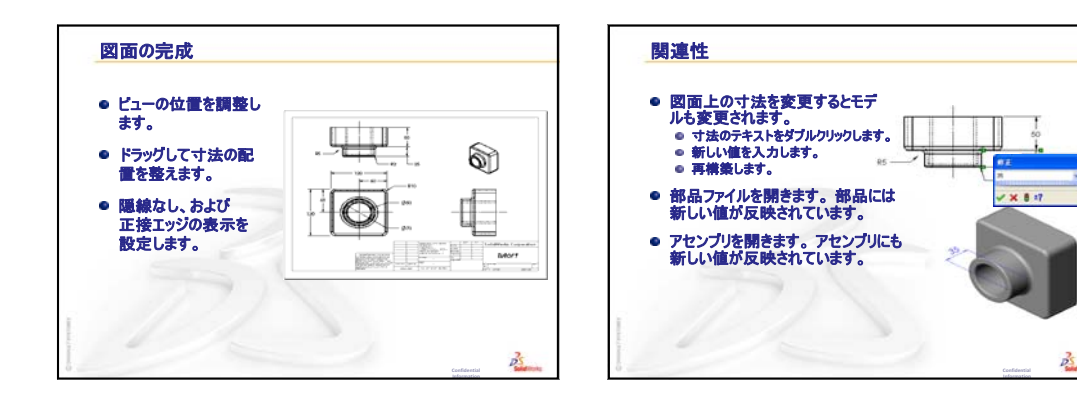

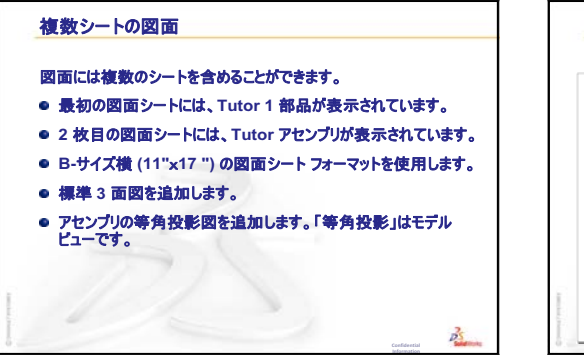

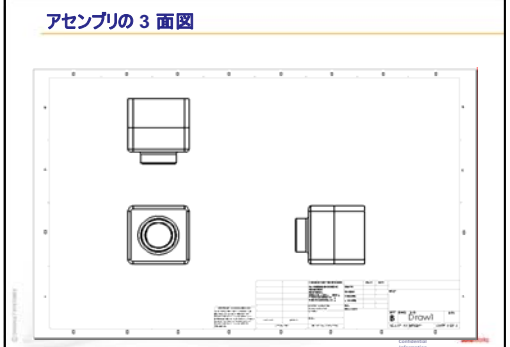

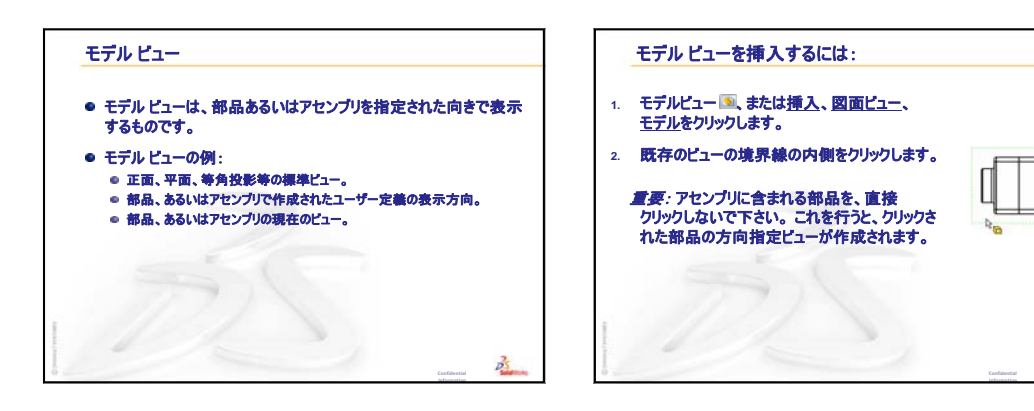

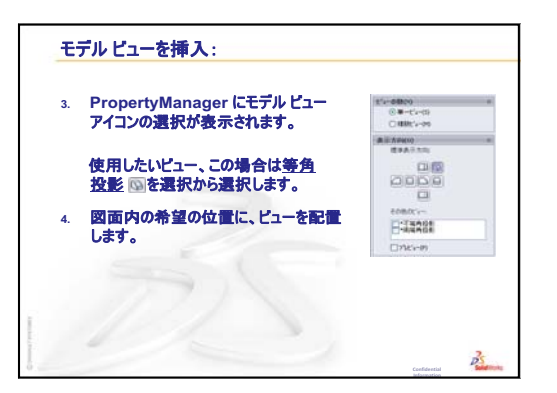

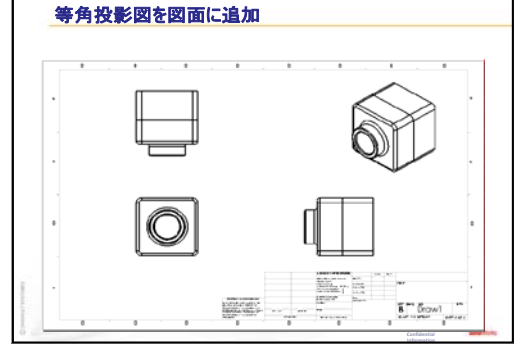

N.

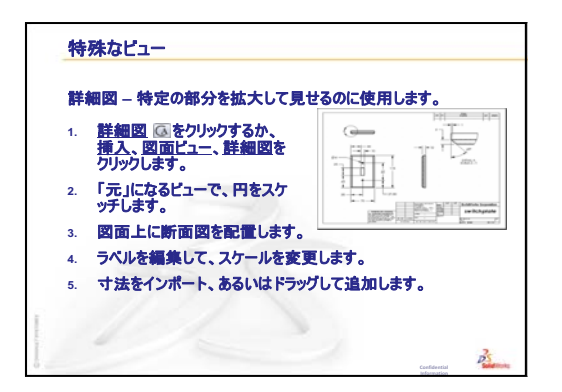

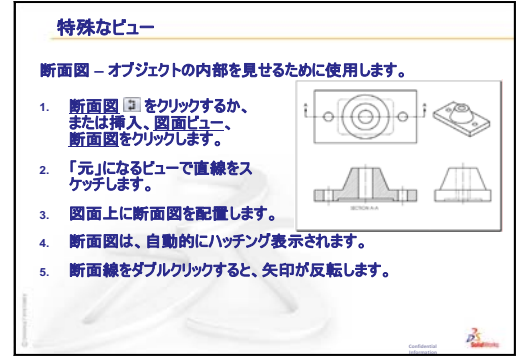

レッスン6:図面作成の基本

# レッスン7: SolidWorks eDrawings の基本

# <u>このレッスンの目的</u>

- □ 既存の SolidWorks ファイルから eDrawings<sup>®</sup> ファイルを作成する。
- □ eDrawings を表示し、編集する。
- □ eDrawings を電子メールで送る。

# このレッスンを始める前に

- □ レッスン6:図面作成の基本を終了していることが前提となります。
- コンピュータに電子メール ソフトがインストールされている必要があります。
   電子メール ソフトがない場合、*追加課題 eDrawings ファイルを電子メールで* 送信するを完了できません。
- コンピューターで eDrawings が動いていることを 確認してください。eDrawings は SolidWorks のア ドイン製品であり自動的にはロードされませ ん。このアドインは、インストール時に特に指 定してセットアップする必要があります。

| 7ት"イン                                          | ×       |
|------------------------------------------------|---------|
| <u> ア</u> クティフ <sup>*</sup> アト <sup>*</sup> イン | スタートアッフ |
| 🖃 SolidWorks Premium 7ドイン                      |         |
| 🔲 🌺 3D Instant Website                         |         |
| CircuitWorks                                   |         |
| eDrawings 2009                                 |         |
| FeatureWorks                                   |         |
| 🔲 🌌 PhotoWorks                                 |         |
| CanTo3D                                        |         |

# このレッスンの参考資料

このレッスンは、SolidWorks チュートリアルの*モデルを使った作業 SolidWorks* eDrawings に対応しています。

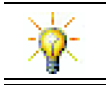

紙資源を節約しましょう。クラスの記録には、eDrawingsと電子メールを使用しましょう。

# レッスン6:図面作成の基本のおさらい

### これらについて確認します

- SolidWorks の3つの標準図は?
   答え:正面、平面、右側面
- 2 図面に配置済みの寸法を移動するにはどうしたらよいですか? <u>答え:</u>寸法テキストをクリックします。寸法を希望の位置にドラッグします。
- あるビューから別のビューへ寸法を移動するにはどうしますか?
   <u>答え</u>: Shift キーを押しながら寸法をドラッグします。
- 4 図面内に、部品の標準3 面図が既にあるとします。等角投影図を追加するには どうしますか?

<u>答え:</u>図面ツールバーのモデルビュー ③ をクリックするか、挿入、図面ビュー、 モデルをクリックします。既存のビューの境界線の内側をクリックします。モ デルビュー PropertyManager の表示方向リストから等角投影を選択します。図面 上にビューを配置します。

# レッスン7の概要

- □ ディスカッション eDrawings ファイル
- □ 学習課題 eDrawings ファイルを作成する
  - eDrawings ファイルの作成
  - eDrawings ファイルのアニメーション表示
  - ・ シェイディング表示、ワイヤフレーム表示の eDrawings ファイル
  - eDrawings ファイルの保存
  - マークアップと測定
- □ 課題とプロジェクト eDrawings ファイルの各種機能
  - 部品の eDrawing
  - アセンブリの eDrawing
  - ・ 図面の eDrawings
  - eDrawings Manager を使用する
  - 3D ポインタ
  - 概要ウィンドウ
- □ 追加課題 eDrawings ファイルを電子メールで送信する
- □ レッスンのまとめ

# レッスン7で獲得できる能力

- このレッスンでは、以下の能力を高められます。
- □ 工学技術: eDrawings コメントを使用した設計図面のマークアップ。メーカーとのコミュニケーション方法を理解する。
- □ 技術:アニメーション含め様々なファイルフォーマットで作業する。電子メールの添付ファイルを理解する。

# <u>ディスカッション — eDrawings ファイル</u>

SolidWorks eDrawings は、3D モデルならびに 2D 図面の作成、表示、共有に使用 するツールです。以下のタイプの eDrawing ファイルを作成できます。

- □ 3D 部品ファイル (\*.eprt)
- □ 3D アセンブリ ファイル (\*.easm)

□ 2D 図面ファイル (\*.edrw)

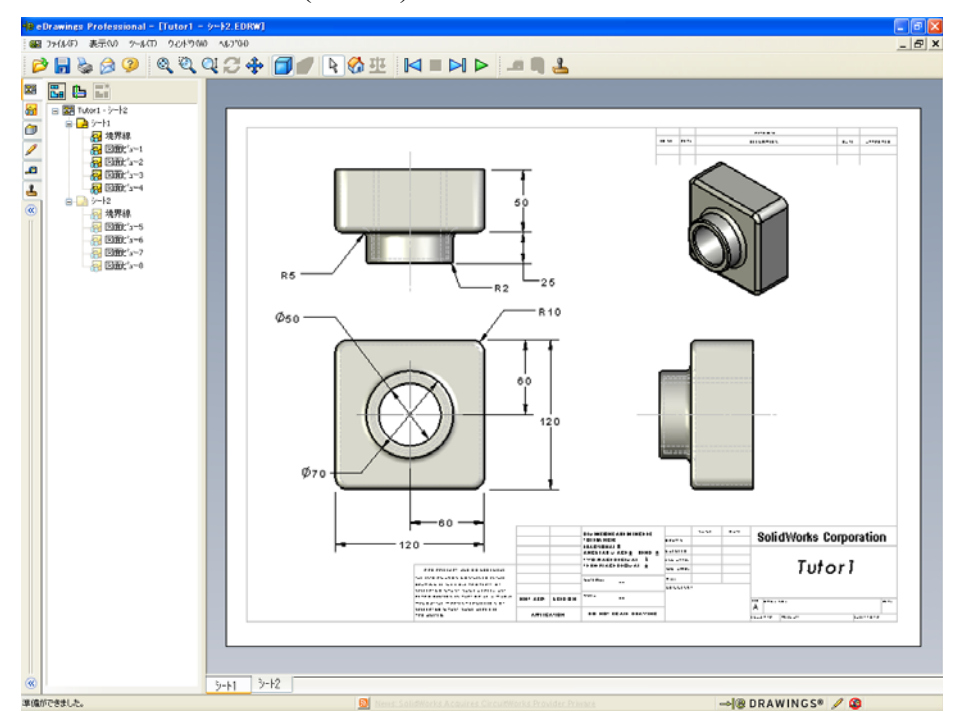

eDrawing ファイルはサイズが小さいため、他の人に電子メールで送ることもで きます。SolidWorks を所有していない人にもこれらのファイルを送信できます。 eDrawings は効果的な通信ツールで、作業のレビューアと離れて作業ができます。 eDrawingsを使って、作業内容を簡単に確認し、フィードバックを返すことが可能 です。

eDrawings は、単なる部品、アセンブリ、および図面の静的なスナップショット ではありません。eDrawings は動的に表現することができます。この動的な表現 をアニメーションと呼んでいます。

アニメーションを使用することにより、eDrawing を様々な角度や全てのビュー で、あるいは異なるスケール等で見せることができます。概要ウィンドウ、3D ポインタ、シェイディングモード等の視覚的支援ツールを使用することによ り、eDrawingを使ったコミュニケーションをより明確なものにできます。

### eDrawing ツールバー

デフォルトで、eDrawings Viewer が起動すると のような大きなアイコンの ツールバーが表示されます。こうすれば、ボタンの機能が簡単に理解できます。 しかし、画面領域を広く使うために のような小さいアイコンのボタンを使い たくなるかも知れません。小さいボタンを使用するには、eDrawings Viewer で、 表示、ツールバー、拡大サイズ アイコンをクリックします。メニュー リストの前面 に表示されるチェック マークを外します。このレッスンの残りの図では、小さ いボタンが使用されています。

# 学習課題 — eDrawings ファイルを作成する

SolidWorks チュートリアルの Working with Models: SolidWorks eDrawings の手順に 従ってください。その後、以下の課題に進んでください。

以前作成した switchplate 部品の eDrawings ファイルを作成し、このファイル を使って作業します。

# eDrawings ファイルの作成

1 SolidWorks で、switchplate 部品を開きます。

注記: switchplate 部品はレッスン2で作成しました。

 2 eDrawings ツールバーの eDrawing の作成 をクリックし、部品の eDrawing を 作成します。

switchplate の eDrawing が eDrawings Viewer に表示されます。

**注記:** eDrawings は AutoCAD<sup>®</sup> 図面からも作成できます。詳細については、 eDrawings オンライン ヘルプの eDrawing ファイルを作成するトピック を参照してください。

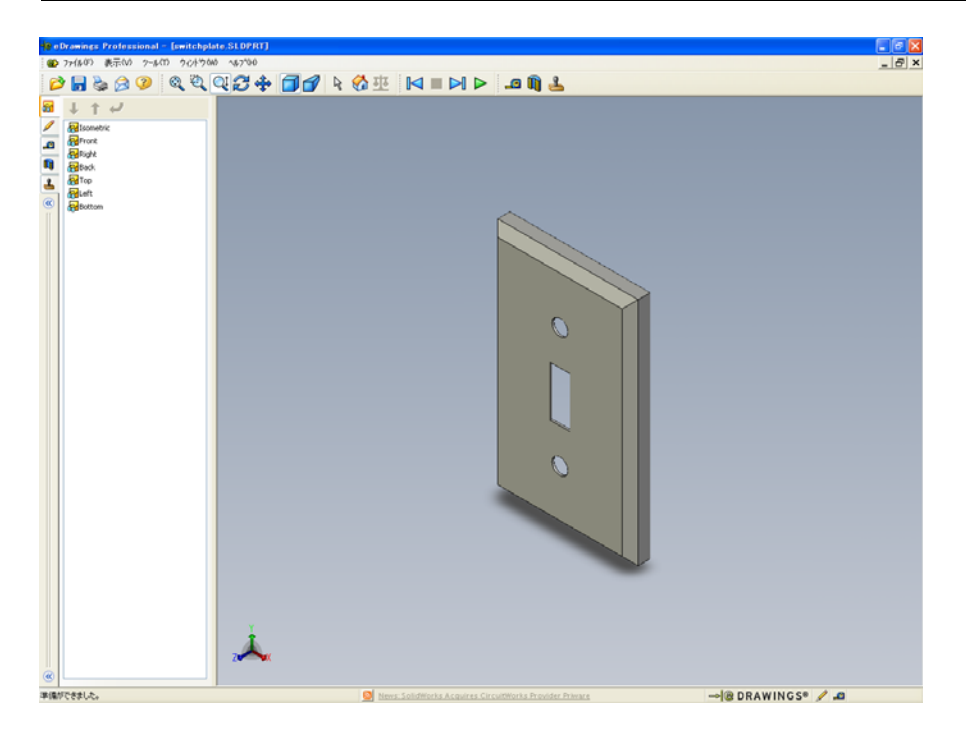

#### eDrawings ファイルのアニメーション表示

アニメーションにより、eDrawings をダイナミックに表示できます。

- 次へ № をクリックします。
   ビューが正面図に変わります。次へ № をさらにクリックしてビューを切り替えていくことができます。
- 2 前へ № をクリックします。
   前のビューが表示されます。
- 3 繰り返し再生 ▶ をクリックします。 各ビューが1つずつ連続して表示されます。
- 4 停止 をクリックします。
   ビューの繰り返し再生が止まります。
- 5 ホーム ☆をクリックします。 デフォルトビューが表示されます。

# シェイディング表示、ワイヤフレーム表示の eDrawings ファイル

- シェイディング 
   ティング 
   ティング からワイヤフレームに
   なります。
- 2 もう一度 シェイディング をクリックします。 スイッチプレートの表示がワイヤフレームからシェイディングになります。

#### eDrawings ファイルの保存

 eDrawings Viewer で、ファイル、 指定保存をクリックします。

測定開始を選択します。
 このオプションを指定すると、
 eDrawingファイルを閲覧する人は誰でもジオメトリの測定ができるようになります。これを、ファイルを「レビュー可能」にする、といいます。

3 eDrawings Zip Files (\*.zip) をファ イルの種類:ドロップダウンリ ストから選択します。

| 名前を付けて保                               | 存            |                           |       |       |
|---------------------------------------|--------------|---------------------------|-------|-------|
| 保存する場所(1):                            | 🚞 Lesson07   |                           | 🖌 🕝 🌶 | ⊳ 🖽   |
| CCCCCCCCCCCCCCCCCCCCCCCCCCCCCCCCCCCCC |              |                           |       |       |
| ۲/ ۲4 مرکد                            |              |                           |       |       |
| <b>ごう</b><br>デスクトップ                   |              |                           |       |       |
|                                       |              | [                         | 1     |       |
| お気に入り                                 | ファイル:名(N):   | switchplate.zip           |       | 保存(S) |
|                                       | ファイルの種類(T):  | eDrawings Zipファイル (*.zip) | ~     | キャンセル |
| Web7#ルター                              | 🗹 シェイディングデータ | とともに(保存(D)                |       |       |

このオプションにより、ファイルはeDrawings ViewerとアクティブなeDrawings ファイルを含む eDrawings Zip ファイルとして保存されます。

4 保存をクリックします。

# マークアップと測定

マークアップ ツールバーのツールを使って eDrawing にコメントをつけることが できます。測定が有効になっている場合(eDrawing の保存時に保存オプション ダイアログで設定)、基本的な寸法のチェックが可能になります。

履歴を管理する目的で、マークアップコメントはeDrawing Managerのマークアッ プタブ内でスレッド表示されます。この例では、テキストと引出線のある雲形 のマークアップを作成します。

- マークアップツールバーの引出線付きの雲 ♀ をクリックします。
   グラフィックス領域にカーソルを置きます。ポインタの形が ≥ に変わります。
- 2 switchplateの正面の面をクリックします。 ここから、引出線が出ます。
- テキストを配置したい位置にポインタを 移動し、クリックします。テキストボッ クスが表示されます。
- 4 テキストボックス内に、雲マークの中に 表示したいテキストを入力し、OK ≥を クリックします。 テキストの入った雲形のマークが引出線 に添付されます。必要に応じて、ウィンド ウにフィット 図をクリックします。

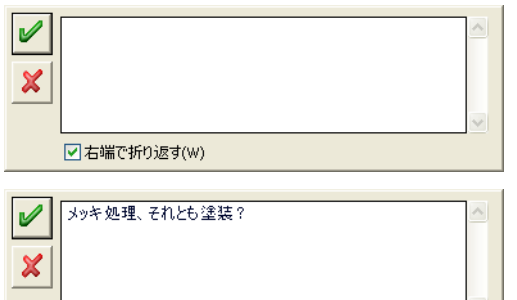

✓ 右端で折り返す(W)

| 记 e Drawings Professional – Iswitchpla<br>🐨 ファイル/F) 表示(ハ - ୨〜ル/T) - クンドウ(M | nt-SLOPRJ                                        |
|----------------------------------------------------------------------------|--------------------------------------------------|
| 📂 📊 🍆 🍰 🥬 🔍 🔍 (                                                            | Q.27.♣ 🗃 🗗 № 8/⊞ 🖂 ► 🔺 🖬 🚣                       |
|                                                                            |                                                  |
| 2                                                                          | *                                                |
|                                                                            | 🕅 taur Califord Course transformer, Wast of 2003 |

5 eDrawing ファイルを保存して閉じます。

## レッスン7—5分間テスト — 答え

名前: \_\_\_\_\_日付:

指示:以下の質問に対し、正しい答え(複数の場合もあり)を記入するか、正しい答えに〇をつけなさい。

- eDrawing を作成するにはどうしますか?
  <u>答え</u>: 2 つ方法があります。
  SolidWorks で、eDrawings ツールバーからeDrawing の作成 ジークリックします。
  あるいは、SolidWorks でファイル、指定保存をクリックします。ファイルの種類:から、eDrawing を選択します。
- 2 eDrawing を他の人に送るにはどうしますか?
   答え:電子メールを使用します。
- 3 デフォルトビューに戻る最も速い方法は?
   <u>答え</u>: ホーム ☆ をクリックします。
- 4 ○か×で答えてください。eDrawing内でモデルに変更を加えることができる。
  <u>答え:</u>×但し、そのeDrawingがレビュー可能になっていれば、ジオメトリのサイズを測ったりマークアップツールを使ってコメントを追加したりすることはできます。
- 5 ○か×で答えてください。eDrawingファイルを閲覧するには、SolidWorksアプ リケーションが必要。

<u>答え:</u>×

6 部品、図面、アセンブリをダイナミックに表示するための eDrawings 機能とは 何ですか?

<u>答え:</u>アニメーション

# レッスン7—5分間テスト

名前: \_\_\_\_\_日付: \_\_\_\_\_クラス: \_\_\_\_日付: \_\_\_\_

指示:以下の質問に対し、正しい答え(複数の場合もあり)を記入するか、正しい答えに〇をつけなさい。

- 1 eDrawing を作成するにはどうしますか?
- 2 eDrawing を他の人に送るにはどうしますか?
- 3 デフォルトビューに戻る最も速い方法は?
- 4 ○か×で答えてください。eDrawing 内でモデルに変更を加えることができる。
- 5 ○か×で答えてください。eDrawingファイルを閲覧するには、SolidWorksアプ リケーションが必要。
- 6 部品、図面、アセンブリをダイナミックに表示するための eDrawings 機能とは 何ですか?

## 課題とプロジェクト — eDrawings ファイルの各種機能

この課題では、SolidWorks 部品、アセンブリ、図面から作成した eDrawings を使 用していろいろな操作をしてみます。

# 部品の eDrawing

- 1 SolidWorks、レッスン3で作成した Tutor1 部品を開きます。
- 2 eDrawing の作成 🤢 をクリックします。

部品の eDrawing が eDrawings Viewer に表示されます。

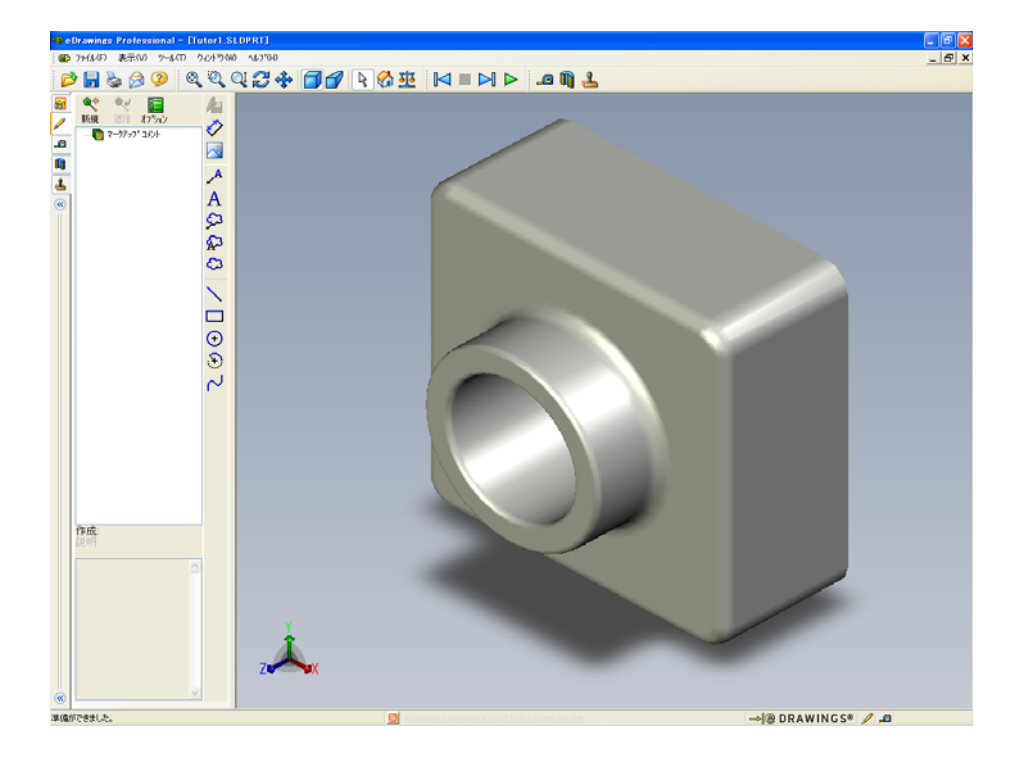

- Shift キーを押さえたまま、矢印キーのいずれかを押します。
   矢印キーを押すたびに、ビューが 90° 回転します。
- Shift キーを押さずに矢印キーを押します。
   矢印キーを押すたびに、ビューが 15° 回転します。
- 5 ホーム <sup>(1)</sup>をクリックします。 デフォルトビューが表示されます。
- 6 繰り返し再生 ▶ をクリックします。
   各ビューが1つずつ連続して表示されます。これをしばらく見てください。
- 7 停止 をクリックします。 ビューの繰り返し再生が止まります。
- 8 eDrawing ファイルを保存せずに閉じます。

# アセンブリの eDrawing

- 1 SolidWorks で、レッスン4 で作成した Tutor アセンブリを開きます。
- 2 eDrawing の作成 。 アセンブリの eDrawing が eDrawings Viewer に表示されます。

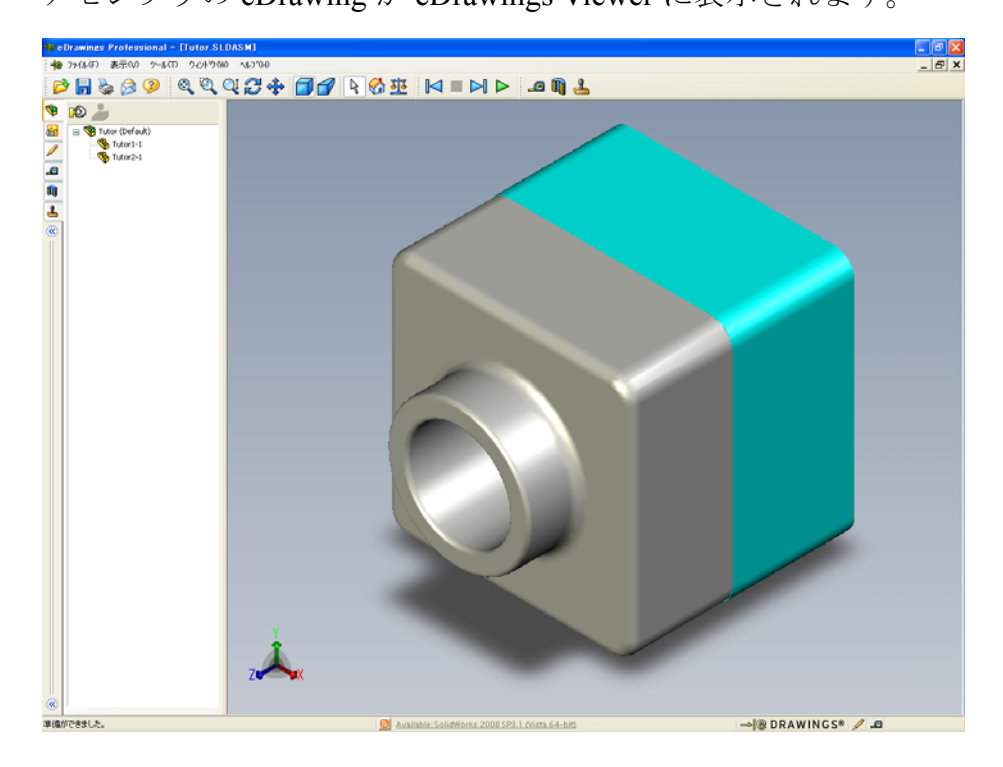

- 3 繰り返し再生 ▶ をクリックします。 各ビューが1つずつ表示されます。これをしばらく見てください。
- 4 停止 をクリックします。 ビューの繰り返し再生が止まります。
- 5 ホーム ☆ をクリックします。 デフォルトビューが表示されます。

6 構成部品パネルで、Tutor1-1を右クリックし、ショートカットメニューから 透明化を選択します。

Tutor1-1 部品が透明になります。

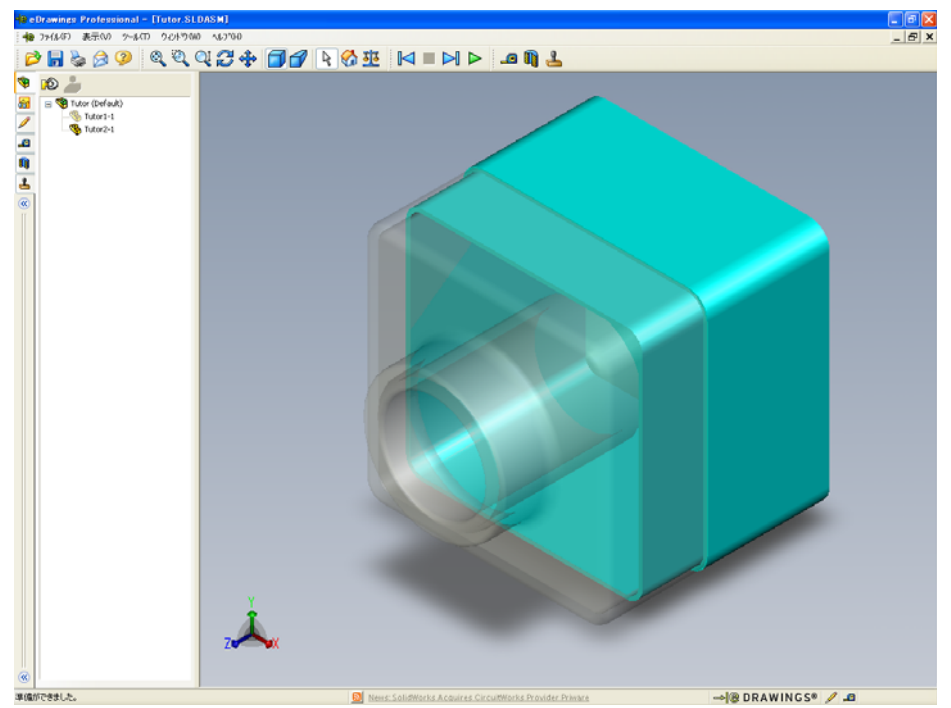

7 Tutor1-1を右クリックしてショートカットメニューから非表示を選択します。 Tutor1-1は eDrawing に表示されなくなります。この部品は eDrawing にまだ 存在しており、単に見えなくなっているだけです。

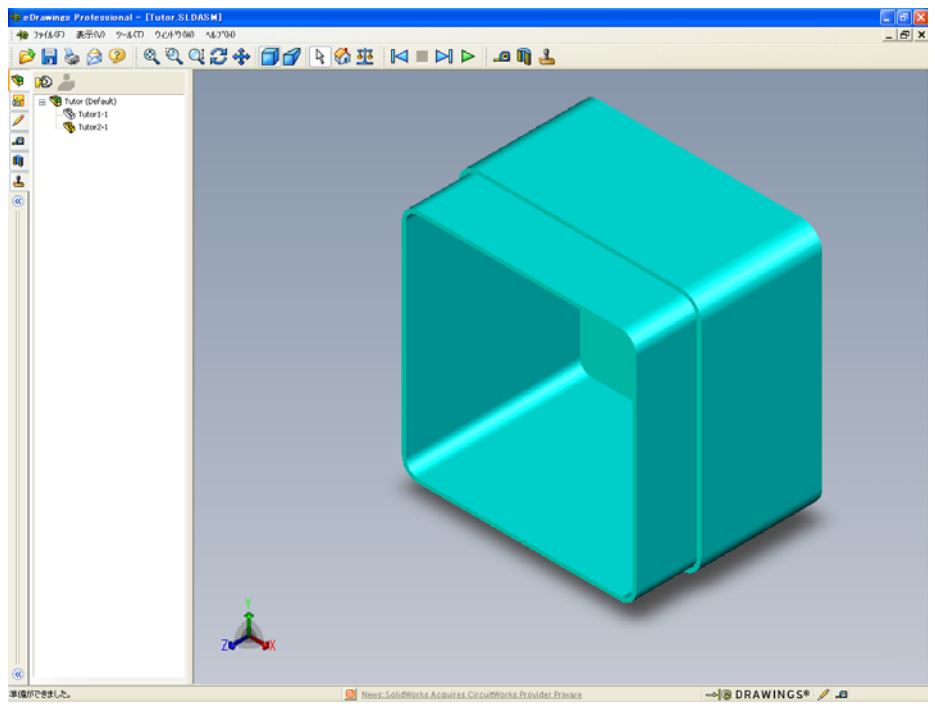

**8** もう一度、Tutor1-1を右クリックして**表示**を選択します。 Tutor1-1部品が表示されます。

### 図面の eDrawings

- レッスン6で作成した図面を開きます。この図面には2つのシートがあります。 シート1には Tutor1部品が表示されています。シート2には Tutor アセン ブリが表示されています。この例は、Lesson07フォルダーの Finished Drawing.slddrw という名前のファイルにあります。
- 2 eDrawing の作成 🥶 をクリックします。
- 3 全シートを選択します。
   ウィンドウが表示され、eDrawing 用にどのシートを
   使用するか選択します。
   OK をクリックします。
   図面のeDrawingがeDrawings Viewerに表示されます。

| e Drawing ファイルにシートを保存                                                 | X |
|-----------------------------------------------------------------------|---|
| <ul> <li>         ・ 現在のシート(C)         ・         ・         ・</li></ul> |   |
| □ シート1<br>□ シート2                                                      |   |
|                                                                       |   |
|                                                                       |   |
|                                                                       |   |
| ОК <b>4</b> +ури Ли7°(Н                                               | ) |

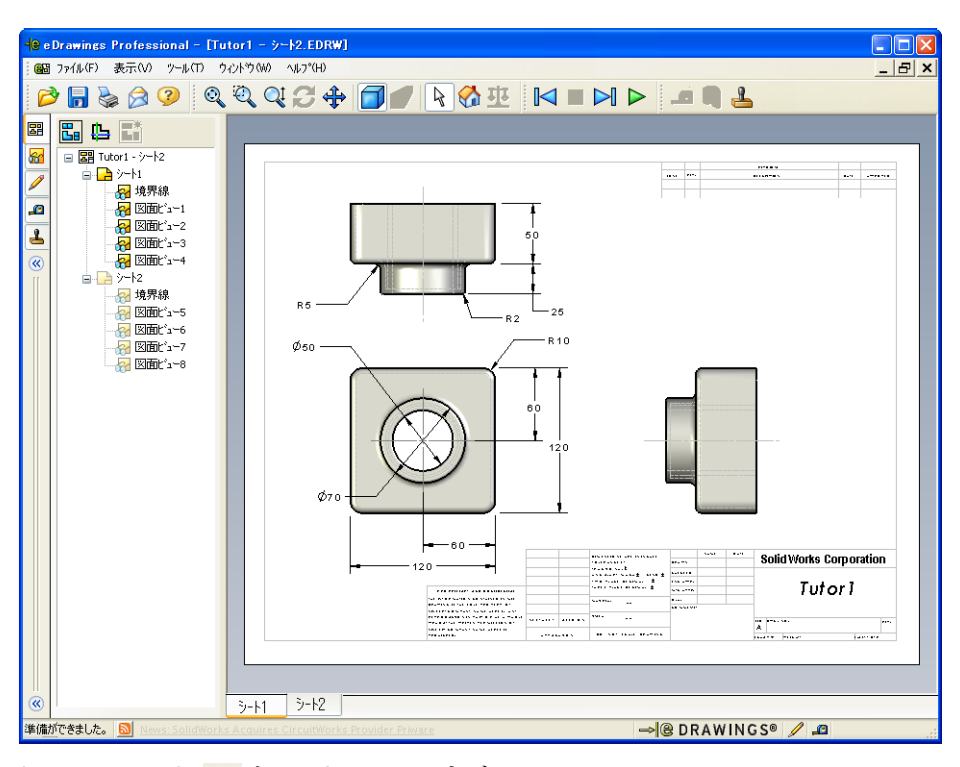

- 4 繰り返し再生 ▶ をクリックします。
   各ビューが1つずつ表示されます。これをしばらく見てください。アニメーションでは2枚のシート両方が表示されることに注意してください。
- 5 停止 をクリックします。
   図面ビューの繰り返し再生が止まります。
- 6 ホーム る をクリックします。 デフォルト ビューが表示されます。

#### eDrawings Manager を使用する

eDrawings Manager は eDrawings Viewer の左側にあり、ここにはファイル情報を管理するためのタブがあります。ファイルを開くと、最も適切なタブが自動的にアクティブになります。例えば、図面ファイルを開くとシートタブがアクティブになります。

シートタブは複数シートを持つ図面を表示する際に便利です。

1 eDrawings Manager  $O \rightarrow - h \beta \overline{\gamma} \overline{C}$ ,  $\gamma - h 2 \delta \beta \overline{\gamma} \overline{\mu} \beta \overline{\mu} \gamma \overline{\mu} \beta \overline{\mu} \overline{\mu} \beta \overline{\mu} \overline{\mu} \beta \overline{\mu} \beta$ 

図面のシート2が eDrawings Viewer に表示されます。複数のシートを持つ図面 はこのように表示します。

**注記:** また、グラフィックス領域の下部にあるタブをクリックすることに よっても、シートの切り替えができます。

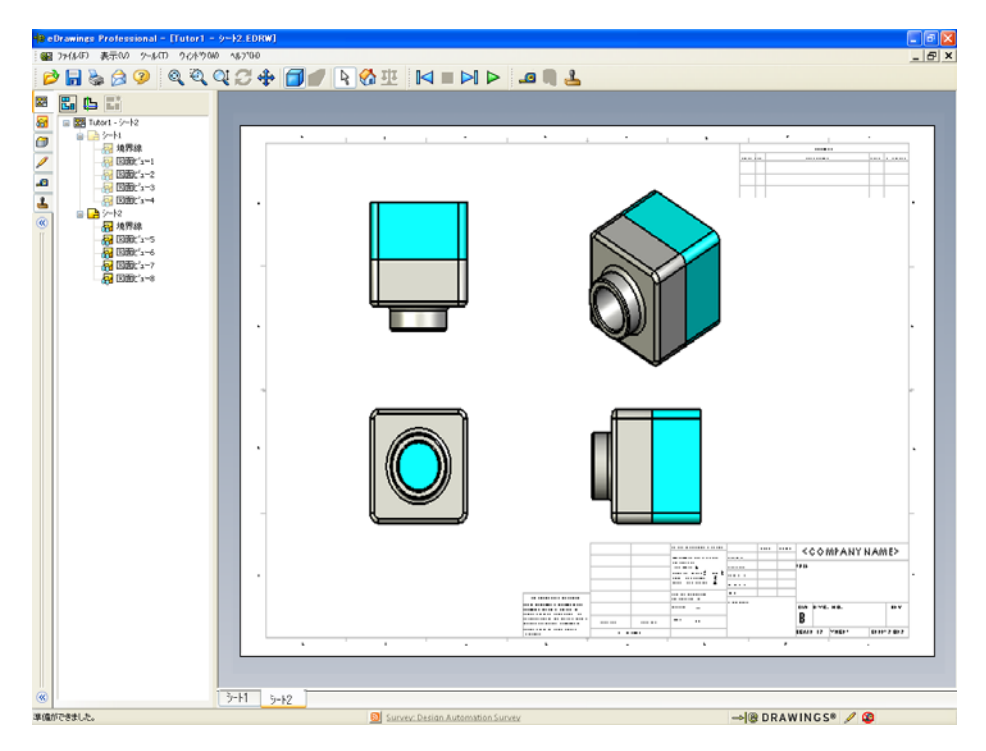

- 2 eDrawings Manager のシートタブで、いずれかの図面ビューを右クリックします。
   非表示 / 表示メニューが表示されます。
- 3 非表示をクリックします。 eDrawings ファイルの変化に注目してください。
- 4 シート1に戻ります。

# 3D ポインタ

3D ポインタ いは図面ファイルの全ての図面ビュー上の位置をポイントするのに 使用できます。3D ポインタを使用すると、各図面ビュー上に、リンクされたクロ スヘアが表示されます。例えば、1つのビュー内のエッジにクロスヘアを配置す ると、他のビューにおいても同じエッジにクロスヘアが表示されます。

クロスへアの色は以下を示しています:

| 色 | 軸              |
|---|----------------|
| 赤 | X- 軸(YZ 平面に垂直) |
| 青 | Y- 軸(XZ 平面に垂直) |
| 緑 | Z- 軸(XY 平面に垂直) |

- 3D ポインタ 
   をクリックします。

   図面の eDrawing に 3D ポインタが表示されます。
   3Dポインタは各ビューの向きを
   確認するのに便利です。
- 2 3D ポインタを動かします。
   各ビューでのポインタの動きに注目してください。

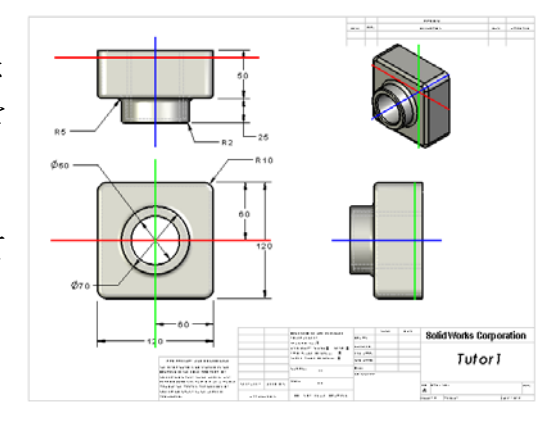

概要ウィンドウ

**概要ウィンドウ**には図面シート全体のサムネイル画像が表示されます。これは、 大規模で複雑な図面で作業する際に特に便利です。ウィンドウを使って各ビュー へ移動できます。**概要ウィンドウ**で、見たいビューをクリックします。

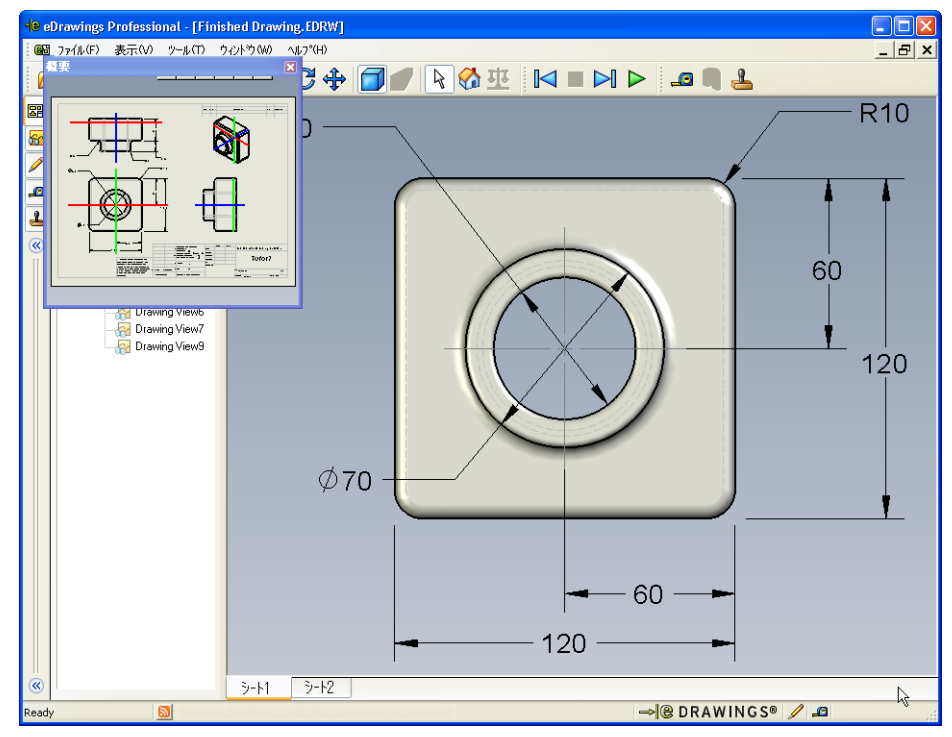

2 概要ウィンドウで正面図をクリックします。 eDrawing Viewer の変化に注目してください。
## 追加課題 — eDrawings ファイルを電子メールで送信する

システムに電子メールのアプリケーションが設定されていれば、eDrawing を他の 人に送信することがいかに簡単なのか理解できます。

送信

- 1 このレッスンの前の方で作成した eDrawing のどれかを開きます。
- 送信するファイルの種類を選択し、
   OK をクリックします。
   ファイルが添付された電子メールメッセージが作成されます。
- 4 メッセージを送信する送信先メールアドレスを指定します。
- 5 必要に応じて電子メール メッセージの テキストを入力します。
- 6 送信をクリックします。 eDrawing が添付された電子 メールメッセージが送信 されます。受信した人はこ れを閲覧、アニメーション 表示、他の人に転送、等を 行うことができます。

#### 教師への提案

eDrawings Professional を使用 することにより、eDrawings の測定とマークアップが行え ます。学生の作業をレビュー し、彼らにフィードバックを 与えるために eDrawings

Professional を使いたいと思わ

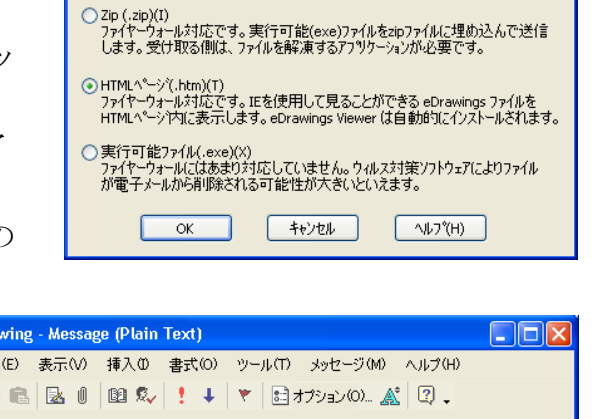

eDrawing ファイル (.edrw, .eprt, .easm)(E)
 受け取る(側に eDrawings Viewer がインストールされている必要があります。

| Finished Drawing - Message (Plain Text)                                                                                 | $\mathbf{\Sigma}$ |
|----------------------------------------------------------------------------------------------------|-------------------|
| ファイル(F) 編集(E) 表示(V) 挿入の 書式(O) ツール(T) メッセージ(M) ヘルプ(H)                                                                    |                   |
| 🖶 🎒 👗 🗟 📵   📴 🍫   🌻 🖊   🍸   詰オブション(の) 🌋   🖓 🗸                                                                           |                   |
| 宛先:                                                                                                    |                   |
|                                                                                                    |                   |
| 件名: Finished Drawing                                                                                                    |                   |
| 添行: e Finished Drawing.htm (49 KB)                                                                                      | _                 |
| HTML ファイル形式の eDrawings ファイルを受信しました。ファイルを表示するIには eDrawings                                                               | <u>^</u>          |
| Viewer が必要です。eDrawings Viewer がインストールされていない場合、HTML ファイルを<br>Internet Explorer で聞くと同時に eDrawings Viewer が自動的にダウンロードされます。 |                   |
| a Drawings フライル友来子」、広亜な根本は a Drawings Viewar 友インフトールオスには、今年れてい                                                          |                   |
| る*htm ファイルをダブル クリックします。                                                                                                 |                   |
| 問題がある場合は eDrawings サポート ページをご覧下さい                                                                                       |                   |
| Khttp://www.edrawingsviewer.jp/pages/support/index.html>                                                                |                   |
|                                                                                                    |                   |
|                                                                                                    |                   |
|                                                                                                    | ~                 |
| 1                                                                                                    |                   |

れるでしょう。eDrawings Professional は、他の人のデザインをレビューするのに 適した通信手段です。

eDrawings Professional を学生の作業に対する評価や指示のツールとして使用する ことは、実際の業務におけるコラボレーションのやり方を疑似体験させることに もなります。多くの場合、エンジニアはどこにいるかわらない人のためにデザイ ンを作成します。eDrawings Professional があれば、そのギャプを埋めることがで きます。

## レッスン 7 用語に関するワークシート — 答え

名前: \_\_\_\_\_日付:

以下の記述に当てはまる言葉を空欄に入れなさい。

- 1 eDrawing をダイナミックに表示する機能:アニメーション
- 2 eDrawing アニメーションの繰り返し再生を止めるコマンド: 停止
- 3 eDrawing アニメーションを1段階ずつ戻すコマンド: 前へ
- 4 eDrawing アニメーションをノンストップで表示するコマンド:繰り返し再生
- 5 3D 部品を写実的な色やテクスチャを使ってレンダリングする表示: <u>シェイディ</u> <u>ング</u>
- 6 eDrawing アニメーションを1段階進めるコマンド:次へ
- 7 eDrawing を作成するコマンド:<u>作成</u>
- 8 SolidWorks図面から作成されたeDrawing内でモデルの向きを確認するためのグ ラフィック ツール: <u>3D ポインタ</u>
- 9 デフォルトビューに戻るためのコマンド:<u>ホーム</u>
- 10 電子メールを使って eDrawings を共有するためのコマンド:送信

レ

| ツ | スン7用語に関するワークシート 複製可能                |
|---|-------------------------------------|
|   | 名前:日付:                              |
|   | 以下の記述に当てはまる言葉を空欄に入れなさい。             |
|   | 1 eDrawing をダイナミックに表示する機能:          |
|   | 2 eDrawing アニメーションの繰り返し再生を止めるコマンド:  |
|   | 3 eDrawing アニメーションを 1 段階ずつ戻すコマンド:   |
|   | 4 eDrawing アニメーションをノンストップで表示するコマンド: |
|   | 5 3D 部品を写実的な色やテクスチャを使ってレンダリングする表示:  |
|   | 6 eDrawing アニメーションを1段階進めるコマンド:      |
|   | 7 eDrawing を作成するコマンド:               |

- 8 SolidWorks図面から作成されたeDrawing内でモデルの向きを確認するためのグ ラフィック ツール:\_\_\_\_\_
- 9 デフォルトビューに戻るためのコマンド:\_\_\_\_\_
- 10 電子メールを使って eDrawings を共有するためのコマンド:\_\_\_\_\_

## レッスン 7 テスト — 答え

名前: \_\_\_\_\_日付:

指示:以下の質問に対し、正しい答え(複数の場合もあり)を記入するか、正しい答えに〇をつけなさい。

- eDrawing 全体のサムネール表示が表示されるウィンドウは何ですか?
   答え:概要ウィンドウ。
- 2 ワイヤフレームをソリッド サーフェスとして写実的な色やテクスチャで表示 するコマンドは?
  - <u>答え:</u>シェイディング。
- Brawing を作成するにはどうしますか?
   <u>答え:</u>SolidWorks アプリケーションで eDrawing の作成 <sup>10</sup>をクリックします。
- ホームコマンドは何をするものですか?
   <u>答え:</u>デフォルトビューに戻ります。
- 5 eDrawing アニメーションをノンストップで再生するコマンドは何ですか? <u>答え:</u>繰り返し再生。
- 6 ○か×で答えてください。eDrawingは部品だけを表示し、アセンブリや図面は 表示しない。

<u>答え:</u>×

- 7 ○か×で答えてください。アセンブリ構成部品や図面ビューを非表示にできる。
   <u>答え:</u>○
- 8 SolidWorks図面から作成されたeDrawingにおいて、現在表示されているシート 以外のシートを表示するにはどうしますか?

<u>答え:</u>答えは1つではありませんが、以下が含まれます:

- eDrawing Manager のシートタブで、表示したいシートをダブルクリックします。
- eDrawings viewer のグラフィックス領域の下にあるシート タブをクリックします。
- 9 図面内のモデルの向きを調べるのに使用する補助ツールは? <u>答え:</u>3D ポインタ。
- 10 Shift を押したまま矢印キーを押すと、ビューが 90° 単位で回転します。15° 単位で回転するにはどうしたらよいですか?

<u>答え:</u>Shift キーを押さずに矢印キーを押します。

# レッスン 7 テスト

#### 複製可能

名前: \_\_\_\_\_日付:

指示:以下の質問に対し、正しい答え(複数の場合もあり)を記入するか、正しい答えに〇をつけなさい。

- 1 eDrawing 全体のサムネール表示が表示されるウィンドウは何ですか?
- 2 ワイヤフレームをソリッド サーフェスとして写実的な色やテクスチャで表示 するコマンドは? \_\_\_\_\_
- 3 eDrawing を作成するにはどうしますか?
- 4 ホームコマンドは何をするものですか? \_\_\_\_\_
- 5 eDrawing アニメーションをノンストップで再生するコマンドは何ですか?
- 6 ○か×で答えてください。eDrawing は部品だけを表示し、アセンブリや図面 は表示しない。
- 7 〇か×で答えてください。アセンブリ構成部品や図面ビューを非表示にできる。
- 8 SolidWorks図面から作成されたeDrawingにおいて、現在表示されているシート 以外のシートを表示するにはどうしますか? \_\_\_\_\_
- 9 図面内のモデルの向きを調べるのに使用する補助ツールは? \_\_\_\_\_
- 10 Shift を押したまま矢印キーを押すと、ビューが 90° 単位で回転します。15° 単位で回転するにはどうしたらよいですか?

## レッスンのまとめ

- □ eDrawings は部品、アセンブリ、図面ファイルから簡単に作成することができます。
- □ eDrawings は、SolidWorks を持っていない人との間でも共有できます。
- □ 電子メールは eDrawing を他の人に送る最も簡単な手段です。
- □ アニメーションにより、モデルの全てのビューを閲覧できます。
- □ アセンブリ eDrawing に含まれる構成部品、図面 eDrawing に含まれるビューは 選択的に非表示にすることができます。

## PowerPoint スライドのサムネール イメージ

以下の左から右へのサムネールイメージは、このレッスンで提供されている PowerPointのスライドです。

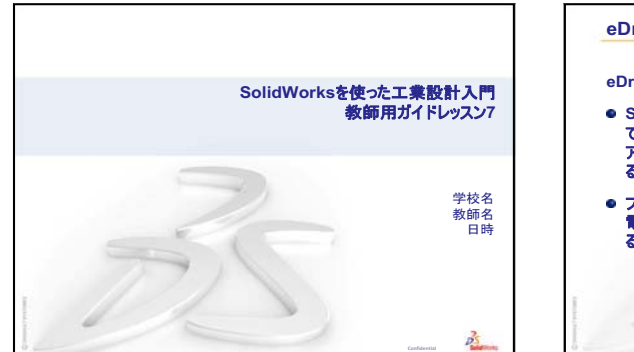

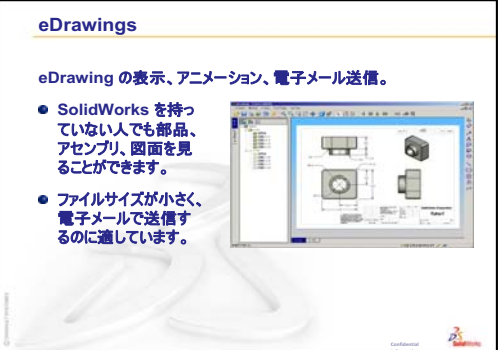

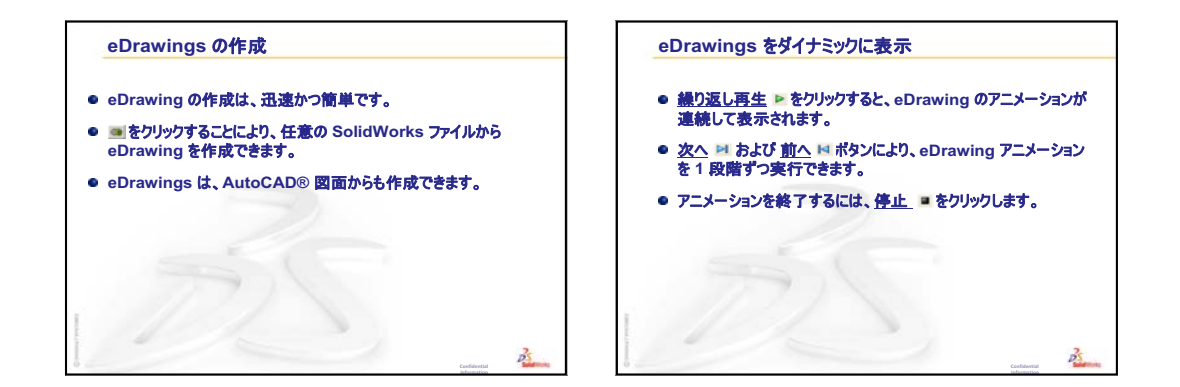

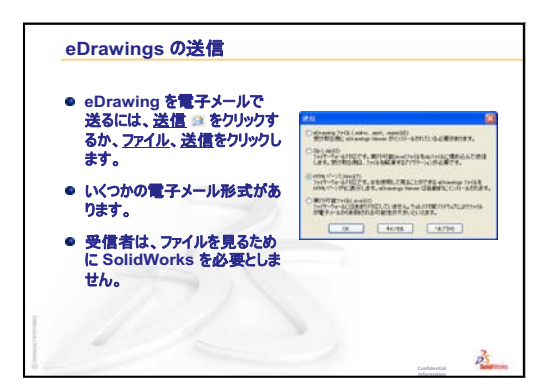

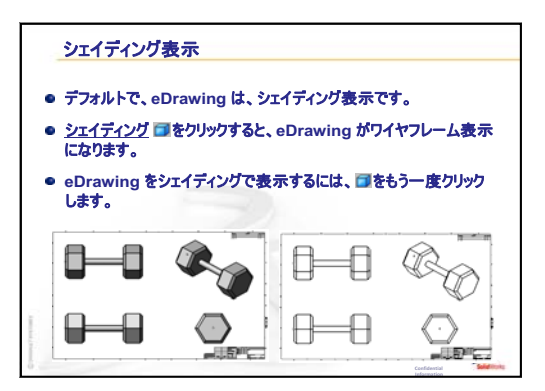

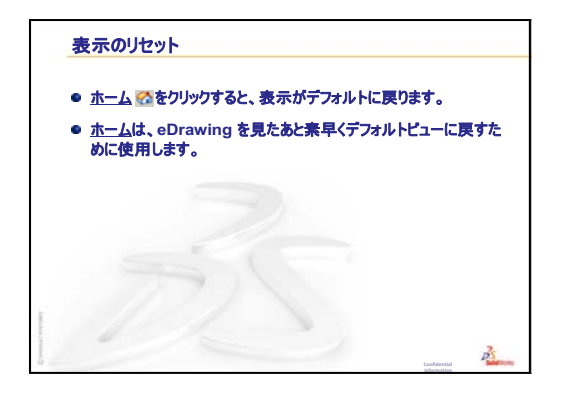

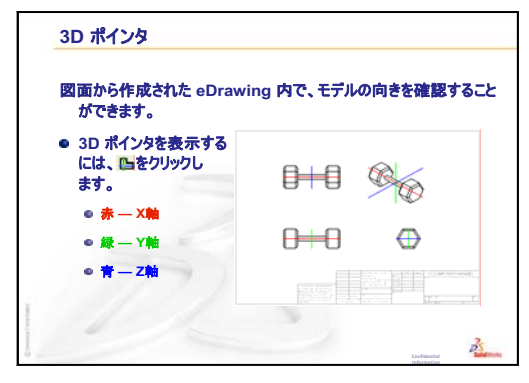

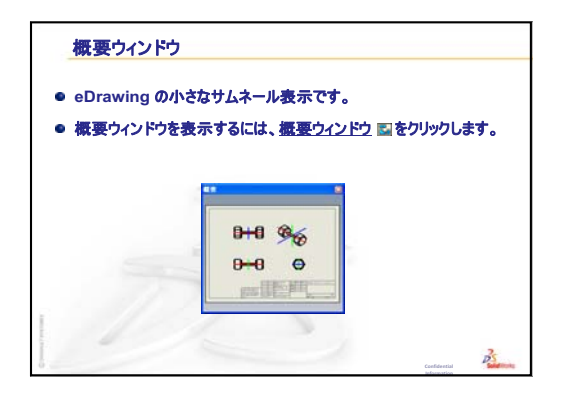

# レッスン8:設計テーブル

# <u>このレッスンの目的</u>

設計テーブルを作成し、Tutor1の以下のコンフィギュレーションを生成する。

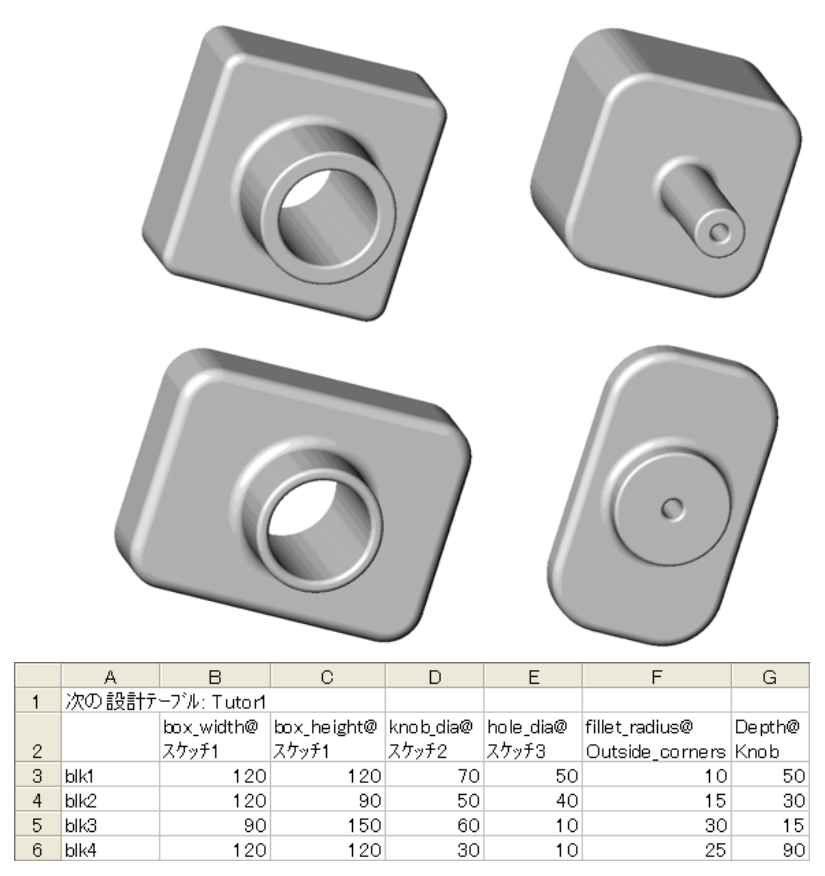

## このレッスンを始める前に

設計テーブル機能を使用するには、Microsoft Excel<sup>®</sup> アプリケーションが必要です。 コンピュータに Microsoft Excel がインストールされていることを確認します。

# このレッスンの参考資料

このレッスンは、SolidWorks チュートリアルの*生産性の強化:設計テーブル*に対応しています。

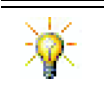

SolidWorks Teacher Blog <u>http://blogs.solidworks.com/teacher</u>、SolidWorks Forums <u>http://forums.solidworks.com</u>、SolidWorks Users Groups <u>http://www.swugn.org</u> では、教師および学生に役立つ豊富な資料が提供されています。

# レッスン7: SolidWorks eDrawings の基本のおさらい

- □ eDrawingsの表示、アニメーション、電子メール送信。
- □ SolidWorks を持っていない人でも部品、アセンブリ、図面を見ることができます。
- □ ファイルサイズが小さく電子メールで送信するのに適しています。
- □ 任意の SolidWorks ファイルから eDrawing を作成できます。
- □ eDrawings は他の CAD システムからも作成できます。
- □ アニメーションにより、eDrawings をダイナミックに表示できます。

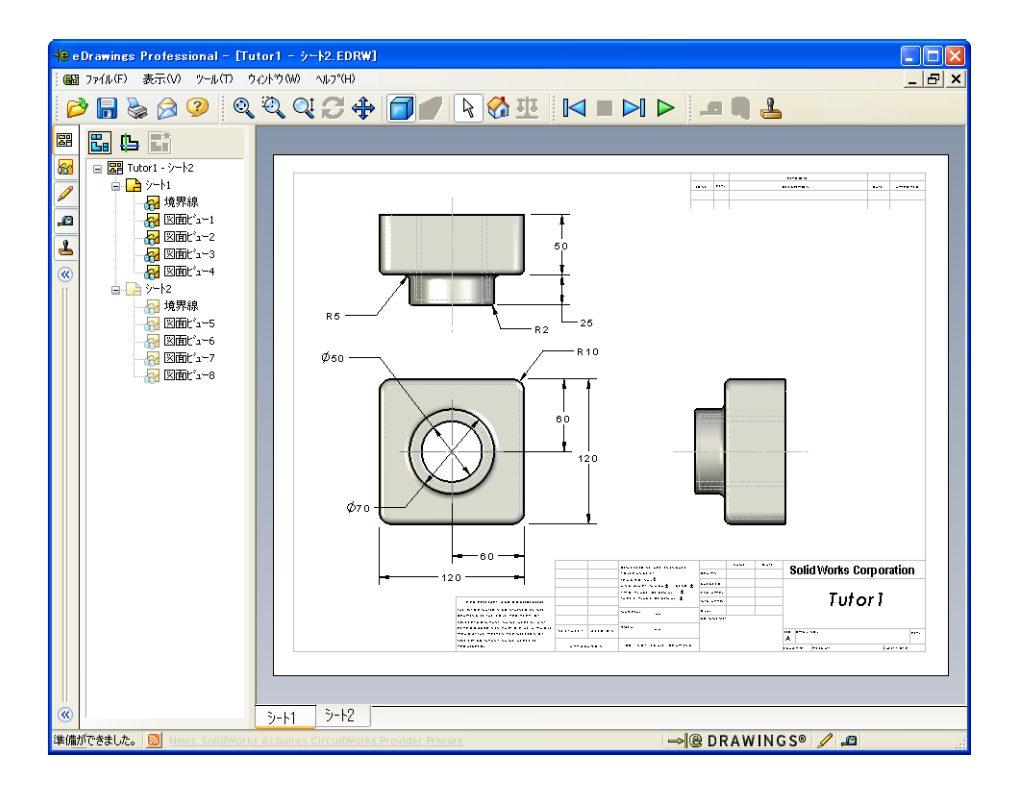

#### レッスン8の概要

- □ ディスカッション 部品ファミリー
- □ 学習課題 設計テーブルを作成する
- □ 課題とプロジェクト Tutor2 の設計テーブルを作成する
  - 4 つのコンフィギュレーションの作成
  - ・3つのコンフィギュレーションの作成
  - コンフィギュレーションの変更
  - ・ コンフィギュレーションの実現性の決定
- □ 課題とプロジェクト 設計テーブルを使用して部品のコンフィギュレーションを作成する
- □ 追加課題 コンフィギュレーション、アセンブリ、設計テーブル
- □ レッスンのまとめ

#### レッスン8で獲得できる能力

- このレッスンでは、以下の能力を高められます。
- □ 工学技術:設計テーブルで部品ファミリーを検討する。変更を許可するため に設計意図を部品に組み込む方法について理解する。
- □ 技術: Excelスプレッドシートを部品またはアセンブリとリンクする。これらが 製造部品とどのように関係付けられるかを確認する。
- □ 数学: 数値を編集して部品とアセンブリ全体のサイズと形状を変更する。 幅、高さ、深さを作成して CD 収納ボックス変更の体積を求める。

### ディスカッション — 部品ファミリー

私たちが普通に使用している製品の多くには、様々なサイズのバラエティがあり ます。このようなものの例を学生にあげさせ、話し合わせてください。例えば、 以下のようなものがあるでしょう:

- □ ナットやボルト
- ロペーパー クリップ
- 配管の継ぎ手
- ロブックエンド

- □ 自転車の歯車
- □ 自動車のホイール
- □ ギアや滑車
- □ 計量スプーン

設計テーブルを使用することにより、部品ファミリーを作るのが簡単になりま す。適用できる例について、探してみてください。

#### 質問:

学生にコップを見せます。コップを構成す るフィーチャーは何か質問します。

#### 答え:

- □ ベース フィーチャーは押し出しフィー チャーで、平面に円形の輪郭をスケッチ します。
- ロ テーパ-部分はベース フィーチャーを抜き 勾配オプションを指定して押し出すこと により作成されています。**抜き勾配**オプ ションにより、押し出し処理中にテーパ-

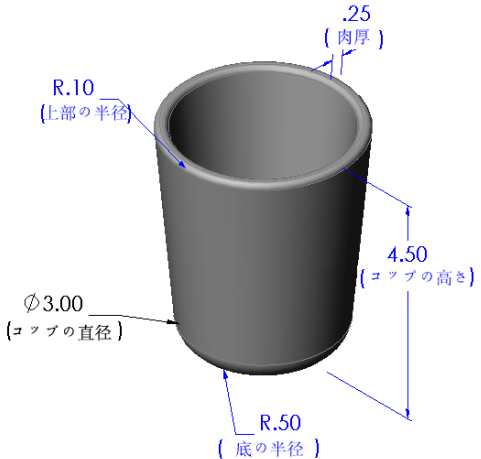

- が作成されます。抜き勾配の量(角度の大きさ)ならびに、テーパ-が内向き か外向きかを指定できます。
- コップの底はフィレットフィーチャーで丸みをつけます。
- カップはシェルフィーチャーを使ってくり抜きます。
- コップの縁はフィレットフィーチャーで丸みをつけます。

#### 質問:

異なるサイズ構成でコップのシリーズを作成するとしたら、制御したい寸法はど れですか?

#### 答え:

答えは1つではありませんが、以下が含まれます:

- □ コップの直径 □ コップの高さ
- □ テーパ の角度

□ 底のフィレットの半径

- □ 肉厚
- □ 縁のフィレットの半径

#### 質問:

あなたはコップを製造する会社で働いているとします。設計テーブルを使うべき 理由は何ですか?

#### <u>答え:</u>

設計テーブルの使用により設計時間を短縮できます。単一の部品と設計テーブル から、いろいろなバージョンのコップを作成でき、一つ一つのモデルを作成する 手間が省けます。

#### 質問:

設計テーブルの使用が有効と思われる製品のその他の例は何でしょうか? 実物 を使って、あるいはカタログや雑誌の図を使って検討してみます。

#### <u>答え:</u>

学生の興味や資質によって答えは様々です。 いくつかの例としては、ナットやボルト、配 管の継ぎ手、レンチ、滑車、棚受け部品等が あります。自転車に興味がある学生がいれ ば、マウンテンバイクの歯車について調べさ せると良いでしょう。自動車に興味のある学 生はいますか?自動車のホイールも、設計 テーブルに適しています。教室の中も見回し て下さい。サイズの異なるクリップ等があり ませんか?他の教科の先生にも協力してもら いましょう。例えば、科学の教師は試験管や ビーカー等のサイズの異なるガラス製品を貸 してくれるかもしれません。

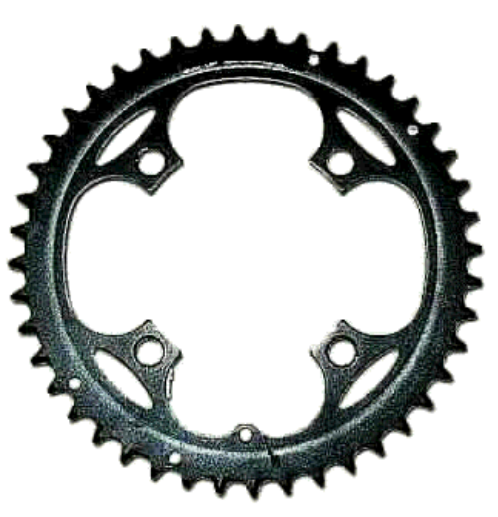

# 学習課題 — 設計テーブルを作成する

Tutor1 の設計テーブルを作成します。SolidWorks チュートリアルの*生産性の強化:設計テーブル*の手順に従ってください。

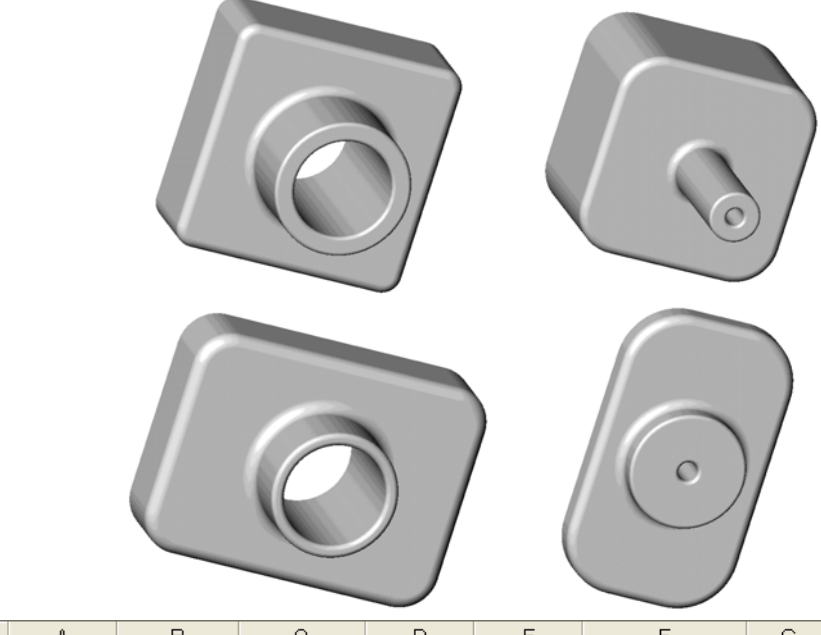

|   | A     | В           | C           | D         | E         | F               | G      |
|---|-------|-------------|-------------|-----------|-----------|-----------------|--------|
| 1 | 次の設計テ | ーブル: Tutor1 |             |           |           |                 |        |
|   |       | box_width@  | box_height@ | knob_dia@ | hole_dia@ | fillet_radius@  | Depth@ |
| 2 |       | スケッチ1       | スケッチ1       | スケッチ2     | スケッチ3     | Outside_corners | Knob   |
| 3 | blk1  | 120         | 120         | 70        | 50        | 10              | 50     |
| 4 | blk2  | 120         | 90          | 50        | 40        | 15              | 30     |
| 5 | blk3  | 90          | 150         | 60        | 10        | 30              | 15     |
| 6 | blk4  | 120         | 120         | 30        | 10        | 25              | 90     |

#### レッスン 8 — 5 分間テスト — 答え

名前: \_\_\_\_\_日付:

指示:以下の質問に対し、正しい答え(複数の場合もあり)を記入するか、正しい答えに〇をつけなさい。

- コンフィギュレーションとはどのようなものですか?
   <u>答え:</u>コンフィギュレーションとは、1つのファイル内で似通った部品ファミリーを作成する方法です。
- 2 設計テーブルとはどのようなものですか?

<u>答え</u>:設計テーブルとは、部品に含まれる様々な寸法やフィーチャーに対して 異なる値を割り当てたスプレッドシートです。設計テーブルを使用すること により、簡単に多数のコンフィギュレーションを作成することができます。

3 SolidWorks で設計テーブルを作成するのに必要な、Microsoft製ソフトウェアは 何ですか?

答え: Microsoft Excel。

- 4 設計テーブルを構成する3つの主要な構成要素は何ですか?
  <u>答え:</u>設計テーブルにはコンフィギュレーション名、寸法名、寸法値が必要です。
- 5 ○か×で答えてください。**寸法のリンク**は寸法値と、共通変数名を結びつけた ものである。

<u>答え:</u>〇

6 Box フィーチャー上に Knob フィーチャーを配置する際、長さ寸法を使用する ことと比較して幾何拘束を使う利点を述べなさい。

<u>答え:</u>幾何拘束を使う利点は、中点拘束により Knob が常に Box の中央に位置付けられることです。直線寸法を使用した場合、Knob は Box に対していろいろな位置に配置されることになってしまいます。

7 設計テーブルを作成することによる利点は何ですか?

<u>答え</u>:設計テーブルは設計時間とディスクスペースを節約し、既存の部品の寸 法やフィーチャーを自動的に変更して複数のコンフィギュレーションを作成 できます。 レッスン 8 — 5 分間テスト

名前: \_\_\_\_\_日付:

指示:以下の質問に対し、正しい答え(複数の場合もあり)を記入するか、正しい答えに〇をつけなさい。

- 1 コンフィギュレーションとはどのようなものですか?
- 2 設計テーブルとはどのようなものですか?
- 3 SolidWorks で設計テーブルを作成するのに必要な、Microsoft製ソフトウェアは 何ですか?
- 4 設計テーブルを構成する3つの主要な構成要素は何ですか?
- 5 ○か×で答えてください。**寸法のリンク**は寸法値と、共通変数名を結びつけた ものである。
- 6 Box フィーチャー上に Knob フィーチャーを配置する際、長さ寸法を使用する ことと比較して幾何拘束を使う利点を述べなさい。
- 7 設計テーブルを作成することによる利点は何ですか?

### 課題とプロジェクト — Tutor2 の設計テーブルを作成する

## タスク1-4つのコンフィギュレーションの 作成

Tutor3 の4つのコンフィギュレー ションに相当するTutor2の設計テー ブルを作成しなさい。フィーチャー と寸法の名前を変更します。この部 品をTutor4 として保存します。

### <u>答え:</u>

 Tutor4の高さと幅は、Tutor3 設計テーブル内のbox\_width とbox\_heightの寸法値と等し くなくてはなりません。

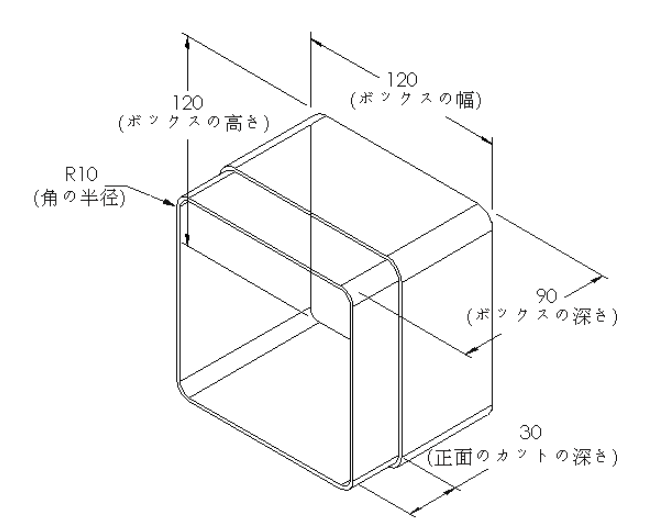

- □ Tutor4 のコーナー半径は、Tutor3 のそれと同じである必要があります。
- Tutor4の正面のカットの深さは、 Tutor3の深さより少なくとも5mm 小さい必要があります。
   これは重要です。というのは Tutor3 のコンフィギュレーションのいくつか (例えば blk3等)は深さがあまりないためです。

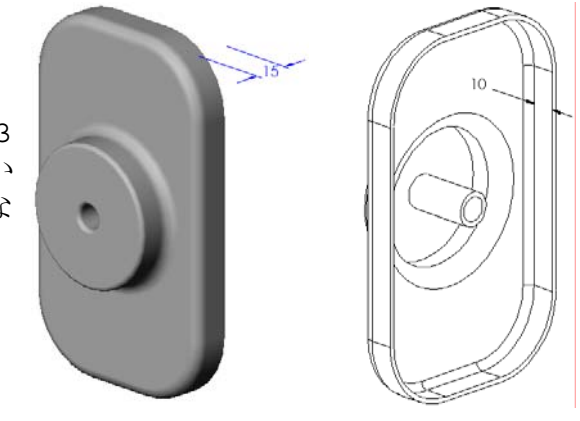

Tutor4の正面のカットの深さが 正しく変更されないと、これら の部品をアセンブリで正しく組 み合わせることができません。 正面のカットの深さの値が Tutor3の深さよりも小さく設定 されていれば、部品は正しく フィットします。

く見ていくには、このレッスン の *追加課題— コンフィギュレー* 

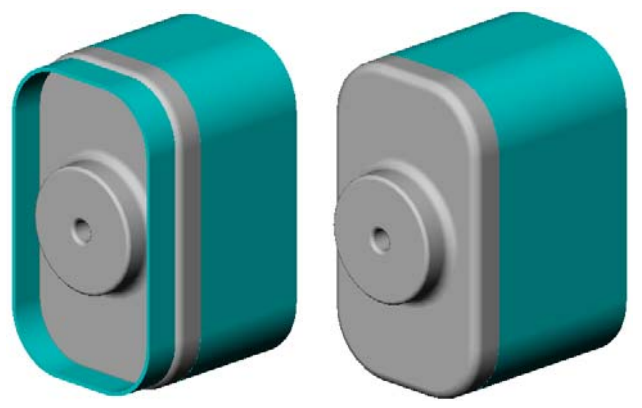

ション、アセンブリ、設計テーブルページに185を参照してください。

 Tutor4 の設計テーブ ルとしては、右に示す ようなものが考えられ ます。

|     | A           | В          | C           | D          | E              | F                |   |
|-----|-------------|------------|-------------|------------|----------------|------------------|---|
| 1   | 次の設計テーフリ    | ↓: Tutor4  |             |            |                |                  | - |
|     |             | Box_width@ | Box_height@ | Box_depth@ | Corner_radius@ | Front-cut_depth@ |   |
| 2   |             | スケッチ1      | スケッチ1       | 押し出し1      | 77691          | カット - 押し出し1      |   |
| 3   | Version 1   | 120        | 120         | 90         | 10             | 30               |   |
| - 4 | Version 2   | 120        | 90          | 90         | 15             | 25               |   |
| 5   | Version 3   | 90         | 150         | 90         | 30             | 10               |   |
| E   | Version 4   | 120        | 120         | 90         | 25             | 30               | • |
| H   | I ► I Sheet | 1/         |             | 4          |                | •                |   |

# タスク2-3つのコンフィギュレーションの作成

CD を 50 枚、100 枚および 200 枚収 納できる storagebox コンフィギュ レーションを 3 つ作成しなさい。最 大幅は 120cm です。

<u>答え:</u>

 この問題に対しては多数の答えが 考えられます。storageboxには 様々な幅および高さが想定できま す。右にいくつかの例を示しま す。推奨される寸法のサンプル ファイルは、SolidWorks Teacher ToolsのLessons\Lesson08フォ ルダーにあります。

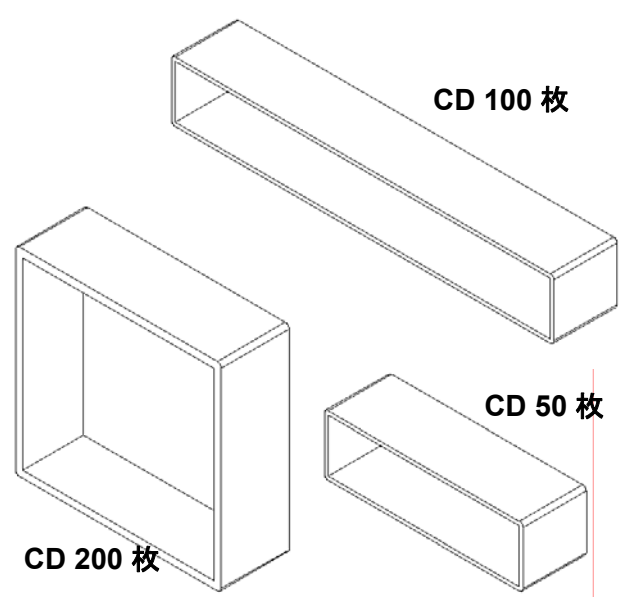

## タスク3-コンフィギュレーションの変更

50 枚 CD を収納する storagebox の寸法を全て、センチメートル からインチに変換しなさい。CD storagebox のデザインは、海外 で作成されました。そして、この CD storagebox を米国で製造する ような場合がこの例にあたります。

#### 条件:

- □ 変換: 2.54cm = 1 inch
- $\square$  Box width = 54.0cm
- $\Box$  Box height = 16.4cm
- $\square$  Box depth = 17.2cm

#### <u>答え:</u>

- □ 全体の寸法=box width x box height x box depth
- $\Box$  Box width = 54.0 ÷ 2.54 = 21.26"
- □ Box height = 16.4 ÷ 2.54 = 6.46"
- $\square$  Box width =  $17.2 \div 2.54 = 6.77$ "
- □ SolidWorks を使って変換値を確認してください。

## タスク4-コンフィギュレーションの実現性の決定

storagebox コンフィギュレーションのうち、あなたの教室で使用するのに最 も適しているのはどれですか?

## <u>答え:</u>

 グループに分かれて作業させ、教室内の本棚、机、テーブルなどのサイズを測 らせます。それぞれの場所で使用するのに最も適したCD storagebox のサイ ズを調べます。いろいろな答えが考えられます。

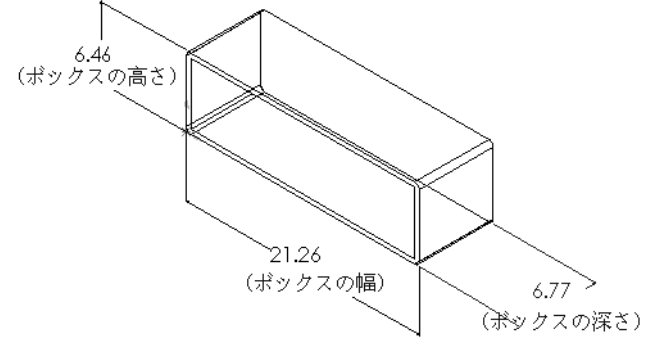

# 課題とプロジェクト — 設計テーブルを使用して部品のコンフィギュレーションを作成 する

コップを作成します。押し出しフィーチャー ダイアログボックスで、5°の抜き勾配角度 を指定します。設計テーブルを使って、 4つのコンフィギュレーションを作成しま す。いろいろな寸法を指定してみてくだ さい。

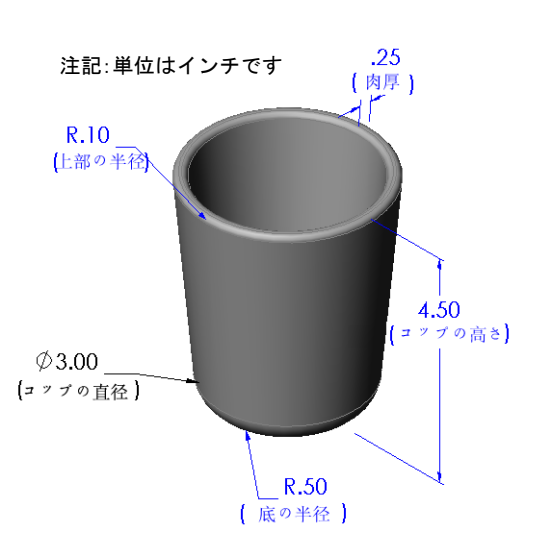

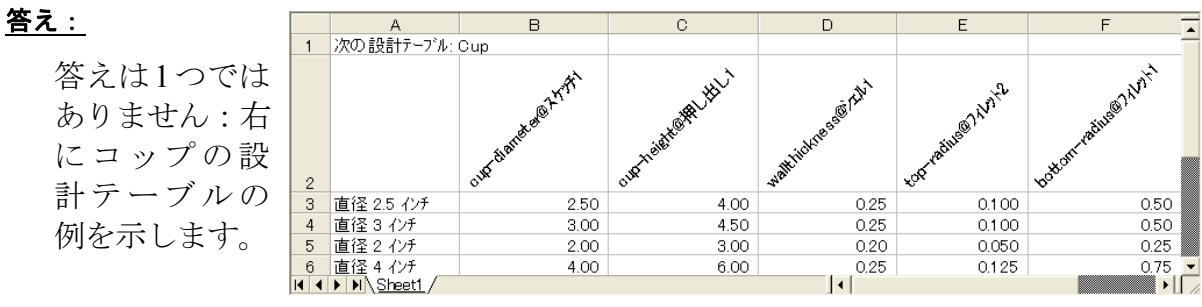

## 追加課題 — コンフィギュレーション、アセンブリ、設計テーブル

アセンブリ内の各構成部品が複数のコン フィギュレーションを持っている場合、 アセンブリにも複数のコンフィギュレー ションが必要になります。これは2つの 方法で実現できます。

- アセンブリ内の各構成部品が使用する コンフィギュレーションを手作業で変 更する。
- アセンブリの各バージョンにおいて構成部品がどのコンフィギュレーションを使用するかを指定したアセンブリ設計テーブルを作成する。

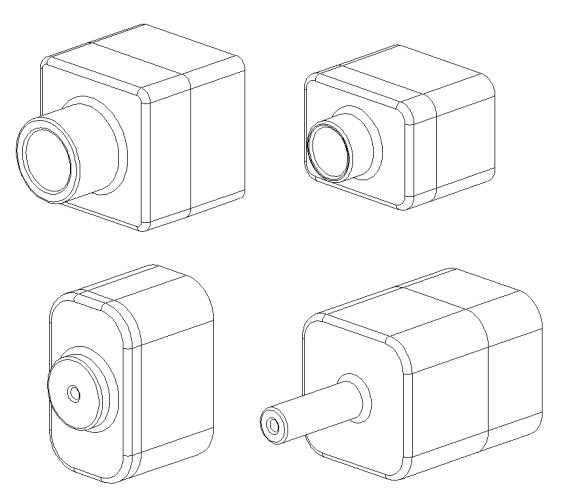

注記: チュートリアルの手順に従って作業していれば、設計テーブルを作成 した後 Tutor1 を Tutor3 として保存しているはずです。同様に、課 題のタスク1において、Tutor2 をTutor4 として保存しています。ア センブリ設計テーブルを見ていくには、Tutor3 とTutor4 で構成され たアセンブリが必要となります。このアセンブリは SolidWorks Teacher Tools の Lessons\Lesson08 フォルダーにあります。

#### アセンブリ内の構成部品のコンフィギュレーションを変更する

アセンブリ内に表示された構成部品のコンフィギュレーションを手作業で変更するには:

- 1 Lesson08 フォルダーにあるアセンブリ、TutorAssembly を開きます。
- 2 FeatureManager デザインツリーまたはグラフィックス領域で構成部品を右クリックし、プロパティ 督を選択します。
- 3 構成部品プロパティイアログボ ックスで、参照されたコンフィギュ レーションのリストから希望のコ ンフィギュレーションを選択し ます。

**OK**をクリックします。

4 この手順を、アセンブリ内の各構 成部品に対して繰り返します。

| 構成部品ブロバティ                 | 2 🛛                                                                  |
|---------------------------|----------------------------------------------------------------------|
| <→般プロパティ                  |                                                                      |
| 構成部品名(N): Tutor4          | イソスタンス 1 名前全体(E): Tutor4<1>                                          |
| 構成部品の注記(D):               | Tutor4                                                               |
| モテブル トドキュメント ハウス(D):      | K:\2008 Manuals-working\HS Teacher Guide\Files\Teacher Files\Lessons |
| (構成部品(複数可)のモデルを           | 置き換えるには、ファイル/置き換えコマントを使用してください〉                                      |
| 表示状態特有のブロバティ<br>参照された表示状態 | 構成部品の表示設定<br>構成部品の非表示(M)                                             |
| リンクされた表示状態                |                                                                      |
| ~コンフィギュレーション特有のフロハティ      | (                                                                    |
| - 参照されたコンフィキュレーション -      |                                                                      |
| Version 1                 | ● PP===(□)<br>● 氟ZR全(□)                                              |
| Version 3                 | ○ <b>7</b> 11                                                        |
| Version 4                 | - <b>、次のように解決</b><br>(金) 95分K(R)<br>(つ 7レキシブル(F)                     |
| 次のプロパティを変更:               | ■部品表がら除外                                                             |
| OK(K) キャンセル(C)            | ) <u>\\</u> 7°(H)                                                    |

#### アセンブリ設計テーブル

アセンブリ内で各構成部品を1つずつ変更することも可能ですが、これは効率的 でなく、柔軟性が非常に高いわけでもありません。アセンブリの1つのバージョ ンから別のバージョンへ切り替える作業は面倒です。より優れたアプローチとし て、アセンブリ設計テーブルを使用する方法があります。

アセンブリ設計テーブルを作成する手順は個別の部品の設計テーブルを作成するのと非常に似ています。最も大きな違いは、列ヘッダーで使用するキーワードの違いです。この課題で注目するキーワードは \$CONFIGURATION@ 構成部品 < インスタンス > です。

手順

- 1 挿入、テーブル、設計テーブルをクリックします。
   設計テーブル PropertyManager が表示されます。
- 2 作成法で空白をクリックし、次に OK ✓ をクリックします。
- 3 行と列の追加ダイアログボックスが表示されます。 アセンブリに手作業で作成されたコンフィギュレーションが既に存在する場合、それらはここにリストされます。これらを選択すると、自動的に設計テーブルに追加されます。
- 4 キャンセルをクリックします。

| 行と列の追加                                               |
|------------------------------------------------------|
| 最後に設計テーフルを編集してから次のコンフィギュレーション、またはパラメータ<br>が追加されています。 |
| 設計テーフルに追加するアイテムを選択してください。                            |
|                                                      |
| 1//7/4=*1///a//(F)                                   |
| Default                                              |
| /\°⊐⊀\$(P)                                           |
| \$38C                                                |
| □ 選択されていないアイテムを再表示する(U)                              |
| ОК(O) <b>Ŧ</b> ŧ'ンセル(C) <b>1</b> μ7°(H)              |

5 セル B2 に、キーワー ド\$コンフィギュレー ション@と入力し、そ の後に構成部品名と インスタンス番号を 続けます。この例で は、構成部品は Tuto

| A          | В                                          | С                                                                      | D                                                                           | E                                                                                               | F                                                                                                    | G                                                                                              |
|------------|--------------------------------------------|------------------------------------------------------------------------|-----------------------------------------------------------------------------|-------------------------------------------------------------------------------------------------|----------------------------------------------------------------------------------------------------|------------------------------------------------------------------------------------------------|
| 次の設計テープル:  | Tutor Assembly                             |                                                                        |                                                                             |                                                                                                 |                                                                                                    |                                                                                                |
|            | \$T/フィギュレーション@Tutor3<1>                    |                                                                        |                                                                             |                                                                                                 |                                                                                                    |                                                                                                |
| 最初のインスタンス  |                                            |                                                                        |                                                                             |                                                                                                 |                                                                                                    |                                                                                                |
|            |                                            |                                                                        |                                                                             |                                                                                                 |                                                                                                    |                                                                                                |
|            |                                            |                                                                        |                                                                             |                                                                                                 |                                                                                                    |                                                                                                |
|            |                                            |                                                                        |                                                                             |                                                                                                 |                                                                                                    |                                                                                                |
|            |                                            |                                                                        |                                                                             |                                                                                                 |                                                                                                    |                                                                                                |
|            |                                            |                                                                        |                                                                             |                                                                                                 |                                                                                                    |                                                                                                |
|            |                                            |                                                                        |                                                                             |                                                                                                 |                                                                                                    |                                                                                                |
|            |                                            |                                                                        |                                                                             |                                                                                                 |                                                                                                    |                                                                                                |
| N Sheet1 / |                                            |                                                                        | 4                                                                           |                                                                                                 |                                                                                                    | • • • •                                                                                        |
|            |                                            |                                                                        |                                                                             |                                                                                                 |                                                                                                    |                                                                                                |
|            | A<br>次の設計テーフル:<br>最初のインスタンス<br>F FI\Sheat1 | A B<br>次の設計デーブル: Tutor Assembly<br>気況27(ギュルーションのTutor3<1><br>気初のインスをメス | A B C<br>次の設計テージル: Tutor Assembly<br>気初のインスタンス<br>利初のインスタンス<br>ト NI\StreetL | A B C D<br>次の設計デージル: <u>Tutor Assembly</u><br>気力2/ギューションのTutor3(1)<br>見初のインスタンス<br>ト H\Street1/ | A         B         C         D         E           次の設計デージル: Tutor Assembly         第102(ギョレーションのTutor3<12) | A         B         C         D         E         F           次の設計・フパル:         Tutor Assembly |

は、構成部品は Tutor3 で、インスタンスは <1> です。

6 セルC2に、キーワー ド\$コンフィギュレー ション @Tutor4<1> を入力します。

| • |    | A          | в                         | С                       | D   | E | F | - |
|---|----|------------|---------------------------|-------------------------|-----|---|---|---|
|   | 1  | 次の設計テープル:  | Tutor Assembly            |                         |     |   |   |   |
|   | 2  |            | \$32/7ィキ'ュレーション@Tutor3<1> | \$コンフィギュレーション@Tutor4<1> |     |   |   |   |
| • | 3  | 最初のインスタンス  |                           |                         | [   |   |   |   |
|   | 4  |            |                           |                         |     |   |   |   |
|   | 5  |            |                           |                         |     |   |   |   |
| > | 6  |            |                           |                         |     |   |   |   |
|   | 7  |            |                           |                         |     |   |   |   |
|   | 8  |            |                           |                         |     |   |   |   |
|   | 9  |            |                           |                         |     |   |   |   |
|   | 10 |            |                           |                         |     |   |   | - |
|   | 4  | H\Sheet1 / |                           |                         | 1 e |   |   | 1 |

- 7 コンフィギュレーショ ン名を列 A に入力し ます。
- 8 列Bと列Cのセル
   に、2つの構成部品
   の対応するコンフィ
   ギュレーション名を
   入力します。

|     | A             | В                         | C                       | D | E | F | - |
|-----|---------------|---------------------------|-------------------------|---|---|---|---|
| 1   | 次の設計テープル:     | Tutor Assembly            |                         |   |   |   | _ |
| 2   |               | \$11/7ィキ'ュレーション@Tutor3<1> | \$コンフィギュレーション@Tutor4<1> |   |   |   |   |
| 3   | コンフィキョレーション1  |                           |                         |   |   |   |   |
| 4   | コンフィキ・コレーション2 |                           |                         |   |   |   |   |
| 5   | コンフィキュレーション3  |                           |                         |   |   |   |   |
| 6   | コンフィキュレーション4  |                           |                         |   |   |   |   |
| 7   |               |                           |                         |   |   |   |   |
| 8   |               |                           |                         |   |   |   |   |
| 9   |               |                           |                         |   |   |   |   |
| 10  |               |                           |                         |   |   |   | - |
| 4 4 | H Sheet1 /    |                           |                         | 4 |   |   | 1 |
|     |               |                           |                         |   |   |   |   |

|     | A             | В                         | C                        | D | E | F |   |
|-----|---------------|---------------------------|--------------------------|---|---|---|---|
| 1   | 次の設計テープル:     | Tutor Assembly            |                          |   |   |   |   |
| 2   |               | \$11/74**ab=>a>@Tutor3<1> | \$コンフィキ'ュレーション@Tutor4<1> |   |   |   |   |
| 3   | コンフィキュレーション1  | blkt                      | Version 1                |   |   |   |   |
| 4   | コンフィキュレーション2  | blk2                      | Version 2                |   |   |   |   |
| 5   | コンフィキュレーション3  | blk3                      | Version 3                |   |   |   |   |
| 6   | コンフィキ・ュレーション4 | blk4                      | Version 4                |   |   |   |   |
| 7   |               |                           |                          |   |   |   |   |
| 8   |               |                           |                          |   |   |   |   |
| 9   |               |                           |                          |   |   |   |   |
| 10  |               |                           |                          |   |   |   | - |
| 4 4 | N Sheet1 /    |                           |                          | 4 |   |   |   |

OKをクリックしてメッセージダイアログを閉 じます。

 10 コンフィギュレーションマネー ジャーに切り替えます。
 設計テーブルに定義した各コン フィギュレーションがリストさ れているはずです。

| <ul> <li>設計テーフルを基に次のエンフィキュレーションが生成されました。</li> <li>(The Design Table generated the following Configurations:)</li> <li>最初のインスタンス</li> <li>二番目イシスタンス</li> <li>三番目イシスタンス</li> <li>四番目イシスタンス</li> <li>OK</li> </ul> |
|----------------------------------------------------------------------------------------------------|

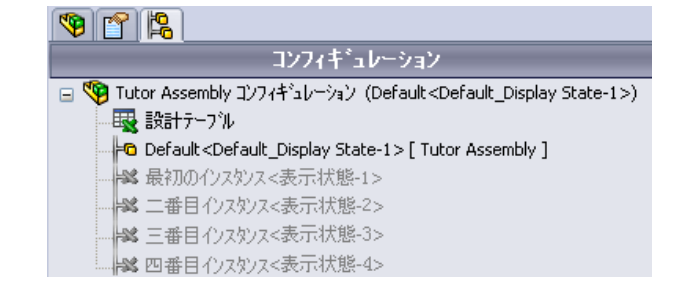

注記: コンフィギュレーション名はコンフィギュ レーション マネージャー内でアルファ ベット順にリストされます。設計テーブル 内で表示される順序ではありません。

11 コンフィギュレーションを確認します。 各コンフィギュレーションをダブルク リックして、正しく表示されているか 確認します。

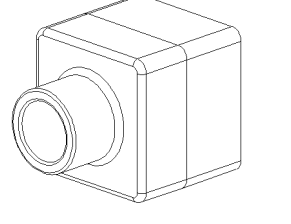

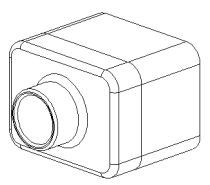

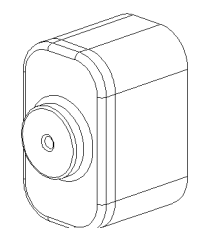

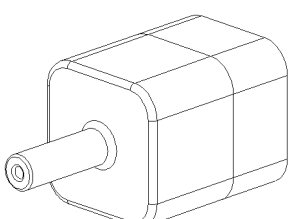

## レッスン8テスト — 答え

名前: \_\_\_\_\_日付: \_\_\_\_\_

指示:以下の質問に対し、正しい答え(複数の場合もあり)を記入するか、正し い答えに〇をつけなさい。

- 設計テーブルとはどのようなものですか?
   <u>答え</u>:設計テーブルとは、部品に含まれる様々な寸法やフィーチャーに対して 異なる値を割り当てたスプレッドシートです。設計テーブルを使用すること により、簡単に多数のコンフィギュレーションを作成することができます。
- 2 設計テーブルを構成する要素を3つ挙げてください。
  <u>答え:</u>答えは1つではありませんが以下が含まれます。コンフィギュレーション名、寸法名、寸法値、フィーチャー名、構成部品名(アセンブリ設計テーブルの場合)。
- 3 設計テーブルは、部品の様々な\_\_\_\_\_を作るのに使用します。
   答え: コンフィギュレーション。
- 4 フィーチャー名や寸法名の名前を変更するのはなぜですか?
  <u>答え:</u>フィーチャー名と寸法名を変更することにより、より意味のあるものにできます。意味のある名前を使用することにより、設計テーブルが読みやすくなり、どの寸法やフィーチャーがコントロールされているか、等が理解しやすくなります。
- 5 SolidWorks で設計テーブルを作成するのに必要な、Microsoft製ソフトウェアは 何ですか?

<u>答え</u>: Microsoft Excel。

- 6 全てのフィーチャー寸法を表示するにはどうしますか? <u>答え:</u>アノテート アイテム フォルダーを右クリックします。フィーチャー寸法表示 をクリックします。
- 7 右に示す部品を見てください。A、B、C の 3 つのス ロットの幅は常に同じにするというのが設計意図で す。これを実現するには、**寸法のリンク**を使用します か?それとも等しい値幾何拘束を使用しますか?

<u>答え:</u>**寸法のリンク**を使用するべきです。**等しい値**幾何 拘束は使えません。**等しい値**はスケッチ内でしか使用 できないからです。フィーチャーA、B、C は同じス ケッチにはありません。

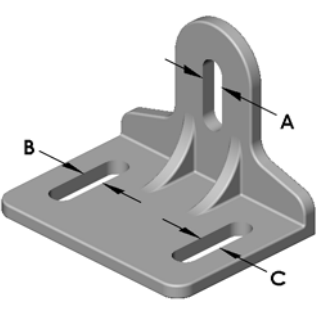

8 全てのフィーチャー寸法を非表示にするにはどうしま すか?

<u>答え:</u>FeatureManager デザイン ツリーでフィーチャーを右クリックし、全寸法非 表示を選択します。

- 9 コンフィギュレーションマネージャーはSolidWorksでどのように使われますか?
   <u>答え:</u>コンフィギュレーションマネージャは、1 つのコンフィギュレーションから別のコンフィギュレーションに切り替えるのに使用します。
- 10 設計テーブルを作成することによる利点は何ですか?
  答え:設計テーブルは設計時間とディスクスペースを節約し、既存の部品の寸法やフィーチャーを自動的に変更してその部品の複数のバージョンを作成できます。これは、個別の部品ファイルを多数作成するより効率的です。
- 11 設計テーブルの使用が適しているのはどのような部品ですか? <u>答え:</u>形状のような共通した特徴を備えているが、寸法の値が異なるような部品。

複製可能

# レッスン <u>8 テスト</u>

名前: \_\_\_\_\_日付:

指示:以下の質問に対し、正しい答え(複数の場合もあり)を記入するか、正しい答えに〇をつけなさい。

- 1 設計テーブルとはどのようなものですか? \_\_\_\_\_
- 2 設計テーブルを構成する要素を3つ挙げてください。 \_\_\_\_\_
- 3 設計テーブルは、部品の様々な

を作るのに使用します。

- 4 フィーチャー名や寸法名の名前を変更するのはなぜですか? \_\_\_\_\_
- 5 SolidWorks で設計テーブルを作成するのに必要な、Microsoft製ソフトウェアは 何ですか?
- 6 全てのフィーチャー寸法を表示するにはどうしますか? \_\_\_\_\_
- 7 右に示す部品を見てください。A、B、Cの3つのスロットの幅は常に同じにするというのが設計意図です。これを実現するには、寸法のリンクを使用しますか?それとも等しい値幾何拘束を使用しますか?
- 8 全てのフィーチャー寸法を非表示にするにはどうしま すか?
- 9 コンフィギュレーションマネージャは SolidWorks でどのように使われますか?
- 10 設計テーブルを作成することによる利点は何ですか? \_\_\_\_\_
- 11 設計テーブルの使用が適しているのはどのような部品ですか? \_\_\_\_\_

#### レッスンのまとめ

- □ 設計テーブルを使用すると、一連の部品ファミリーを簡単に作成できます。
- □ 設計テーブルは既存の部品の寸法やフィーチャーを自動的に変更して複数の コンフィギュレーションを作成します。コンフィギュレーションは部品のサ イズや形状をコントロールします。
- □ 設計テーブル機能を使用するには、Microsoft Excel アプリケーションが必要 です。

# PowerPoint スライドのサムネール イメージ

以下の左から右へのサムネールイメージは、このレッスンで提供されている PowerPointのスライドです。

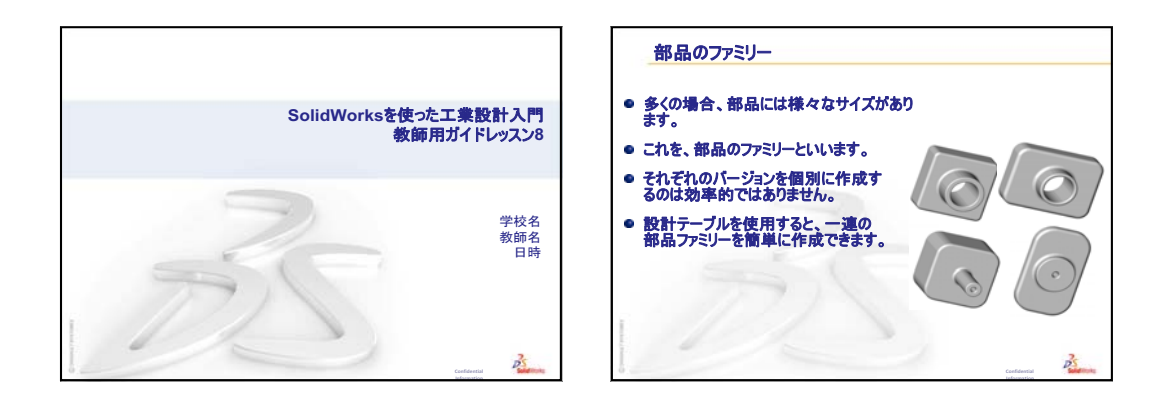

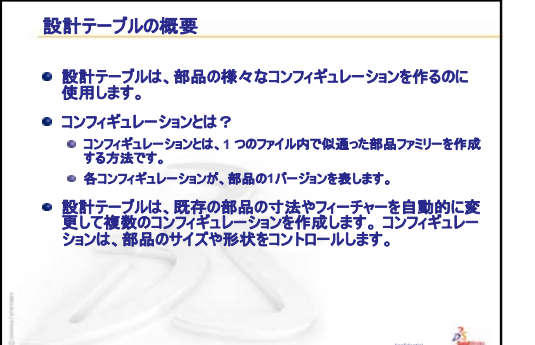

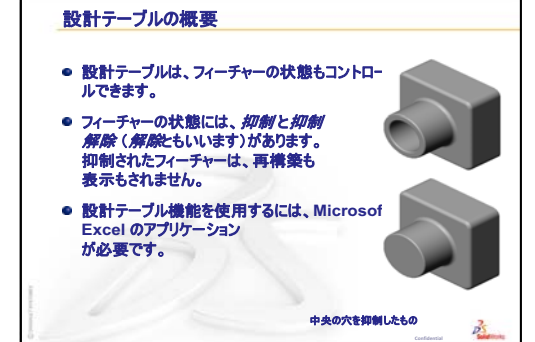

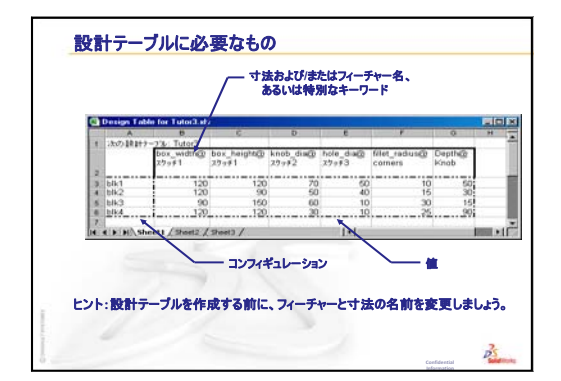

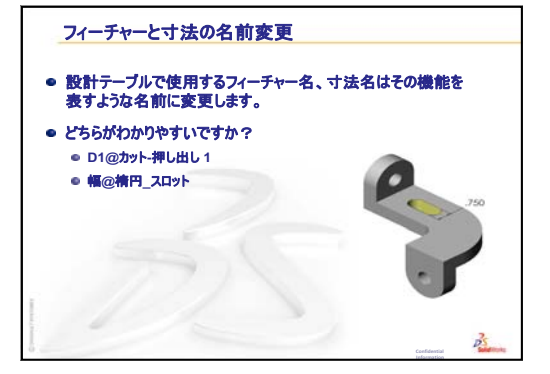

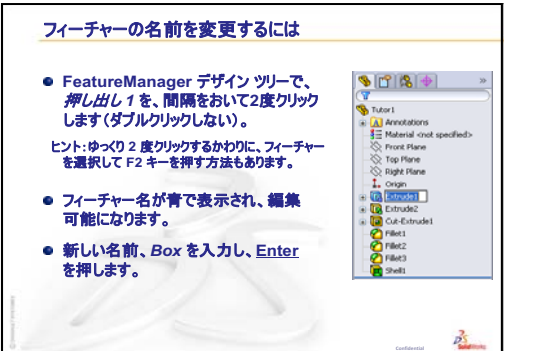

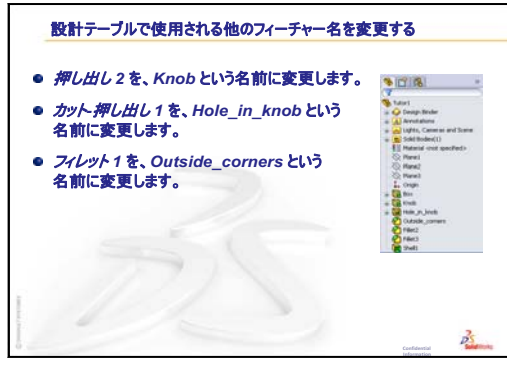

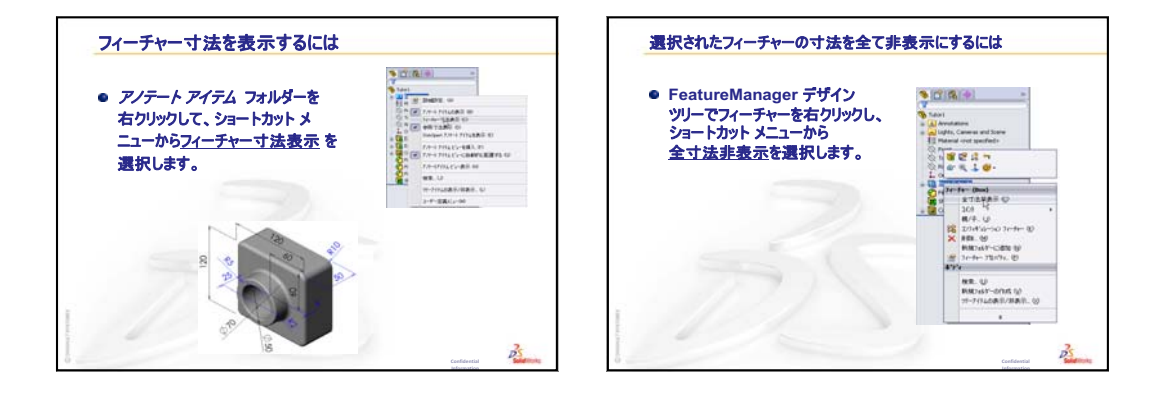

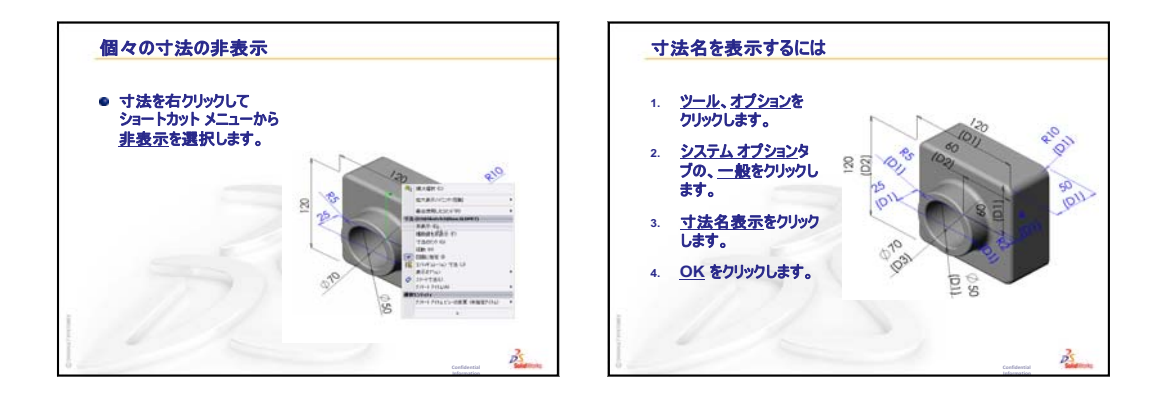

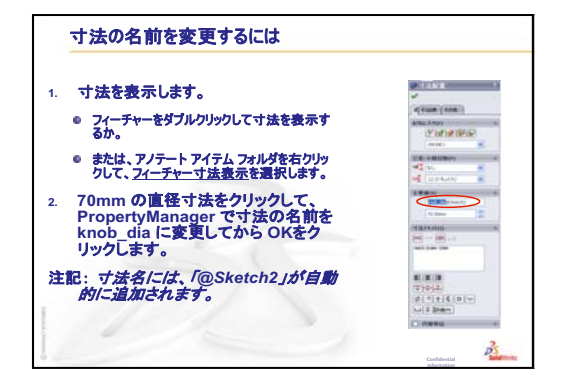

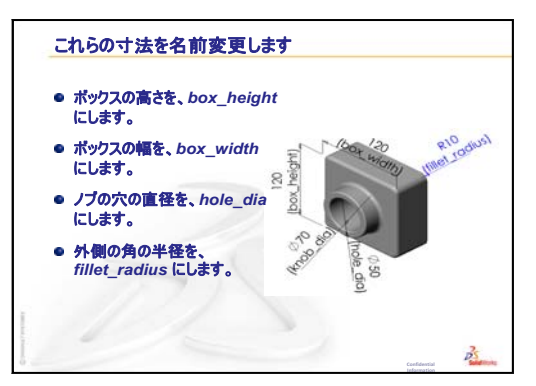

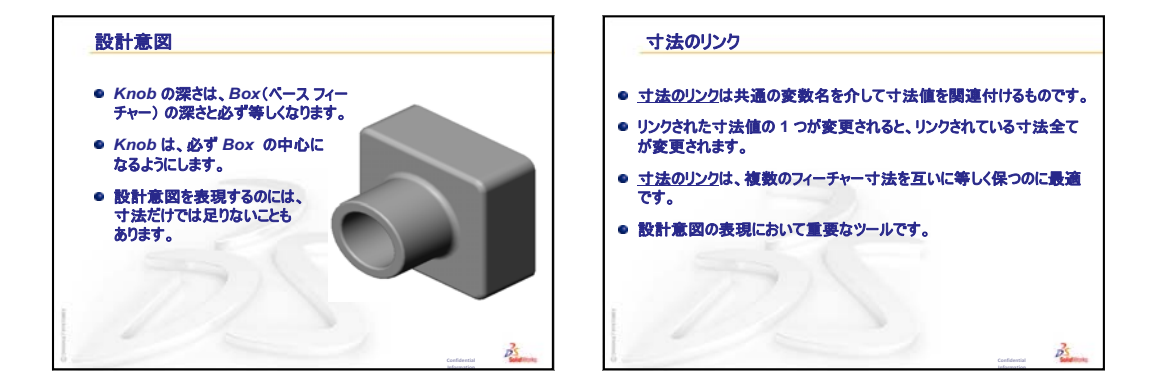

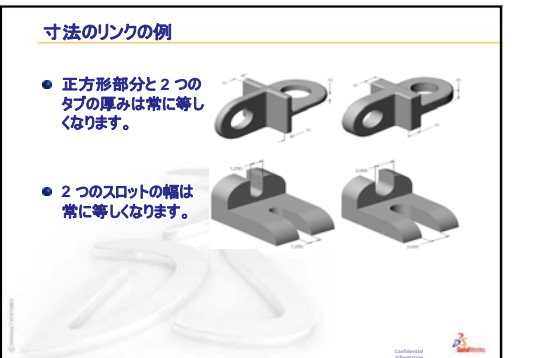

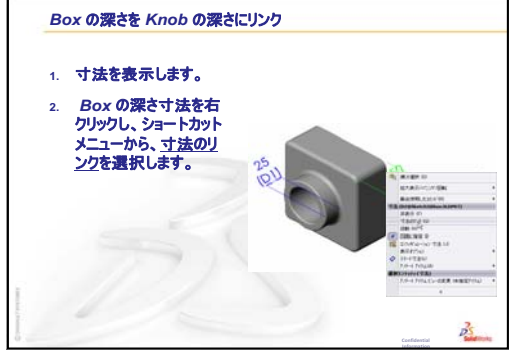

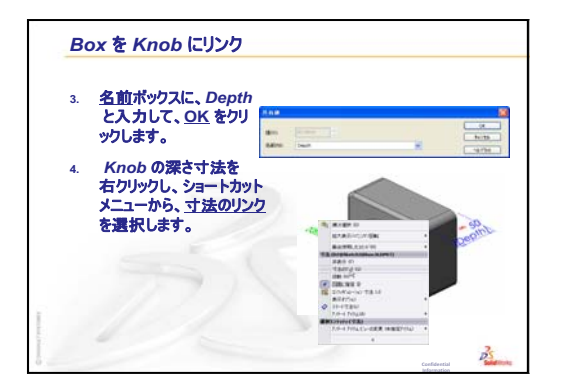

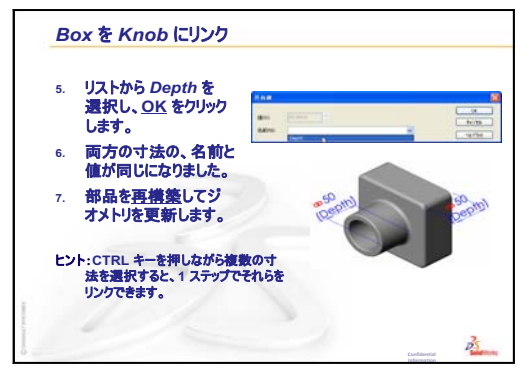

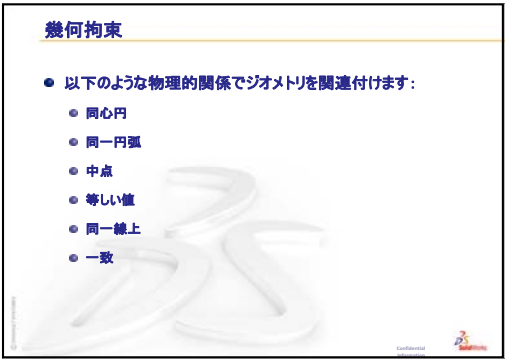

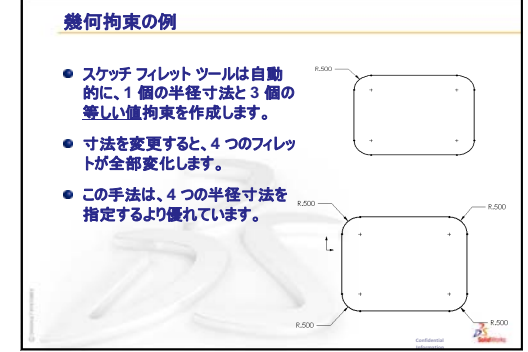

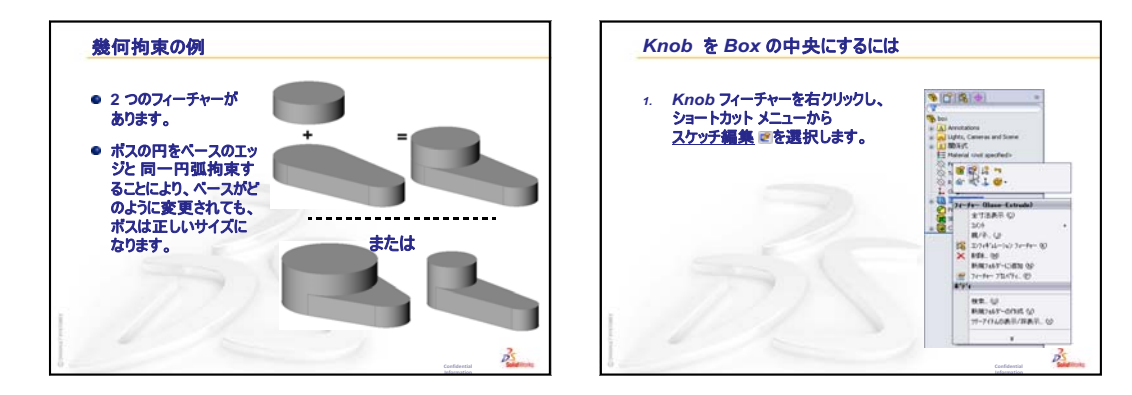

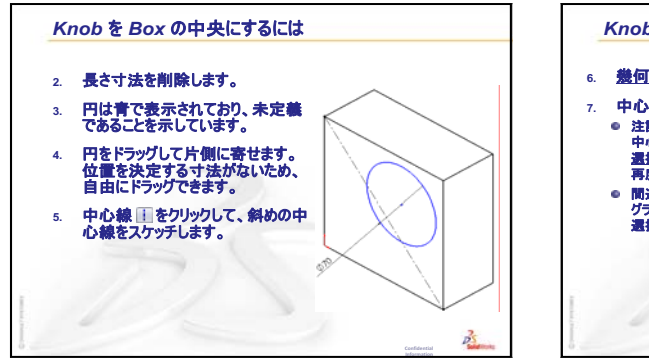

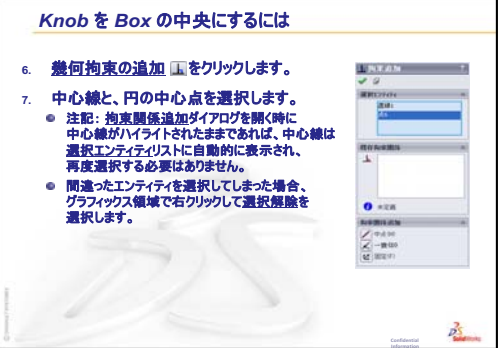

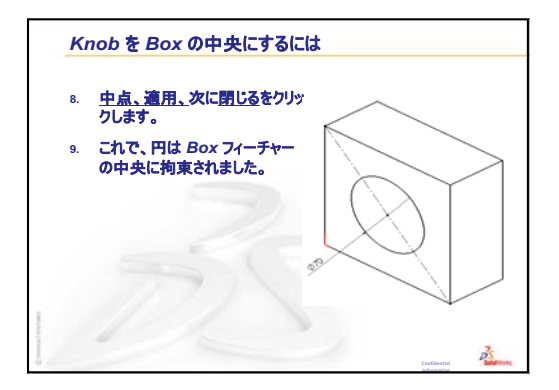

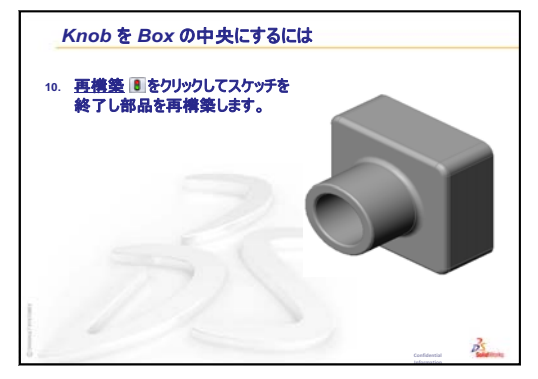

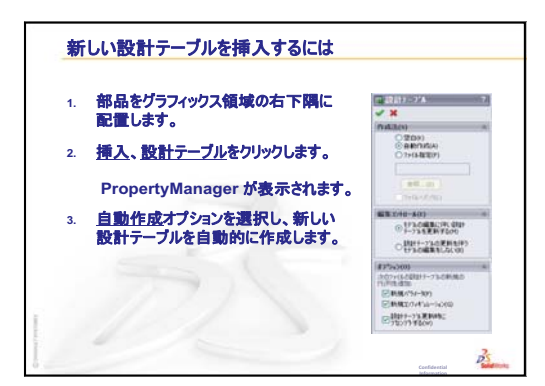

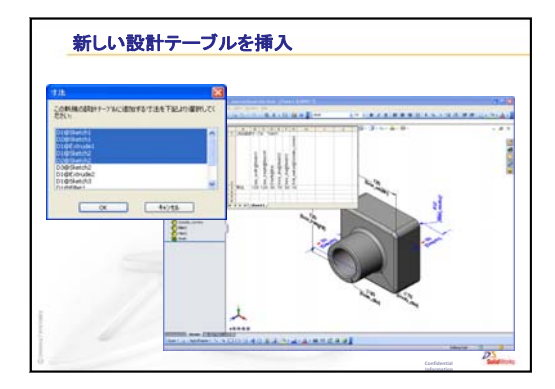

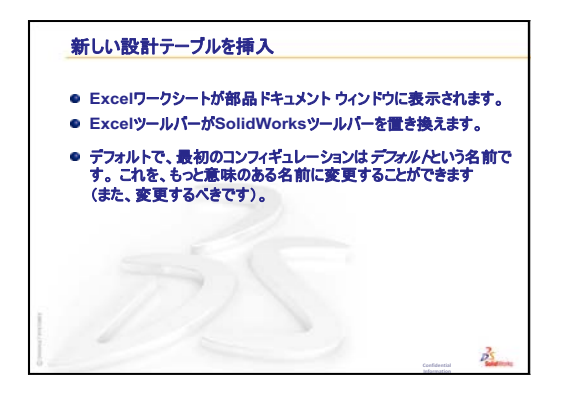

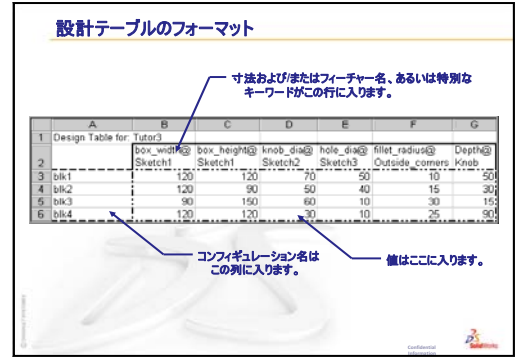

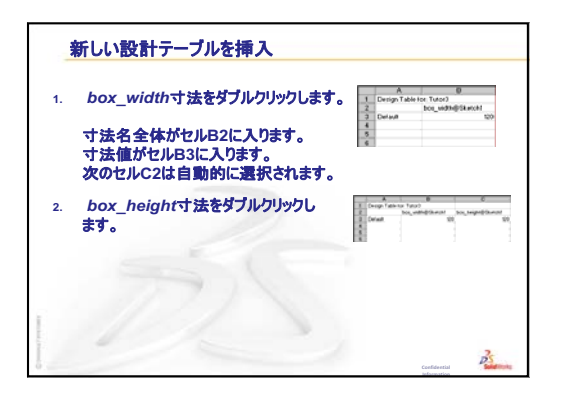

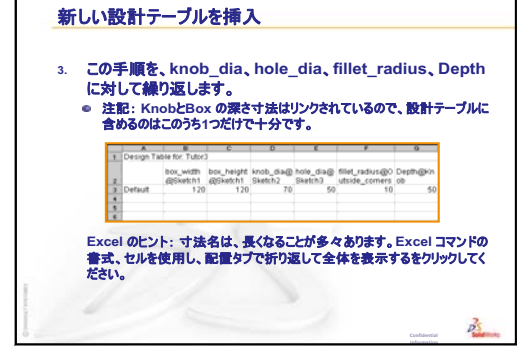

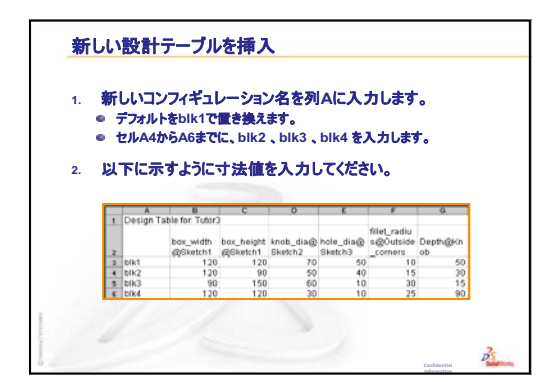

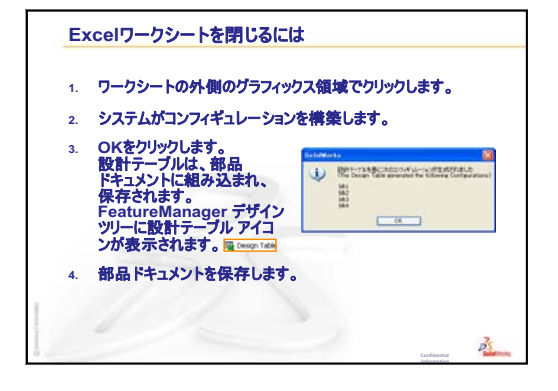

| 1. | FeatureManager ウイン<br>ドウの下部にある<br>Configuration<br>Managerタブ &<br>をクリックします。<br>コンフィギュレーション<br>ョンのリストが<br>表示されます。<br>各コンフィギュレーション | Comparing and a second second se | The LOAD |
|----|----------------------------------------------------------------------------------------------------|----------------------------------------------------------------------------------------------------|----------|
|    | をダブルクリックします。                                                                                                    | Pilet1<br>Pilet2<br>Pilet3<br>Rig Shel1                                                                                                    | -        |

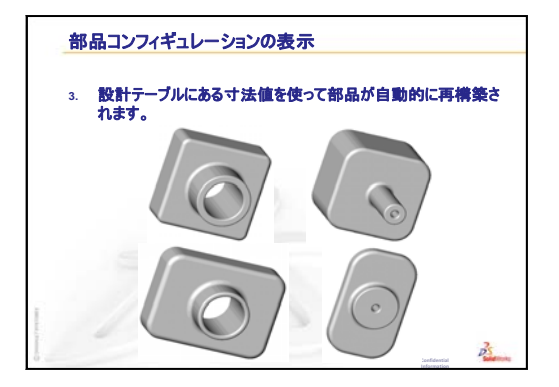

レッスン8:設計テーブル

# レッスン9:回転フィーチャーとスイープフィーチャー

## このレッスンの目的

以下の部品とアセンブリを作成、変更する。

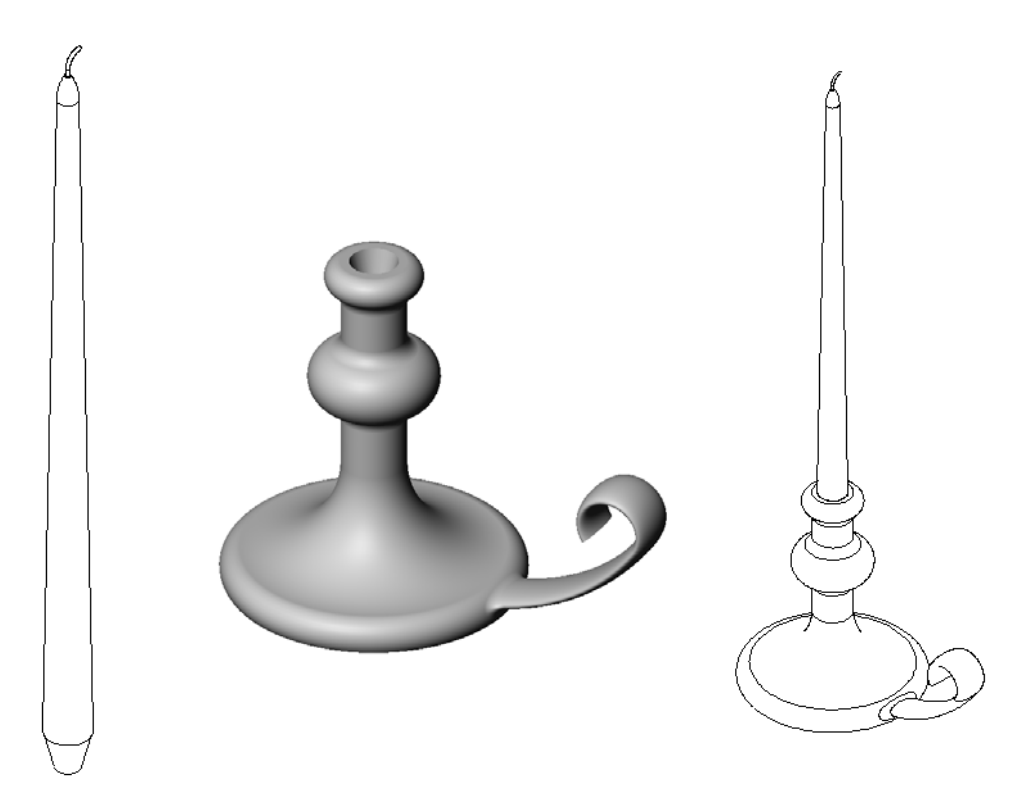

# このレッスンの参考資料

このレッスンは、SolidWorks チュートリアルの*モデルの構築:回転とスイープ*に対応しています。

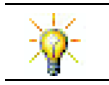

**Certified SolidWorks Associate Exam(CSWA)**は、学生が基本的な設計能力を持って いることを雇用者に証明するものです <u>www.solidworks.com/cswa</u>。

## レッスン8:設計テーブルのおさらい

#### これらについて確認します

- コンフィギュレーションとはどのようなものですか?
   <u>答え:</u>コンフィギュレーションとは、1つのファイル内で似通った部品ファミリー を作成する方法です。
- 2 設計テーブルとはどのようなものですか?
   <u>答え:</u>設計テーブルとは、部品に含まれる様々な寸法やフィーチャーに対して異なる値を割り当てたスプレッドシートです。設計テーブルを使用することにより、簡単に多数のコンフィギュレーションを作成することができます。
- 3 設計テーブルを構成する3つの主要な構成要素は何ですか?
   <u>答え:</u>コンフィギュレーション名、寸法名および/またはフィーチャー名、それらの値。
- 4 Tutor3 ではどのフィーチャーを設計テーブルの作成に使用 しましたか?
  <u>答え</u>:設計テーブルを作成するのに使用したフィーチャー: Box、Knob、Hole in Knob、Outside corners。
- 5 Tutor3 で他に設計テーブルに追加できるフィーチャーはあ りますか?

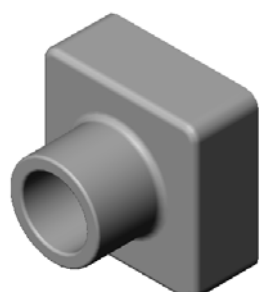

<u>答え:</u>他に設計テーブルに追加できるフィーチャーは: Fillet2、Fillet3、Shell1。
#### レッスン9の概要

- □ ディスカッション スイープ フィーチャーについて説明する
- □ 学習課題 燭台を作成する
- □ 課題とプロジェクト 燭台にあうろうそくを作成する
  - 回転フィーチャー
  - アセンブリを作成する
  - 設計テーブルを作成する
- □ 課題とプロジェクト コンセントプレートを変更する
  - スイープ断面のスケッチ
  - スイープ パスの作成
- □ 追加課題 マグカップの作成
- □ 追加課題 回転フィーチャーを使用してコマをデザインする
- □ レッスンのまとめ

## レッスン9で獲得できる能力

このレッスンでは、以下の能力を高められます。

- □ 工学技術: 旋盤加工プロセスでモールド成形またはマシン加工される部品に 使用する様々なモデリング手法を確認する。異なるサイズのろうそくに対応 できるよう設計を変更する。
- □ 技術:カップや携帯用マグのプラスチック設計の違いを確認する。
- □ 数学:軸と回転輪郭を作成し、ソリッド、2D 楕円、円弧を作成する。
- □科学:容器の体積を計算し、単位を変換する。

## ディスカッション — スイープ フィーチャーについて説明する

□ 学生にろうそくを見せます。

 ろうそくの芯のスイープ フィーチャー について説明させます。

<u>答え</u>

スイープフィーチャーは、スケッチした 2D輪郭と円形の断面を使って作成します。

パスは右側面にスケッチします。

スイープ断面は、ろうそく上部の円形面に スケッチします。この面は 平面 に平行な 面です。

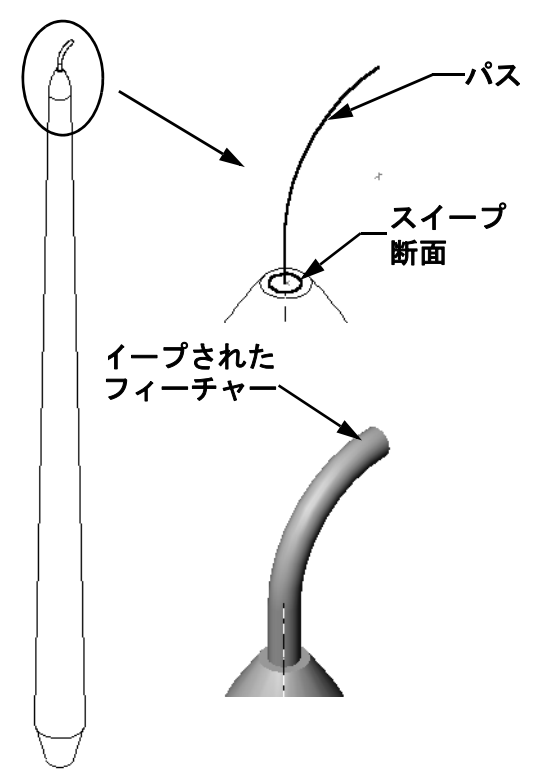

## 学習課題 — 燭台を作成する

燭台を作成します。SolidWorks チュートリアル の *Building Models: Revolves and Sweeps* の手順に 従ってください。

この部品の名前はCstick.sldprtです。ただし、このレッスン内の説明では、わかりやすさのために「燭台」と呼ぶことにします。

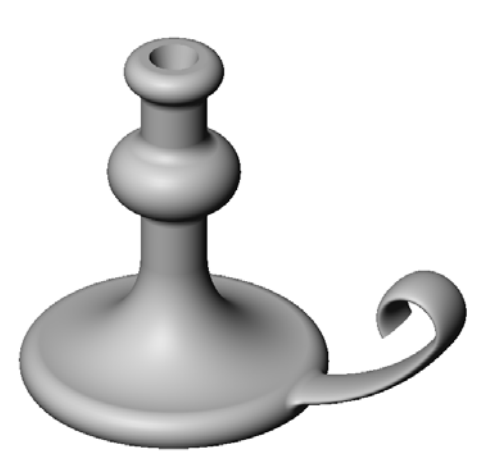

### レッスン9—5分間テスト — 答え

名前: クラス: 日付:

指示:以下の質問に対し、正しい答え(複数の場合もあり)を記入するか、正しい答えに〇をつけなさい。

- 1 燭台を作成するのに、どのようなフィーチャーを使用しましたか?
   答え:回転ボス、スイープボス、押し出しカットフィーチャー。
- 2 回転フィーチャーに役に立つけれども*必須ではない*スケッチジオメトリは何で すか?

<u>答え:</u>中心線。

3 押し出しフィーチャーとは異なり、スイープフィーチャーには少なくとも2つのスケッチが必要です。2つのスケッチとは何ですか?

<u>答え:</u>スイープ断面とスイープパス。

4 円弧をスケッチする際、ポインタにはどのような情報が表示されますか?
<u>答え</u>:ポインタの表示する情報:円弧の角度、円弧の半径、モデルあるいはスケッチジオメトリへの推測線。

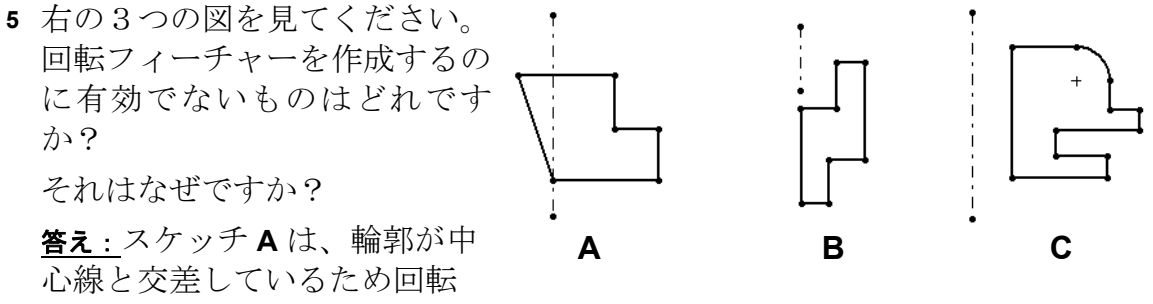

フィーチャーには不適切です。

レッスン9-5分間テスト

複製可能

名前: \_\_\_\_\_日付:

指示:以下の質問に対し、正しい答え(複数の場合もあり)を記入するか、正しい答えに〇をつけなさい。

- 1 燭台を作成するのに、どのようなフィーチャーを使用しましたか?
- 2 回転フィーチャーに役に立つけれども *必須ではない* スケッチ ジオメトリは何ですか?
- 3 押し出しフィーチャーとは異なり、スイープフィーチャーには少なくとも2つ のスケッチが必要です。2つのスケッチとは何ですか?
- 4 円弧をスケッチする際、ポインタにはどのような情報が表示されますか?

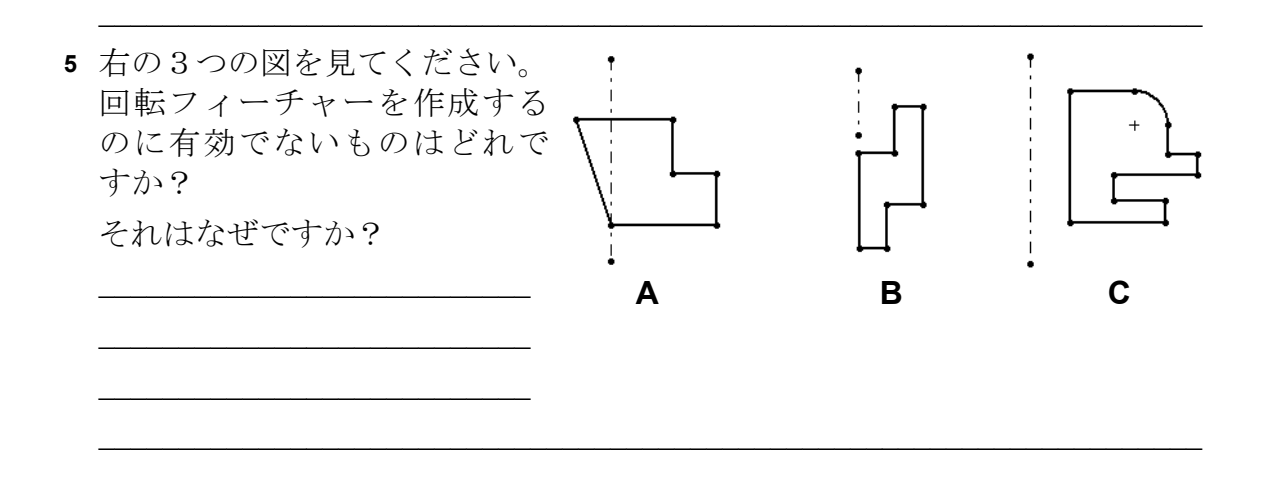

đЛ

380

1.5°

Ø30-

R35

25

#### 課題とプロジェクト — 燭台にあうろうそくを作成する

## タスク1 — 回転フィーチャー

燭台にあうろうそくを設計します。

- □ ベースフィーチャーとして回転フィーチャーを使用し \* ます。
- ろうそくの下の方にテーパをつけて、燭台にフィットするよう設計します。
- □ ろうそくの芯にはスイープフィーチャーを使用します。

#### <u>答え:</u>

この問題に対しては多数の答えが考えられます。右は1つの例です。以下に、設計に関する主要な点を示します。

- □ 燭台の押し出しカットの寸法をチェックします。
  - ・ 押し出しカットの直径は 30mm。
  - ・ 押し出しカットの深さは 25mm。
  - 抜き勾配角度は15°。
- ろうそくの端のテーパ部分の寸法は、燭台の上部の押し出しカットの直径と
   等しくなくてはなりません。そうでないと、ろうそくが正しく燭台に収まりません。
- 芯のスイープ フィーチャーは、
   スケッチした 2D 輪郭と円形のス
   イープ断面を使って作成します。
  - パスは右側面にスケッチします。
  - 断面は、ろうそく上部の円形 面にスケッチします。この面 は平面に平行な面です。

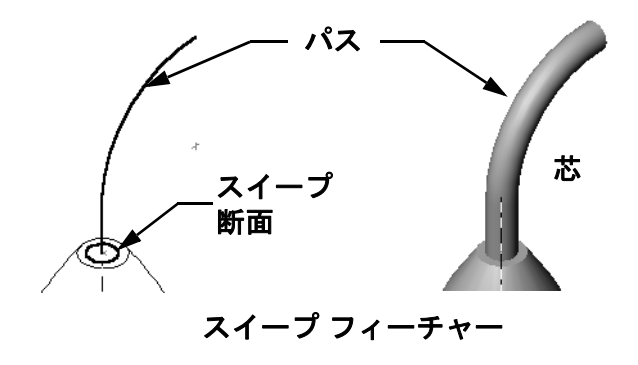

レッスン9:回転フィーチャーとスイープフィーチャー

#### 質問:

他のフィーチャーを使ってろうそくを設計できますか? 必要であれば図も描い て説明して下さい。

## <u>答え:</u>

答えは1つではありません:以下は1つの例です。

平面に直径 30mm の円をスケッチし、深さ 25mm、抜き勾配 Ø30 15°で押し出します。これにより、ろうそく下部のテーパ部 分が作成されます。

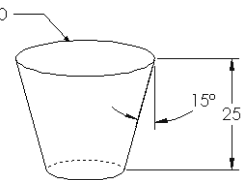

- □ テーパの上の面でスケッチを開きます。エンティティ変換を使用してエッジをコピーし、抜き勾配角度 1°を指定してろうそくの高さの分だけボスを押し出します。
- □ ろうそくの上部に丸みをつけるため、回転*カット* フィーチャーを作成 します。

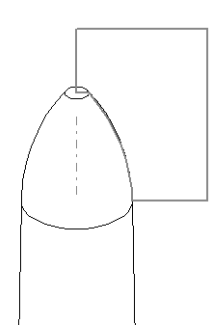

## タスク2-アセンブリを作成する

燭台のアセンブリを作成します。

#### <u>答え:</u>

完成したアセンブリの外観は、学生の作るデザインによって まちまちです。

- □ 燭台アセンブリのサンプルは、SolidWorks Teacher Tools の下の Lessons\Lesson09 フォルダーにあります。
- □ アセンブリを完全定義するのに2つの合致が必要です。
  - ・ 2つの円錐面の間の同心円合致。

**注記:** ここでいう2つの円錐面とは、1つは燭台のテーパのついた穴、もう1つはろうそくの下部にある テーパ部分にある、コーン形状の面です。

ろうそくと燭台の正面の間の一致合致。これにより、ろうそくが回らなくなります。

### タスク3-設計テーブルを作成する

あなたは、ろうそく会社の社員です。設計テーブルを使って、380mm、350mm、300mm、250mmのろうそくを作成しなさい。

### <u>答え:</u>

- ・設計テーブルには、コンフィギュレーション名、
   ・ 寸法および / またはフィーチャー名と、それらの
   値が必要です。
- □ コンフィギュレーション名:
  - 380 mm candle
  - 350 mm candle
  - 300 mm candle
  - 250 mm candle
- □ 寸法名は Length です。
- □ 4つの寸法値はそれぞれ 380、350、300、250mm です。
- □ デフォルトのコンフィギュレーション名を最初のインスタンスから 380 mm candle に変更します。

|   | A            | В                                       |   |
|---|--------------|-----------------------------------------|---|
| 1 | 次の設計テーブル:    | candle                                  | - |
| 2 |              | Length@スケッチ1                            |   |
| 3 | 380mm candle | 380                                     |   |
| 4 | 350mm candle | 350                                     |   |
| 5 | 300mm candle | 300                                     |   |
| 6 | 250mm candle | 250                                     | • |
| € | NSheet1 /    | - I 4 I - I - I - I - I - I - I - I - I | 1 |

## 課題とプロジェクト — コンセント プレートを変更する

以前レッスン2で作成した outletplate を変更します。

□ 差込口の円形カットのスケッチを編集します。スケッ チツールを使用して新しいカットを作成します。 寸法 のリンクと、幾何拘束について学んだことを使って、ス  $\cap$ 39 ケッチを正しく寸法付けし、配置してください。 29 Ø35 - 35 ----• □ 後ろ側のエッジにスイー ・パス プ ボス フィーチャーを追 加します。 • スイープ断面は90°の円 弧を含みます。 円弧の半径は、図に示 すモデル エッジの長さ と等しくなります。 スイープ断面 Ô ・ 幾何拘束を使って、ス イープ断面のスケッチを完全定義してください。 • スイープパスは、部品の後ろ側エッジ4つから構 成されます。 エンティティ変換を使用してスイープパスを作成し ます。 □ 右に示す図のような結果になるはずです。

## 答え:

- □ modified outletplate は Lesson09 フォルダーにあ ります。
- □ スイープ フィーチャーの作成で学生が助けを必要として いる場合、以下がその手順です。

## スイープ断面のスケッチ

 outletplateの上の面を選択し、挿入、
 スケッチをクリックするか、スケッチ 
 をクリックします。これがスイープ断面の ためのスケッチ平面になります。

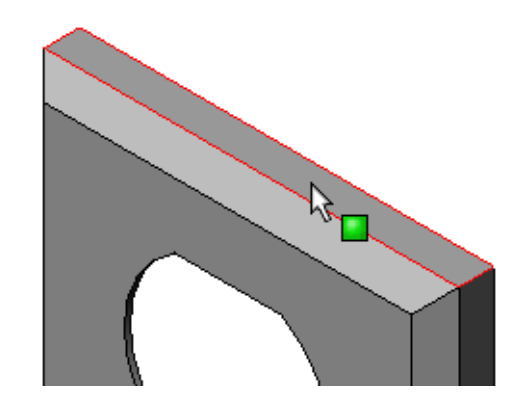

- 2 スケッチ ツールバーの中心点円弧 
   ●
   ●
   ●
   りックします。
- 3 モデルエッジの端にポインタを置きます。 ポインタ、の一致関係に注目してください。これは、モデルエッジの端に一致してスナップすることを示しています。 これが円弧の中心になります。
- 4 半径を定義します。 左マウス ボタンをクリックします。モデ ルエッジのもう一方の端にポインタを動 かします。ここでも、ポインタ ♪ の一 致関係に注目してください。
- 5 左マウス ボタンをクリックします。これ が円弧の半径になります。
- 6 円周を定義します。
  ポインタを動かして円周を定義する際、
  円弧の端点がモデルの背面のエッジと整列したことを示す推測線に注意してください。
  90°円弧になったことを示す推測線が表示されたら、左マウスボタンをクリックします。

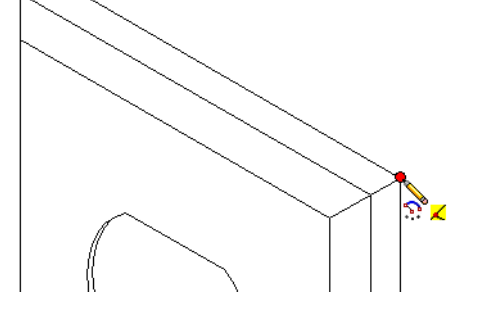

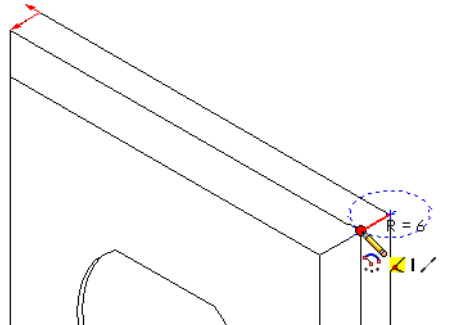

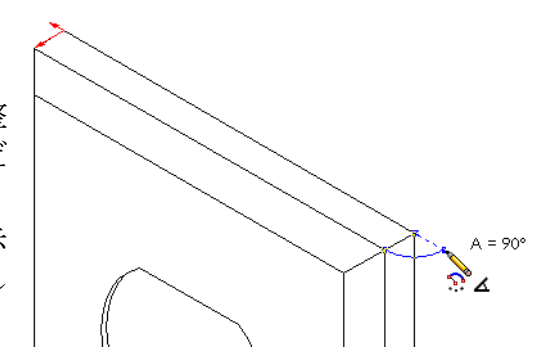

- 7 輪郭を完成します。 輪郭を閉じるには直線が2本必要で す。1つの線は、モデルエッジをエ ンティティ変換して作成できます。 もう一本の線は、モデルの背面 エッジと同一線上である必要があ ります。
- 8 スケッチを終了します。

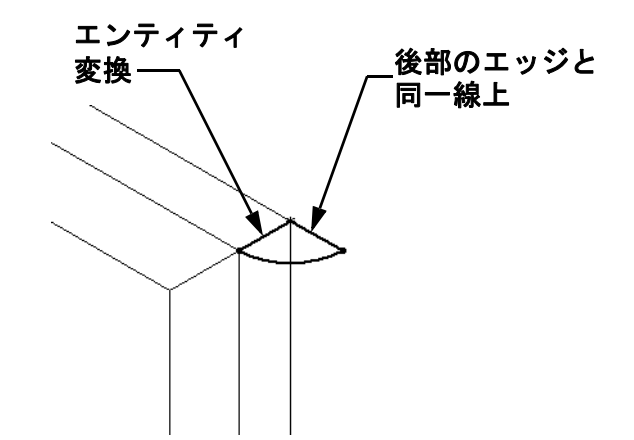

## スイープ パスの作成

1 モデルの後ろ側の面を選択し、スケッチを作成します。

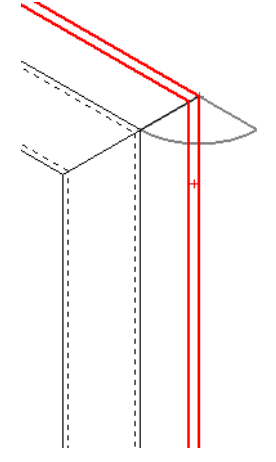

- 2 エッジを変換します。
   エンティティ変換を使って、後ろの面のエッジをアク ティブスケッチにコピーします。
- 3 スケッチを終了します。
- 4 フィーチャーをスイープします。

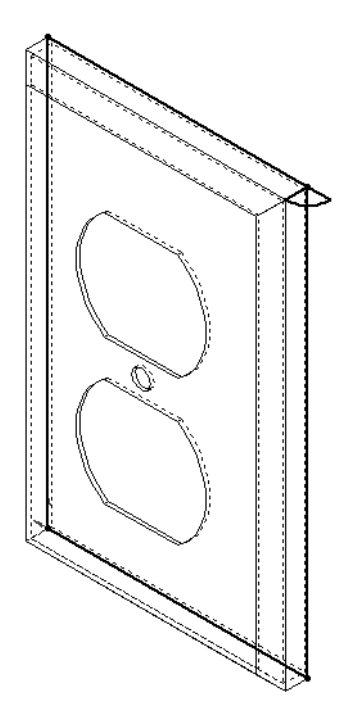

シンプルなデザイン

#### 追加課題 — マグカップの作成

マグカップをデザインし、モデルを作 成します。これは各人の工夫によって いろいろなものが作成できます。創造 性を発揮してください。マグカップの デザインは、シンプルなものから複雑 なものまであります。右にいくつかの 例を示します。

2つだけ条件があります。

- □ マグカップの本体には回転フィーチャーを使用する。
- ハンドルにはスイープフィーチャーを使用する。

注記:このタスクは学生にとって興味深い、 少々難しい課題になるでしょう。難しさ の理由には、より高度なモデリングテク ニックについての知識不足があります。

以下に、問題として出てくる可能性のある状況をいくつか示します。図ではシン プルなマグカップのデザインを例にとっています。 スイープ断面 <u>-</u>スイープ パス

もっと複雑なデザイン-

こぼれにくい旅行用マグ

注記: スイープ断面は楕円である必要は ありません。

ハンドルはスイープ フィーチャーです。マ グのモデルを通常は正面から見るとする

と、スイープパスは正面参照平面にス

スイープ断面は右側面 参照平面にスケッチ することになります。これを、パスの端点 と幾何拘束を使って関連付ける必要があり

□ ハンドルがマグの内部まで貫通してしまう。 これは、マグをくり抜いた後でハンドルをスイープすること により起こります。 解決法:ハンドルは、マグをくり抜く前に追加します。

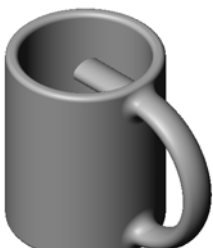

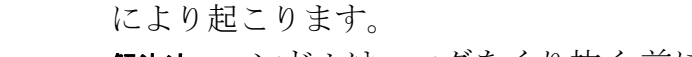

□ ハンドルをどうやって作るか:

ケッチします。

ます。

□ ハンドルが中空になってしまう:

これは、マグをシェルフィーチャーによりくり抜いたために起 こりました。シェルフィーチャーを使用する際には、部品を くり抜く際に除去する面を指定します。肉厚によっては、こ れがハンドルまでくり抜かれてしまう結果となります。ハン ドルの断面に対して肉厚が大きすぎる場合、シェルフィー チャーが失敗する可能性もあります。

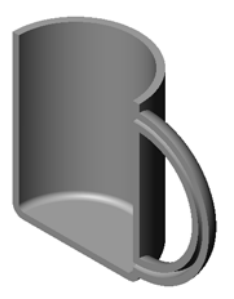

解決法:マグをくり抜くにはカットフィーチャーを使用する。

#### タスク4-マグの体積を求める

右に示すようなマグカップにはコーヒーがどの位入るで しょうか?

#### 条件:

- □ 内径 = 2.50"
- □マグの高さ=3.75"
- □ 底の厚さ=0.25"
- □ コーヒーはカップの縁一杯にまでは注ぎません。上から 0.5"残しておくこととします。

#### <u>答え:</u>

- □ 容器の体積 = π \* 半径<sup>2</sup> \* 高さ
- □ コーヒーの「高さ」=3.75"-0.25"-0.5"=3.0"
- □ 半径 = 直径 ÷ 2
- □ 体積=3.14\*1.25<sup>2</sup>\*3.0=14.72 インチ<sup>3</sup>

#### 変換:

アメリカでは、コーヒーは「液量オンス」という単位で計ります(立方インチで はなく)。このマグには何オンス入りますか?

#### 条件:

1 ガロン=231 インチ<sup>3</sup>

128 オンス = 1 ガロン

#### <u>答え:</u>

□ 1 オンス = 231 インチ<sup>3</sup>/ ガロン÷128 オンス / ガロン=1.80 インチ<sup>3</sup>/ オンス □ 体積 = 14.72 インチ<sup>3</sup>÷1.80 インチ<sup>3</sup>/ オンス = 8.18 オンス

mugには8オンスのコーヒーが入ります。

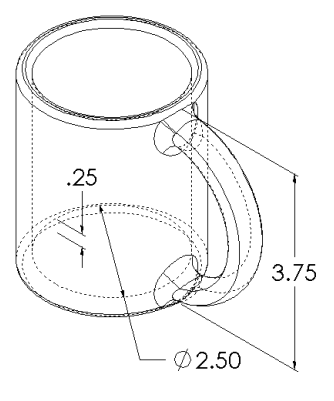

## 追加課題 — 回転フィーチャーを使用してコマをデザインする

回転フィーチャーを使用して、好きな形のコ マを作成してみましょう。

<u>答え:</u>

この問題に対しては多数の答えが考えられま す。1例はLesson09フォルダーにあります。

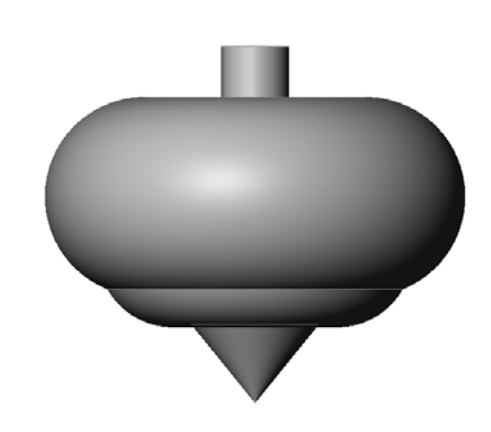

## レッスン9テスト — 答え

\_\_\_\_\_日付: \_\_\_\_ 名前:

指示:以下の質問に対し、正しい答え(複数の場合もあり)を記入するか、正し い答えに〇をつけなさい。

- 1 回転フィーチャーを作成するにはどうしますか? 答え:回転フィーチャーは、2D輪郭を回転軸の回りに回転させることにより作 成します。2D平面上に輪郭をスケッチします。オプションで、軸として使う 中心線をスケッチします。輪郭は回転軸と交差してはなりません。回転ボス / ベースをクリックします。回転角度を入力します。
- 2 スイープフィーチャーを作成するのに必要な2つのスケッチとは? 答え: スイープ フィーチャーにはスイープ パススケッチおよびスイープ断面 スケッチが必要です。
- 3 右に示す前と後の図を見てください。直線 や円の不必要な部分を削除するためにはど のスケッチ ツールを使えばよいですか? **答え:トリム**ツール

4 スケッチ ツール ツールバーにないその他の スケッチツールはどこにありますか?

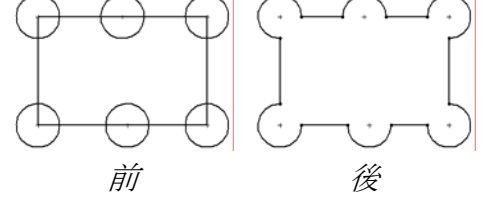

答え: メイン メニューから**ツール、スケッチ エンティティ**をクリックします。

- 5 複数選択可です。右の図を見てください。このオブジェ クトを作成するにはどうしますか?
  - a. 回転フィーチャーを使用する
  - b. **スイープ**フィーチャーを使用する
  - c. 押し出しフィーチャーで押し出しに抜き勾配指定オプ ションを使用します。

**答え**: c。

6 右の図の楕円を見てください。2 本の軸にはそれぞれ A とBというラベルがついています。これらの軸は何と いいますか?

答え: A は長軸、B は短軸です。

- 7 ○か×で答えてください。ベース フィーチャーは常に押 し出しフィーチャーである。 <u>答え</u>:×。
- 8 ○か×で答えてください。回転フィーチャーを作成するには、スケッチが完 全定義されていなければならない。

答え:×。

9 右の図を見てください。空欄に、ハン ドルの各部分を作成するのに最適な SolidWorksフィーチャーは何かを記入し てください。

答え:

ハブ:回転フィーチャー

スポーク:スイープフィーチャー

リム:回転フィーチャー

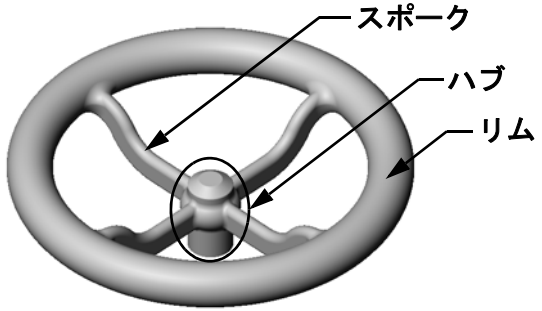

レッスン9テスト

複製可能

名前: \_\_\_\_\_日付: \_\_\_\_\_

指示:以下の質問に対し、正しい答え(複数の場合もあり)を記入するか、正しい答えに〇をつけなさい。

- 1 回転フィーチャーを作成するにはどうしますか?
- 2 スイープフィーチャーを作成するのに必要な2つのスケッチとは?
- 3 右に示す前と後の図を見てください。直線や円の不必要な部分を削除するためにはどのスケッチツールを使えばよいですか?
  4 スケッチツールツールバーにないその他のスケッチツールはどこにありますか?
  5 複数選択可です。正解にOをつけてください。右の図を見てください。このオブジェクトを作成するにはどうしますか?
  a. 回転フィーチャーを使用する
  b. スイープフィーチャーで押し出しに抜き勾配指定オプションを使用します。
  6 右の図の楕円を見てください。2 本の軸にはそれぞれ AとBというラベルがついています。これらの軸は何といいますか?
- 7 ○か×で答えてください。ベースフィーチャーは常に押し出しフィーチャーである。
- 8 ○か×で答えてください。回転フィーチャーを作成するには、スケッチが完 全定義されていなければならない。
- 9 右の図を見てください。空欄に、ハンドルの各部分を作成するのに最適なSolidWorksフィーチャーは何かを記入してください。 ハブ: スポーク: リム:

#### レッスンのまとめ

- □ 回転フィーチャーは、2D 輪郭スケッチを回転軸の回りに回転させることにより 作成します。
- □ 輪郭のスケッチには、回転軸として(輪郭の一部である)スケッチ線または 中心線を使用することができる。
- □輪郭スケッチは回転軸と交差してはならない。

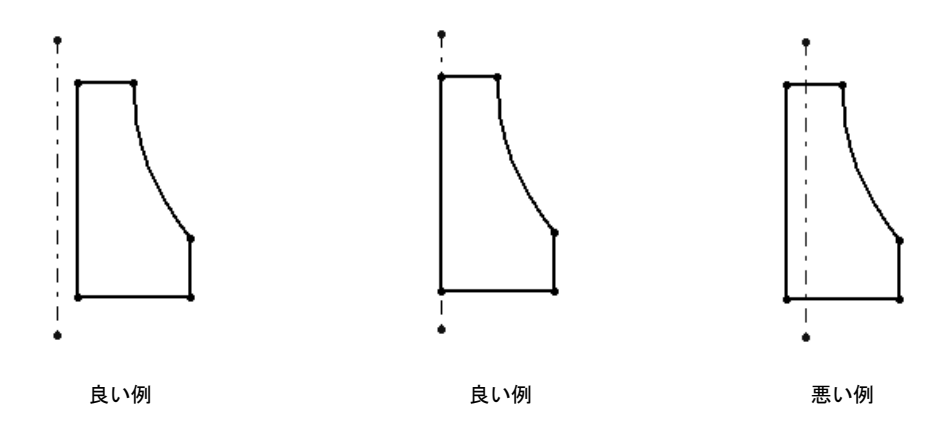

- □ スイープ フィーチャーは、2D 輪郭をパスに沿って移動させることによって作 成します。
- □ スイープフィーチャーには、次の2つのスケッチが必要:
  - ・ スイープ パス
  - スイープ断面
- □ 抜き勾配の指定により、テーパ形状になります。抜き勾配は成型、鋳造、鍛造により作成する部品に重要です。
- □ フィレットはエッジをスムースにするのに使用する。

## PowerPoint スライドのサムネール イメージ

以下の左から右へのサムネールイメージは、このレッスンで提供されている PowerPointのスライドです。

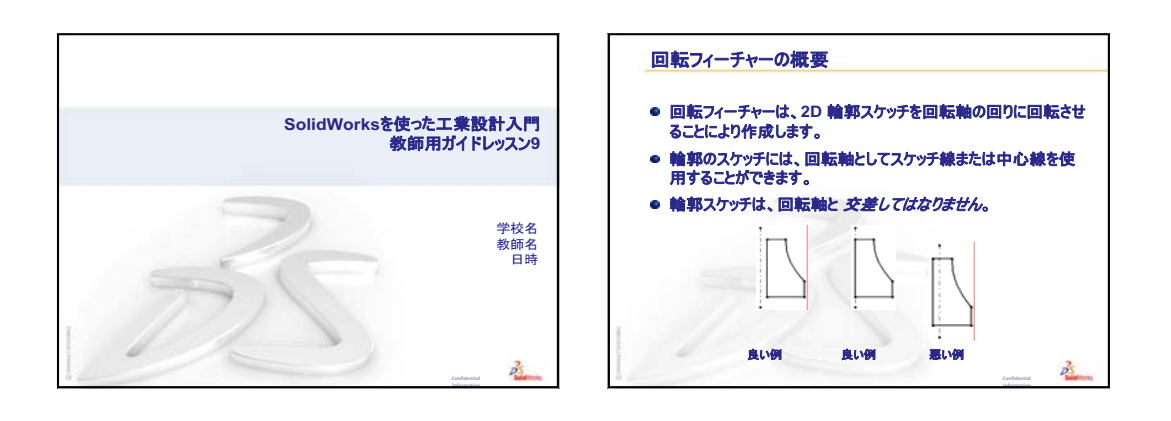

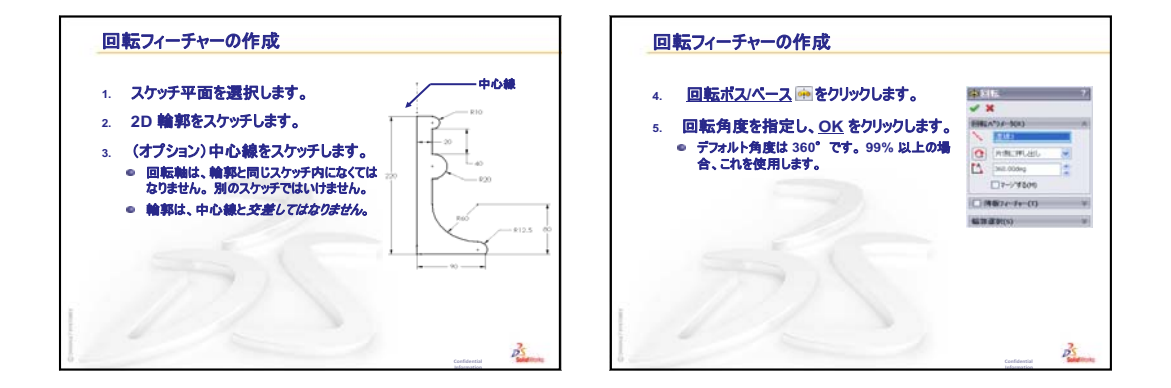

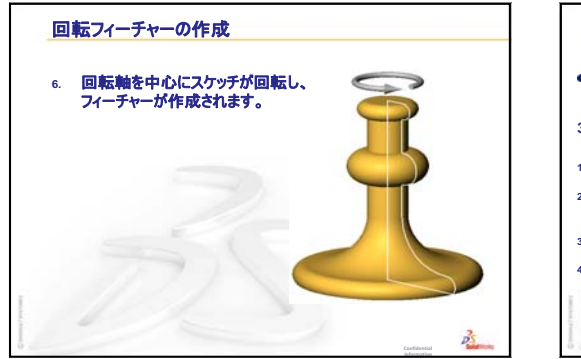

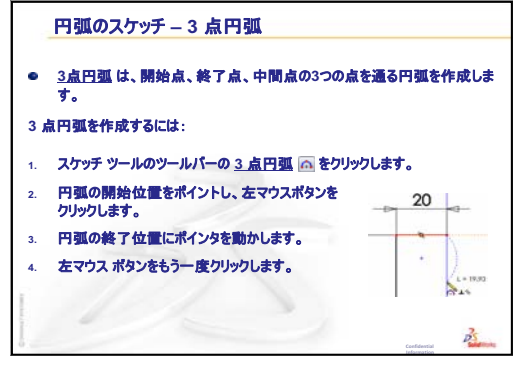

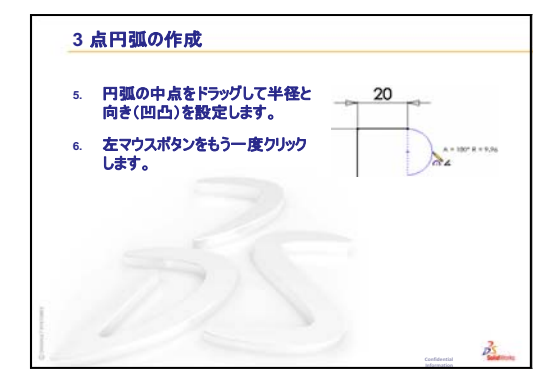

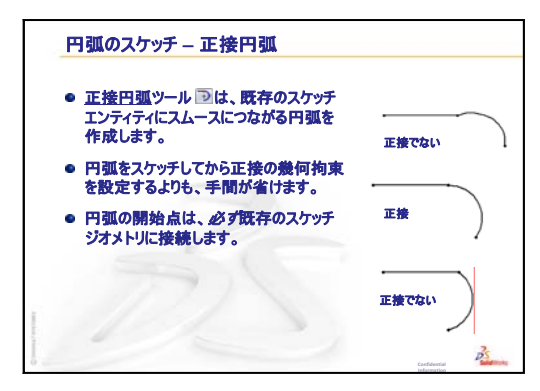

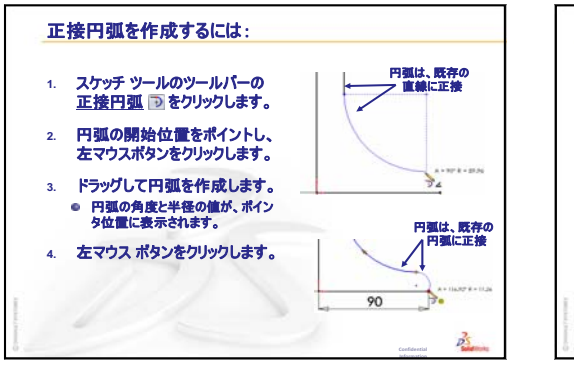

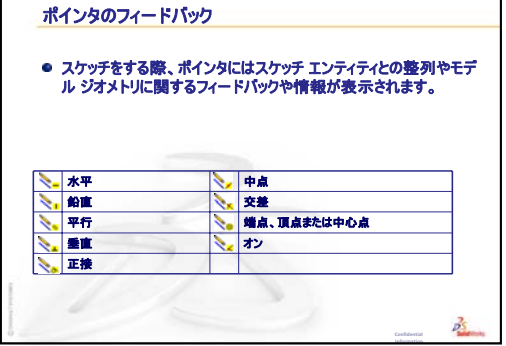

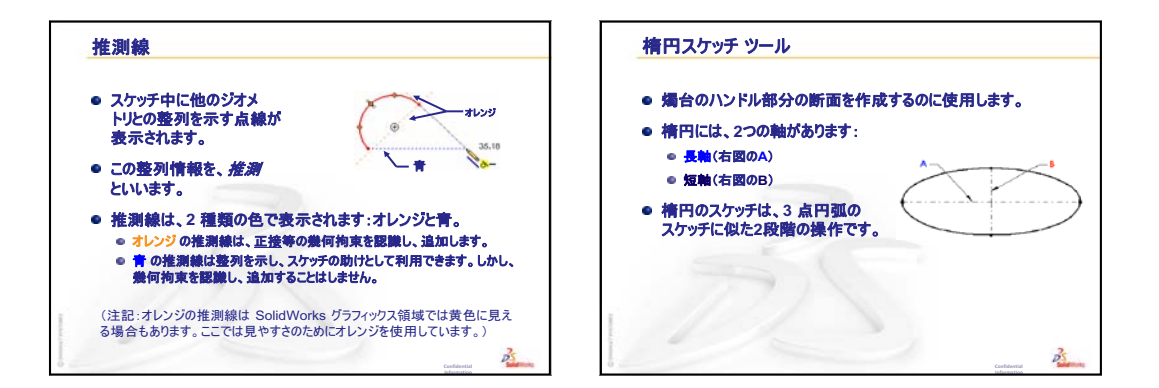

Ŀ

B

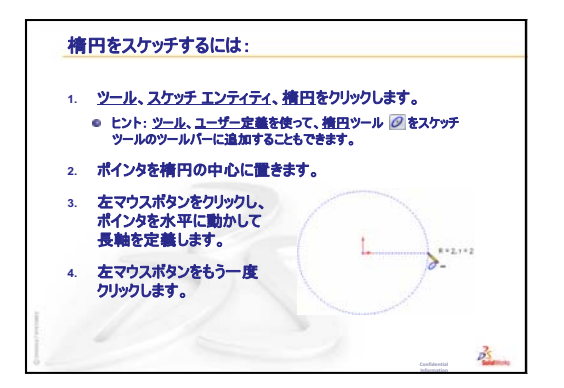

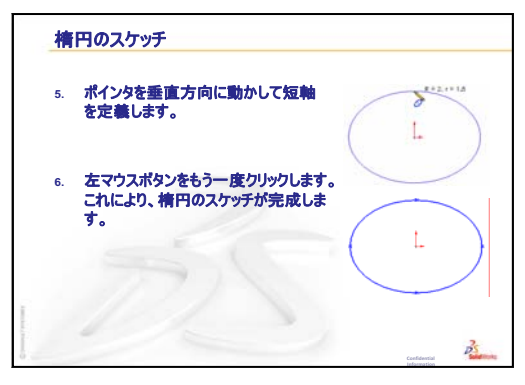

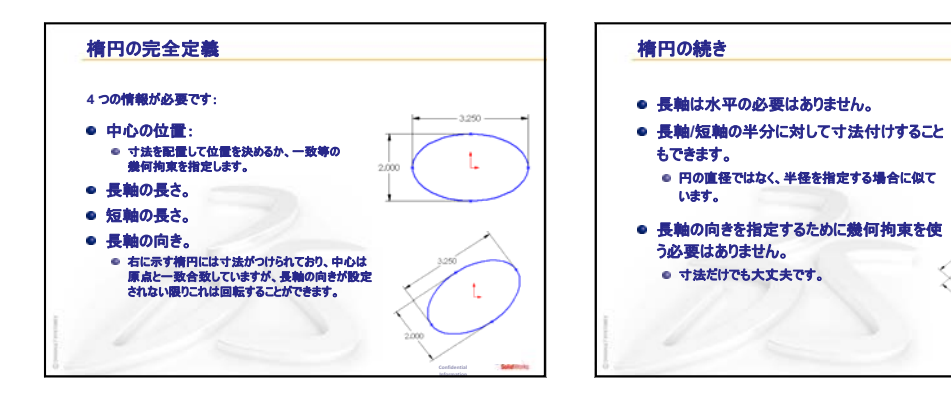

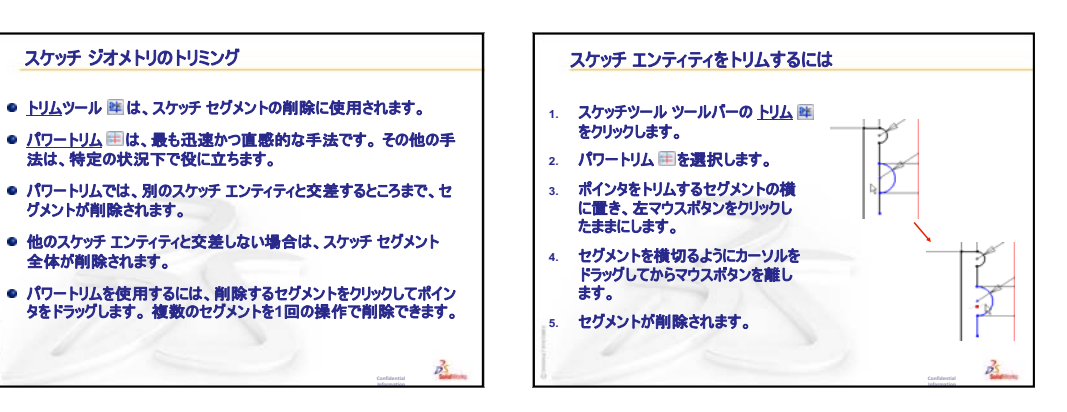

全体が削除されます。

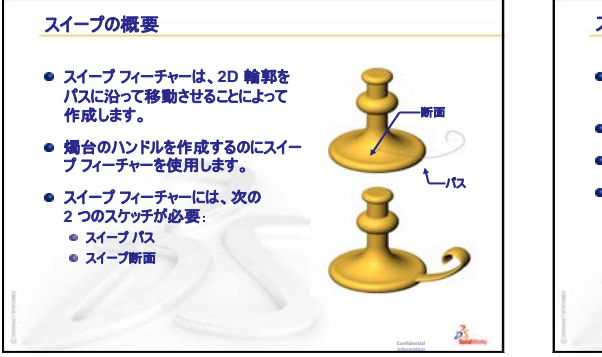

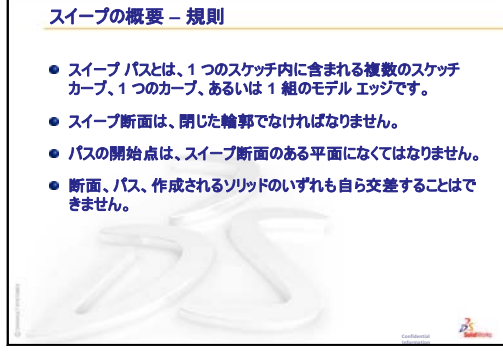

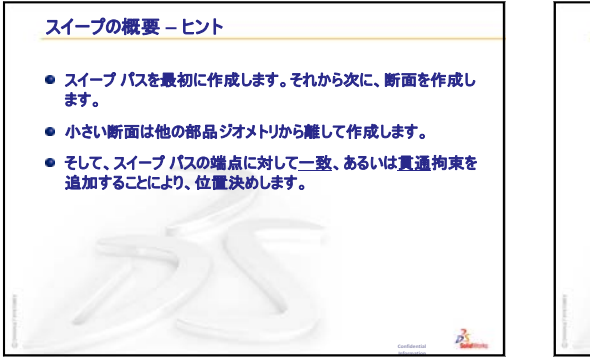

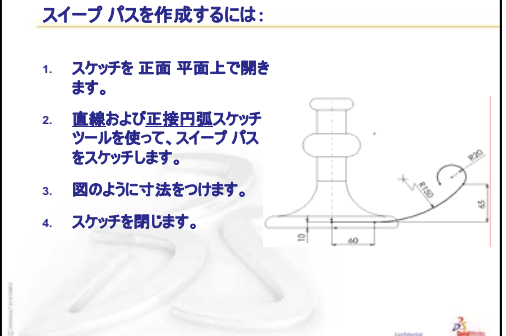

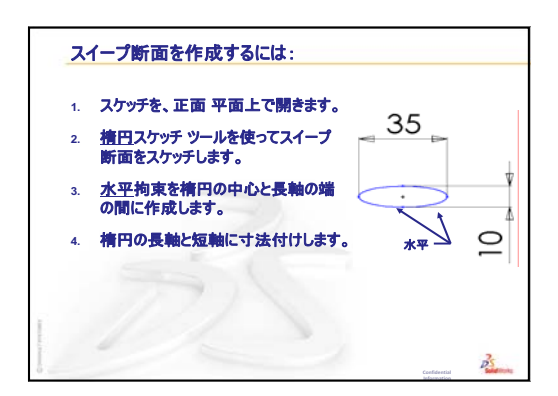

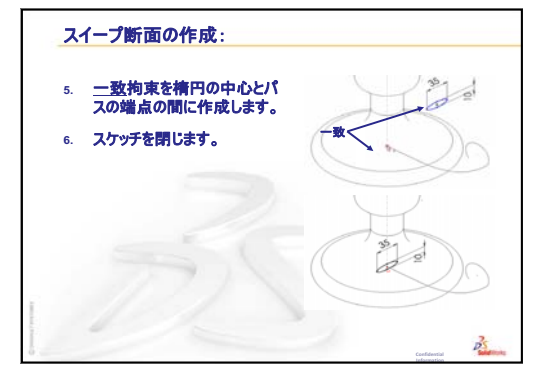

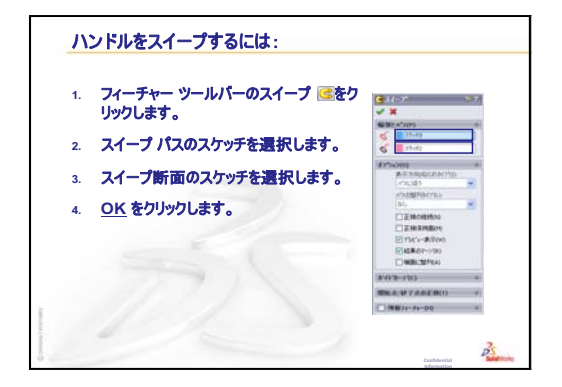

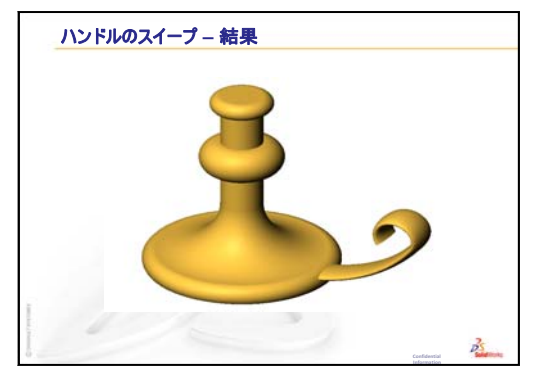

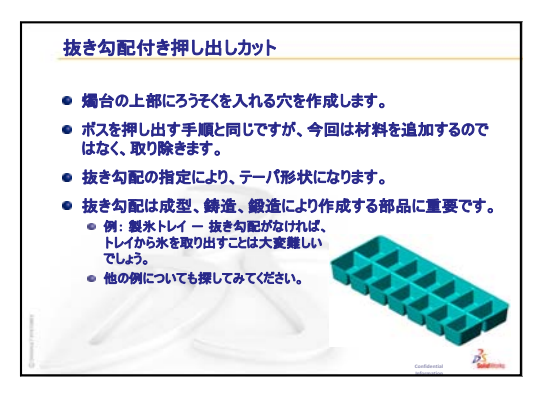

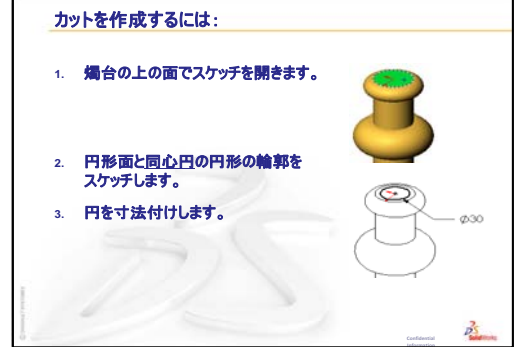

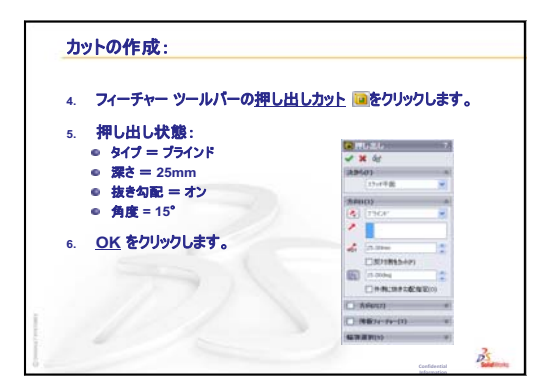

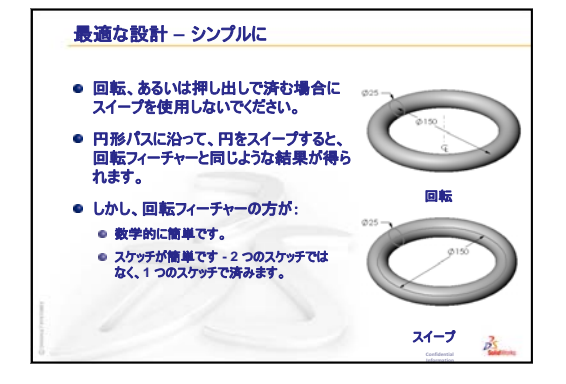

# レッスン10: ロフト フィーチャー

## <u>このレッスンの目的</u>

以下の部品を作成する。

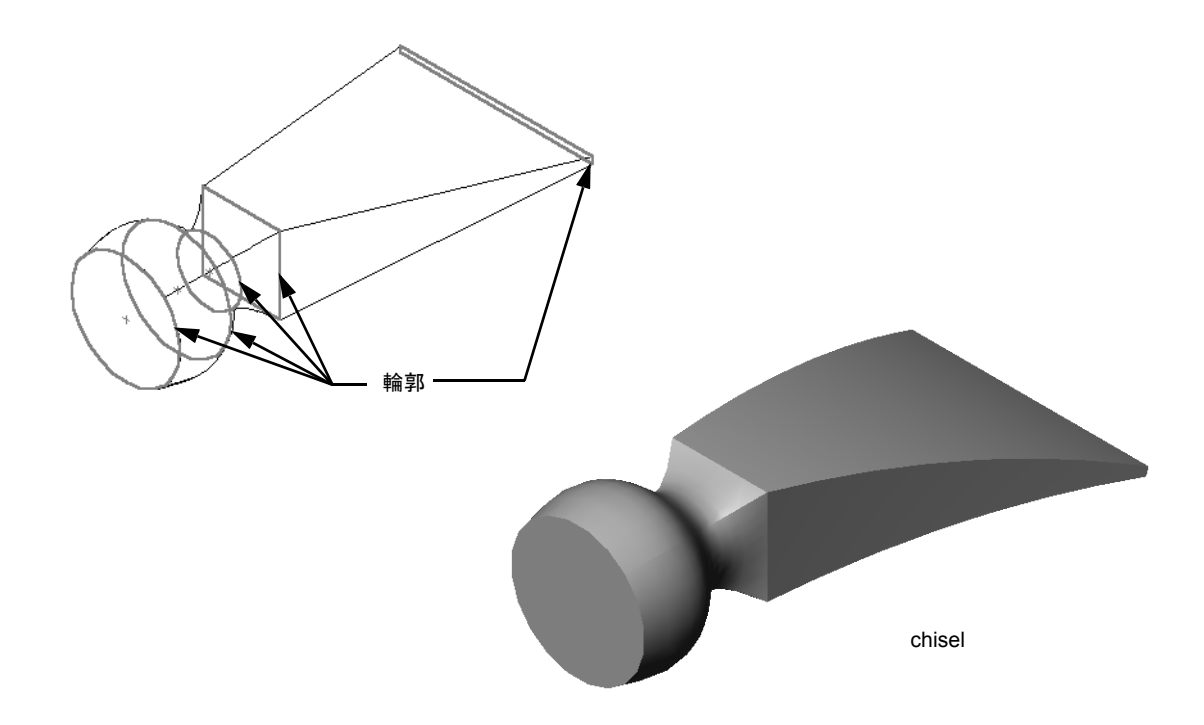

## このレッスンの参考資料

このレッスンは、SolidWorks チュートリアルの*モデルの構築:ロフト*に対応しています。

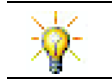

その他の SolidWorks チュートリアルは、板金、プラスチック、機械加工部品に関する知識を提供します。

## レッスン9:回転フィーチャーとスイープフィーチャーのおさらい

#### これらについて確認します

- 回転フィーチャーを作成するのに必要な手順について説明してください。
   答え:回転フィーチャーを作成するには:
  - ・ 2D 平面上に輪郭をスケッチします。
  - 輪郭のスケッチには、オプションで回転軸として中心線を含めることができます。中心線(または回転軸としてのスケッチ線)は、輪郭と交差してはなりません。
  - フィーチャーツールバーの回転ボス/ベース 🖗 をクリックします。
  - ・回転角度を入力します。デフォルト角度は360°です。
- スイープフィーチャーを作成するのに必要な手順について説明してください。
   <u>答え</u>: スイープフィーチャーを作成するには:
  - スイープパスをスケッチします。パスは自らと交差してはなりません。
  - スイープ断面をスケッチします。
  - スイープ断面とスイープパスの間に幾何拘束を作成します。
  - フィーチャーツールバーのスイープボス/ベース 
     6
     6
     6
     7
     7
     7
     8
     7
     7
     7
     8
     7
     7
     7
     8
     7
     7
     7
     8
     7
     7
     8
     7
     7
     7
     7
     7
     7
     8
     7
     7
     7
     7
     8
     7
     7
     7
     7
     8
     7
     7
     8
     7
     7
     8
     7
     7
     8
     7
     8
     7
     7
     8
     8
     7
     8
     8
     7
     8
     8
     9
     9
     9
     9
     9
     9
     9
     9
     9
     9
     9
     9
     9
     9
     9
     9
     9
     9
     9
     9
     9
     9
     9
     9
     9
     9
     9
     9
     9
     9
     9
     9
     9
     9
     9
     9
     9
     9
     9
     9
     9
     9
     9
     9
     9
     9
     9
     9
     9
     9
     9
     9
     9
     9
     9
     9
     9
     9
     9
     9
     9
     9
     9
     9
     9
     9
     9
     9
     9
     9
     9
     9
     9
  - スイープパスを選択します。
  - スイープ断面を選択します。
- 3 以下の部品は1つのフィーチャーで作成されました。
  - 各部品のベースフィーチャーは何ですか?
  - ・ ベースフィーチャーを作成するのにどのような2Dジオメトリを使用しますか?
  - ・ ベースフィーチャーを作成するのに必要なスケッチ平面を挙げなさい。

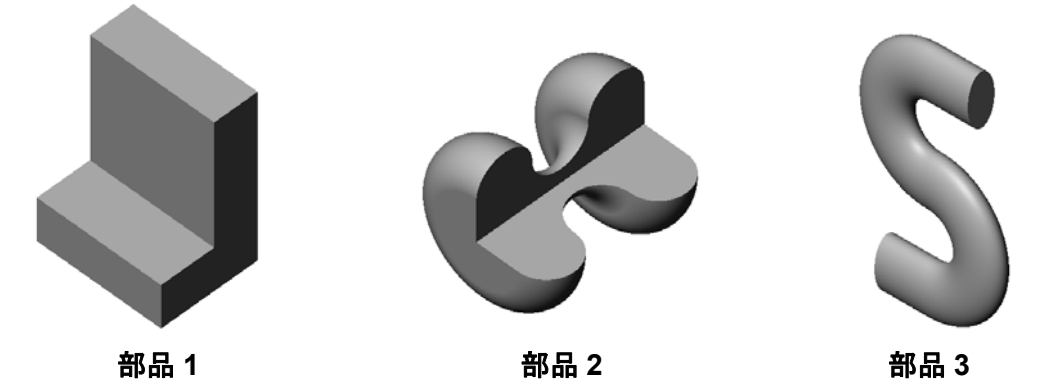

答え:

- ・部品1:押し出し一右側面平面上にスケッチされたL型の輪郭で作成。
- ・部品2:回転 平面平面上にスケッチされた3つの正接円弧と3本の線、中心線を使って作成。回転角度は、270°です。注記:右側面に2D輪郭をスケッチして作成することも可能です。
- ・部品3:スイープー右側面平面上にスケッチされた楕円の断面と正面平面上にスケッチされた2本の直線と2個の正接円弧により構成されるS字形のパスから作成。

#### レッスン 10 の概要

- □ ディスカッション -- フィーチャーを識別する
- □ 学習課題 のみを作成する
- □ 課題とプロジェクト びんを作成する
- □ 課題とプロジェクト 底が楕円のびんを作成する
- □ 課題とプロジェクト ドライバーを作成する
- □ 追加課題 スポーツドリンク ボトルの作成
  - ボトルの設計
  - コストの計算
- □ レッスンのまとめ

#### レッスン10で獲得できる能力

このレッスンでは、以下の能力を高められます。

- □ 工学技術:様々な設計変更を確認し、製品の機能を変更する。
- 技術:薄いプラスチック部品がどのようにロフトから作成されるかについての知識。
- □ 数学: サーフェスに対する正接の効果を理解する。
- □科学:様々な容器の体積を予測する。

## ディスカッション — フィーチャーを識別する

タスク1で学生が作成することになる bottle の完成モ デルを見せます。完成した bottle は、SolidWorks Teacher Tools ディレクトリの Leson10 フォルダー  $***0^{-1}$ にあります。bottle を構成するフィーチャーは何か、 学生に説明させます。

- bottleのボディ部分を作成するのに、どのようなフィーチャーを使用しますか?
- □ bottleのショルダー部分はどのように作成しますか?
- □ bottle を作成するのに必要な他のフィーチャーは何 ですか?

#### <u>答え:</u>

 bottleのボディ部分は押し出しボスフィーチャーで 作成されます。まず、平面正方形の輪郭をスケッチ フィレット します。フィレットフィーチャーを使用して、ボディのエッジを丸めます。

body.

- □ bottle のショルダー部分はロフト フィーチャーで作成されます。ロフト フィー チャーは2つの輪郭からなります:最初の輪郭は押し出しボス フィーチャーの 上の面です。2番目の輪郭は、平面 に平行な平面上にスケッチした円です。
- □ bottleのネック部分は押し出しボスフィーチャーで作成されます。このスケッ チはショルダーの上の面から変換された円です。
- □ bottle をくり抜くにはシェル フィーチャーを使用します。
- □ ショルダーとネックの間の鋭角エッジを取り除くのにはフィレットフィーチャー を使用します。

#### 質問

ボディとショルダーを、3つの輪郭を通るロフトフィーチャーとして単一のフィーチャーで作成したらどうなるでしょうか。

#### <u>答え:</u>

結果は右のようになります。

- ロフト完成後、ボディ/ショルダーの4つのエッジに5mmの フィレットを追加しました。
- □ ネックは前の例同様、押し出しました。
- ネックとショルダーがつながる部分に、15mmのフィレット を追加しました。
- □ bottle をくり抜くのに 1mm のシェル フィーチャーを使用 しました。

chisel

#### 学習課題 — のみを作成する

chisel (のみ)を作成します。SolidWorks チュートリアルの*モデルの構築:ロフト*の 手順に従ってください。

## レッスン 10 — 5 分間テスト — 答え

名前: \_\_\_\_\_日付:

指示:以下の質問に対し、正しい答え(複数の場合もあり)を記入するか、正しい答えに〇をつけなさい。

- chisel を作成するのに、どのようなフィーチャーを使用しましたか?
   答え:2つのロフトフィーチャーとフレックスフィーチャー。
- chiselの最初のロフトフィーチャーを使用するのに必要な手順を説明しなさい。
   <u>答え</u>:最初のロフトフィーチャーを作成するには:
  - ・輪郭のスケッチに必要な平面を作成します。
  - ・ 最初の平面上に輪郭をスケッチします。
  - ・ 残りの輪郭を対応する平面上でスケッチします。
  - フィーチャーツールバーのロフト 
     をクリックします。
  - 輪郭を選択します。
  - ・ 接続のカーブを確認します。
  - **OK** をクリックします。
- 3 ロフトフィーチャーを使用するのに最低限必要な輪郭数は?
   答え: ロフトフィーチャーを使用するのに最低限必要な輪郭数は2つです。
- 4 スケッチを別の平面にコピーする手順を説明しなさい。
   <u>答え</u>:スケッチを既存の参照平面上にコピーするには:
  - FeatureManager デザイン ツリーでスケッチを選択します。
  - 標準ツールバーのコピー 国をクリックします。
  - FeatureManager デザイン ツリーで新しい平面を選択します。

レッスン 10 — 5 分間テスト

名前: \_\_\_\_\_日付: \_\_\_\_\_クラス: \_\_\_\_日付: \_\_\_\_

指示:以下の質問に対し、正しい答え(複数の場合もあり)を記入するか、正しい答えに〇をつけなさい。

- 1 chisel を作成するのに、どのようなフィーチャーを使用しましたか?
- 2 chiselの最初のロフトフィーチャーを使用するのに必要な手順を説明しな さい。

- 3 ロフトフィーチャーを使用するのに最低限必要な輪郭数は?
- 4 スケッチを別の平面にコピーする手順を説明しなさい。

## 課題とプロジェクト — びんを作成する

図に示すような bottle (びん)を作成しなさい。

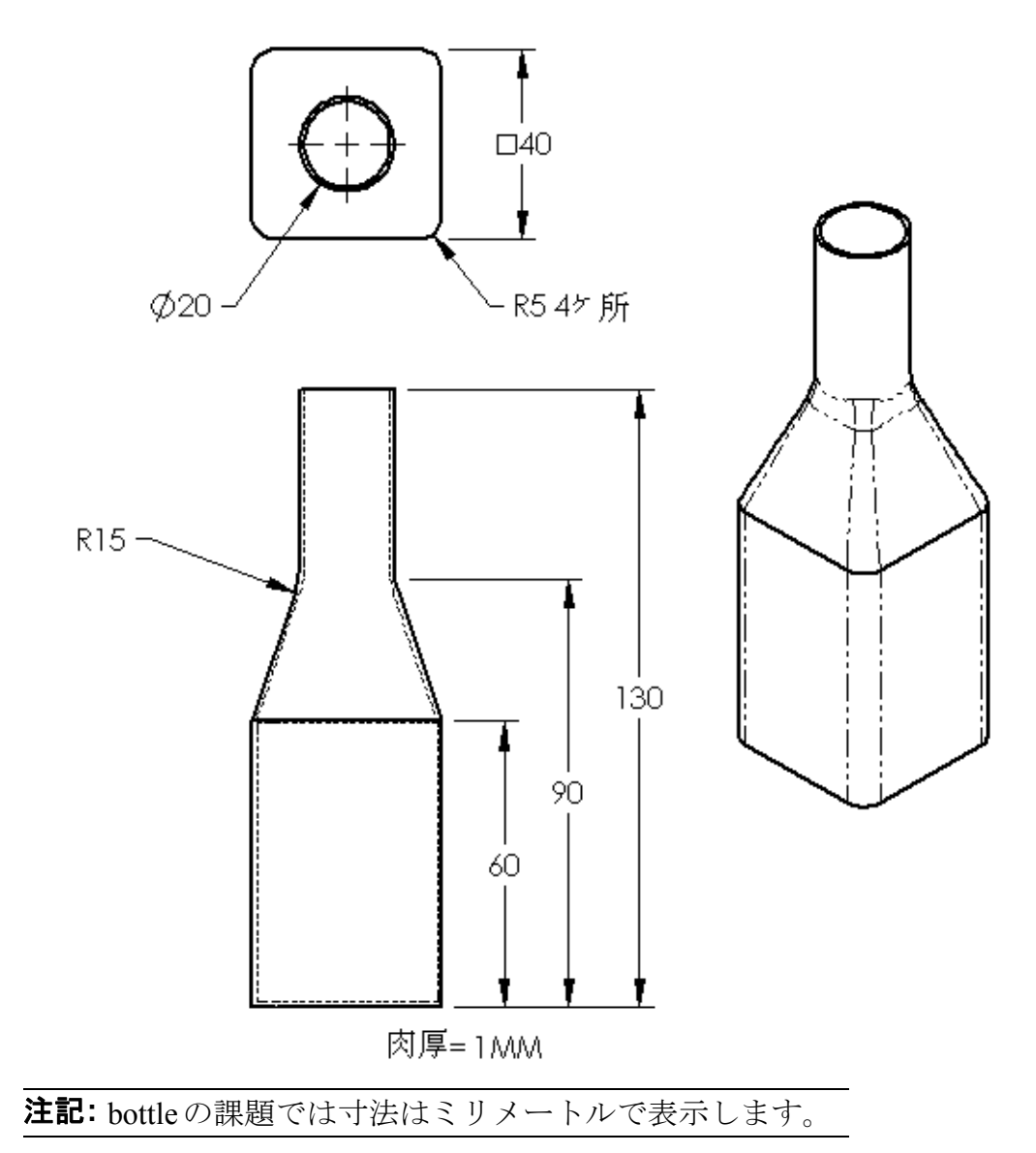

Bottleの完成ファイルはLesson10フォルダーにあります。

## 課題とプロジェクト — 底が楕円のびんを作成する

楕円の押し出しボスフィーチャーを 使ってbottle2 を作成しなさい。び んの上部は円形です。自由に寸法を設 定してbottle2を設計しなさい。

注記: Bottle2は、Lesson10フォル ダーにあります。

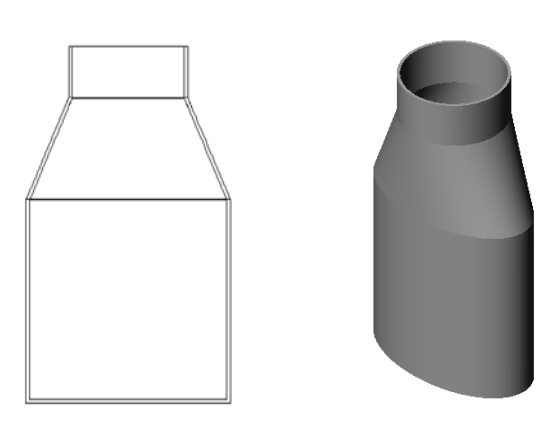

bottle2

## 課題とプロジェクト — じょうごを作成する

図に示すような funnel (じょうご)を作成しなさい。

□ 肉厚は 1mm とします。

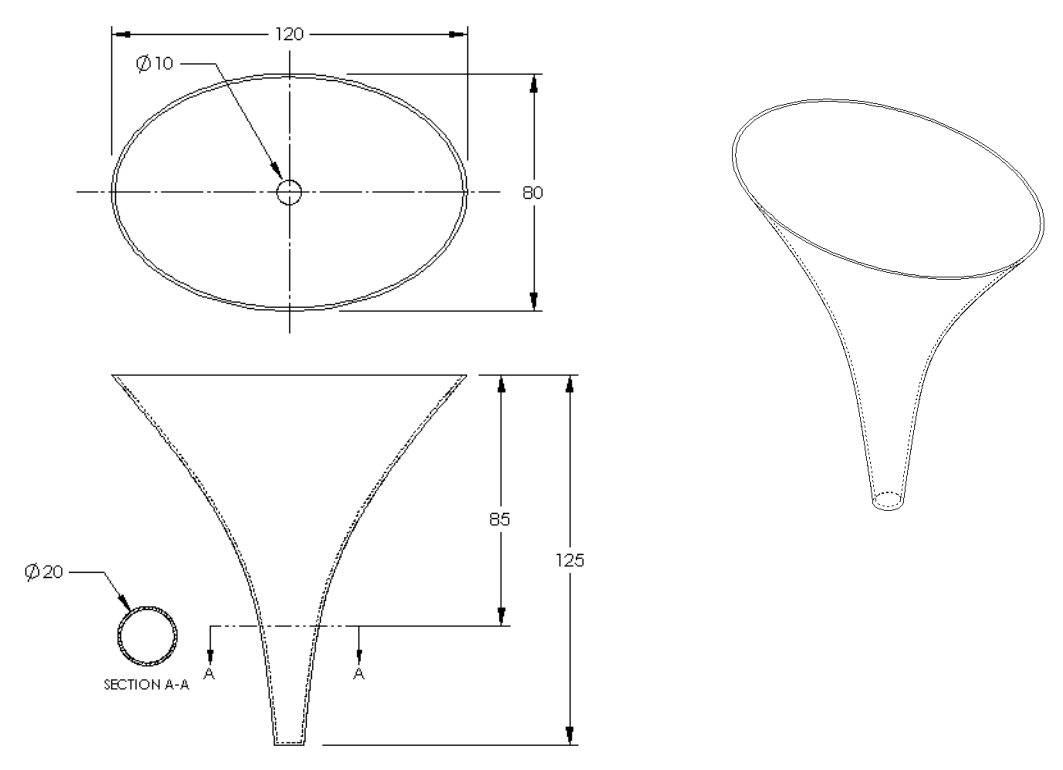

完成した funnel は、Lesson10 ファイルのフォルダーにあります。

#### 課題とプロジェクト — ドライバーを作成する

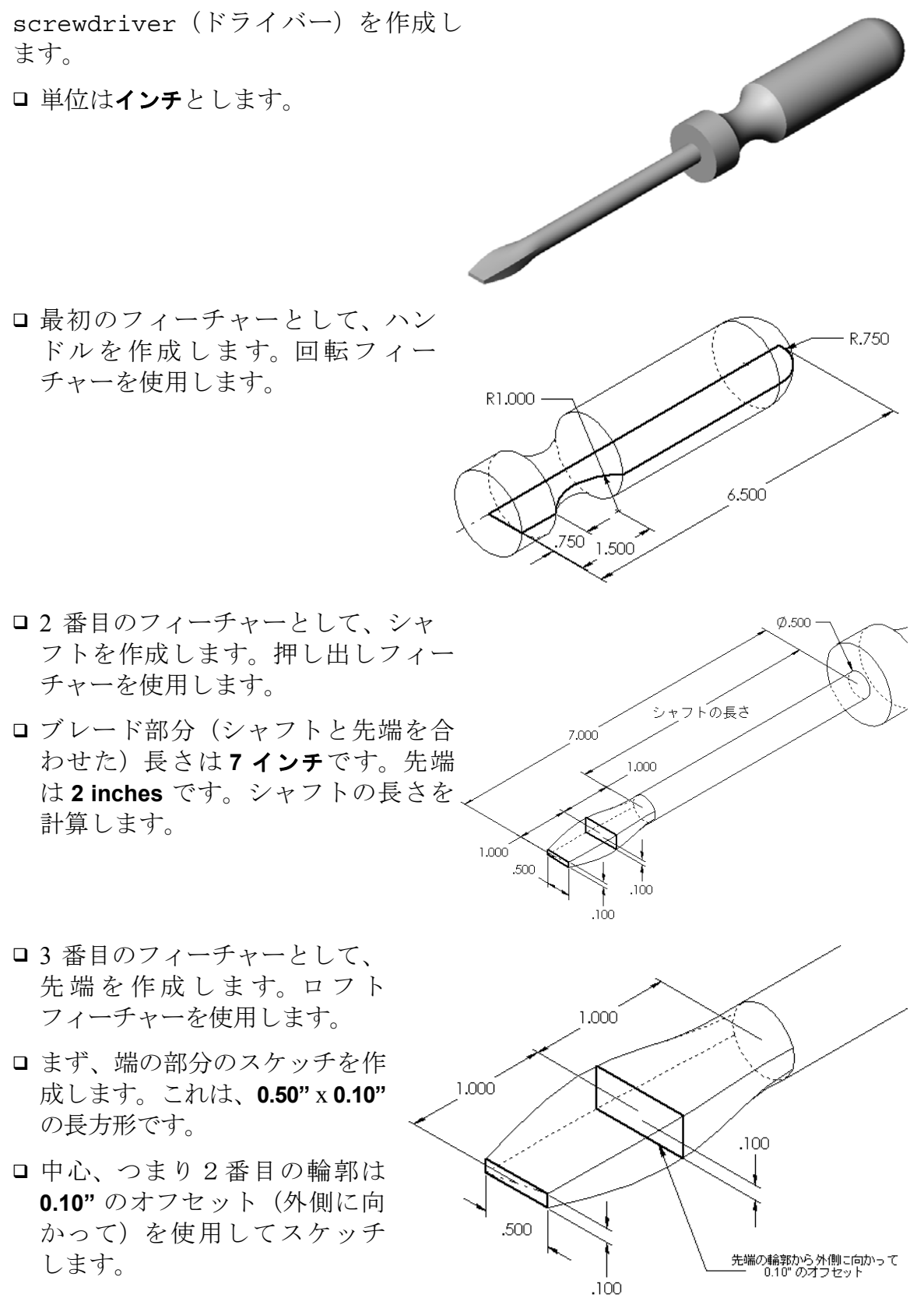

□ 3 番目の輪郭は、シャフトの端 の円形面です。

## 正接の一致

ロフトフィーチャーをシャ フトのような既存のフィー チャーに接続する際、面が スムーズにブレンドされる のが好ましいといえます。

右の図を見てください。上の 例では、先端部分の正接を シャフトに合わせてロフトを 作成しました。下の例ではそ れを行っていません。

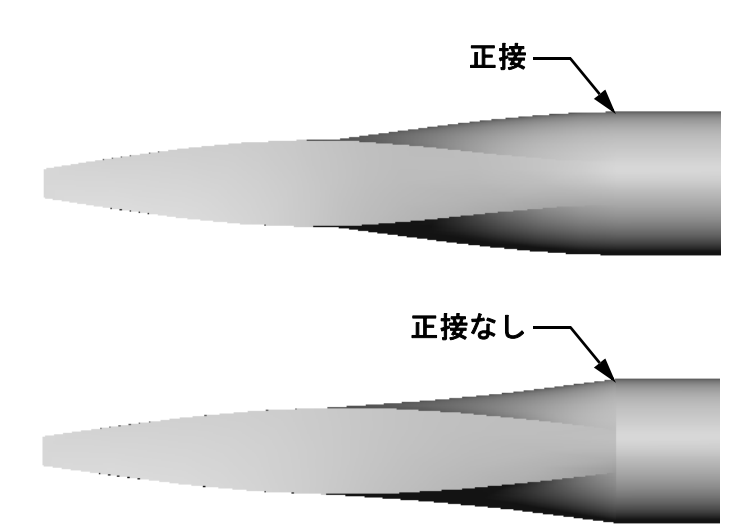

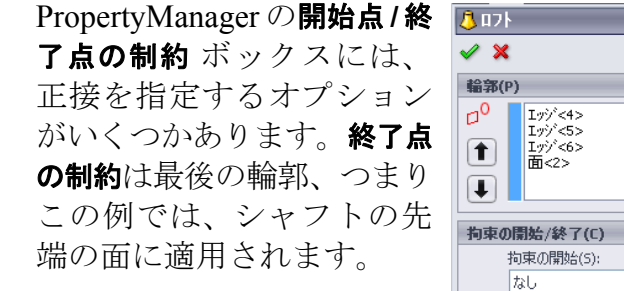

注記:シャフトの面を最初の輪郭として選択した場合には、開始点の制約オプションを使用します。

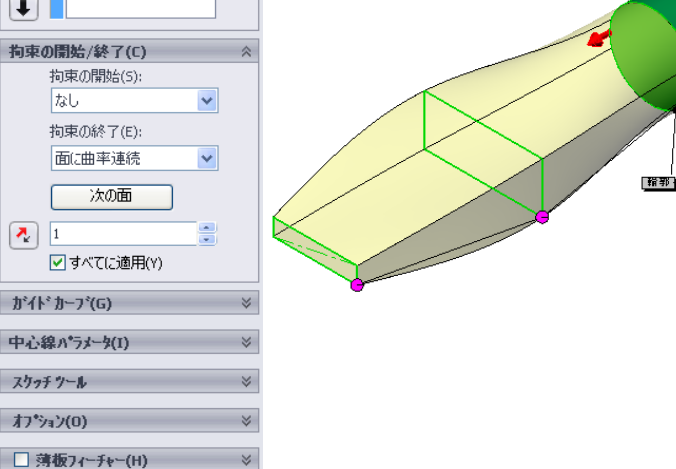

**面に正接**を1つの端に、なし を別の端に選択します。面 に正接オプションは、ロフ トフィーチャーをシャフト の側面に正接に設定します。

結果は右のようになります。

**注記:** 完成した screwdriver は Lesson10 フォルダーにあります。

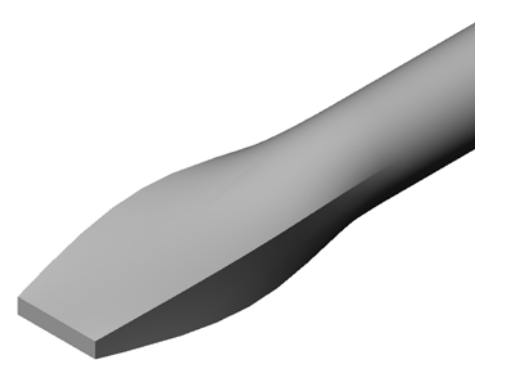

#### 追加課題 — スポーツドリンク ボトルの作成

## タスク1-ボトルの設計

- □ 容量が 16 オンスの sportsbottle を作成します。 びんの容量はどのように計算しますか?
- □ sportsbottle 用の cap (ふた) を作成します。
- □ sportsbottle アセンブリを作成します。

#### 質問

sportsbottleには何リットル入りますか?

#### 変換

□1液量オンス=29.57ml

### <u>答え:</u>

- □ 体積=16液量オンス\*(29.57ml/液量オンス)= 473.12ml
- □ 体積=0.473 リットル

この問題に対しては多数の答えが考えられます。 独自性のある設計を促してください。創造性、 工夫、想像力を発揮させてください。

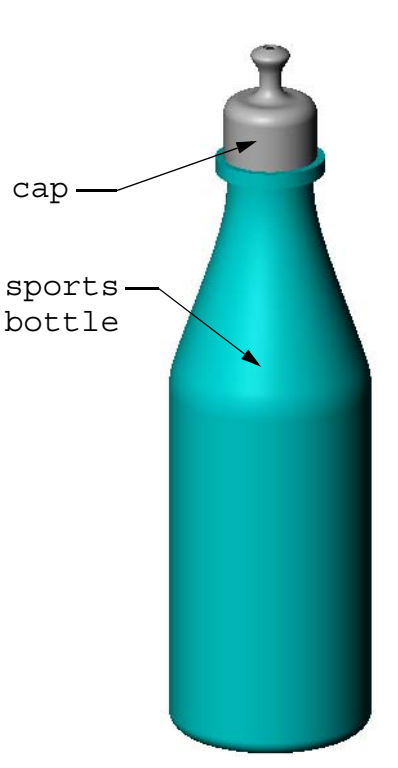

sportsbottle アセンブリ

sportsbottleの一例はLesson10フォルダーにあります。

### タスク2-コストの計算

設計者に以下のようなコスト情報が伝達されました:

□ スポーツドリンク = 1 ガロンあたり \$0.32 (10.000 ガロンの場合)

□ 16 オンススポーツボトル=各 \$0.11 (50,000 個の場合)

#### 質問

中身を含めて 16 オンス スポーツボトルを製造するのにいくらかかりますか(セント未満四捨五入)?

## <u>答え:</u>

- □ 1 ガロン = 128 オンス
- □ スポーツドリンクのコスト=16 オンス\*(\$0.32/128 オンス)=\$0.04
- □ 容器コスト (sports bottle) = \$0.11
- □ 総コスト=スポーツドリンクのコスト+容器のコスト
- □ 総コスト=\$0.04+\$0.11=\$0.15

## レッスン 10 テスト — 答え

名前: \_\_\_\_\_日付:

指示:以下の質問に対し、正しい答え(複数の場合もあり)を記入するか、正しい答えに〇をつけなさい。

1 オフセット平面を作成する方法を2つ挙げてください。

<u>答え:</u>

- ・ **挿入、参照ジオメトリ、平面**コマンドを使用する。
- ・ Ctrl キーを押したままドラッグして既存の平面をコピーする。
- 2 ロフトフィーチャーを作成するのに必要な手順について説明してください。
   <u>答え:</u>
  - ・輪郭のスケッチに必要な平面を作成します。
  - ・ 最初の平面上に輪郭をスケッチします。
  - 残りの輪郭を対応する平面上でスケッチします。

  - ・輪郭を選択します。
  - ・ 接続のカーブを確認します。
  - OK をクリックします。
- 3 ロフトフィーチャーを使用するのに最低限必要な輪郭数は?

<u>答え:</u>ロフトフィーチャーを使用するのに最低限必要な輪郭数は2つです。

4 スケッチを別の平面にコピーする手順を説明しなさい。

<u>答え:</u>

- FeatureManager デザイン ツリーあるいはグラフィックス領域でスケッチを選択します。
- 標準ツールバーのコピー 🗈 をクリックします。(または、Ctrl+C を使用)
- FeatureManager デザイン ツリーあるいはグラフィックス領域で新しい平面を 選択します。
- 標準ツールバーの貼り付け 🖾をクリックします。(または、Ctrl+V を使用)
- 5 全ての参照平面を表示するコマンドは?

## <u>答え:</u>表示、平面

6 オフセット平面が1つあるとします。オフセット距離を変更するにはどうしま すか?

答え:2つ正解があります。

- ・ 平面を右クリックして、ショートカット メニューからフィーチャー編集を選択します。距離を新しい値に設定します。OK をクリックします。
- ・ 平面をダブルクリックして寸法を表示する。寸法をダブルクリックして修正 ボックスに新しい値を入力する。再構築をクリックする。
- 7 ○か×で答えてください。各輪郭を選択する位置によって、ロフトフィーチャー がどのように作成されるかが決まる。

## <u>答え:</u>〇

8 スケッチを別の平面に移動するコマンドは何ですか?

## <u>答え:</u>スケッチ平面編集

# <u>レッスン 10 テスト</u>

名前: \_\_\_\_\_日付:

指示:以下の質問に対し、正しい答え(複数の場合もあり)を記入するか、正しい答えに〇をつけなさい。

- 1 オフセット平面を作成する方法を2つ挙げてください。
- 2 ロフトフィーチャーを作成するのに必要な手順について説明してください。

3 ロフトフィーチャーを使用するのに最低限必要な輪郭数は?

- 4 スケッチを別の平面にコピーする手順を説明しなさい。
- 5 全ての参照平面を表示するコマンドは?
- 6 オフセット平面が1つあるとします。オフセット距離を変更するにはどうしますか?
- 7 ○か×で答えてください。各輪郭を選択する位置によって、ロフトフィーチャー がどのように作成されるかが決まる。
- 8 スケッチを別の平面に移動するコマンドは何ですか?
#### レッスンのまとめ

- □ ロフトは複数の輪郭をブレンドする。
- □ ロフトフィーチャーは、ベース、ボス、カットになります。
- □ ていねいな作業が重要!
  - ・輪郭は正しい順序で選択します。
  - 各輪郭上の対応する点をクリックする。
  - ・ 選択した点に最も近い頂点が使用されます。

## PowerPoint スライドのサムネール イメージ

以下の左から右へのサムネール イメージは、このレッスンで提供されている PowerPoint のスライドです。

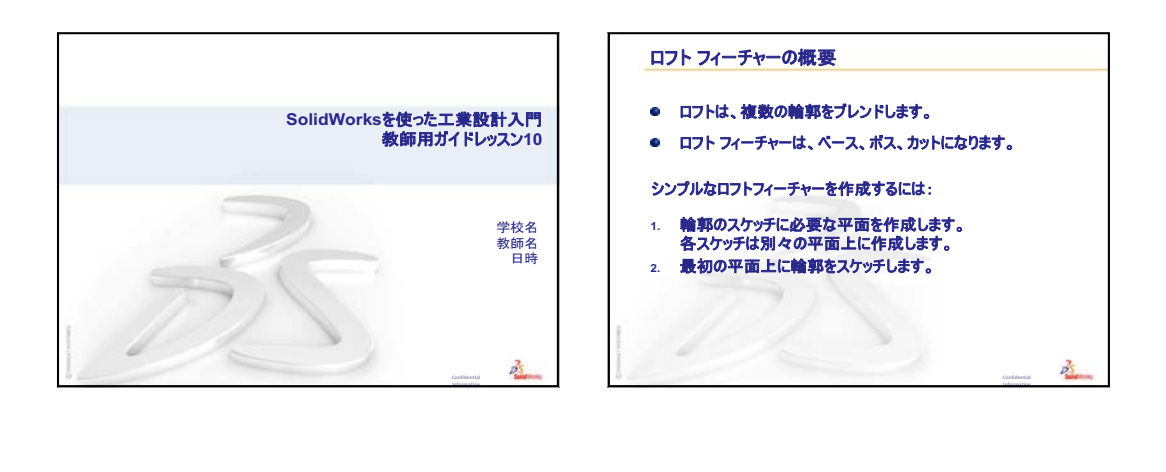

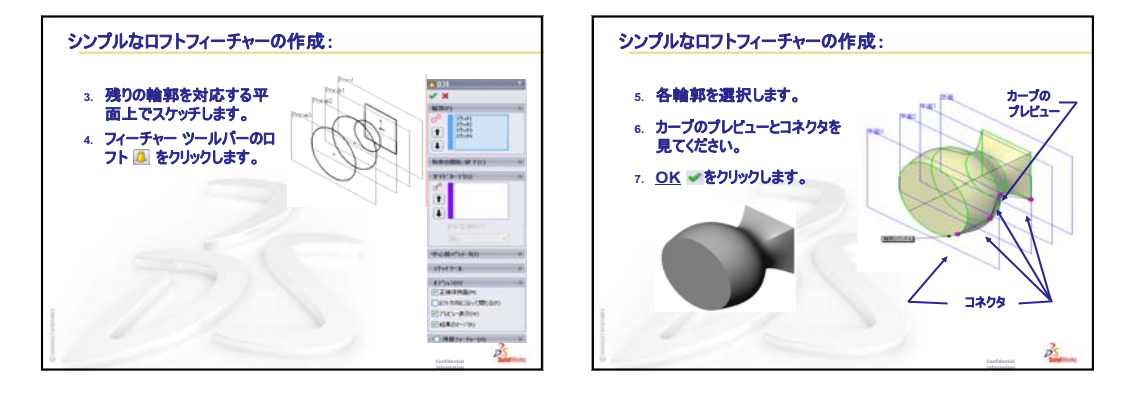

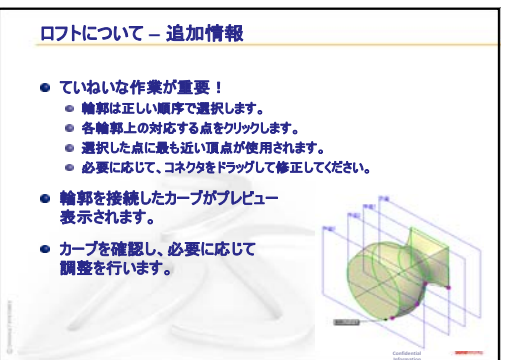

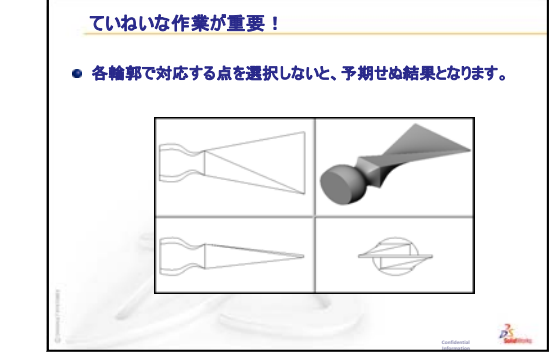

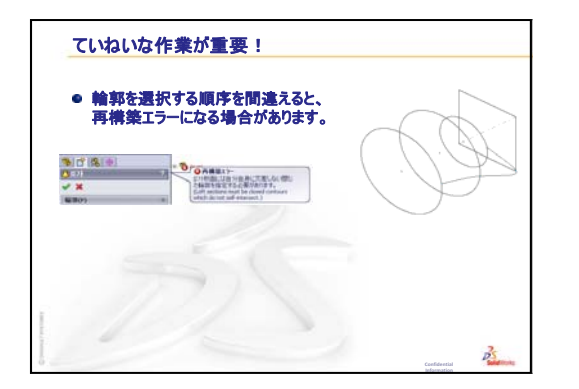

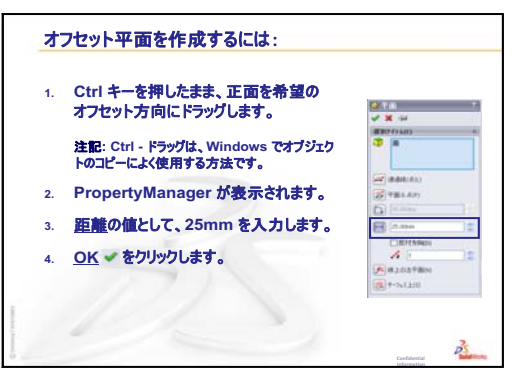

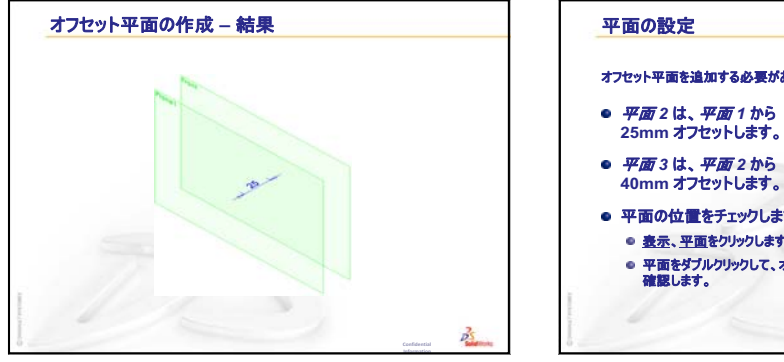

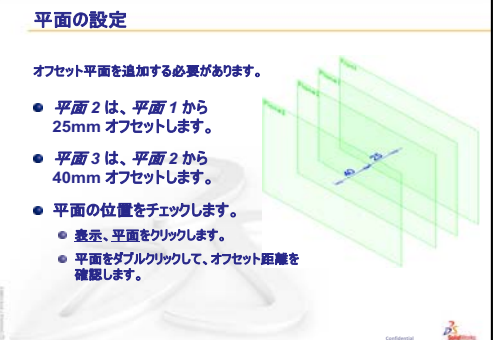

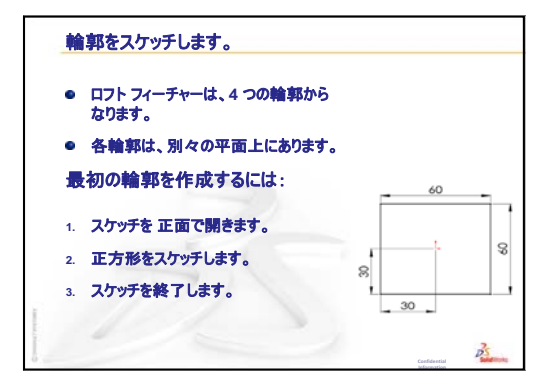

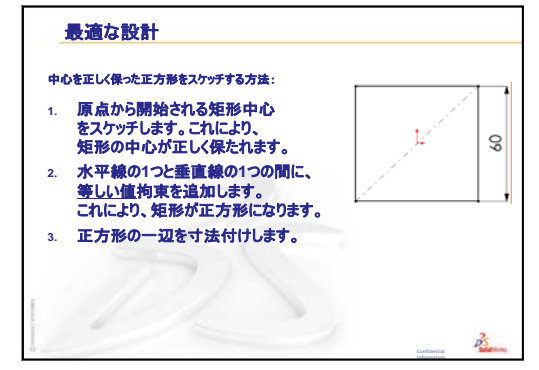

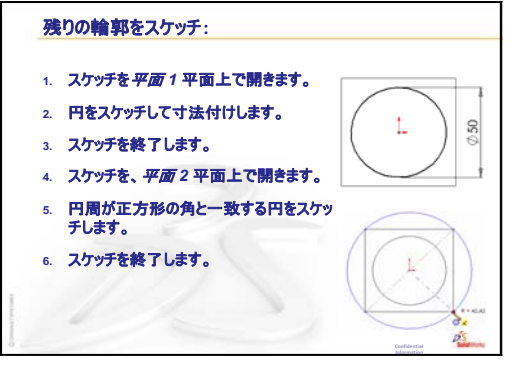

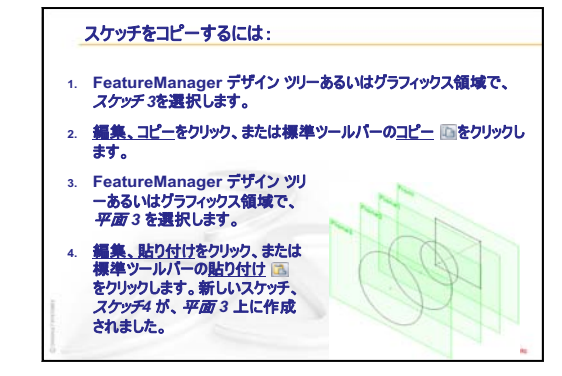

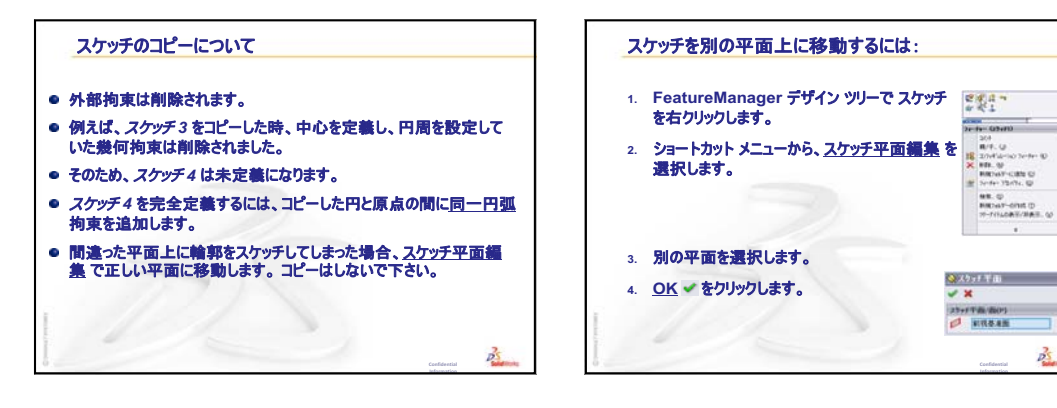

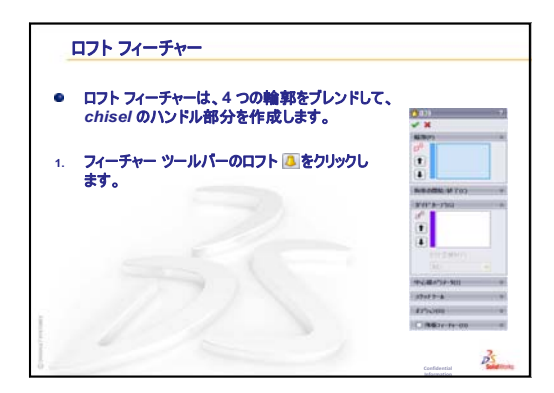

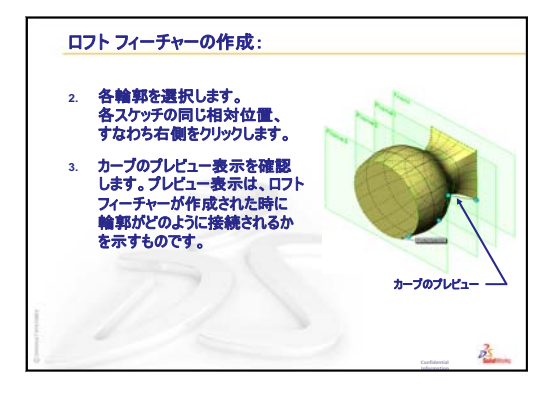

N

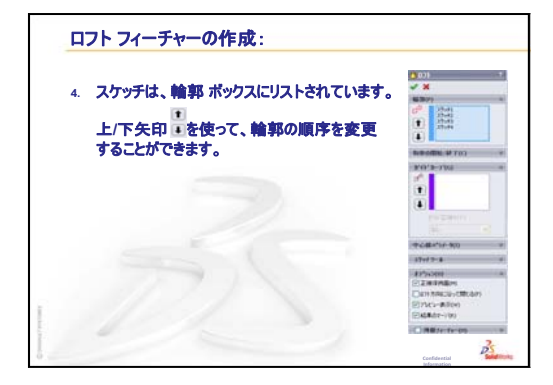

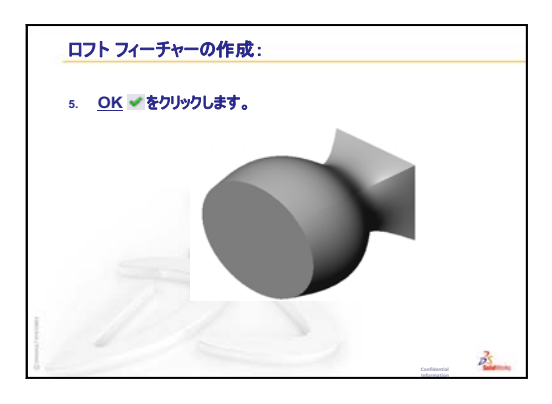

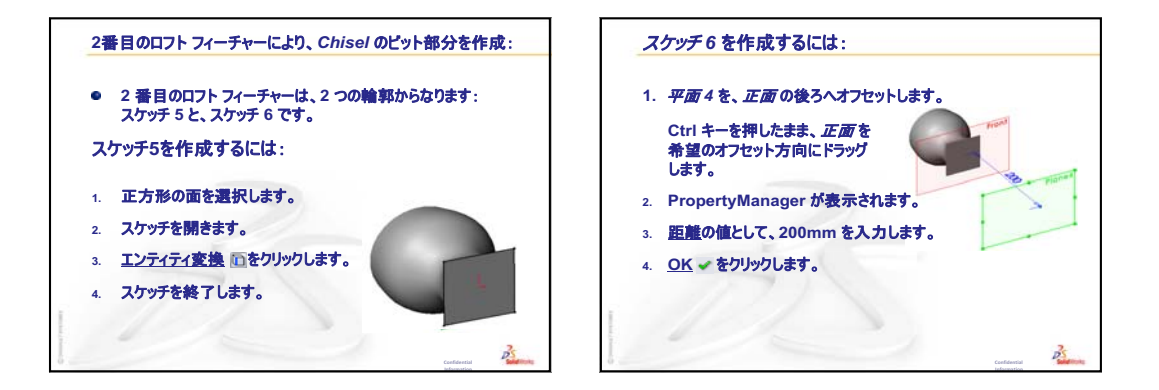

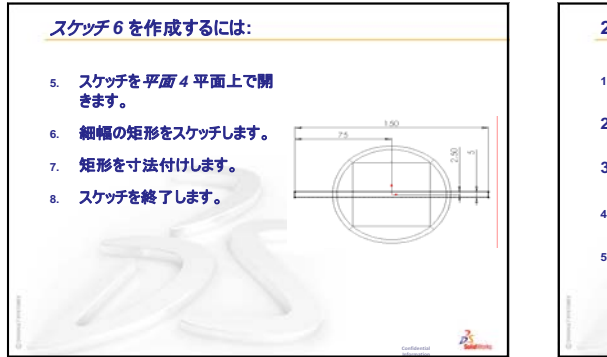

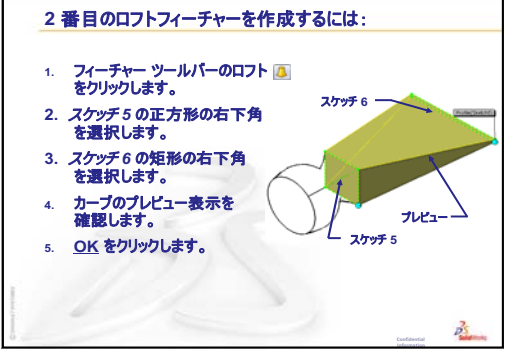

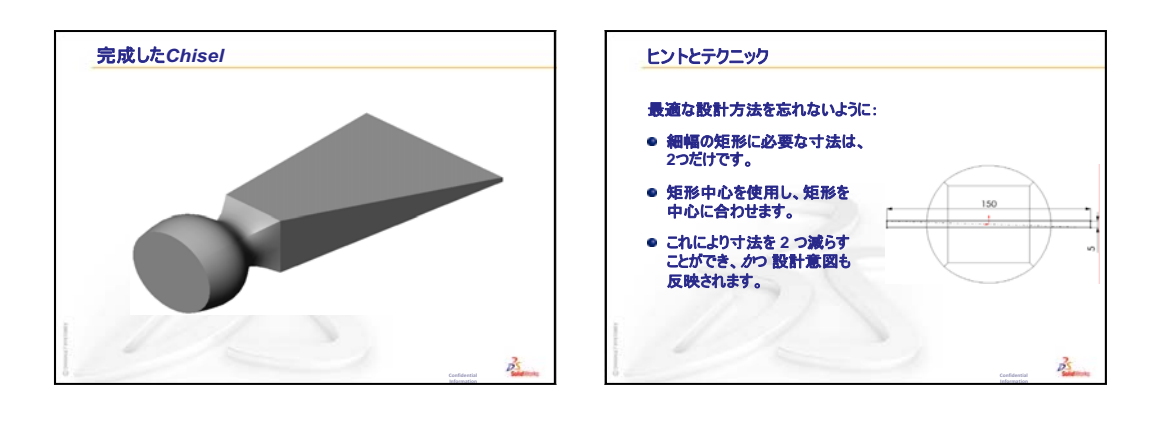

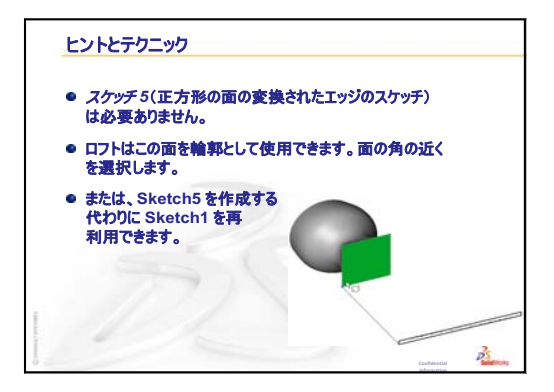

# レッスン11:レンダリングとアニメーション

## <u>このレッスンの目的</u>

- □ PhotoWorks<sup>TM</sup> アプリケーションでイメージを作成する。
- □ SolidWorks MotionManager を使用してアニメーションを作成する。

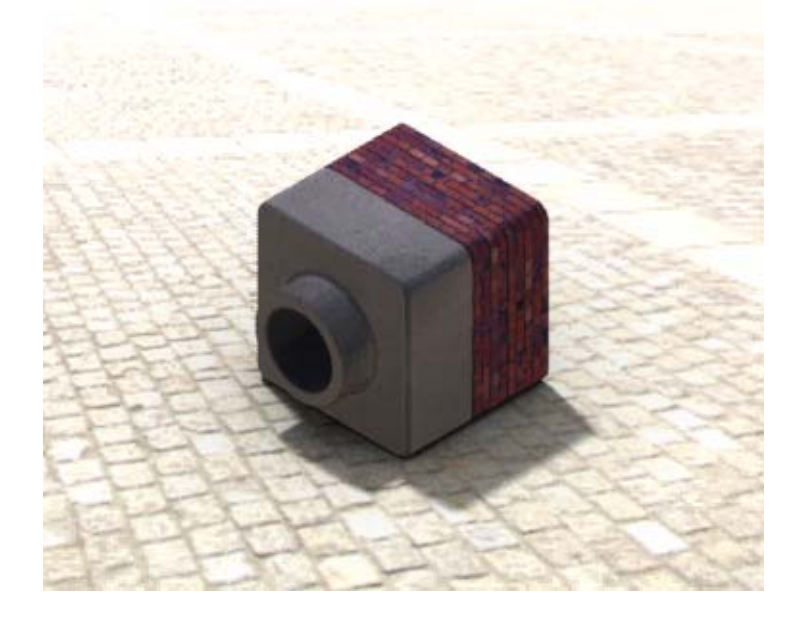

## このレッスンを始める前に

- このレッスンでは、Tutor1および Tutor2部品と、Tutorアセンブリのコ ピーが必要です。これらのファイルはSolidWorks Teacher Toolsディレク トリの Lessons\Lesson11フォルダーにあります。Tutor1および Tutor2 および Tutorアセンブリは以前のレッスンで作成しています。
- □ また、このレッスンではレッスン 4:アセンブリの基本で作成した Claw-Mechanismも必要です。このアセンブリのコピーは、SolidWorks Teacher Tools フォルダーの Lessons\Lesson11\Claw フォルダーにあります。
- □ 教室のコンピュータで PhotoWorks が動いていることを確認します。

## このレッスンの参考資料

このレッスンは、SolidWorks チュートリアルのモデルを使った作業: PhotoWorks とモデルを使った作業: Animation に対応しています。

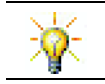

写実的なイメージとアニメーションを組み合わせてプロフェッショナルなプレゼン テーションを作成します。

#### レッスン 10: ロフト フィーチャーのおさらい

#### これらについて確認します

 chisel に使用したようなロフト フィーチャー を作成するのに必要な一般的 手順について説 明してください。

答え: ロフトフィーチャーを作成するには:

- ・ 輪郭のスケッチに必要な平面を作成します。
- スケッチ輪郭をそれぞれ適切な平面上で作成します。
- フィーチャーツールバーのロフト 
   をクリックします。
- 輪郭を選択していきます。その際、正しい順序で選択し、またそれぞれの 対応する位置をクリックしてねじれが生じないよう注意します。
- ・ 接続のカーブを確認します。
- OK をクリックします。
- 2 以下の各部品は1つのフィーチャーで作成されました。
  - 各部品のベースフィーチャーは何ですか?
  - ・ ベースフィーチャーを作成するのにどのような2Dジオメトリを使用しますか?
  - ・ ベースフィーチャーを作成するのに必要なスケッチ平面を挙げなさい。

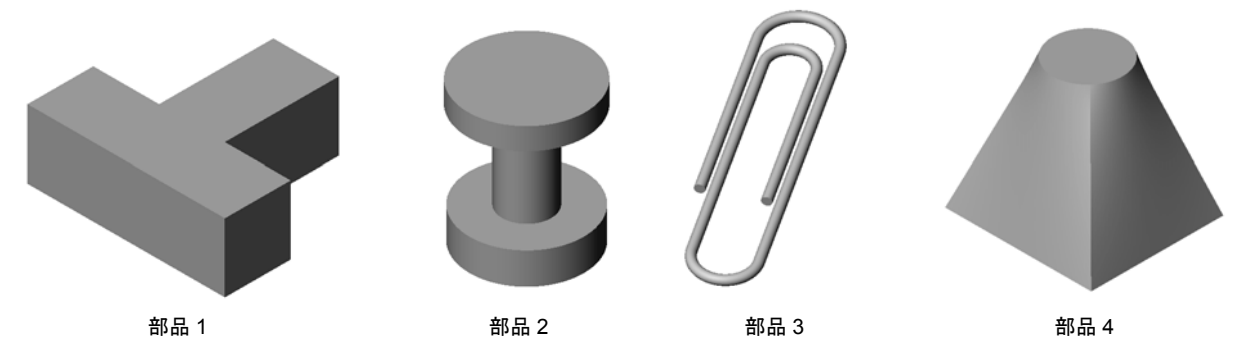

- <u>答え:</u>
  - 部品1: 平面にスケッチされたT型の輪郭で作成した押し出しボスフィー チャー。
  - ・ 部品2:正面にスケッチされたC型の輪郭と中心線で作成した回転ボスフィー チャー。回転角度は、360°です。注記:C型の輪郭は右側面にスケッチする こともできます。
  - 部品3:パスの端点に垂直な平面上にスケッチした円形の断面を使って作成したスイープボスフィーチャー。パスは一連の正接線/円弧で作成します。使用する平面の組み合わせにはいろいろなものが考えられます。例えば、パスを平面にスケッチし、断面を正面にスケッチするケースが考えられます。クリップのループ間にはわずかな隙間が必要です。スイープフィーチャーは自らと交差することはできないからです。
  - 部品 4: 平面 上の正方形の輪郭と、平面 からオフセットして作成された平 面上にスケッチされた円で作成したロフト ボス フィーチャー。

chisel

#### レッスン 11 の概要

- □ ディスカッション PhotoWorks と MotionManager を使用する
- □ 学習課題 PhotoWorks を使用する
  - ・ はじめに
  - ・ シェイディング レンダリング
  - 外観の適用
  - ・ イメージをリアルに見せるには?
  - 背景をぼかしに設定する
  - イメージを保存する
- □ 学習課題 アニメーションを作成する
- □ 課題とプロジェクト アセンブリの分解図を作成する
  - PhotoWorks と MotionManager を組み合わせて使用する
  - アセンブリの分解図を作成する
- □ 課題とプロジェクト レンダリングの作成と変更
  - 部品のレンダリングを作成する
  - 部品のレンダリングを変更する
  - アセンブリのレンダリングを作成する
  - その他の部品のレンダリング
- □ 課題とプロジェクト アニメーションを作成する
- □ 課題とプロジェクト Claw-Mechanism のアニメーションを作成する
- □ 追加課題 自分のアセンブリからアニメーションを作成
- □ レッスンのまとめ

#### レッスン 11 で獲得できる能力

このレッスンでは、以下の能力を高められます。

- □ **工学技術**:ビジュアライゼーションとアニメーションで製品の魅力を高める。
- □ 技術:様々なファイルフォーマットで作業し、プレゼンテーションのテクニッ クを増強する。

## ディスカッション — PhotoWorks と MotionManager を使用する

作成したデザインは、できる限り現実的に見せるのが理想的です。現実的にデザ インを見ることができれば、プロトタイプ作成の費用も削減でき、市場投入も早 期に行えます。PhotoWorks を使用することにより、リアルなサーフェス外観、 照明その他の高度な視覚的効果を使用してモデルを表示できます。SolidWorks MotionManager は、動きをキャプチャし、再生することのできるツールです。 PhotoWorks と SolidWorks MotionManager をあわせて使用することにより、モデ ルをより現実に近い形で表現できます。

PhotoWorks は、高度なグラフィック処理により SolidWorks モデルを写真のよう にリアルなイメージとして表現します。外観を選択して、モデルを完成した製品 のように表示することができます。例えば、クロムめっき仕上げが予定されてい る部品を設計している場合、クロムを材料として選択し、表示することができま す。クロム表示が気に入らない場合、真ちゅうに変えることもできます。

豊富な外観選択に加えて、PhotoWorks では高度な照明設定、反射、テクスチャ、 透明度、粗さ等の表示機能を備えています。

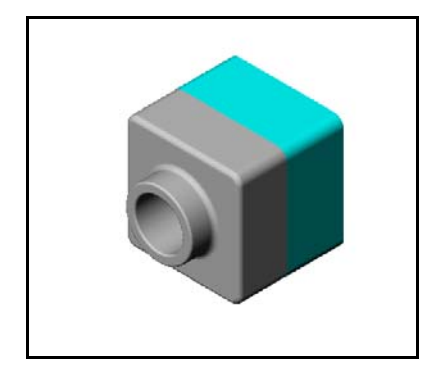

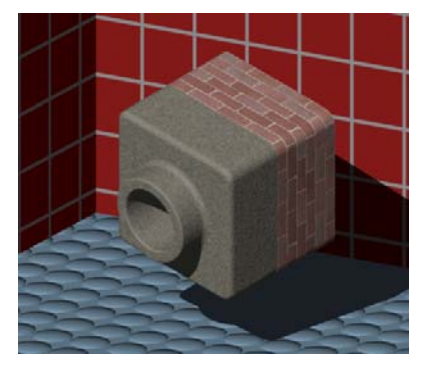

SolidWorks MotionManager は SolidWorks 部品あるいはアセンブリの基本的な設計 意図を伝えるのに効果的です。SolidWorks 部品ならびにアセンブリの動きをキャ プチャし、アニメーション表示することができます。これにより、SolidWorks MotionManager はフィードバック ツールとして設計意図を伝えるのに使用できま す。動かない図面よりもアニメーションの方がコミュニケーション ツールとし てわかりやすく、効果的な場合が多々あります。

分解、分解解除等の標準的な動きから、回転等の動作までアニメーションとして 表示できます。

SolidWorks MotionManager は Windows ベースのアニメーション(\*.avi ファイル)を作成します。\*.avi ファイルの再生には Windows の Media Player を使用します。これらのアニメーション ファイルは製品のイラストとして、あるいは設計のレビュー等にも使用できます。

# <u>学習課題 — PhotoWorks</u>を使用する

SolidWorksチュートリアルの*モデルを使った作業: PhotoWorks*の手順に従ってください。そして、前のレッスンで作成した Tutor1のPhotoWorksレンダリングを作成します。

□ **クロム**外観を適用します。

□ 背景をぼかしに設定します。

□ Tutor Rendering.bmp イメージを保存する。

以下の手順に従ってください。

## はじめに

- 標準ツールバーの開く ≥をクリックし、前に作成した Tutor1 部品を開きます。
- 2 表示方向を等角投影に設定し、表示ツールバーでシェイ ディング ■をクリックします。右に示す図のようになる はずです。

# シェイディング レンダリング

シェイディングレンダリングは、PhotoWorksを使用して作成する写実的なレンダリングの基本です。

 PhotoWorks ツールバーのレンダリング をクリックします。

 PhotoWorks はデフォルトの外観およ びシーンを使用してスムーズにシェ イディングされたレンダリング表示 を作成します。

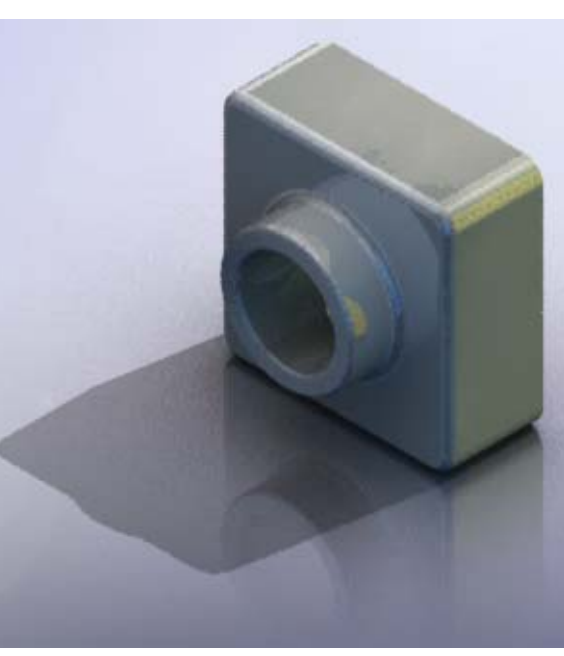

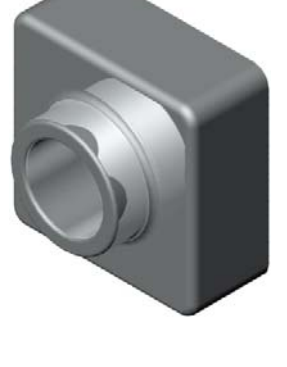

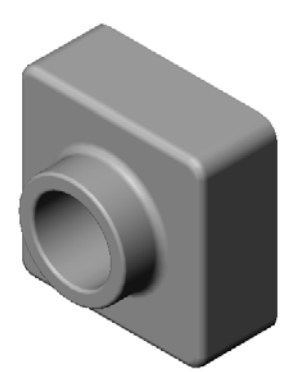

### 外観の適用

1 PhotoWorks ツールバーの外観 ● をクリックします。外観 PropertyManager が開き、外観 /PhotoWorks タブがタスク パネルに表示されます。

タスクパネル内の外観/PhotoWorks タブの上側パネルは 外観ライブラリであり、外観がフォルダー別にリストさ れています。各フォルダーは、横にあるプラス記号をク リックすることにより展開してサブフォルダを表示する ことができます。下側パネルは外観選択エリアです。

- 2 金属フォルダーを開き、クロムサブフォルダを開きます。 外観選択エリアには、クラス内の各外観を使って球のレンダリングイメージが表示されます。
- 3 クロミウムプレート外観を選択します。
- 4 外観 PropertyManager で OK をクリックします。
- 5 レンダリング 
   をクリックします。

   部品はクロムめっきをしたようにレンダリングされます。

## イメージをリアルに見せるには?

クロムのように反射の大きい表面を使用する場合、回りに反射するものがあった方が視 覚的におもしろくなります。背景に無地のグラデーションを使った場合と、床と壁のあ る複雑な背景を使った場合とを見比べてください。部品に対する映りこみに注目してく ださい。

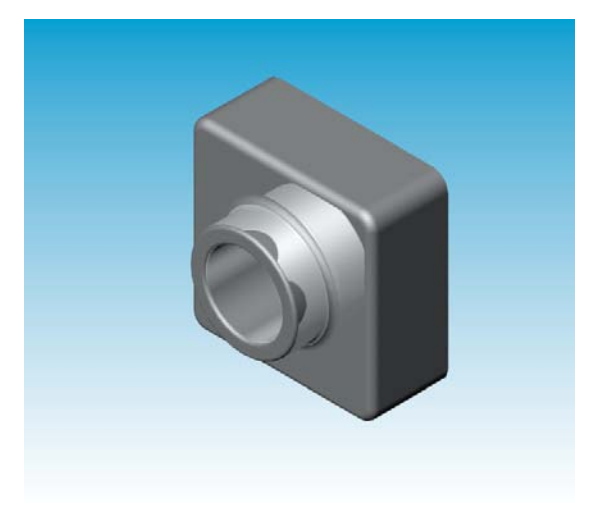

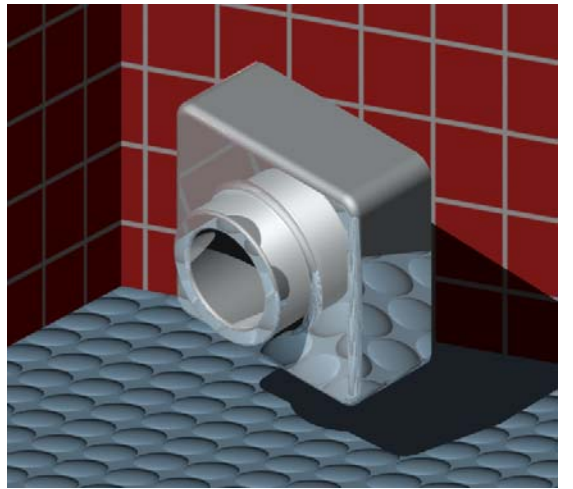

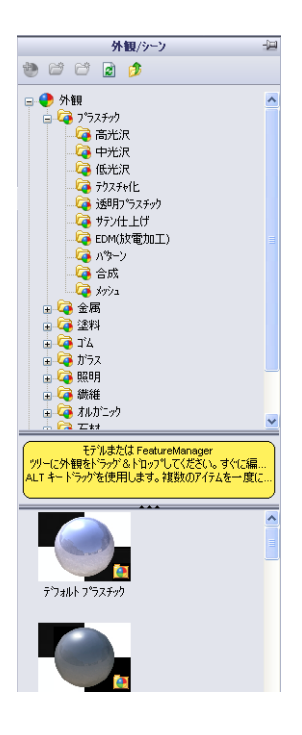

#### 背景をぼかしに設定する

- PhotoWorks ツールバーのシーン 風を クリックします。シーン エディタが 開きます。
- Presentation Scenes フォルダー を開きます。
- 3 Garage Room を選択します。
- 4 適用をクリックし、閉じるをクリックします。
- 5 レンダリング ■をクリックします。

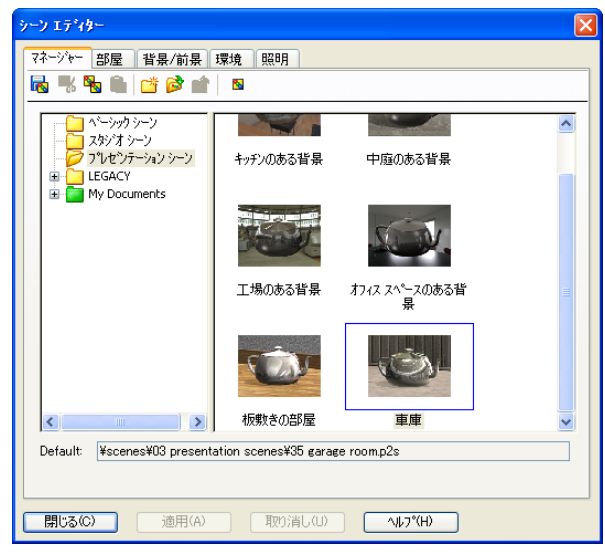

### イメージを保存する

PhotoWorks イメージを保存して、設計提案資料、技術ドキュメント、製品のプレゼンテーション等に利用することができます。イメージは以下を含む多数のファイルタイプで保存できます:.bmp、.jpg、.tif等です。

- イメージを保存するには

  - 2 レンダリング イメージをデータ ファイ ルとして保存ウィンドウで、イメー ジのファイル名を指定します。
  - 3 フォーマットフィールドに、イメー ジを保存するファイルタイプを指定 します。
  - 4 講師の指定するディレクトリにファ イルを保存します。
  - 5 オプションで、幅と高さを指定する こともできます。

**注記: イメージサイズ**を変更する場合、縦横比固定を使用してイメージが歪まないようにしてくたさい。

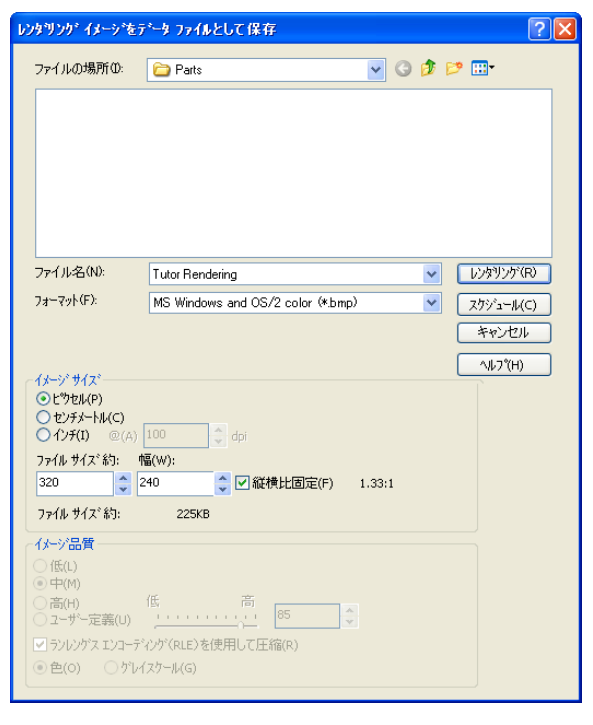

6 レンダリングをクリックします。

## 学習課題 --- アニメーションを作成する

4 つのバーを使用したリンケージのアニ メーションを作成します。SolidWorks チュートリアルの*モデルを使った作業*: Animation の手順に従ってください。

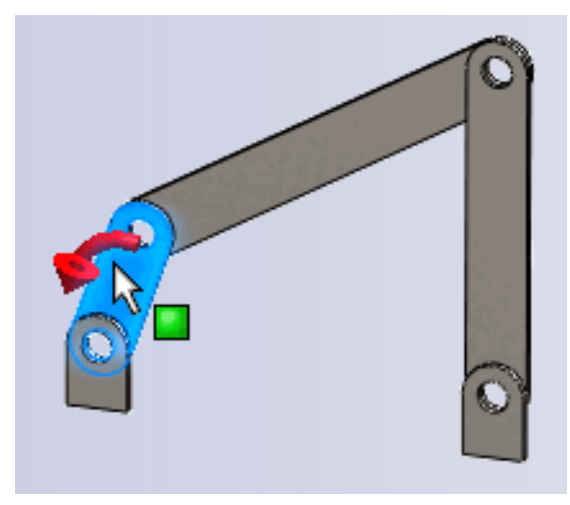

## レッスン 11 — 5 分間テスト — 答え

名前: \_\_\_\_\_日付: \_\_\_\_\_クラス: \_\_\_\_日付: \_\_\_\_

指示:以下の質問に対し、正しい答え(複数の場合もあり)を記入するか、正しい答えに〇をつけなさい。

1 PhotoWorks とはどのようなソフトですか?

<u>答え</u>: PhotoWorks は SolidWorks で作成したモデルから写実的なイメージを作成 するソフトウェアです。

2 PhotoWorks でレンダリングに使用する条件を挙げなさい。

**答え**:外観、背景、照明、影。

**3** PhotoWorks の \_\_\_\_\_\_ により外観の指定とプレビュー表示ができます。

<u>答え:</u>外観エディタ

- 4 シーン背景はどこで設定しますか?答え:シーンエディタ 背景
- 5 SolidWorks MotionManager とはどのようなものですか?
   <u>答え:</u>SolidWorks MotionManager は SolidWorks 部品ならびにアセンブリの動き をキャプチャし、アニメーション表示するソフトウェアです。
- 6 AnimationWizard で作成できるアニメーションのタイプを3つ挙げなさい。
   <u>答え:</u>モデルの回転、分解、分解解除。

# レッスン 11 — 5 分間テスト

複製可能

名前: \_\_\_\_\_日付: \_\_\_\_\_クラス: \_\_\_\_日付: \_\_\_\_

指示:以下の質問に対し、正しい答え(複数の場合もあり)を記入するか、正しい答えに〇をつけなさい。

- 1 PhotoWorks とはどのようなソフトですか?
- 2 PhotoWorks でレンダリングに使用する条件を挙げなさい。
- **3** PhotoWorks の \_\_\_\_\_\_ により外観の指定とプレビュー表示ができます。
- 4 シーン背景はどこで設定しますか?
- **5** SolidWorks MotionManager とはどのようなものですか?
- 6 AnimationWizard で作成できるアニメーションのタイプを3つ挙げなさい。

## 課題とプロジェクト -- アセンブリの分解図を作成する

## PhotoWorks と MotionManager を組み合わせて使用する

アニメーションを録画するとき、デ フォルトのレンダリングエンジンは SolidWorks のシェイディング表示機能 を使用しています。つまり、アニメー ションを構成するシェイディング表示 のイメージは、SolidWorks上で見るも のと同じということです。

このレッスンでは、PhotoWorks アプリ ケーションを使ってより写実的なイ メージを作成する方法を学びました。 PhotoWorks ソフトウェアでレンダリン グされたイメージのアニメーションを 作成することもできます。PhotoWorks

| 7ニメーションをファイルへ保存 ? 🔀                             |                                                                                                    |  |  |  |  |  |
|-------------------------------------------------|----------------------------------------------------------------------------------------------------|--|--|--|--|--|
| 保存する場所(D:                                       | Class Files 🕑 🕜 🌮 🖽 -                                                                                                    |  |  |  |  |  |
| ファイル名(N):<br>ファイル名(N):<br>ファイルの修理(T):           | claw-mechanism.avi<br>Viewsarth 2017 = / 4 (4 zui)                                                                                           |  |  |  |  |  |
| 大記 トロキャコペチャー Pbo                                | Microsoft AV1 アイル や スパンコール (ア                                                                                                    |  |  |  |  |  |
| (メージ・サイス*(M)<br>スカリーン<br>幅(W) 1245<br>高さ(E) 509 | 縦横比固定     ハレブ(中)       単比中の(保持(P)     フレーム 情報       クレーム 情報     砂倍ののシレーム数(F)       クジリーン比平(C)     クアニメーション全体(N)       〇 自闇の範囲(T)     〇 ~ 1.3 |  |  |  |  |  |

のレンダリングは SolidWorks のシェイディング表示よりずっと遅いため、アニ メーションをこの方法で作成するのにはかなり長い時間がかかります。

PhotoWorks レンダリング ソフトウェアを使用するには、アニメーションをファイル へ保存ダイアログ ボックスの右記よりキャプチャ:リストから、PhotoWorks バッ ファを選択します。

**注記:** ファイル タイプ \*.bmp および \*.avi では、外観の追加や詳細なレンダ リングを行うことによりファイル サイズが大きくなります。イメージサ イズが大きくなるほどイメージ ファイルやアニメーション ファイルを生 成する処理時間が長くなります。

## アセンブリの分解図を作成する

前に使用した Claw-Mechanism には既に分解図が含まれています。アセンブリ に分解図を追加するには、以下の手順に従います。例えば、Tutor アセンブリ を使用した場合:

- 1 標準ツールバーの **開く** ≥ をクリック し、アセンブリ Tutor を開きます。
- 2 挿入、分解図… をクリックするか、ア センブリ ツールバーの分解図 ᠌ を クリックします。

**分解** PropertyManager が表示され ます。

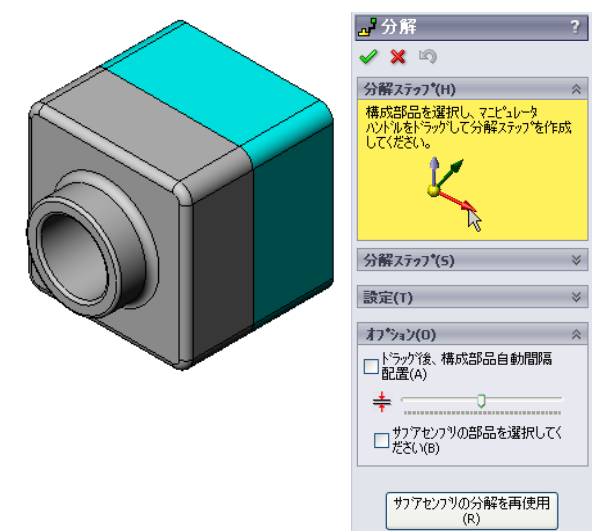

× 9 分解ステッフ\*(H)

分解ステゥフ\*(5)

設定(T) Tutor1-1

Z@Tutor.SLDASM

🖃 🛃 Explode Step1 🥵 Tutor1-1

3 ダイアログの分解ステップ セクションでは、分解ステップを **2**分解 順に表示し、分解ステップの編集、ナビゲーション、また は削除に使用します。部品を1つの方向に1回移動するこ とを1ステップと見なします。

ダイアログの設定セクションでは、構成部品、方向、および 各構成部品を移動させる距離を含む各分解ステップの詳細 をコントロールします。最も簡単な方法は、構成部品を単 にドラッグすることです。

4 最初に、構成部品を選択して新しい 分解ステップを開始します。Tutor1 を選択すると、モデルに参照トライ アドが現れます。 次に、その他の分解条件を選択し ます:

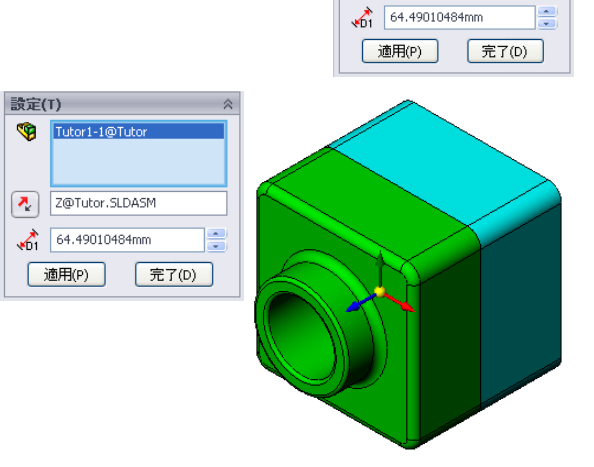

- 分解方向

デフォルトは、青色のトライ アドポインターの Z 軸に沿って

(z@tutor.sldasm) です。トライアドまたはモデルエッジの異なる矢印 を選択すれば、異なる方向を指定することができます。

距離

コンポーネントが分解される距離は、グラフィックス領域で目視で決定で きますが、ダイアログの値を操作することでより正確に決定することがで きます。

5 青色のトライアドの矢印をクリックして、 その部品を左にドラッグします。この軸 (Z軸に沿って)に拘束されます。 マウスの左ボタンをクリックしたまま、

その部品を左にドラッグします。

🧐 😭 😫

💱 Tutor コンフィキ゛ュレーション

- □ \_ \_ \_ \_ 分解図1 - \_ \_ \_ \_ 分解ステップ1

コンフィキ゛ュレーショ

\_\_\_\_\_ Default<Default\_Display State-1> [ Tutor ]

- 6 その部品を離す(マウスの左ボタンを離す)と、分解ス テップが作成されます。その部品は、ツリーのステップの 下に表示されます。
- 7 分解距離は、ステップを編集することにより変更できます。Explode Step1を右クリックし、ステップ編集を選択します。距離を 70mm に変更して、適用をクリックします。
- 8 分解する構成部品は、1 つしかないため、これで分解図が完 成します。
- 9 OKをクリックして分解PropertyManagerを 閉じます。
  - 注記:分解図はコンフィギュレーションに関連付けられており、コンフィギュレーションとともに保存されます。各コンフィギュレーションにつき、作成できる分解図は1つだけです。

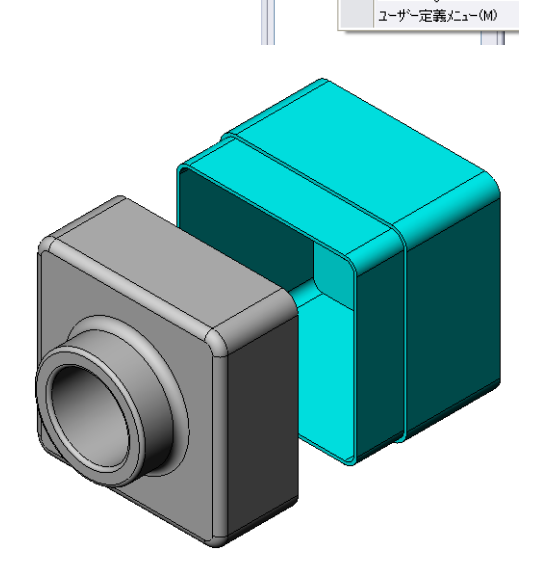

,分解

<mark>⊿</mark>分解 ✔ ¥ 哟

分解ステッフ\*(H)

分解ステァフ\*(5) ヨ <mark>ヹ</mark> 分<sup>都コ・</sup>

削除 (A) ステッフ 編集 (B)

✔ 🗙 🖾 分解ステゥプ(H)

分解ステァフ\*(5) 回 <mark>ピ</mark> Explode Step1 「吸 Tutor1-1

- **10** 分解図の分解を解除するには、FeatureManagerデザインツリーの上部にあるア センブリアイコンを右クリックし、ショートカットメニューから**分解解除**を 選択します。
- 11 既存の分解図を分解するには、FeatureManager デザイン ツリーでアセンブリア イコンを右クリックしてショートカット メニューから**分解**を選択します。

# 課題とプロジェクト — レンダリングの作成と変更

## タスク1-部品のレンダリングを作成する

Tutor2 の PhotoWorks レンダリングを作成します。以下 の設定を使用します:

- □ 外観れんが (オールドイングリッシュ) 2 を石材 / れんがク ラスから使用します。好みに応じて、スケールを調整 します。
- ・ 背景をベーシック シーンのベーシック ホワイトに設定します。
- □ レンダリングを行い、イメージを保存します。

# タスク2-部品のレンダリングを変更する

前の学習課題で作成した Tutor1の PhotoWorks レンダリング を変更します。以下の設定を使用します:

- □ 外観を石材/石だたみクラスのぬれたコンクリート(2d)に変更 します。
- □ 背景をベーシック シーンのベーシック ホワイトに設定します。
- □ レンダリングを行い、イメージを保存します。

# タスク3-アセンブリのレンダリングを作成する

Tutor アセンブリの PhotoWorks レンダリン グを作成します。以下の設定を使用します:

- レシーンをプレゼンテーション シーンの中庭の ある背景に設定します。
- レンダリングを行い、イメージを保存します。

# タスク4-その他の部品のレンダリング

以前のレッスンで作成した任意の部品やアセンブリの PhotoWorks レンダリング を作成してみましょう。例えば、前に作成した燭台やスポーツ ボトルなどのレ ンダリングをしてみます。いろいろな外観やシーンを試してみてください。でき るだけ現実的なイメージを作成することもできるし、あるいは変わった視覚効果 を狙ったイメージを作成することもできるでしょう。イメージを膨らませてくだ さい。クリエイティブに、楽しんでみましょう。

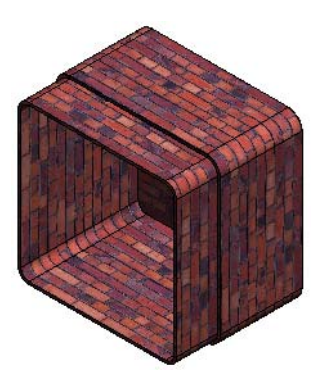

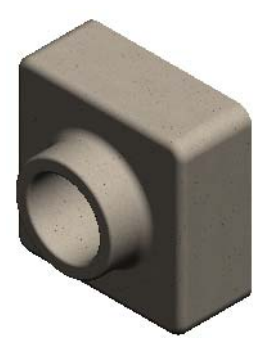

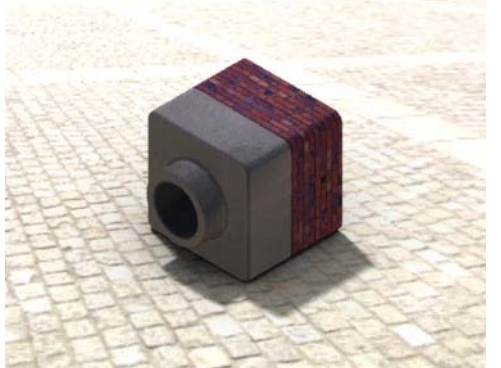

## 課題とプロジェクト -- アニメーションを作成する

スライド部品の動きを示したアニメー ションを作成します。作成するアニ メーションでは少なくともいずれか 1つのスライドを動かします。これは、 Animation Wizard では作成できません。

- Nested Slides アセンブリを開き ます。このファイルは Lesson11 フォルダーにあります。
- グラフィックス領域の下にある Motion Study1 タブを選択して、 MotionManager コントロールにアク セスします。
- 3 この部品は最初の位置にありま す。時間バーを 00:00:05 に設定し ます。

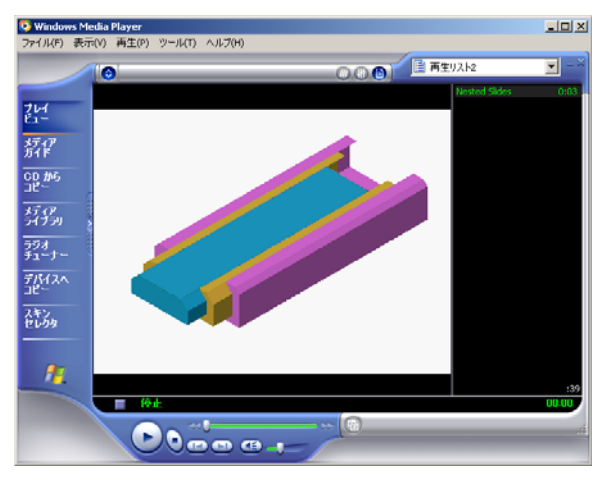

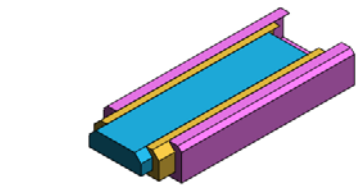

| アセンフリモーション 💌 😬 🗈 🗎                                                                                                    | 0        |             | - 🖬 🎽  | 🐔 🖓 🗧    |  |  |
|----------------------------------------------------------------------------------------------------|----------|-------------|--------|----------|--|--|
| V 🕼 🕼 Vi                                                                                                    | 00;00;00 | 00:00:05 00 | ;00;10 | 00;00;15 |  |  |
| Image: The set of Side (Contrast Contrast, Display (Strength Contrast, Strength Contrast, Strengt Contrast, Strength Contrast, Strength Contrast, Strength Contr |          |             |        |          |  |  |
| < > >                                                                                                    | <        |             |        |          |  |  |
| ((イ))() 17% モーションスタディ1                                                                                                    |          |             |        |          |  |  |

- 4 一番内側のスライドである Slide1
   を選択します。Slide1 を、ほぼ完全に
   Slide2 の外側に出るようにドラッグします。
- 5 次に、Slide2 を Slide3 の外側におよ そ半分ほど出るようにドラッグします。 MotionManager では、2つのスライドがこ の時間枠内で移動するように設定されて いることを緑色のバーで示しています。
- 6 MotionManager ツールバーで計算 ■をク リックし、アニメーションを処理してプ レビュー表示します。計算後は、再生と 停止コントロールを使用します。

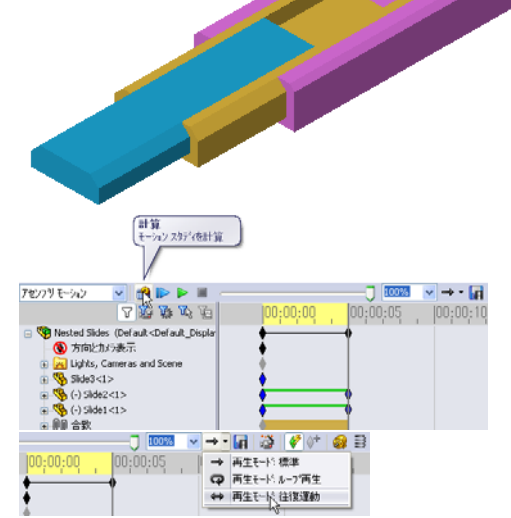

7 必要に応じて、往復コマンドを使って、 アニメーションを循環させることができます。

または、完全なアニメーション サイクルを作成するには、タイムバーを前に (00:00:10 に)進め、構成部品を元の位置に戻します。

8 アニメーションを.aviファイルに保存します。

## 課題とプロジェクト — Claw-Mechanism のアニメーションを作成する

Claw-Mechanismのアニメーションを 作成します。分解や分解解除、Collar を上下に動かす、等を行ってアセンブ リの動きを表現してください。

Claw-Mechanism の完成ファイルは Lesson11フォルダーにあります。こ のバーションは、レッスン4で作成し たものとは多少違います。このファイ ルには構成部品パターンを使っていま せん。各構成部品は個別にアセンブリ に追加されました。これは、アセンブ リの分解をよく表現するためです。

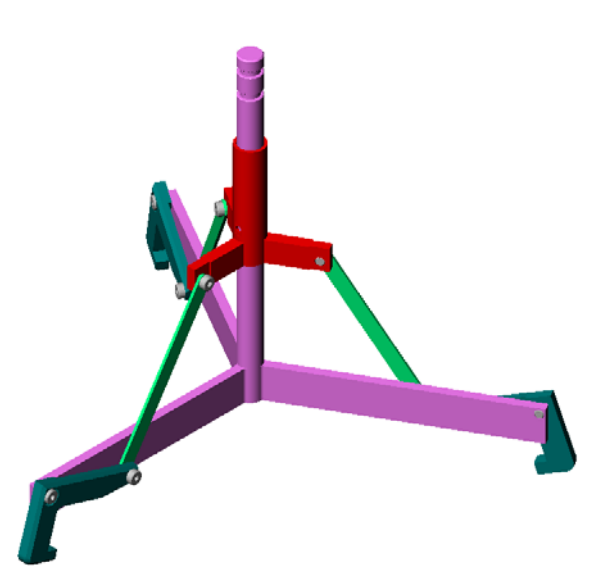

## 追加課題 — 自分のアセンブリからアニメーションを作成

ここまで、既存のアセンブリを使ってアニメーションを作成しました。今度は Animation Wizard を使って、前に作成した Tutor アセンブリのアニメーション を作成します 📸。アニメーションには以下を含めてください:

- □3秒間、アセンブリを分解。
- □8秒間、Y軸を中心にアセンブリを回転。
- □3秒間、アセンブリを分解解除。
- □ アニメーションを録画。オプション: PhotoWorks を使ってアニメーションを 作成。

### レッスン 11 テスト — 答え

名前: \_\_\_\_\_日付:

指示:以下の質問に対し、正しい答え(複数の場合もあり)を記入するか、正しい答えに〇をつけなさい。

- PhotoWorks とはどのようなソフトですか?
   <u>答え</u>: PhotoWorks は SolidWorks で作成したモデルから写実的なイメージを作成 するソフトウェアです。
- 2 SolidWorks MotionManager とはどのようなものですか?
   <u>答え</u>: SolidWorks MotionManager は SolidWorks 部品ならびにアセンブリの動き をキャプチャし、アニメーション表示するソフトウェアです。
- 3 Tutor アセンブリをレンダリングする際に使用したレンダリング設定を2つ挙 げてください。

<u>答え:</u>外観と背景。

- 4 が PhotoWorks の全てのイメージの基本です。
   答え:シェイディングレンダリング
- 5 シーン背景はどこで変更しますか?
   <u>答え:</u>シーンエディタ-背景
- 6 ○か×で答えてください。石垣2外観の色を変更することはできない。
   <u>答え:</u>○
- 7 イメージの背景とは、グラフィックス領域で\_\_\_\_\_に覆われていない部分のことです。
   答え:モデル
- 8 ○か×で答えてください。PhotoWorks のレンダリング結果は、グラフィックス ウィンドウあるいはファイルに出力される。
   <u>答え:</u>○
- 9 アニメーションで PhotoWorks の外観やシーンを使用するために設定しなければ ならないオプションは?

<u>答え:</u>PhotoWorks バッファ

- **10** SolidWorks MotionManager はどのようなファイルを出力しますか? <u>答え:</u>\*.avi
- **11** AnimationWizard で作成できるアニメーションのタイプを3つ挙げなさい。 <u>答え:</u>モデルの回転、分解、分解解除。
- 12 アニメーションを記録する際に、ファイルのサイズに影響する 3 つの要素を挙 げてください。

**答え**:回答例としては、1秒間のフレーム数、レンダリングのタイプ、圧縮の程度、主要なフレーム数、画面のサイズ、等があります。PhotoWorks バッファによるレンダリングを使用した場合には、外観、シーン、影等の照明効果が全てファイルサイズに影響します。

# レッスン <u>11 テスト</u>

複製可能

名前: \_\_\_\_\_日付: \_\_\_\_\_クラス: \_\_\_\_日付: \_\_\_\_

指示:以下の質問に対し、正しい答え(複数の場合もあり)を記入するか、正しい答えに〇をつけなさい。

- 1 PhotoWorks とはどのようなソフトですか?
- **2** SolidWorks MotionManager とはどのようなものですか?
- 3 Tutor アセンブリをレンダリングする際に使用したレンダリング設定を2つ挙 げてください。
- 4 \_\_\_\_\_が PhotoWorks の全てのイメージの基本です。
- 5 シーン背景はどこで変更しますか?
- 6 ○か×で答えてください。石垣2外観の色を変更することはできない。
- 7 イメージの背景とは、グラフィックス領域で\_\_\_\_\_に覆われていない部分のことです。
- 8 ○か×で答えてください。PhotoWorks のレンダリング結果は、グラフィックス ウィンドウあるいはファイルに出力される。
- 9 アニメーションで PhotoWorks の外観やシーンを使用するために設定しなければ ならないオプションは?
- **10** SolidWorks MotionManager はどのようなファイルを出力しますか?
- 11 AnimationWizard で作成できるアニメーションのタイプを3つ挙げなさい。
- 12 アニメーションを記録する際に、ファイルのサイズに影響する 3 つの要素を挙 げてください。\_\_\_\_\_

#### レッスンのまとめ

- PhotoWorks と SolidWorks MotionManager はモデルの写実的な表現を作成するツー ルです。
- □ PhotoWorks はリアルなテクスチャ、外観、照明その他の効果を使用することに より、モデルの現実的なイメージを作成します。
- □ SolidWorks MotionManager は、SolidWorks 部品、ならびにアセンブリの動きを キャプチャし、アニメーション表示します。
- SolidWorks MotionManager は、Windows ベースのアニメーション(\*.avi ファイル)を作成します。\*.avi ファイルは、Windows の Media Player を使用します。

## PowerPoint スライドのサムネール イメージ

以下の左から右へのサムネール イメージは、このレッスンで提供されている PowerPoint のスライドです。

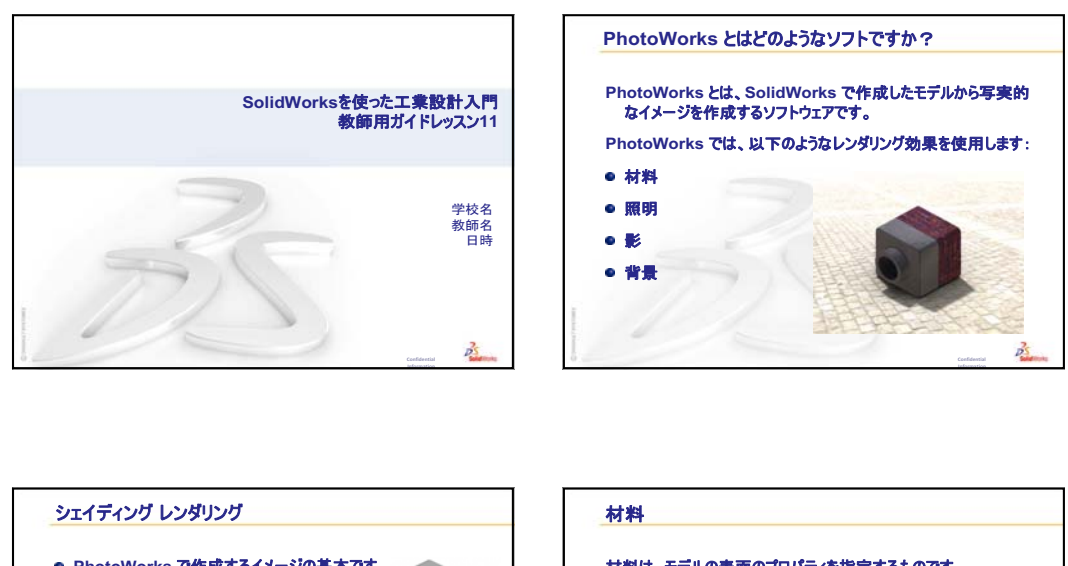

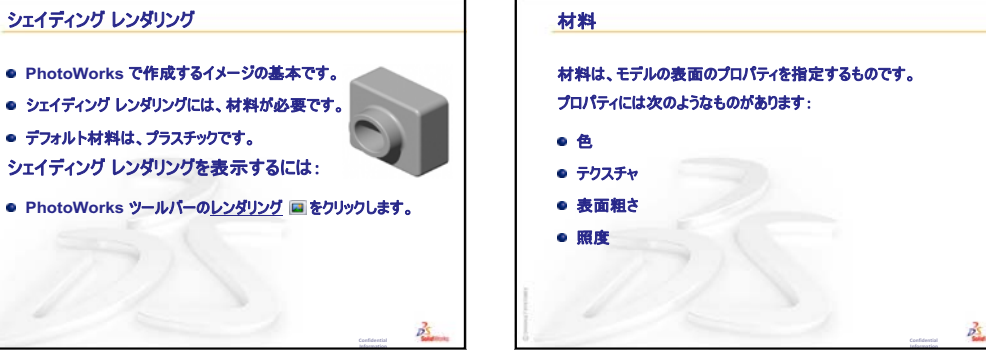

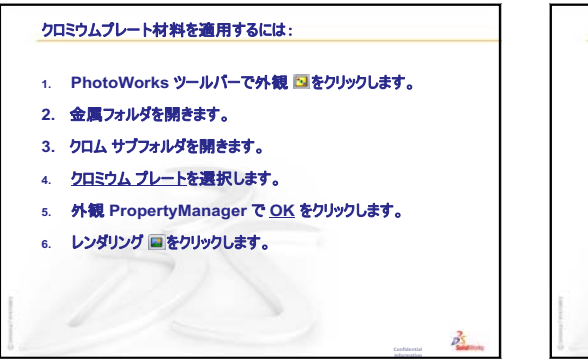

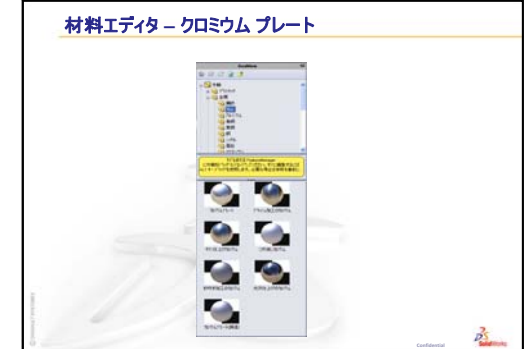

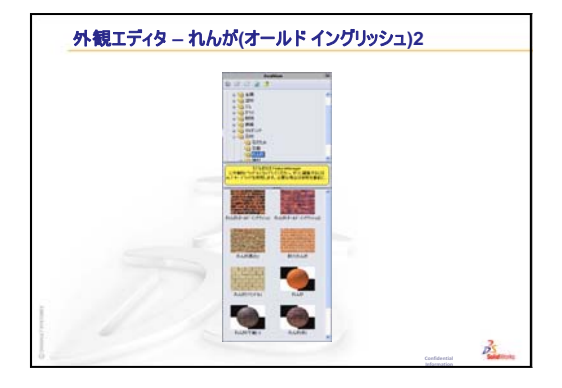

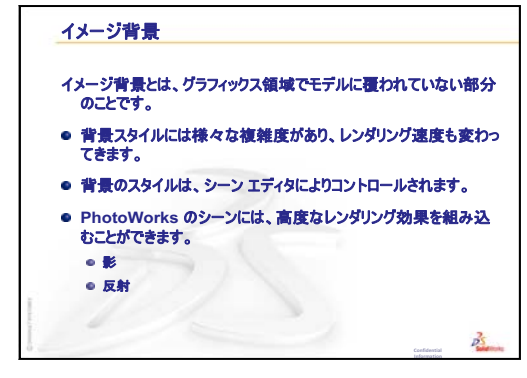

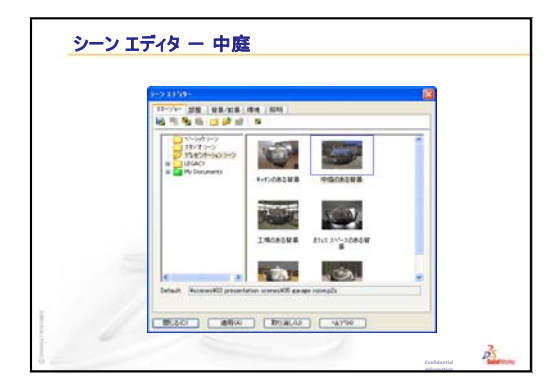

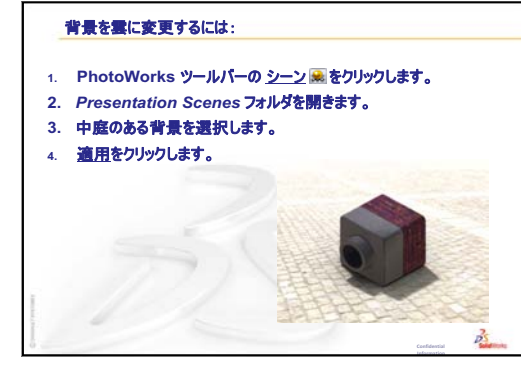

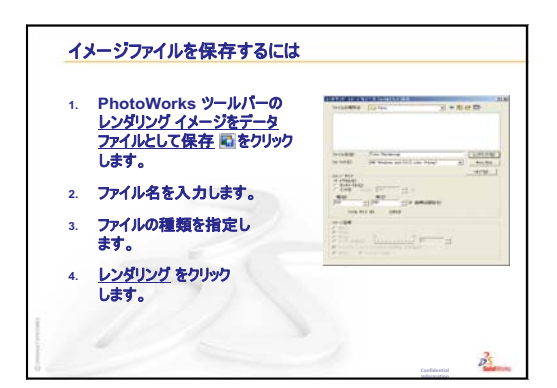

#### SolidWorks MotionManager アプリケーション

SolidWorks MotionManager とはどのようなものですか?

- SolidWorks MotionManager は、SolidWorks 部品、ならびにアセンブリの動きをキャプチャし、アニメーション表示します。
- SolidWorks MotionManager は、Windows ペースのアニ メーション(\*.avi ファイル)を作成します。\*.avi ファイルは、 Windows の Media Player を使用します。
- SolidWorks MotionManager は、PhotoWorks と組み合 わせて使用できます。

P

The lot

Millon RTCO

Ď

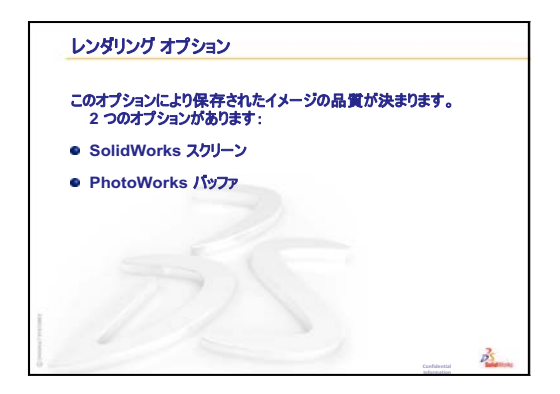

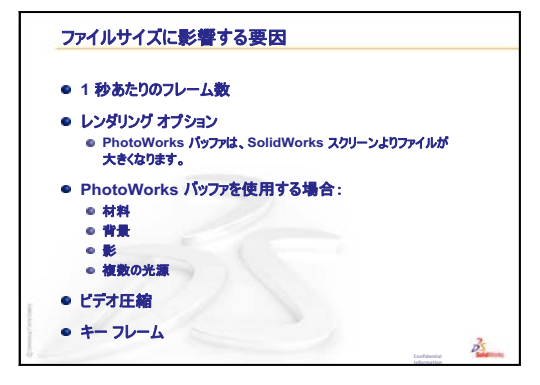

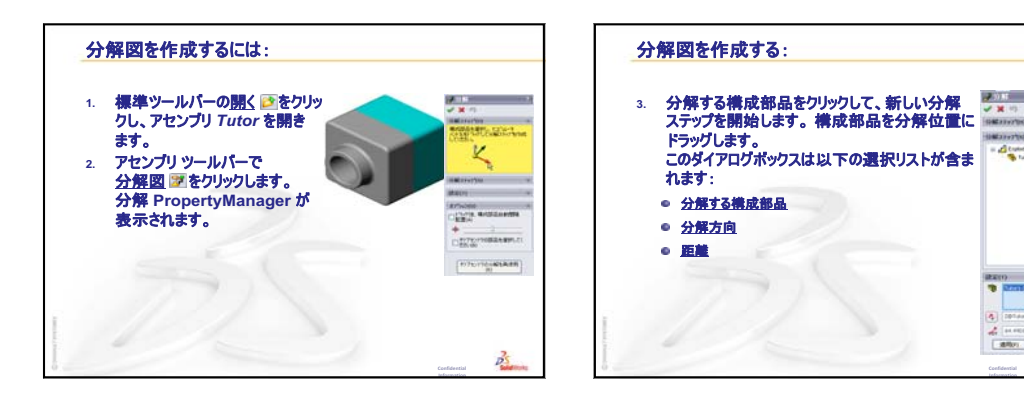

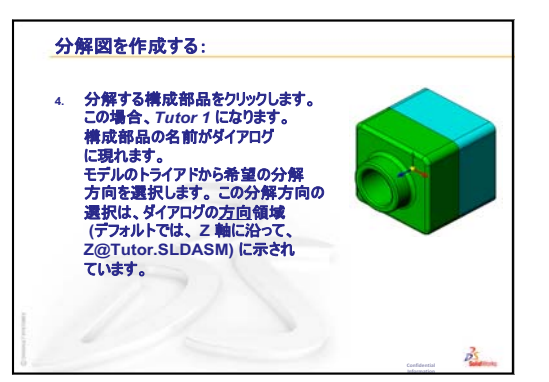

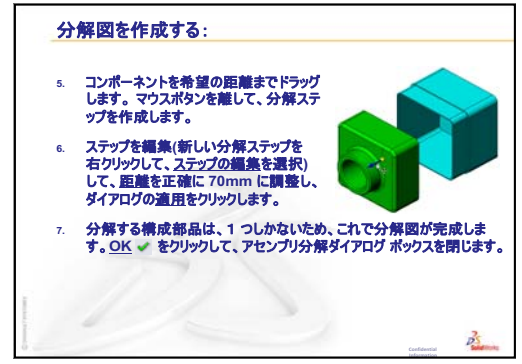

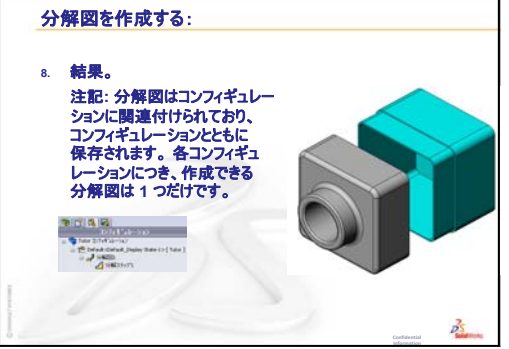

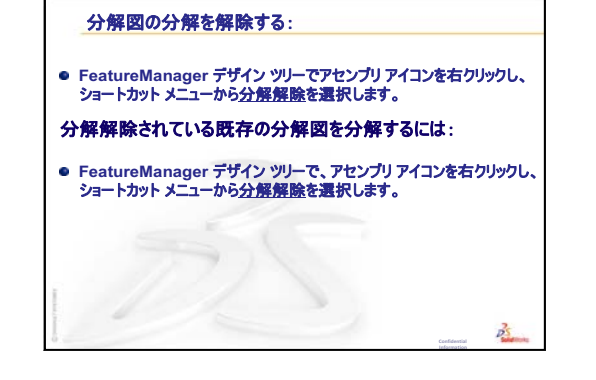

# レッスン 12: SolidWorks SimulationXpress

# <u>このレッスンの目的</u>

- □ 応力解析の基本概念を理解する。
- □ 負荷が加えられた以下の部品の応力と変位を計算する。

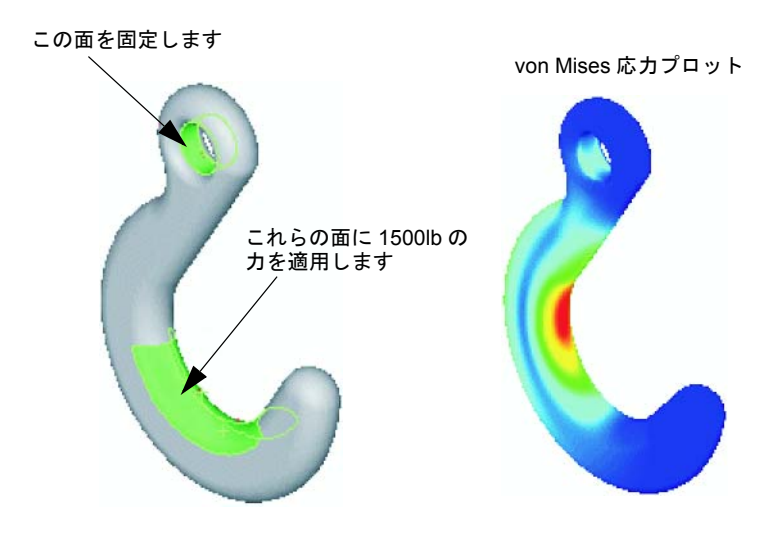

# このレッスンを始める前に

SolidWorks Simulation がアクティブな場合、SolidWorks SimulationXpress にアクセスするには互換性のあるソフトウェア製品のアドイン リストから SolidWorks Simulationのアドインを解除する必要があります。ツール、アドインをクリックし、SolidWorks Simulation の前にあるチェックマークを選択解除します。

# このレッスンの参考資料

このレッスンは、SolidWorksチュートリアルの*設計解析: SolidWorks SimulationXpress* に対応しています。

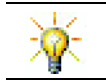

Simulation Guides、Sustainability guide、Structural Bridge、Race Car、Mountain Board、 Trebuchet Design Projects では工学、数学、科学の概念を利用します。

# レッスン 11:レンダリングとアニメーションのおさらい

## これらについて確認します

- PhotoWorks とはどのようなソフトですか?
   <u>答え</u>: PhotoWorks は SolidWorks で作成したモデルから写実的なイメージを作成 するソフトウェアです。
- PhotoWorks で使用されるレンダリング効果とは何ですか?
   <u>答え</u>:外観、背景、照明、影。
- 3 SolidWorks MotionManager とはどのようなものですか?
   <u>答え</u>: SolidWorks MotionManagerはSolidWorks部品ならびにアセンブリの動きを キャプチャし、アニメーション表示するソフトウェアです。
- 4 Animation Wizard を使用して作成できるアニメーションのタイプを3つ挙げて ください。

答え:モデルの回転、分解、分解解除。

5 アニメーションを再生するために SolidWorks MotionManager で作成されるファ イルのタイプは何ですか?

<u>答え</u>: SolidWorks MotionManager は Windows ベースのアニメーション (\*.avi ファイル) を作成します。

#### レッスン 12 の概要

- □ ディスカッション 応力解析
  - ・ 椅子の脚にかかる応力
  - 立っている学生の体にかかる応力
- □ 学習課題 フックとコントロール アームの解析
- □ 課題とプロジェクト CD 収納ボックスの解析
  - CD ケースの重さの計算
  - ・ 収納ボックス内の変位の測定
  - ・ 変更された収納ボックス内の変位の測定
- □ 追加課題 解析例
  - アンカープレートの解析
  - スパイダーの解析
  - リンクの解析
  - ファセットの解析
- □ 追加課題 その他のガイドとプロジェクト
  - 解析ガイドの紹介
  - Trebuchet Design Project
  - Structural Bridge Design Project
  - CO<sub>2</sub> Car Design Project
- □ レッスンのまとめ

### レッスン12で獲得できる能力

このレッスンでは、以下の能力を高められます。

- □ **工学技術**: 材料プロパティ、力、拘束がどのように部品の挙動に影響するか を確認する。
- □ 技術:部品に対する力と圧力を解析する有限要素プロセスの知識。
- □ 数学:単位を理解し、マトリックスを適用する。
- □科学:密度、体積、力、圧力を調べる。

## ディスカッション — 応力解析

SolidWorks SimulationXpressは、SolidWorksユーザーのための使いやすく操作しや すい応力解析ツールです。SolidWorks SimulationXpress は、高価で時間のかかる フィールドテストの代わりにコンピュータ上で設計の妥当性をテストすることに よって、コスト削減や早期市場参入の手助けをするツールです。

SolidWorks SimulationXpress では、SolidWorks Simulation を使用して計算できる応 力解析と同様の設計解析テクノロジが使われています。SolidWorks SimulationXpress のウィザード形式インターフェイスは、材料、拘束、荷重、解析の実行、結果の 表示を指定する5つのステップで解析手順をガイドします。

このセクションの目的は、応力解析の適用について考えてみるよう学生に促すこ とです。周囲のオブジェクトを確認し、指定するべき荷重と拘束は何であるかを 学生に説明させます。

#### 椅子の脚にかかる応力

椅子の脚にかかる応力を予測します。

応力とは単位面積あたりの力、または面積で割った力です。脚は学生の体重に加 え、椅子の重さを支えています。椅子の設計と学生が椅子にどのように座ってい るかにより、それぞれの脚の負担が決まります。平均応力は、学生の体重に加 え、椅子の重さを脚の面積で割ったものです。

#### 立っている学生の体にかかる応力

学生が立ったときに、その足にかかる応力を予測します。応力はすべての場所で 同じになりますか?学生が前後または左右に傾いた場合はどうなりますか?ひ ざや足首の関節にかかる応力はどのようなものですか?この情報は人工関節の 設計に役立ちますか?

応力とは単位面積あたりの力、または面積で割った力です。力は、学生の体重で す。体重を支える面積は、靴と接触する足裏の面積です。靴は荷重を再分配し、 これを床に伝達します。床からの反力は、学生の体重と等しくなるはずです。

真っ直ぐに立った場合、それぞれの足は体重の約半分を負担します。歩いている ときは、片足が全体重を支えます。学生は、いくつかの場所で応力(圧力)が高 いことを感じられます。真っ直ぐに立ったとき、学生はその足指を動かせます。 これは、足指にかかる応力が小さいか、または応力がかかっていないことを示し ます。学生が体を前に傾けると、応力が再分配されて足指にかかる応力は大き く、かかとにかかる応力は小さくなります。平均応力は、体重を靴と接触する足 裏の面積で割ったものです。

ひざと足首の関節にかかる平均応力は、重さを支える領域がわかれば予測できま す。詳細な結果を得るには、応力解析の実行が必要となります。SolidWorks で正 しい寸法のひざまたは足首の関節のアセンブリを構築できることに加え、様々な 部分の弾性特性がわかっている場合は、静解析で異なる支持および荷重シナリオ 下での関節のあらゆる点での応力を得られます。この結果は、人工関節置換の設 計改善に役立ちます。

#### 学習課題 — フックとコントロール アームの解析

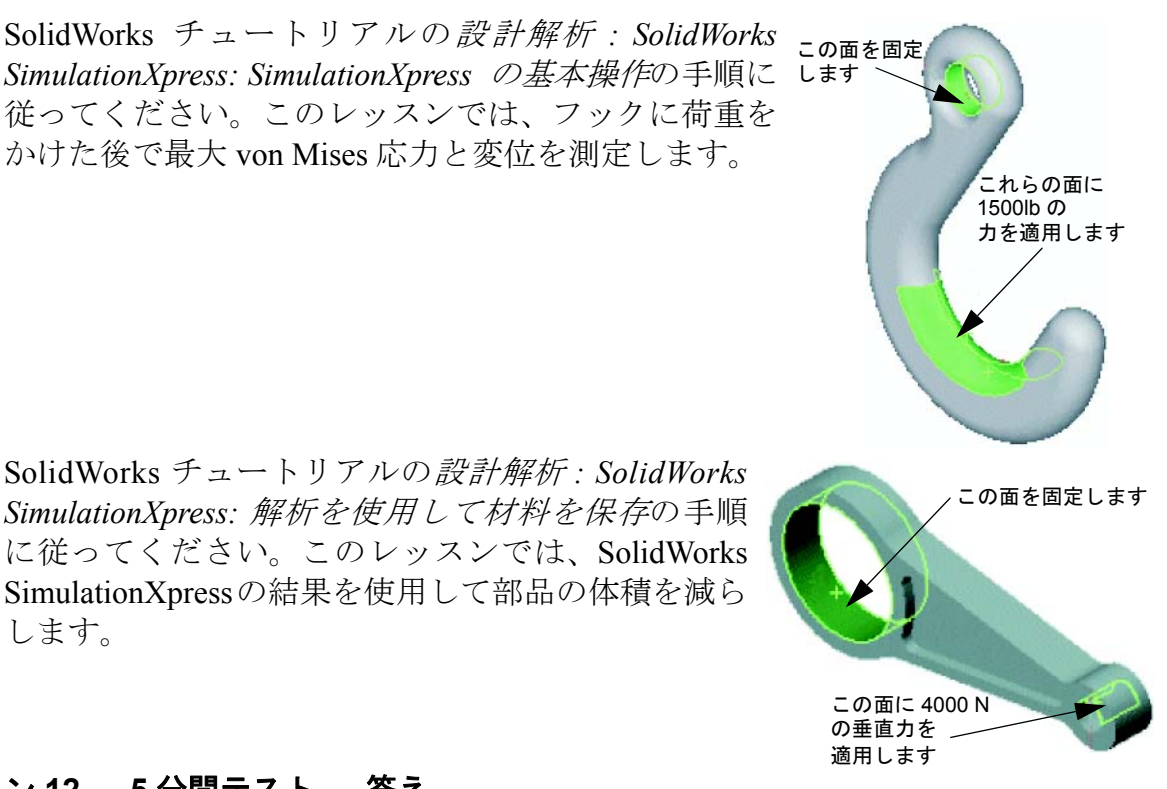

## レッスン 12 — 5 分間テスト — 答え

名前: \_\_\_\_\_日付: \_

指示:以下の質問に対し、正しい答え(複数の場合もあり)を記入するか、正しい答えに〇をつけなさい。

1 SolidWorks SimulationXpress を起動するにはどうしますか?

<u>答え</u>:SolidWorksで部品を開いた状態で、**ツール**、SimulationXpressをクリック します。

- 2 解析とは何ですか?
  <u>答え:</u>解析は、設計が現場でどのように動作するかをシミュレートするプロセスです。
- 3 解析が重要なのはなぜですか?

**答え**:解析はより良い、より安全で、より安い製品を設計するのに役立ちま す。解析は従来の費用のかかる設計サイクルを減らすことで、時間と費用を 節約します。

- 4 静解析が計算するのは何ですか? <u>答え</u>:静解析は部品内の応力、歪み、変位、反力を計算します。
- 5 応力とは何ですか?
   <u>答え</u>:応力とは力の強度、または面積で力を割ったものです。
- 6 SolidWorks SimulationXpress で、安全率はいくつかの場所で0.8 であると報告されました。この設計は安全ですか?
   答え:いいえ。安全な設計では、最小の安全率は1.0を下回るべきではありません。

# レッスン 12 — 5 分間テスト

名前: \_\_\_\_\_日付: \_\_\_\_\_クラス: \_\_\_\_日付: \_\_\_\_

指示:以下の質問に対し、正しい答え(複数の場合もあり)を記入するか、正しい答えに〇をつけなさい。

- 1 SolidWorks SimulationXpress を起動するにはどうしますか?
- 2 解析とは何ですか?
- 3 解析が重要なのはなぜですか?
- 4 静解析が計算するのは何ですか?
- 5 応力とは何ですか?
- 6 SolidWorks SimulationXpress で、安全率はいくつかの場所で0.8 であると報告さ れました。この設計は安全ですか?

### 課題とプロジェクト — CD 収納ボックスの解析

前のレッスンでは、CDケースを収納するstorageboxを作成しました。このレッ スンでは、SimulationXpressを使用してstorageboxを解析します。最初に、25枚の CDケースの重さを支えるstorageboxの変形を測定します。次に、storagebox の壁の厚みを変更して別の解析を実行し、その変形を元の値と比較します。

### タスク1-CDケースの重さの計算

1 つの CD ケースの寸法は、図のとおりです。 Storagebox は 25 枚の CD ケースを収納します。CD ケースに使用されている材料の密度は 1.02g/cm<sup>3</sup> です。

25 枚の CD ケースの重さは、ポンドではいくらになり ますか?

#### <u>答え:</u>

□ 1 枚の CD ケースの体積 = 14.2cm x 12.4cm x 1cm = 176.1cm^3

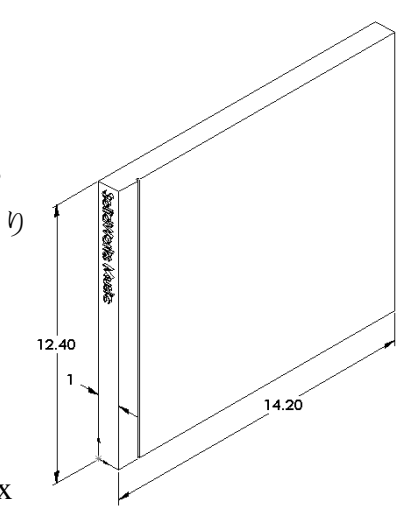

- □ 1 枚の CD ケースの重さ = 176.1cm<sup>3</sup> x 1.02g/cm<sup>3</sup> x 1kg/1000 g = 0.18kg
- □ 25 枚の CD ケースの重さ=0.18kg x 25 x 2.2lbs / kg = 9.9 lbs

答え、25 枚の CD ケースの重さは約 10lbs です。

#### タスク2-収納ボックス内の変位の測定

25 枚の CD ケースの重さを支える storagebox の最大変位を測定します。

- 1 storagebox.sldprt を Lesson12 ファイル フォルダーで開きます。
- 2 ツール、SimulationXpress をクリックし、SolidWorks SimulationXpress を起動します。

オプション

単位をUS慣性単位(IPS)に設定し、力をポンド単位で入力して変形をインチ単位で表示します。

- 1 SolidWorks SimulationXpress タスクパネルでオプションをクリックします。
- 2 US 慣性単位 (IPS) を単位系に選択します。
- 3 OK をクリックします。
- 4 タスクパネルで次へをクリックします。

#### 材料

標準材料のライブラリから storagebox にソリッド ナイロン材料を選択します。

- 1 タスクパネルで材料をクリックし、材料変更をクリックします。
- 2 プラスチックフォルダーでナイロン 101 を選択し、適用をクリックし、閉じるを クリックします。
- 3 次へをクリックします。

#### 拘束

storagebox の背面を拘束し、壁に掛けられたボック スをシミュレートします。拘束された面は、固定され ます。これらの面は解析中に移動しません。実際に は、数本のねじを使用してボックスを壁に掛けると思 われますが、ここでは背面全体を拘束します。

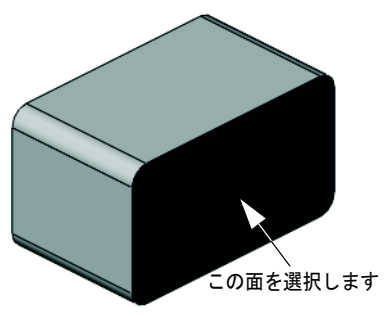

- タスクパネルで拘束をクリックし、拘束を追加をクリックします。
- 2 storageboxの背面を選択してこの面を拘束し、PropertyManagerでOKをクリックします。
- 3 タスクパネルで次へをクリックします。

#### 荷重条件

storageboxの内側に荷重を適用し、25枚のCDケースの重さをシミュレートします。

- タスクパネルで荷重をクリックし、力の追加をク リックします。
- 2 storageboxの内側の面を選択し、この面に荷重を 適用します。

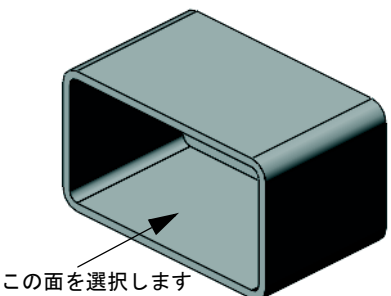

- 3 ポンド単位の力の値として10を入力します。方向が**垂直方向**に設定されている ことを確認します。PropertyManager で**OK**をクリックします。
- 4 タスクパネルで次へをクリックします。

#### 解析実行

解析を実行し、変位、歪み、応力を計算します。

- 1 タスクパネルで実行をクリックし、シミュレーション実行をクリックします。
- 2 解析が完了したら、はい、次に進みますをクリックして安全率のページを表示 します。

#### 結果

結果を表示します。

- タスクパネルの結果ページで、変位を表示を クリックします。
   storageboxの変位を表示するプロットが、 グラフィックス領域に表示されます。
   最大変位は 0.01 インチです。
- タスクパネルを閉じ、はいをクリックして SolidWorks SimulationXpress データを保存し ます。

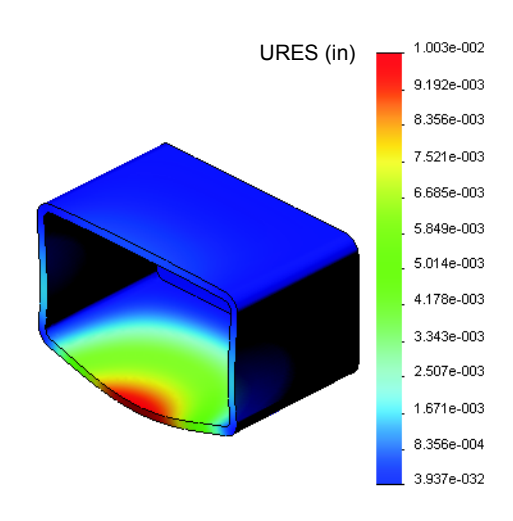
#### タスク3- 変更された収納ボックス内の変位の測定

現在の壁の厚みは1cmです。壁の厚みを1mmに変更した場合は、どうなるでしょう?最大変位はいくらになるでしょう?

#### <u>答え:</u>

- □ Shell1 フィーチャーを編集し、厚みを **1mm** に変更します。
- SolidWorks SimulationXpress タスクパネル を再び開きます。拘束、荷重、材料タブに は、既にチェックマークが入っています。 これは前のタスクを実行したときに結果を 保存したからです。
- ロタスクパネルで実行をクリックし、シミュレ
  ーション実行をクリックします。
- □変位結果を表示します。結果タブに切り替 えて、変位プロットを表示します。

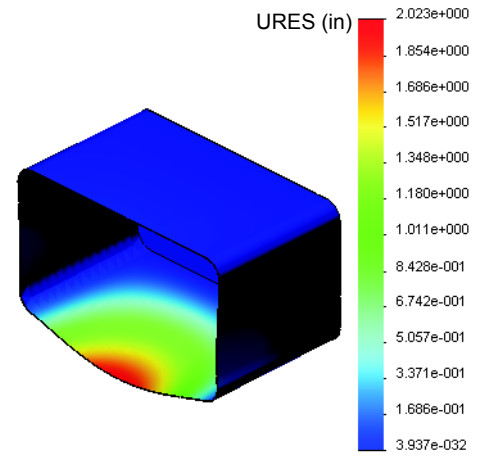

壁の厚みが 1mm の場合の最大変位は2インチ です。

2つの変位プロットが似ていることに注目します。2つのプロットの赤、黄、緑の 領域は、同じ場所に生じます。変位プロットの右側にある凡例を使用し、変位の 値が大きく異なることを確認する必要があります。

#### 追加課題 — 解析例

SolidWorks チュートリアルの設計解析: SolidWorks SimulationXpress: 解析の例セク ションには、その他の4つの例が含まれています。このセクションには、解析の 各ステップを実行する方法についての詳しい説明はありません。むしろ、このセ クションの目的は複数の解析例を紹介し、解析の説明を提供し、解析を完了する ためのステップを簡単に述べることです。

### タスク1-アンカー プレートの解析

安全率3.0を保ちながら、アンカープレートが支 持できる最大の力を測定します。

## タスク2-スパイダーの解析

安全率2.0を基に、次の場合にスパイダーが支持 できる最大の力を測定します。a) 外部の穴がす べて固定されている場合、b) 外部の穴が 2 つ固 定されている場合、c) 外部の穴が1 つだけ固定 されている場合。

#### タスク3-リンクの解析

リンクの各アームに対して安全に適用できる最 大の力を測定します。

## タスク4 --- ファセットの解析

正面、そして横からの水平方向の力によりファ セットが破損する力の大きさを計算します。

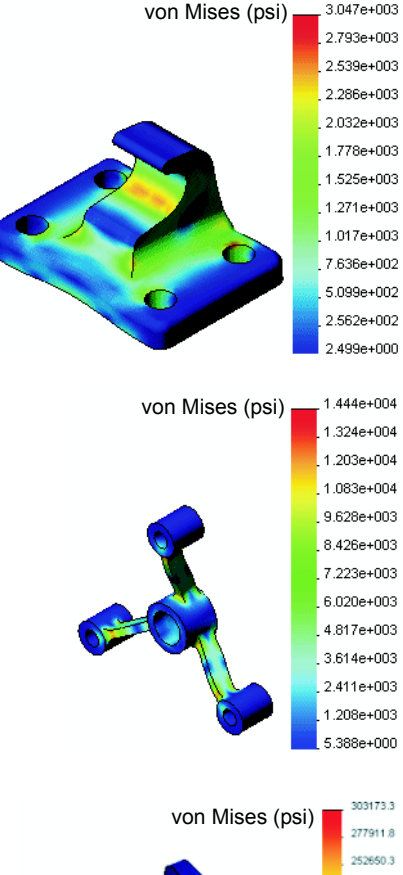

3.047e+003

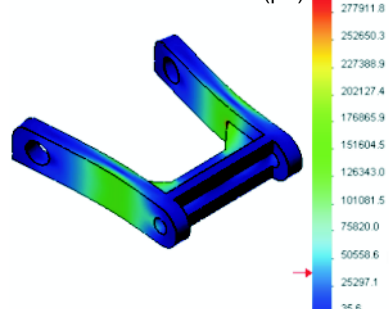

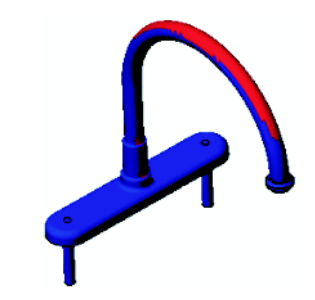

#### 追加課題 — その他のガイドとプロジェクト

シミュレーションと解析を教えるその他のガイドやプロジェクトもあります。

#### 解析ガイドの紹介

これらのガイドには、以下が含まれます。

- □ An Introduction to Stress Analysis Applications with SolidWorks Simulation。応力解 析の原理の紹介を特徴とします。SolidWorks と完全に統合された設計解析は、 製品の完成には不可欠な部分です。SolidWorks ツールは、実際の作業環境にお けるモデルのプロトタイプのテストをシミュレートします。設計の安全性、 効率性、経済性についての質問に対する回答を得るのに役立ちます。
- An Introduction to Flow Analysis Applications with SolidWorks Flow Simulation。 SolidWorks Flow Simulation の紹介を特徴とします。この解析ツールは、 SolidWorks でモデル作成した 3D オブジェクトの周囲および内側の様々なフ ローの特性を予測することにより、様々な油圧とガスの動的なエンジニアリ ング問題を解決します。
- An Introduction to Motion Analysis Applications with SolidWorks Motion。SolidWorks Motionの紹介を特徴とし、仮想シミュレーションを通してダイナミックおよび キネマティック理論を取り入れるためのステップバイステップ形式の例を含 みます。

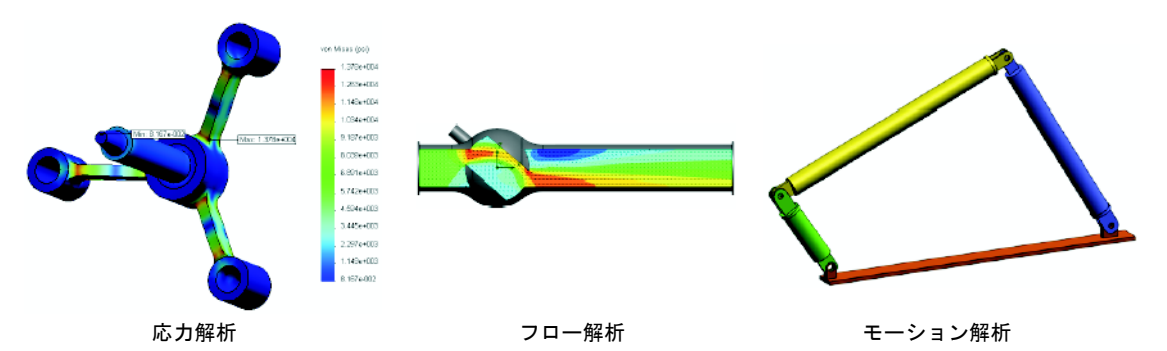

#### **Trebuchet Design Project**

Trebuchet Design Project ドキュメントは、投石器の 組み立てに使用する部品、アセンブリ、図面を学 生に手順を追って紹介します。学生は SolidWorks SimulationXpress を利用して鋼材レイアウトを解析 し、材料と厚みを決定します。

数学と物理学に関する能力主義の課題では代数、 ジオメトリ、重さと重力を調べます。

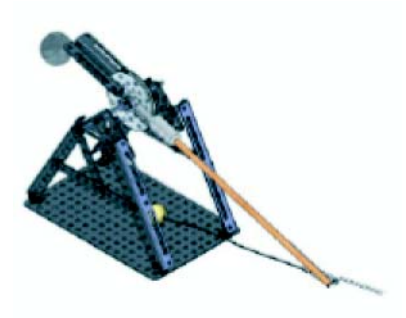

オプションの実践的な構築課題のモデルは、Gears Education Systems, LLC. によりご提供いただいたものです。

### **Structural Bridge Design Project**

Structural Bridge Design Project ドキュメントは、木 製のトラス橋を組み立てるための技術手法を学生 に手順を追って紹介します。学生は SolidWorks Simulation を利用し、橋に対する異なる荷重条件 を解析します。

オプションの実践的な課題は、クラス用キットとともに Pitsco, Inc. によりご提供いただいたものです。

# CO<sub>2</sub> Car Design Project

CO<sub>2</sub> Car Design Project ドキュメントは、CO<sub>2</sub>動力車の設計と解析を、SolidWorks での車体の設計からSolidWorks Flow Simulation での空気のフロー解析まで学生に手順を追って紹介します。学生は車体の設計変更を行い、空気抵抗を減らさなくてはなりません。

また、製造用図面を通して設計プロセスを確認し ます。

オプションの実践的な課題は、クラス用キットとともに Pitsco, Inc. によりご提供いただいたものです。

# SolidWorks Sustainability

原材料の採掘から製品の製造、廃棄 まで、SolidWorks Sustainability は、設 計者の選択が、製品が環境に与える 影響をどのように変えるかを示しま す。SolidWorks Sustainability は製品の ライフサイクルに渡る環境への影響 を、カーボンフットプリント、大気の 酸性化、水の富栄養化、総エネルギー 消費という要因から測定します。

*SolidWorks Sustainability*ドキュメント はブレーキアセンブリの環境へのイ ンパクトを理解させるものです。学 生はブレーキアセンブリ全体を解析 し、rotor 部品について詳しく確認し ます。

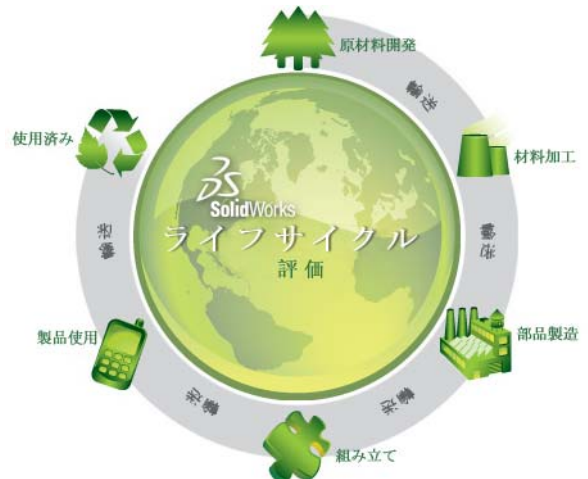

#### レッスン 12 テスト — 答え

名前: \_\_\_\_\_日付:

指示:以下の質問に対し、正しい答え(複数の場合もあり)を記入するか、正しい答えに〇をつけなさい。

1 SolidWorks SimulationXpress で解析を実行するときに使用する手順はどのようなものですか?

答え: 材料の指定、拘束の指定、荷重の適用、解析の実行、結果の表示。

2 ○か×で答えてください。SolidWorks SimulationXpress を使用して熱伝導解析、 固有値解析、座屈解析を実行できます。

<u>答え:</u>×これらの解析タイプを実行するには、SolidWorks Simulation が必要となります。

3 解析を完了した後でジオメトリを変更しました。解析を再び実行する必要は ありますか?

<u>答え</u>:はい。解析を再び実行して更新された結果を得る必要があります。ジオ メトリ変更の種類によっては、拘束と荷重を更新する必要もあるかもしれま せん。

4 安全率が1以下である場合は、何を意味しますか?

<u>答え:</u>安全率が1以下である場合、部品はその降伏応力を上回っていることを 意味します。

5 SolidWorks SimulationXpress は力の合計がゼロにならない部品の解析に使用できますか?

<u>答え</u>:いいえ、SolidWorks SimulationXpress は静止した(力とモーメントの合計 はゼロと等しくならなくてはならない)部品のみを解析できます。

6 どこで材料を部品に適用すれば、材料を SolidWorks Simulation Xpress で使用でき るようになりますか?

<u>答え:</u>材料は部品で適用するか、またはSolidWorks SimulationXpress タスクパネ ルで適用できます。

 7 SolidWorks SimulationXpress を使用して生成できる結果プロットを少なくとも 3 つ挙げてください。

答え:安全率、応力分布(von Mises)、変位分布(URES)、変形。

8 ○か×で答えてください。結果プロットを含む SolidWorks eDrawings ファイル を作成できます。

<u>答え:</u>〇

# <u>レッスン 12 テスト</u>

名前: \_\_\_\_\_日付: \_\_\_\_\_クラス: \_\_\_\_日付: \_\_\_\_

指示:以下の質問に対し、正しい答え(複数の場合もあり)を記入するか、正しい答えに〇をつけなさい。

- 1 SolidWorks SimulationXpress で解析を実行するときに使用する手順はどのようなものですか?
- 2 ○か×で答えてください。SolidWorks SimulationXpress を使用して熱伝導解析、 固有値解析、座屈解析を実行できます。
- 3 解析を完了した後でジオメトリを変更しました。解析を再び実行する必要は ありますか?
- 4 安全率が1以下である場合は、何を意味しますか?
- 5 SolidWorks SimulationXpress は力の合計がゼロにならない部品の解析に使用できますか?
- 6 どこで材料を部品に適用すれば、材料を SolidWorks SimulationXpress で使用で きるようになりますか?
- 7 SolidWorks SimulationXpressを使用して生成できる結果プロットを少なくとも3つ 挙げてください。
- 8 ○か×で答えてください。結果プロットを含む SolidWorks eDrawings ファイル を作成できます。

- □ SolidWorks SimulationXpress は SolidWorks と完全に統合されています。
- □ 設計解析はより良い、より安全で、より安い製品を設計するのに役立ちます。
- □ 静解析は変位、歪み、応力、反力を計算します。
- □ 材料は、応力があるレベルに到達すると破壊し始めます。
- □ von Mises 応力は、ある場所での応力の状態に関する全体的な見解を与える数値です。
- □ SolidWorks SimulationXpress はある点での安全率の計算を、材料の降伏応力をその点における von Mises 応力で割ることにより行います。安全率が1.0未満である場合、その位置において材料は降伏していることを意味し、その設計は安全ではありません。

# PowerPoint スライドのサムネール イメージ

以下の左から右へのサムネールイメージは、このレッスンで提供されている PowerPointのスライドです。

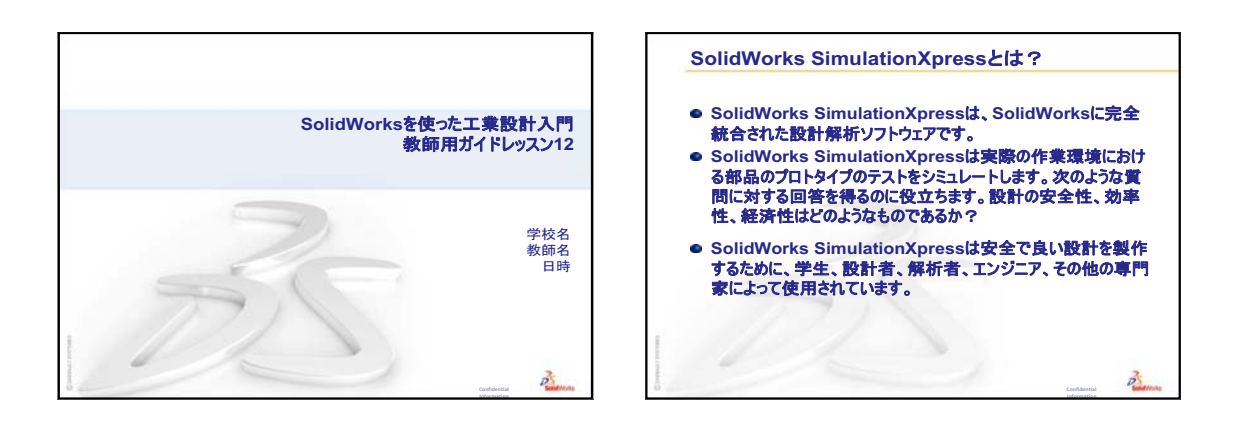

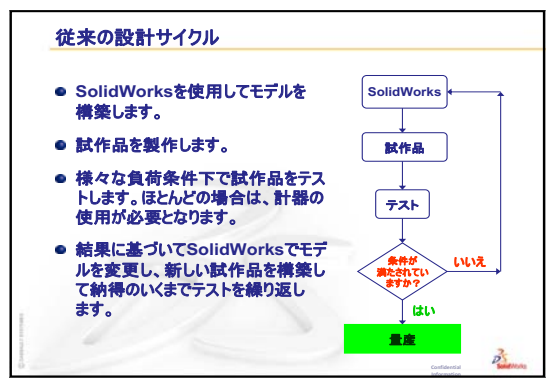

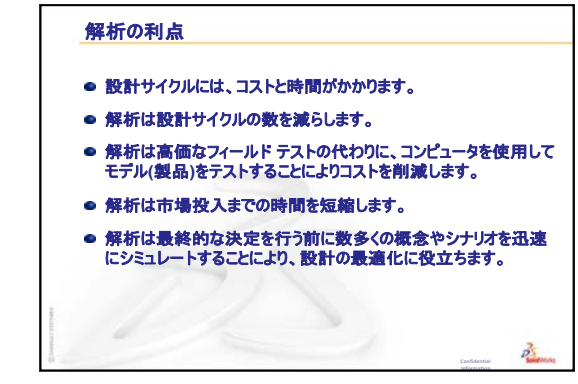

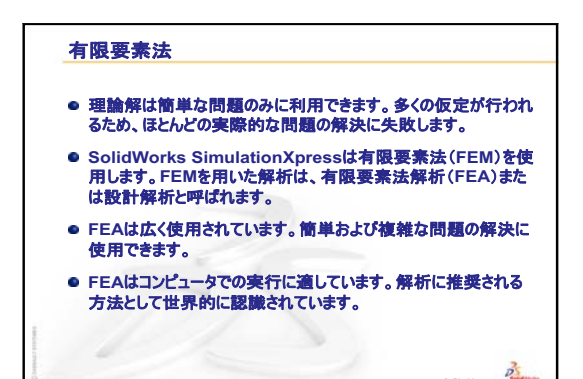

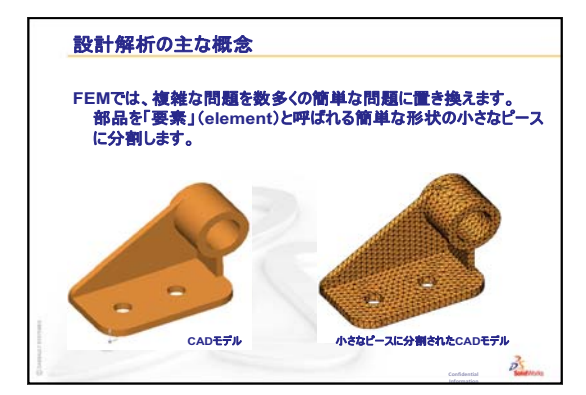

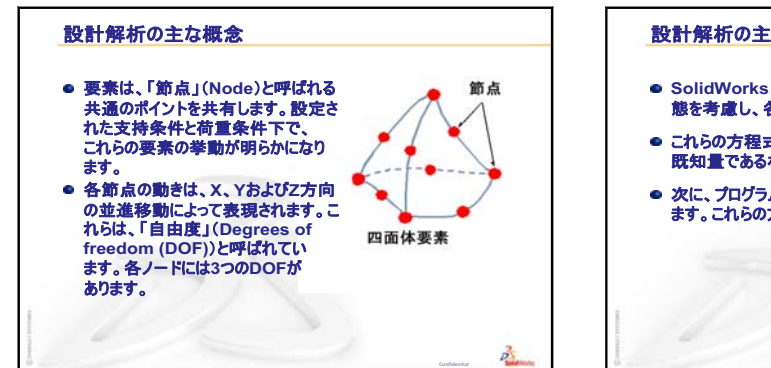

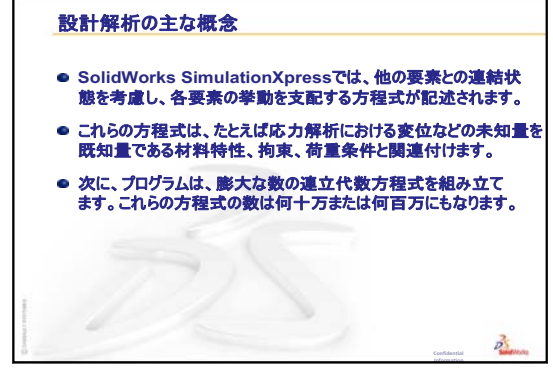

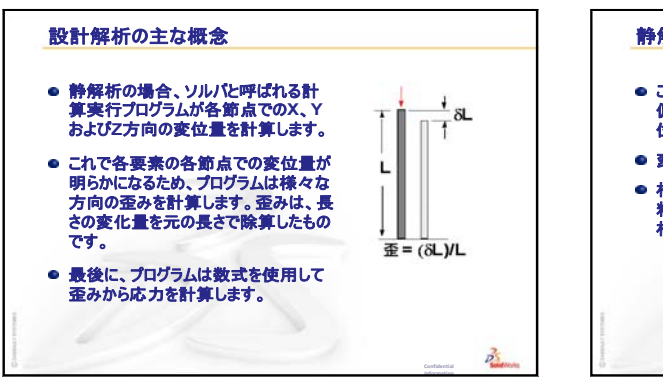

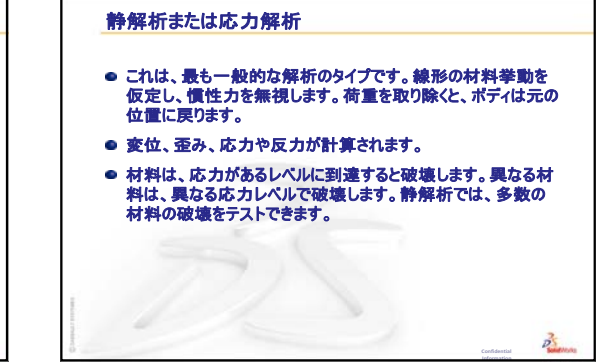

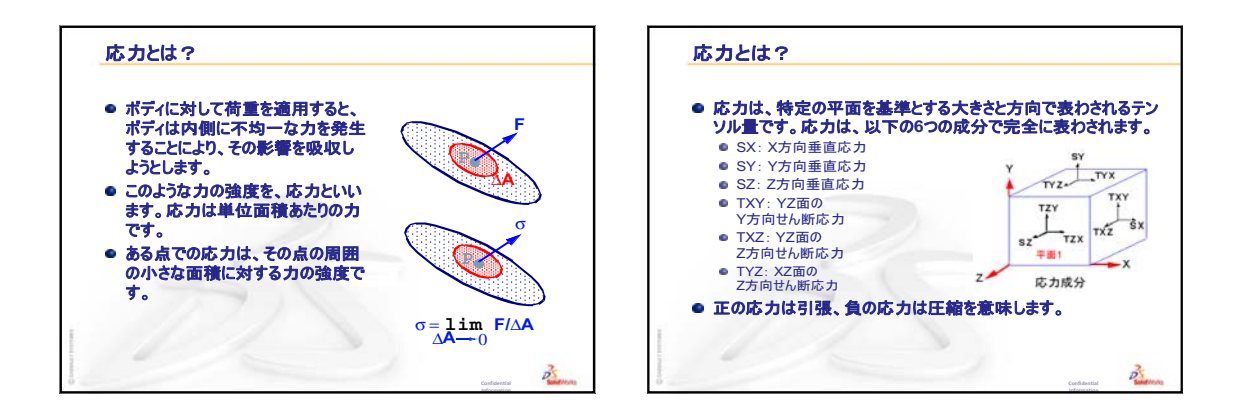

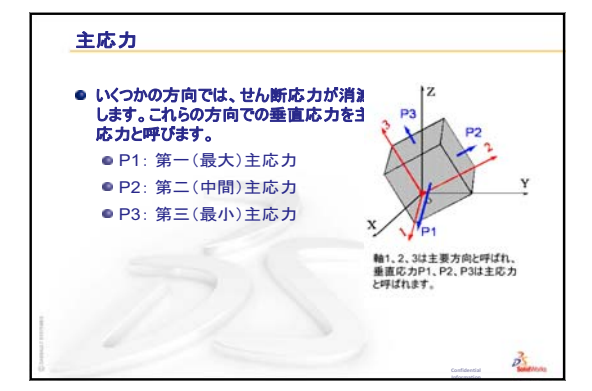

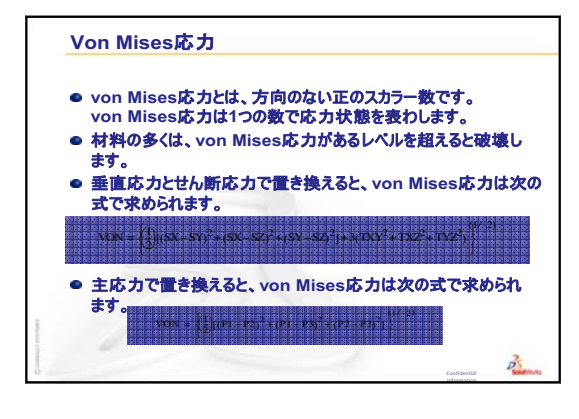

25

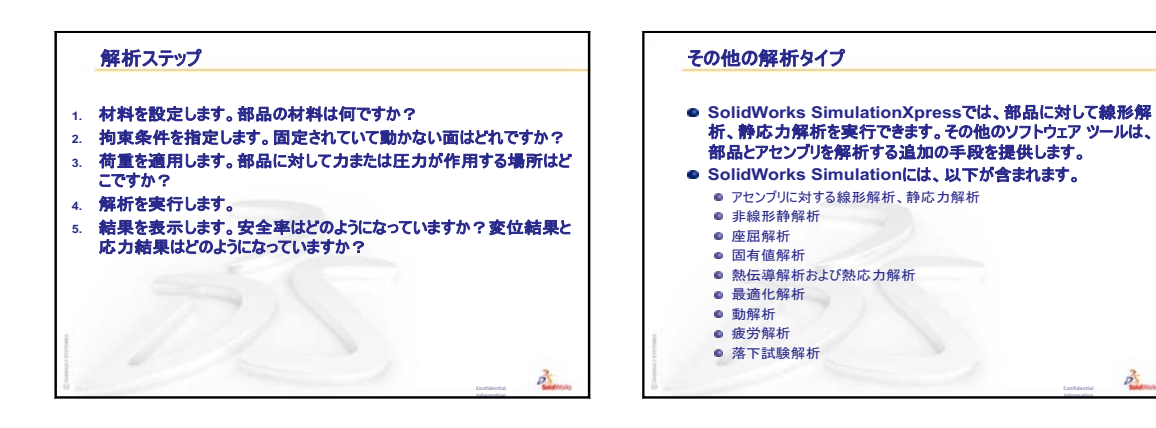

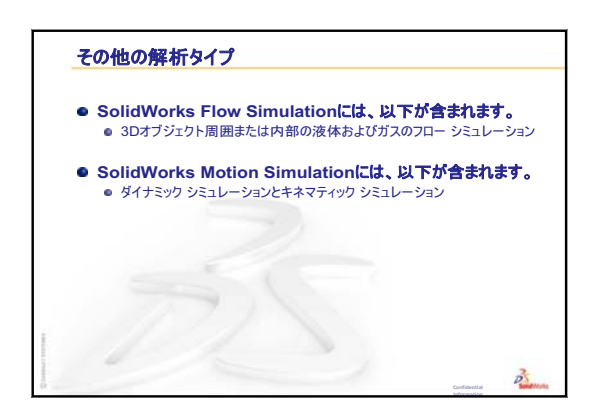

SolidWorks ソフトウェア教育のための教師用ガイド

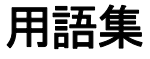

- eDrawing 部品、アセンブリ、図面のコンパクトな形態です。eDrawings は、サイズが小さいため電子メールで送信することもでき、 SolidWorks を含む様々な CAD ファイルタイプで作成できます。 FeatureManager FeatureManager デザイン ツリーは SolidWorks ウィンドウの左 デザイン ツリー 側にあり、現在アクティブな部品、アセンブリ、図面の構成 を表示します。 Property PropertyManager は、SolidWorks ウィンドウの左側に表示され、 Manager スケッチエンティティやほとんどのフィーチャーをダイナ ミックに編集するのに使用します。 Toolbox SolidWorks に完全に統合された標準部品のライブラリです。 これらの部品は、ボルトやねじ等、すぐに使える部品です。 アセンブリとは、部品、フィーチャー、あるいは他のアセン アセンブリ ブリ(サブアセンブリ)を組み合わせたものです。部品やサ ブアセンブリは、アセンブリ ドキュメントとは別のドキュメ ントに存在します。例えば、アセンブリを使ってピストン部 品をロッドやシリンダー等の他の部品と組み合わせます。こ のアセンブリを、エンジン アセンブリのサブアセンブリとし て使用することができます。SolidWorks アセンブリ ファイル 名の拡張子は、.SLDASM です。サブアセンブリ、合致、も 参照してください。
  - **アニメーション** モデルあるいは eDrawing を動的に表示することです。アニ メーションはモデルの動きをシミュレーションしたり、異な るビューを表示するのに使用します。
    - **インスタンス** インスタンスとは、パターンに含まれる1つのアイテム、あるいはアセンブリ内で複数使用される構成部品の1つを指します。
      - エッジ 面の境界線。
      - カット 部品から材料を取り除くのに使用するフィーチャー。

- **クリック ク** リック スケッチする際、クリックしてポインタを離すのがクリック -クリック モードです。ポインタを動かしてもう一度クリック することによりスケッチの次のポイントを定義します。
- **クリック・ド** スケッチする際、クリックしてポインタをドラッグするのが ラッグ クリック・ドラッグモードです。ポインタを離すと、スケッチ エンティティが完成します。
- **グラフィックス** グラフィックス領域は SolidWorks のウィンドウの一部で、部 領域 品、アセンブリ、図面が表示されるところです。
  - コンフィギュレーションとは、1つのドキュメント内に同じ 部品またはアセンブリの複数のバリエーションを作成したも のです。バリエーションとしては、異なる寸法値、異なる フィーチャーやプロパティ、などのバリエーションがありま す。例えば、ボルトのような単一の部品に直径や長さの異な る複数のコンフィギュレーションを持たせることができま す。設計テーブル、を参照してください。
  - コンフィギュ コンフィギュレーションマネージャーはSolidWorks ウィンドウ レーション の左側にあるパネルで、部品やアセンブリのコンフィギュレー ションを作成、選択、および表示するためのツールです。
    - **サーフェス** サーフェスは、エッジ境界を持つ厚さゼロの平坦なあるいは 3D のエンティティです。サーフェスは、ソリッドフィー チャーを作成するのによく使用されます。参照サーフェスを 使ってソリッドフィーチャーの変更を行うこともあります。 面、も参照してください。
- **サブアセンブリ** サブアセンブリとは、より大きなアセンブリの一部であるア センブリドキュメントです。例えば、車の中のステアリング 機構は、車のサブアセンブリであるといえます。
  - シートフォー シートフォーマットには通常、ページサイズと向き、標準のマット
    テキスト設定、境界線、タイトルブロック等が含まれます。
    シートフォーマットは、カスタマイズして保存することにより後で使用できます。各図面ドキュメントのシートには、別々のフォーマットを持たせることもできます。
- **シェイディング**シェイディングビューは、モデルを色付きのソリッドで表示 します。HLR、HLG、およびワイヤフレーム、も参照してく ださい。
  - **シェル** シェルは部品をくり抜くフィーチャー ツールで、選択された 面をくり抜いて残りの面を薄肉にします。くり抜く面を指定 しないと、中空の部品が作成されます。

- **スイープ**スイープは、輪郭をパスに沿って移動させることによって、 ベース、ボス、カット、サーフェスフィーチャーを作成する 機能です。
- スケッチ 2D スケッチとは平面あるいは面上の直線その他の 2D オブジェクトの集まりで、ベースやボスなどのフィーチャーの基礎となります。3D スケッチは平坦ではなく、スイープ、ロフト等のガイドとして使用できます。
- **スマート合致** スマート合致は自動的に作成されるアセンブリ合致関係で す。合致、を参照してください。
- **テンプレート** テンプレートとは、新規ドキュメントの基礎となるドキュメント(部品、アセンブリ、図面)です。ユーザー定義のパラメータ、アノテートアイテム、ジオメトリを含めることもできます。
- **ドキュメント** SolidWorks ドキュメントとは、部品、アセンブリ、図面を含むファイルです。
  - パターン パターンとは、選択されたスケッチ エンティティ、フィー チャーあるいは構成部品を配列状に繰り返したもので、直 線、円形、スケッチ駆動の種類があります。シードエンティ ティが変更されると、パターン内の他のインスタンスも更新 されます。
  - **パラメータ** パラメータとはスケッチあるいはフィーチャーを定義するの に使用する値(寸法であることが多い)です。
- フィーチャーは、他のフィーチャーと組み合わせることにより部品やアセンブリを形成する個々の形状です。ボスやカットなどのフィーチャーは、スケッチから作成します。例えばシェルやフィレット等、フィーチャーのジオメトリを変更するフィーチャーもあります。但し、全てのフィーチャーに関連するジオメトリがあるとは限りません。フィーチャーはFeatureManager デザイン ツリーに必ず表示されます。サーフェス、前後関係の外にあるフィーチャー、も参照してください。
  - **フィレット** フィレットとは、スケッチ内のコーナーやエッジ、あるいは サーフェスやソリッドのエッジの内側を丸めるものです。

- **ブロック** ブロックとは、図面のみに使用するユーザー定義のアノテートアイテムです。ブロックには、テキスト、スケッチ エンティティ(点を除く)、エリア ハッチングを含めることができファイルとして保存することにより後でユーザー定義テキストあるいは社名ロゴとして使用できます。
- ヘリカル ヘリカル カーブはピッチ、回転、高さにより定義されます。 ヘリカル カーブは例えば、スイープ フィーチャーのパスやボ ルトのネジ山などに使用できます。
- **ボス/ベース** ベースとは部品の最初のソリッドフィーチャーで、ボスにより作成されます。ボスは部品のベースとなり、またスケッチを押し出し、回転、スイープ、ロフトすることにより、あるいはサーフェスに厚み付けを行うことにより部品に材料を追加するものです。
  - ミラー (1) ミラー フィーチャーは選択されたフィーチャーのコピー が平面あるいは平坦な面の反対側にミラーされたものです。
     (2) ミラー スケッチ エンティティは選択されたスケッチ エン ティティのコピーが中心線の反対側にミラーされたもので す。元のフィーチャーあるいはスケッチが変更されると、ミ ラーされたコピーも変更内容を反映して更新されます。
  - **モールド** モールド キャビティ設計には、(1) 設計済み部品、(2) 部品の キャビティが含まれるモールドベース、(3) キャビティを作 成するための中間アセンブリ、および(4) モールドの片方づ つとなる参照構成部品、が必要です。
    - **モデル** モデルとは、部品あるいはアセンブリドキュメント内の 3D ソリッドジオメトリです。部品あるいはアセンブリドキュメ ントに複数のコンフィギュレーションがある場合、各コン フィギュレーションは個別のモデルとなります。
  - レイヤー 図面内のレイヤーには、寸法、アノテートアイテム、ジオメトリ、構成部品を含めることができます。個別のレイヤーの表示設定を切り替えることにより図面を簡略化したり、特定のレイヤー内の全てのエンティティに対してプロパティを割り当てたりすることができます。
    - **ロフト** ロフトとは、輪郭間の遷移により作成されるベース、ボス、 カット、あるいはサーフェスフィーチャーです。
- **ワイヤフレーム** ワイヤフレームは、部品あるいはアセンブリの全てのエッジ が見える表示モードです。HLR、HLG、シェイディング、も 参照してください。

- 回転 回転とは、1つあるいは複数のスケッチ輪郭を中心線を中心に 回転することにより、ベース、ボス、回転カット、回転サー フェスを作成するフィーチャーツールです。
- **開いた輪郭**開いた輪郭とは、端点があるスケッチあるいはスケッチエン ティティをいいます。例えば、U形の輪郭は開いています。
  - 原点 モデル原点は3つのデフォルト参照平面の交点です。モデルの 原点は、3 つの灰色の矢印で表され、モデルの(0,0,0)座標を 示します。スケッチがアクティブなとき、原点は赤で表示さ れ、スケッチの座標(0,0,0)を示します。モデル原点に寸法や 拘束を追加することはできますが、スケッチ原点に対しては できません。
  - **拘束** 拘束とは、スケッチ エンティティ間あるいはスケッチ エン ティティと平面、軸、エッジ、頂点の間の幾何学的制約で す。拘束は、自動にも手作業でも追加できます。
  - **構成部品**構成部品とは、アセンブリ内部品あるいはサブアセンブリを いいます。
    - **合致** 合致とは、アセンブリに含まれる部品間の一致、垂直、正接、 等の関係をいいます。スマート合致、も参照してください。
- **合致グループ** 合致グループは、同時に解決される合致の集まりです。合致 グループ内で合致がどのような順序で表示されるかは関係あ りません。
  - 座標系 座標系とは、フィーチャー、部品、アセンブリ等にデカルト 座標を割り当てるための平面のシステムです。部品やアセン ブリドキュメントにはデフォルト座標系が含まれています。 別の座標系を参照ジオメトリで定義することも可能です。座 標系は測定ツールと共に使用でき、ドキュメントを他の フォーマットにエクスポートする際にも使用されます。
  - 再構築 再構築ツールは、モデルが最後に再構築された時点より後に 加えられた変更を反映してドキュメントを更新(あるいは再 生成)するものです。再構築の典型的な使用例はモデル寸法 の変更時などです。

- 自由度 寸法や拘束関係によって定義されていないジオメトリは自由 に動かせます。2Dのスケッチでは、3 つの自由度、すなわち X 軸または Y 軸に沿った移動と、Z 軸(スケッチ平面に垂直 な軸)を中心とした回転があります。3D スケッチやアセンブ リでは、6つの自由度、すなわち X 軸、Y 軸、Z 軸に沿った移 動と、X軸、Y軸、Z軸を中心とした回転があります。未定義、 を参照してください。
  - 軸 軸とはモデルジオメトリ、フィーチャー、パターン等を作成 するのに使用する直線です。軸を作成するには様々な方法が あり、2つの平面の公差を利用するものもあります。一時的な 軸、参照ジオメトリ、も参照してください。
- **重複定義** 寸法あるいは拘束が互いに競合している、あるいは冗長である場合、重複定義であるといいます。
  - **図面** 図面とは、3D の部品あるいはアセンブリを 2D で表示したものです。SolidWorks 図面ファイル名の拡張子は、.SLDDRWです。
- **図面シート** 図面シートとは、図面ドキュメントのページです。
- 設計テーブル 設計テーブルとは、部品あるいはアセンブリ ドキュメントに 複数のコンフィギュレーションを作成するのに使用する Excel スプレッドシートです。コンフィギュレーション、を 参照してください。
  - 断面 断面とは、スイープにおける輪郭の別の呼び方です。
  - 断面図 断面図(あるいは断面カット)とは、(1)平面により切断された部品あるいはアセンブリ(2)断面線により他の図面ビューを切断することにより作成された図面ビューをいいます。
    - **頂点** 頂点とは、2つ以上の線あるいはエッジが交差する点です。頂 点は、スケッチ、寸法付けおよびその他多くの操作で選択し ます。
    - 直線 直線とは、2つの端点を持つまっすぐなスケッチエンティティ です。直線は、エッジ、平面、軸、あるいはスケッチカーブ 等のエンティティをスケッチに対して投影することによって も作成できます。
      - 点とは、スケッチ上の1つの位置、あるいは外部エンティ ティ内の単一の位置(外部スケッチ内の原点、頂点、軸、点 等)からのスケッチに対する投影をいいます。頂点、も参照 してください。

- 部品 部品とは、フィーチャーにより構成される 3D オブジェクトです。部品はアセンブリの構成部品となることができ、図面においては 2D で表現できます。部品の例としては、ボルト、ピン、プレート、等々があります。SolidWorks 部品ファイル名の拡張子は、.SLDPRTです。
- **部分断面** 部分断面とは、閉じた輪郭(通常スプライン)から材料を取 り除くことにより図面ビューの内側の詳細を表示するもの です。
- **分解解除** 分解解除とは分解の逆です。分解解除を行うと、分解された アセンブリが通常の位置に戻ります。
  - **平坦な** エンティティが、1つの平面上に収まる場合は、平坦であるといいます。例えば、円は平坦ですが、ヘリカルカーブは平坦ではありません。
    - **平面** 平面とは、平坦な作図ジオメトリです。平面は、2D スケッチ や、モデルの断面図、抜き勾配フィーチャーのニュートラル 平面等に使用します。
- **閉じた輪郭** 閉じた輪郭とは、円やポリゴンのように端点がないスケッチ エンティティです。
- **方向指定ビュー** 方向指定ビューとは、部品あるいはアセンブリの特定ビュー (等角投影図、平面図等)、あるいは特定のビューに対する ユーザー定義の名称をいいます。方向指定ビューは表示方向 リストから図面に挿入することができます。
  - 未定義 エンティティが移動したりサイズが変わったりするのを防ぐ ための寸法や拘束が十分でない場合、スケッチが未定義であ るといいます。自由度、を参照してください。
    - 面 面とはモデルあるいはサーフェスの選択可能な領域(平坦なものもそうでない場合もある)で、モデルあるいはサーフェスの形状を定義するための境界線で囲まれています。例えば、長方形のソリッドには6つの面があります。サーフェス、も参照してください。
  - **面取り** 面取りは選択されたエッジあるいは頂点に斜面を作成します。
    - 輪郭 輪郭とは、フィーチャー(ロフトなど)あるいは図面ビュー (詳細図など)を作成するのに使用するスケッチ エンティ ティです。輪郭には、開いた輪郭(U型あるいは開いたスプ ラインなど)と閉じ輪郭(円や閉じたスプラインなど)があ ります。

用語集

# 付録 A: Certified SolidWorks Associate プログラム

#### Certified SolidWorks Associate (CSWA)

Certified SolidWorks Associate (CSWA) 認定プログラムは、工学設計分野での業務に必要となるテクニックを提供します。CSWA 試験に合格することで、3D CAD モデリング技術の能力、技術原理の応用、国際的な業界慣行の認識を証明できます。

この試験は、以下の分野の多くでの実践的な課題を特徴とします。

□ スケッチエンティティー 直線、矩形、円形、円弧、楕円、中心線

- □ スケッチツール オフセット、変換、トリム
- □ スケッチ拘束
- □ ボスフィーチャーとカットフィーチャー 一押し出し、回転、スイープ、ロフト
- □ フィレットと面取り
- □ 直線パターン、円形パターン、フィルパターン
- □ 寸法
- □ フィーチャーの条件 ― 開始と終了
- □ 質量特性
- □ 材料
- □ 構成部品の挿入
- □標準合致 一致、並行、垂直、正接、同心円、距離、角度
- □ 参照ジオメトリ 平面、軸、合致参照
- □ 図面シートと図面ビュー
- □ 寸法とモデル アイテム
- ロアノテートアイテム
- □ SimulationXpress

詳細については、<u>http://www.solidworks.com/cswa</u>を参照してください。

#### 試験のサンプル例

以下の質問は、CSWA 試験の質問のサンプル例です。モデルの構築が要求される 部品のモデリングとアセンブリのモデリングに関する質問には、45分以内に正し く解答する必要があります。質問2と質問3には、5分以内に正しく解答する必 要があります。

試験の答えは、この付録の末尾にあります。

#### 質問 1

下の部品を SolidWorks で構築してください。

単位系:MMGS(mm、g、秒)

少数位数:2.部品の原点:任意

A=63mm、B=50mm、C=100mm。 すべての穴は全貫通。

材料:銅、密度=0.0089g/mm^3

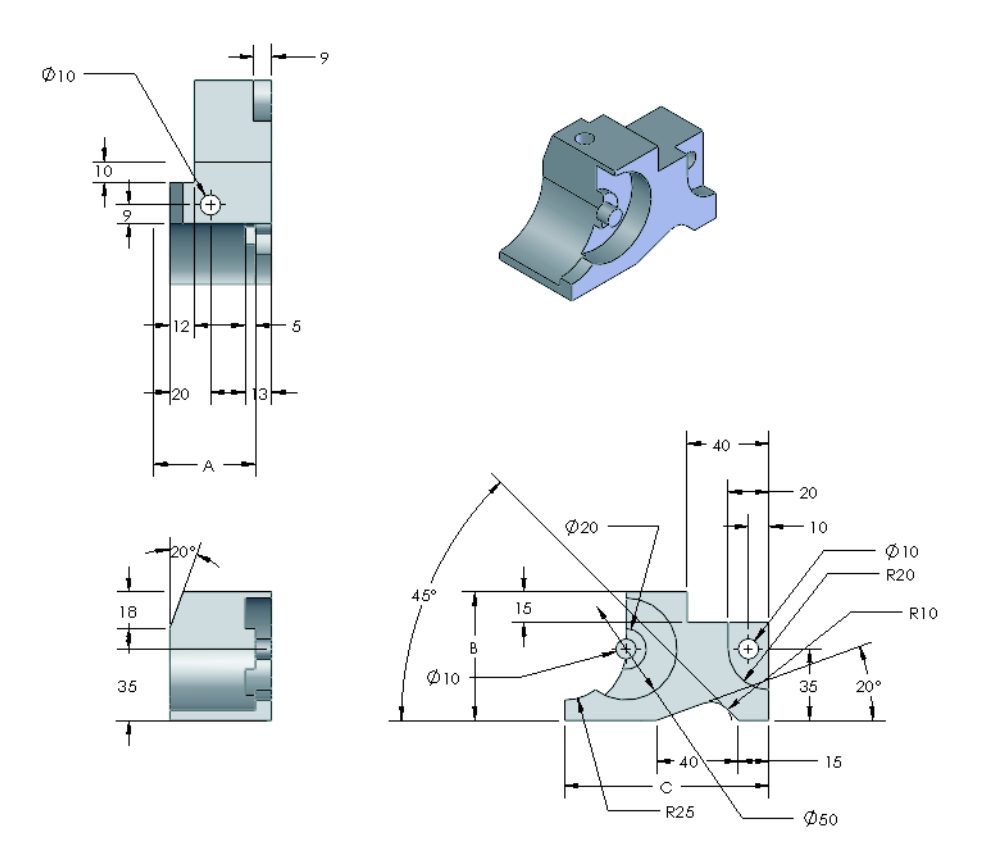

部品全体の質量はグラム単位で いくらですか?

- a) 1205
- b) 1280
- c) 144
- d) 1108

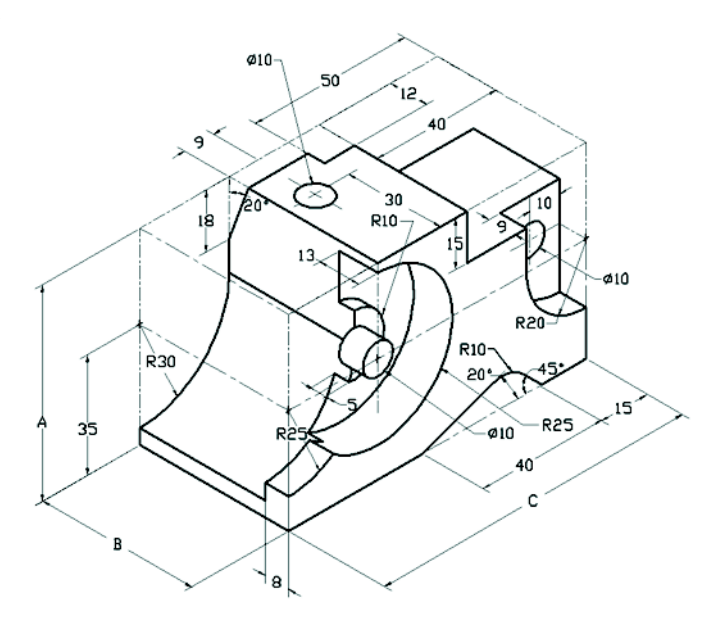

#### 質問 2

SolidWorks SimulationXpress では、メッシュ設定を変更できます。以下の説明で 正しくないものはどれですか?

- a) 細かいメッシュ設定は、粗いメッシュよりも正確な結果をもたらします。
- b) 粗いメッシュ設定は、細かいメッシュよりも正確でない結果をもたらします。
- c) 細かいメッシュ設定は、モデル全体ではなく特定の面に適用できます。
- d) 上記すべて。

#### 質問 3

図面ビュー「B」を作成するには、図面 ビュー「A」のようなスプライン(図を参 照)をスケッチし、以下のどの SolidWorks 表示タイプを挿入する必要がありますか?

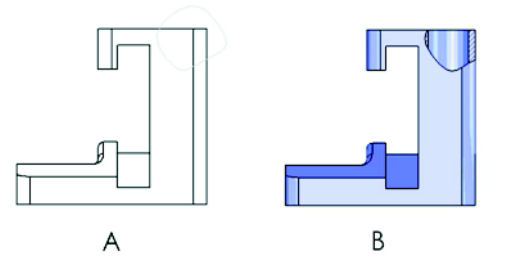

- a) 部分断面
- b) 整列断面図
- c) 断面図
- d) 詳細図

質問4

横のアセンブリを SolidWorks で構築し てください。

このアセンブリには 3 つのマシン加工 ブラケットと 2 つのピンがあります。

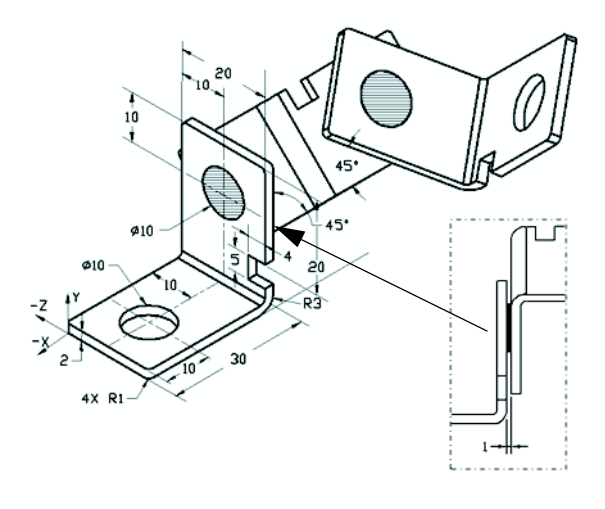

**ブラケット**:厚さ 2mm で同じサイズ(穴は全貫通) 材料:6061 合金、密度= 0.0027g/mm^3。切欠の上部エッジは MachinedBracket の上部エッジから 20mm の 位置にあります。

ピン:長さ 5mm で同じ直径、材料:チタン、密度 = 0.0046g/mm^3。ピンはブラ ケットの穴と同心円合致です(クリアランスなし)。ピンの端面はブラケットの 外側の面と一致します。ブラケットの間には 1mm のギャップがあります。ブラ ケットは等しい角度合致(45 度)で配置されています。

**単位系**:MMGS(mm、g、秒)

少数位数:2

アセンブリ原点:図を参照

アセンブリの質量中心はどれですか?

- a) X = -11.05 Y = 24.08 Z = -40.19
- b) X = -11.05 Y = -24.08 Z = 40.19
- c) X = 40.24 Y = 24.33 Z = 20.75
- d) X = 20.75 Y = 24.33 Z = 40.24

#### 質問5

横のアセンブリを SolidWorks で構築して ください。このアセンブリには、ベー ス、ヨーク、調整ピンの3つの構成部品が あります。MMGS 単位系を適用します。

材料: すべての構成部品に1060合金。密度=0.0027g/mm<sup>3</sup>

**ベース**:ベースの正面とヨークの正面間 の距離 = 60mm。

**ヨーク**: ヨークはベース構成部品の左右 の矩形の溝の内側にフィットします(ク リアランスなし)。ヨークの上面には Ø12mmの全貫通穴があります。

AdjustingPin: AdjustingPinの底面は、 ヨーク構成部品の上面から 40mm の位置 にあります。AdjustingPin 構成部品には Ø5mmの全貫通穴があります。

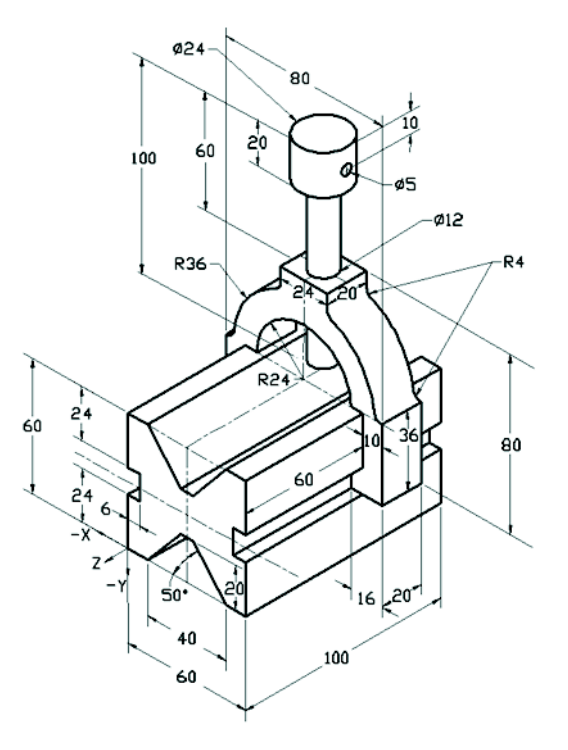

図に示す座標系を基準とするアセンブリの質量中心はどれですか?

| a) | X = -30.00 | Y = -40.16 | Z = -40.16 |
|----|------------|------------|------------|
|    |            |            |            |

- b) X = 30.00 Y = 40.16 Z = -43.82
- c) X = -30.00 Y = -40.16 Z = 50.20
- d) X = 30.00 Y = 40.16 Z = -53.82

#### 質問6

横の部品を SolidWorks で構築してく ださい。 **材料**: 6061 合金。 密度 = 0.0027g/mm<sup>3</sup> **単位系**: MMGS (mm、g、秒) **少数位数**: 2。 **部品の原点**: 任意 A = 100。 指定のない限り、すべての穴は 全貫通。

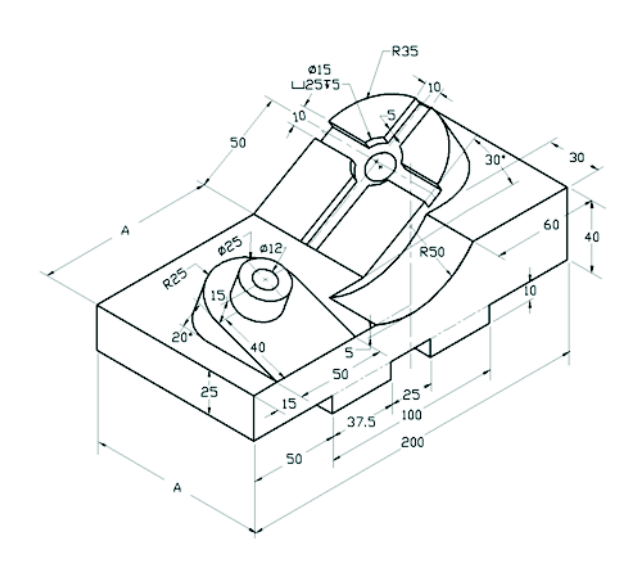

部品全体の質量はグラム単位でいくらですか?

a) 2040.57

- b) 2004.57
- c) 102.63

d) 1561.23

## その他の情報と回答

さらに準備を進めるには、CSWA試験を受ける前にSolidWorksのヘルプメニュー にあるSolidWorksチュートリアルを完了してください。<u>http://www.solidworks.com/cswa</u> にある「About the CSWA Exam」ドキュメントを参照してください。

幸運を祈ります。

認定プログラム マネージャー、SolidWorks Corporation。

正しい答え

- 1 b
- **2** c
- за
- 4 c
- 5 d
- -